SmartLogger3000

## Bruksanvisning

 Utgåva
 09

 Datum
 2022-01-07

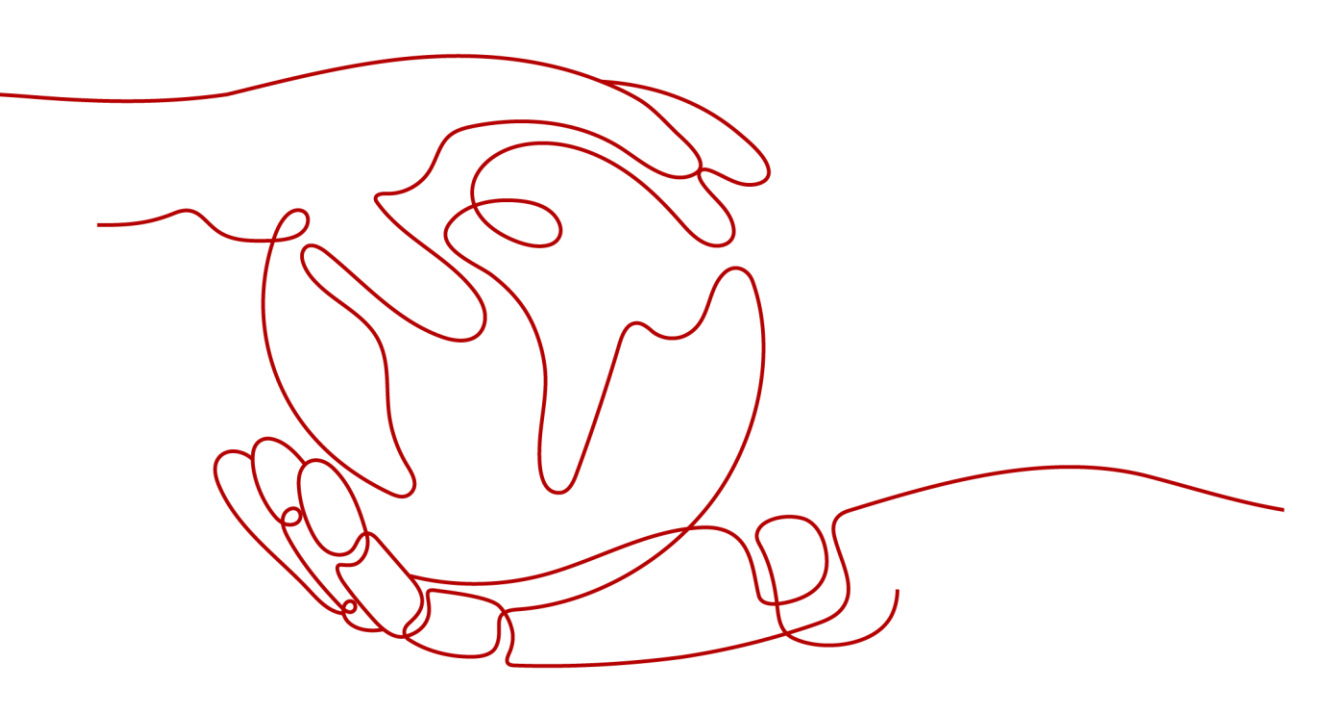

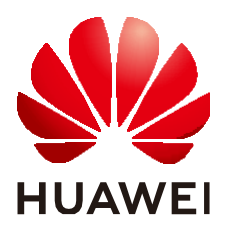

HUAWEI TECHNOLOGIES CO., LTD.

#### Copyright © Huawei Technologies Co., Ltd. 2022. Alla rättigheter förbehållna.

Ingen del av detta dokument får reproduceras eller överföras i någon form eller på något sätt utan föregående skriftligt medgivande från Huawei Technologies Co., Ltd.

#### Varumärken och tillstånd

HUAWEI och andra Huawei-varumärken är varumärken som tillhör Huawei Technologies Co., Ltd. Alla andra varumärken och handelsnamn som nämns i detta dokument tillhör dess respektive ägare.

#### Observera

De köpta produkterna, tjänsterna och funktionerna anges i avtalet mellan Huawei och kunden. Alla eller delar av produkterna, tjänsterna och funktionerna som beskrivs i detta dokument kanske inte är inom inköpsomfånget eller användningsomfånget. Om inte annat anges i avtalet tillhandahålls alla uttalanden, information och rekommendationer i detta dokument "I BEFINTLIGT SKICK" utan garantier eller representationer av något slag, varken uttryckliga eller underförstådda.

Informationen i detta dokument kan ändras utan föregående meddelande. Alla ansträngningar har gjorts vid utarbetandet av detta dokument för att säkerställa att innehållet är korrekt, men alla uttalanden, information och rekommendationer i detta dokument utgör ingen garanti av något slag, varken uttryckliga eller underförstådda.

## HUAWEI TECHNOLOGIES CO., LTD.

Adress: Huawei Industrial Base Bantian, Longgang Shenzhen 518129 Folkrepubliken Kina

Webbplats: <u>https://e.huawei.com</u>

## <u>Om detta dokument</u>

# Ändamå

Detta dokument introducerar SmartLogger3000 (SmartLogger förkortat) och SmartModule1000 (SmartModule förkortat) när det gäller installation, elektriska anslutningar, systemdrift och underhåll samt felsökning. Förstå SmartLogger och SmartModule funktioner, funktioner och säkerhetsföreskrifter i detta dokument innan du installerar och använder SmartLogger och SmartModule.

## Målgrupp

Detta dokument är avsett för driftspersonal och kvalificerade elektriker av solcellsanläggningar (PV) och energilagringsanläggningar.

## Symbolkonventioner

Symbolerna som kan finnas i detta dokument definieras enligt följande:

| Symbol         | Beskrivning                                                                                                    |
|----------------|----------------------------------------------------------------------------------------------------|
| A DANGER       | Indikerar en fara med en hög risknivå som, om den<br>inte undviks, kommer att resultera i dödsfall eller<br>allvarlig skada.                                                                                                    |
| <b>WARNING</b> | Indikerar en fara med medelhög risk som, om den<br>inte undviks, kan resultera i dödsfall eller allvarlig<br>skada.                                                                                                    |
|                | Indikerar en fara med låg risknivå som, om den inte<br>undviks, kan resultera i mindre eller måttlig skada.                                                                                                    |
| ΝΟΠΖΕ          | Indikerar en potentiellt farlig situation som, om den<br>inte undviks, kan resultera i utrustningsskada,<br>dataförlust, prestandaförsämring eller oväntade<br>resultat.<br>OBSERVERA används för att hantera praxis som inte är<br>relaterade till personskada. |

| Symbol  | Beskrivning                                                                                                    |
|---------|----------------------------------------------------------------------------------------------------|
| II NOTE | Kompletterar den viktiga informationen i huvudtexten.<br>OBS används för att adressera information som inte är<br>relaterad till personskador, utrustningsskador och<br>miljöförsämring. |

## Ändringshistorik

Uppdateringar mellan dokumentutgåvor är kumulativa. Den senaste dokumentutgåvan innehåller alla ändringar som gjorts i tidigare utgåvor.

## Utgåva 09 (2022-01-07)

Uppdaterad 2.1.2 Nätverk.

Uppdaterad 2.2.2 Nätverk.

Uppdaterad 6.1.1 WebUI-layout.

Uppdaterad 6.1.3 WebUI-menyer.

Tillagd 6.3.3 Inställning av parametrar för anslutning till hanteringssystemet (V800R021C10 eller senare versioner).

Uppdaterad 6.3.8 Inställning av PCS-

parametrar. Uppdaterad 6.3.9 Inställning

av CMU-parametrar. Uppdaterad 6.3.10

Inställning av ESU-parametrar. Uppdaterad

6.3.13 Inställning av HVAC-parametrar.

Uppdaterad 6.3.14 Inställning av

batterikontrollparametrar. Tillagd 6.3.15 Inställning av

kapacitetsgräns.

Uppdaterad 6.3.16 Inställning av EMS-

kontrollparametrar. Uppdaterad 6.4.2 Inställning av

aktiv effektkontroll.

Uppdaterad 6.4.3 Inställning av reaktiv effektkontroll.

Uppdaterad 6.4.4 Inställning av parametrar för

exportbegränsning. Uppdaterad 7.4.1 Uppgradering av

enhetens firmwareversion.

Uppdaterad 7.4.3 Skicka ett systemunderhållskommando.

Uppdaterad 7.4.4 Export av enhetsloggar.

Lade till 7.4.8 Hantering av användare.

Uppdaterad 7.4.9 Insamling av prestandadata.

Uppdaterad 7.4.10 Justering av totalt energiutbyte.

## Uppdaterad 8.13 Vilka modeller av effektmätare och EMI stöds av SmartLogger?.

## Utgåva 08 (2021-10-15)

Uppdaterad 2.1.2 Nätverk.

Uppdaterad 2.2.2 Nätverk.

Uppdaterad 6.1.1 WebUI-layout.

Uppdaterad 6.1.3 WebUI-menyer.

Uppdaterad 6.2 Driftsättning av enhet.

Uppdaterad 6.2.1 Förberedelser och WebUI-inloggning.

Tillagd 6.2.3 Driftsättning med hjälp av distributionsguiden (V800R021C10 eller senare versioner).

Uppdaterad 6.3.1 Ställa in användarparametrar.

Uppdaterad 6.3.2 Inställning av parametrar för anslutning till hanteringssystemet (V300R001C00).

Tillagd 6.3.8 Inställning av PCS-

parametrar. Tillagd 6.3.9 Inställning av

CMU-parametrar. Tillagd 6.3.10 Inställning

av ESU-parametrar. Tillagd 6.3.11

Inställning av ESC-parametrar. Tillagd

6.3.12 Inställning av ESR-parametrar.

Tillagd 6.3.13 Inställning av HVAC-

parametrar.

Tillagd 6.3.14 Inställning av batterikontrollparametrar.

Uppdaterad 6.4.2 Inställning av aktiv effektkontroll.

Uppdaterad 6.4.4 Inställning av parametrar för

exportbegränsning. Uppdaterad 7.2 Felsökning.

Uppdaterad 7.3 Larmlista.

Uppdaterad 7.4.1 Uppgradering av enhetens

firmwareversion. Uppdaterad 7.4.4 Export av

enhetsloggar.

Uppdaterad C-portnr. Lista.

Uppdaterade D Akronymer och förkortningar.

## Utgåva 07 (2021-06-30)

Uppdaterad 6.1 Introduktion till WebUI.

Uppdaterad 6.1.3 WebUI-menyer.

Uppdaterad 6.3.7.1 Driftsparametrar.

Tillagd till 6.3.7.4 Batteri.

Tillagd 6.3.16 Inställning av EMS-

kontrollparametrar. Uppdaterad 6.4.2 Inställning

av aktiv effektkontroll.

Uppdaterad 7.4.4 Export av enhetsloggar.

Uppdaterad 7.4.5 Starta ett test på plats .

Uppdaterad 8.13 Vilka modeller av effektmätare och EMI stöds av SmartLogger?.

## Utgåva 06 (2021-03-20)

Uppdaterad 6.3.2 Inställning av parametrar för anslutning till hanteringssystemet (V300R001C00).

Uppdaterad 6.3.7.1 Driftsparametrar.6.3.7.1 Driftsparametrar

Uppdaterad 6.3.7.2 Spårningssystem.

Uppdaterad 6.3.18.1 Ställa in parametrar för DL/T645 effektmätare.

Uppdaterad 6.3.18.2 Ställa in Modbus-RTU-effektmätarparametrar.

Uppdaterad 6.3.19.1 Inställning av Modbus-RTU EMI-parametrar.

Tillagd till 6.3.25 Smart Tracking Algorithm.

Uppdaterad 6.4.2 Inställning av aktiv

#### effektkontroll.

Uppdaterad 6.4.4 Inställning av parametrar för exportbegränsning.

Uppdaterad 6.4.5 Inställning av parametrar för Smart Reactive Power

Compensation. Tillagd 6.4.7 Inställning av fjärravstängning.

Uppdaterad 6.4.7.1 Inställning av fjärravstängning för

torrkontakt. Tillagd 6.4.7.2 Inställning av NS Protection

Remote Shutdown. Tillagd 7.4.3.1 Exportera

fullständiga konfigurationsfiler.

Tillagd 7.4.3.2 Importera fullständiga

konfigurationsfiler. Uppdaterad 8.15 Hur använder

jag mobilnätverksdelning?.

Lade till 8.16 WebUI tillåter endast inloggning på kinesiska och uppmaningar om att byta till kinesiska.

#### Utgåva 05 (2020-09-30)

Uppdaterad 6.3.2 Inställning av parametrar för anslutning till hanteringssystemet (V300R001C00).

Uppdaterad 6.3.6 Inställning av MBUS-parametrar. Tillagd 8.15 Hur använder jag mobil nätverksdelning?. Tillagd C-portnr. Lista.

## Utgåva 04 (2020-03-11)

Uppdaterad 6.2.1 Förberedelser och WebUI-inloggning.

## Utgåva 03 (2020-01-10)

Tillagd beskrivning om SmartModule.

## Utgåva 02 (2019-12-18)

Uppdaterad 6 WebUI-åtgärder.

Uppdaterad 9.1 Tekniska specifikationer för SmartLogger.

## Utgåva 01 (2019-09-24)

Det här problemet används för first office application (FOA).

## Innehåll

| Om detta dokument                                | ii |
|--------------------------------------------------|----|
| 1 Säkerhetsinformation.                          | 1  |
| 1.1 Allmän säkerhet                              | 1  |
| 1.2 Personalkrav                                 | 2  |
| 1.3 Elsäkerhet                                   |    |
| 1.4 Installationsmiljökrav                       | 4  |
| 1.5 Mekanisk säkerhet                            | 4  |
| 1.6 Driftsättning                                | 5  |
| 1.7 Underhåll och utbyte                         | 6  |
| 2 Produktöversikt.                               | 7  |
| 2.1 SmartLogger                                  | 7  |
| 2.1.1 Modell                                     | 7  |
| 2.1.2 Nätverk                                    | 9  |
| 2.1.3 Utseende                                   | 14 |
| 2.2 SmartModule                                  |    |
| 2.2.1 Modell                                     |    |
| 2.2.2 Nätverk                                    |    |
| 2.2.3 Utseende                                   | 23 |
| 3 Installation av enhet.                         |    |
| 3.1 Kontroll före installation                   |    |
| 3.2 Verktyg                                      |    |
| 3.3 Installationskrav                            |    |
| 3.4 Installation av SmartLogger                  |    |
| 3.5 Installation av SmartLogger och SmartModule  |    |
| 3.6 Installera en strömadapter                   |    |
| 4 Kabelanslutningar                              |    |
| 4.1 Anslutning av kablar till SmartLogger        |    |
| 4.1.1 Förberedelse av kablar                     |    |
| 4.1.2 Anslutning av en PE-kabel                  |    |
| 4.1.3 Anslutning av en RS485-kommunikationskabel |    |
| 4.1.4 Anslutning av en MBUS-kabel                |    |
| 4.1.5 Anslutning av en DI-signalkabel            |    |

| 4.1.6 Anslutning av utgångsströmkabel                                                            | 45         |
|--------------------------------------------------------------------------------------------------|------------|
| 4.1.7 Anslutning av AI-signalkabel                                                               |            |
| 4.1.8 Anslutning av DO-signalkabel                                                               |            |
| 4.1.9 Anslutning av Ethernet-kabel                                                               |            |
| 4.1.10 Anslutning av fiberbyglar                                                                 |            |
| 4.1.11 Installation av SIM-kort och en 4G-antenn                                                 |            |
| 4.1.12 Anslutning av 24 V strömkabel                                                             |            |
| 4.2 Anslutning av kablar till SmartModule                                                        | 52         |
| 4.2.1 Förberedelse av kablar                                                                     | 52         |
| 4.2.2 Anslutning av PE-kabel                                                                     | 53         |
| 4.2.3 Anslutning av Ethernet-kabel                                                               | 54         |
| 4.2.4 Anslutning av 12 V strömingångskabel                                                       | 54         |
| 4.2.5 Anslutning av RS485-kommunikationskabel                                                    | 55         |
| 4.2.6 Anslutning av DI-signalkabel                                                               | 56         |
| 4.2.7 Anslutning av utgångsströmkabel                                                            | 57         |
| 4.2.8 Anslutning av AI-signalkabel                                                               | 58         |
| 4.2.9 Anslutning av PT-signalkabel                                                               | 59         |
| 4.2.10 Anslutning av 24 V strömingångskabel                                                      | 60         |
| 5 Systemdrift.                                                                                   | 62         |
| 5.1 Kontrollera före start                                                                       | 62         |
| 5.2 Starta systemet                                                                              | 62         |
| 6 WebUI-åtgärder.                                                                                | 64         |
| 6.1 Introduktion till WebUI                                                                      | 64         |
| 6.1.1 WebUI-layout                                                                               |            |
| 6.1.2 Ikon beskrivning                                                                           | 70         |
| 6.1.3 WebUI-menver                                                                               |            |
| 6.2 Driftsättning av enhet                                                                       |            |
| 6.2.1 Förberedelser och WebUI-inloggning                                                         |            |
| 6.2.2 Driftsättning med hiälp av driftsättningsguiden (V300R001C00)                              |            |
| 6.2.3 Driftsättning med hjälp av driftsättningsguiden (V800R021C10 eller senare versioner)       |            |
| 6.3 Parameterinställningar                                                                       |            |
| 6.3.1 Inställning av användarparametrar                                                          |            |
| 6.3.2 Ställa in parametrar för anslutning till hanteringssystemet (V300R001C00)                  |            |
| 6.3.3 Inställning av parametrar för anslutning till hanteringssystemet (V800R021C10 eller senare | versioner) |
| 98                                                                                               |            |
| 6.3.4 Inställning av RS485-kommunikationsparametrar                                              |            |
| 6.3.5 Inställning av parametrar för Slave SmartLogger                                            | 108        |
| 6.3.6 Inställning av MBUS-parametrar                                                             | 109        |
| 6.3.7 Inställning av SUN2000-parametrar                                                          | 114        |
| 6.3.7.1 Driftsparametrar                                                                         | 116        |
| 6.3.7.2 Spårningssystem                                                                          | 132        |
| 6.3.7.3 Karakteristiska kurvor                                                                   | 135        |

| 6.3.7.4 Batteri                                                           |     |
|---------------------------------------------------------------------------|-----|
| 6.3.8 Inställning av PCS-parametrar                                       | 139 |
| 6.3.8.1 Driftsparametrar                                                  |     |
| 6.3.8.2 Karakteristisk kurva                                              | 153 |
| 6.3.9 Inställning av CMU-parametrar                                       | 154 |
| 6.3.10 Inställning av ESU-parametrar                                      | 155 |
| 6.3.11 Inställning av ESC-parametrar                                      | 156 |
| 6.3.12 Inställning av ESR-parametrar                                      | 157 |
| 6.3.13 Inställning av HVAC-parametrar                                     | 158 |
| 6.3.14 Inställning av batterikontrollparametrar                           |     |
| 6.3.15 Inställning av kapacitetsgräns                                     |     |
| 6.3.16 Inställning av EMS-kontrollparametrar                              |     |
| 6.3.17 Inställning av PID-modulparametrar                                 | 170 |
| 6.3.17.1 PID-modulens driftsparametrar                                    | 171 |
| 6.3.17.2 PID-PVBOX driftsparametrar                                       | 174 |
| 6.3.17.3 PID-SSC driftsparametrar                                         | 175 |
| 6.3.18 Inställning av effektmätarparametrar                               | 175 |
| 6.3.18.1 Inställning av parametrar för DL/T645 effektmätare               |     |
| 6.3.18.2 Inställning av Modbus-RTU effektmätarparametrar                  | 177 |
| 6.3.19 Inställning av EMI-parametrar                                      | 179 |
| 6.3.19.1 Inställning av Modbus-RTU EMI-parametrar                         | 179 |
| 6.3.19.2 Inställning av AI EMI-parametrar                                 |     |
| 6.3.20 Inställning av STS-parametrar                                      |     |
| 6.3.21 Inställning av IEC103 enhetsparametrar                             |     |
| 6.3.22 Inställning av parametrar för en anpassad enhet                    |     |
| 6.3.23 Inställning av IEC104 enhetsparametrar                             |     |
| 6.3.24 Inställning av parametrar för övervakningscenter för bristlindring |     |
| 6.3.25 Smart spårningsalgoritm                                            | 194 |
| 6.4 Schemaläggning för elnät                                              | 194 |
| 6.4.1 Effektjustering Beskrivning                                         |     |
| 6.4.2 Inställning av aktiv effektkontroll                                 | 195 |
| 6.4.3 Inställning av reaktiv effektkontroll                               |     |
| 6.4.4 Inställning av parametrar för exportbegränsning                     |     |
| 6.4.5 Inställning av parametrar för smart reaktiv effektkompensation      | 214 |
| 6.4.6 Inställning av DRM-parametrar                                       | 215 |
| 6.4.7 Inställning av fjärravstängning                                     | 217 |
| 6.4.7.1 Inställning av torrkontakt fjärravstängning                       |     |
| 6.4.7.2 Inställning av NS-skydd fjärravstängning                          |     |
| 7 Enhetsunderhåll                                                         |     |
| 7.1 Rutinunderhåll                                                        |     |
| 7.2 Felsökning                                                            | 222 |
| 7.3 Larmlista                                                             |     |

| 7.4 WebUI-underhåll                                                                     | 233 |
|-----------------------------------------------------------------------------------------|-----|
| 7.4.1 Uppgradering av enhetens firmwareversion                                          | 233 |
| 7.4.2 Inställning av säkerhetsparametrar                                                |     |
| 7.4.3 Skickar ett systemunderhållskommando                                              | 235 |
| 7.4.3.1 Export av fullständiga konfigurationsfiler.                                     | 236 |
| 7.4.3.2 Import av fullständiga konfigurationsfiler                                      | 236 |
| 7.4.4 Export av enhetsloggar                                                            | 237 |
| 7.4.5 Start av ett test på plats                                                        | 238 |
| 7.4.6 Hantering av licenser                                                             | 239 |
| 7.4.7 Hantering av SmartModule                                                          | 241 |
| 7.4.8 Hantering av användare                                                            | 241 |
| 7.4.9 Insamling av prestandadata                                                        |     |
| 7.4.10 Justering av totalt energiutbyte                                                 |     |
| 7.5 Bortskaffande av enhet                                                              | 243 |
| 8 Vanliga frågor.                                                                       |     |
| 8.1 Hur ansluter jag SmartLogger till SUN2000-appen eller FusionSolar-appen?            | 244 |
| 8.2 Hur ställer jag in FTP-parametrar?                                                  |     |
| 8.3 Hur ställer jag in e-postparametrar?                                                |     |
| 8.4 Hur ändrar jag SSID och lösenord för inbyggt WLAN?                                  | 251 |
| 8.5 Hur använder jag DI-portar?                                                         | 252 |
| 8.6 Hur använder jag DO-portar?                                                         |     |
| 8.7 Hur använder jag USB-porten?                                                        | 254 |
| 8.8 Hur ändrar jag ett enhetsnamn?                                                      |     |
| 8.9 Hur ändrar jag kommunikationsadressen?                                              |     |
| 8.10 Hur exporterar jag parametrar för växelriktare?                                    | 258 |
| 8.11 Hur rensar jag larm?                                                               |     |
| 8.12 Hur aktiverar jag Al1-porten för att upptäcka SPD-larm?                            | 259 |
| 8.13 Vilka modeller av effektmätare och EMI stöds av SmartLogger?                       | 259 |
| 8.14 Hur kontrollerar jag SIM-kortets status?                                           |     |
| 8.15 Hur använder jag mobilnätverksdelning?                                             |     |
| 8.16 WebUI tillåter endast inloggning på kinesiska och uppmanar att byta till kinesiska |     |
| 9 Tekniska specifikationer                                                              | 267 |
| 9.1 Tekniska specifikationer för SmartLogger                                            |     |
| 9.2 Tekniska specifikationer för SmartModule                                            | 272 |
| Användarlistor för en produkt.                                                          | 274 |
| B Domännamnslista över hanteringssystem                                                 |     |
| C Port nr. Lista.                                                                       | 277 |
| D Akronymer och förkortningar.                                                          | 279 |

# Säkerhetsinformation

1

## 1.1 Allmän säkerhet

## Förklaring

Innan du installerar, använder och underhåller utrustningen, läs detta dokument och följ alla säkerhetsinstruktioner på utrustningen och i detta dokument.

"OBSERVERA", "FÖRSIKTIGHET", "VARNING" och "FARA" i detta dokument täcker inte alla säkerhetsinstruktioner. De är endast tillägg till säkerhetsinstruktionerna. Huawei kommer inte att hållas ansvarigt för några konsekvenser som orsakas vid avvikelser mot allmänna säkerhetskrav eller säkerhetsstandarder för design, produktion och användning.

Se till att utrustningen används i miljöer som uppfyller dess designspecifikationer. Annars kan utrustningen bli felaktig och det resulterande utrustningsfelet, komponentskador, personskador eller egendomsskador täcks inte av garantin.

Följ lokala lagar och förordningar när du installerar, använder eller underhåller utrustningen. Säkerhetsinstruktionerna i detta dokument är endast tillägg till lokala lagar och förordningar.

Huawei kommer inte att hållas ansvarigt för några konsekvenser av följande omständigheter:

- Drift utöver de villkor som anges i detta dokument
- Installation eller användning i miljöer som inte specificeras i relevanta internationella eller nationella standarder
- Obehöriga ändringar av produkten eller programvarukod eller borttagning av produkten
- Underlåtenhet att följa bruksinstruktionerna och säkerhetsföreskrifterna på produkten och i detta dokument
- Skador på utrustning på grund av force majeure, såsom jordbävningar, brand och stormar
- Skada orsakad av kunden under transport
- Förvaringsförhållanden som inte uppfyller de krav som anges i detta dokument

## Allmänna krav

#### 🚹 FARA 👘

Arbeta inte med strömförsörjning på under installationen.

• Efter installation av utrustningen, ta bort ledigt förpackningsmaterial såsom kartonger, skum, plast och buntband från utrustningsområdet.

1

- I händelse av brand, lämna omedelbart byggnaden eller utrustningsområdet och slå på brandlarmklockan eller ring ett nödsamtal. Gå inte in i byggnaden vid brand i något fall.
- Klottra inte, skada eller blockera någon varningsetikett på utrustningen.
- Dra åt skruvarna med hjälp av verktyg när du installerar utrustningen.
- Förstå komponenterna och funktionen hos ett nätanslutet PV-kraftsystem och relevanta lokala standarder.
- Du får inte bakåtkonstruera, dekompilera, demontera, anpassa, lägga till kod till enhetens programvara eller ändra enhetens programvara på något annat sätt, undersöka enhetens interna implementering, skaffa enhetens källkod för programvaran, göra intrång i Huaweis immateriella rättigheter, eller avslöja resultat från testresultat av enhetsprogramvara.

## Personlig säkerhet

- Om det finns en sannolikhet för personskada eller utrustningsskada vid operationer på utrustningen, avbryt omedelbart verksamheten, rapportera ärendet till arbetsledaren och vidta lämpliga skyddsåtgärder.
- Använd verktyg på rätt sätt för att undvika att skada människor eller skada utrustningen.

## 1.2 Personalkrav

- Personal som planerar att installera eller underhålla Huawei-utrustning måste få grundlig utbildning, förstå alla nödvändiga säkerhetsåtgärder och kunna utföra alla åtgärder korrekt.
- Endast kvalificerad personal eller utbildad personal får installera, använda och underhålla utrustningen.
- Endast kvalificerade fackmän får ta bort säkerhetsanordningar och inspektera utrustningen.
- Personal som kommer att använda utrustningen, inklusive operatörer, utbildad personal och yrkesverksamma, bör ha de lokala nationella kvalifikationerna som krävs för speciella operationer såsom högspänningsdrift, arbete på höjder och användning av specialutrustning.
- Endast fackmän eller auktoriserad personal får byta ut utrustningen eller komponenterna (inklusive programvara).

#### 📋 OBS

• Fackmän: personal som är utbildad eller erfaren i utrustningsdrift och som är klara med källorna och graden av olika potentiella faror vid installation, drift och underhåll av utrustning

1

- Utbildad personal: personal som är tekniskt utbildad, har krävd erfarenhet, är medveten om möjliga faror för sig själva i vissa operationer och kan vidta skyddsåtgärder för att minimera riskerna för sig själva och andra människor
- Operatörer: driftspersonal som kan komma i kontakt med utrustningen, förutom utbildad personal och fackmän

## 1.3 Elsäkerhet

## Jordning

- För den utrustning som behöver jordas, installera jordkabeln först när du installerar utrustningen och ta bort jordkabeln sist när du tar bort utrustningen.
- Skada inte jordledaren.
- Använd inte utrustningen i frånvaro av en korrekt installerad jordledare.
- Se till att utrustningen är permanent ansluten till skyddsjordning. Innan du använder utrustningen, kontrollera dess elektriska anslutning för att säkerställa att den är ordentligt jordad.

## Allmänna krav

## 🚹 FARA

Innan du ansluter kablar, se till att utrustningen är intakt. Annars kan elektriska stötar eller brand uppstå.

- Se till att alla elektriska anslutningar överensstämmer med lokala elektriska standarder.
- Se till att kablarna du förberett uppfyller lokala bestämmelser.

## Växelström och likström

#### 🚹 FARA

Anslut eller koppla inte bort strömkablar med ström ansluten. Övergående kontakt mellan strömkabelns kärna och ledaren kommer att generera ljusbågar eller gnistor, vilket kan orsaka brand eller personskada.

- Innan du gör elektriska anslutningar, stäng av frånskiljaren på uppströmsenheten för att stänga av strömförsörjningen om personer kan komma i kontakt med strömförande komponenter.
- Innan du ansluter en strömkabel, kontrollera att etiketten på strömkabeln är korrekt.

## Kabeld ragning

• Vid dragning av kablar, se till att det finns ett avstånd på minst 30 mm mellan kablarna och värmealstrande komponenter eller ytor. Detta förhindrar skador på kablarnas isoleringsskikt.

1

• Bind ihop kablar av samma typ. Vid dragning av kablar av olika typer, se till att de är minst 30 mm från varandra.

## ESD

Följ ESD när du installerar, använder och underhåller utrustningen skyddsbestämmelser och bär ESD-kläder, handskar och handledsrem.

## 1.4 Installationsmiljökrav

- Se till att utrustningen installeras i en väl ventilerad miljö.
- Utsätt inte utrustningen för brandfarlig eller explosiv gas eller rök. Utför inga åtgärder på utrustningen i sådana miljöer.

## 1.5 Mekanisk säkerhet

## Användning av stegar

- Använd stegar av trä eller glasfiber när du behöver utföra arbetsåtgärder på upphöjda platser.
- När en trappstege används, se till att draglinorna är säkrade och att stegen hålls stadigt.
- Innan du använder en stege, kontrollera att den är intakt och bekräfta dess bärförmåga. Överbelasta den inte.
- Se till att den bredare änden av stegen är i botten, eller så har skyddsåtgärder vidtagits i botten för att förhindra att stegen glider.
- Se till att stegen är säkert placerad. Den rekommenderade vinkeln för en stege mot golvet är 75 grader, som visas i följande figur. En vinkelregel kan användas för att mäta vinkeln.

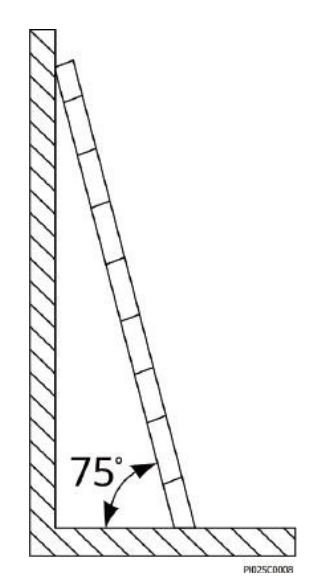

- När du klättrar på en stege, vidta följande försiktighetsåtgärder för att minska riskerna och garantera säkerheten:
  - Håll din kropp stadig.
  - Klättra inte högre än det fjärde steget på stegen från toppen.
  - Se till att din kropps tyngdpunkt inte förskjuts utanför stegens ben.

1

## Borra hål

När du borrar hål i en vägg eller golv, observera följande säkerhetsåtgärder:

- Använd skyddsglasögon och skyddshandskar när du borrar hål.
- Skydda utrustningen från spån när du borrar hål. Efter borrningen ska du rensa upp eventuella spån som har samlats inuti eller utanför utrustningen.

## Flyttning av tunga föremål

• Var försiktig för att undvika skador när du flyttar tunga föremål.

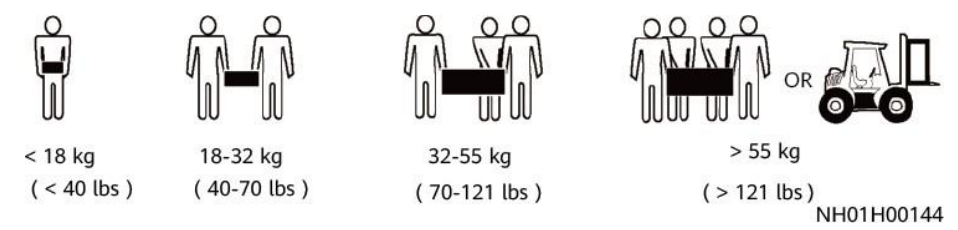

• När du flyttar utrustningen för hand, använd skyddshandskar för att förhindra skador.

## 1.6 Driftsättning

När utrustningen startas för första gången, se till att professionell personal ställer in parametrarna korrekt. Felaktiga inställningar kan leda till inkonsekvens med lokal certifiering och påverka utrustningens normala funktion.

## 1.7 Underhåll och utbyte

- Underhåll utrustningen med tillräcklig kunskap om detta dokument och använd lämpliga verktyg och testutrustning.
- Om utrustningen är defekt, kontakta din återförsäljare.
- Utrustningen kan startas först efter att alla fel har åtgärdats. Underlåtenhet att göra det kan eskalera fel eller skada utrustningen.

1

# **2** Produktöversikt

## 2.1 SmartLogger

## 2.1.1 Modell

## Modellbeskrivning

Detta dokument täcker följande SmartLogger-modeller:

- SmartLogger3000A01CN
- SmartLogger3000B01CN
- SmartLogger3000B03CN
- SmartLogger3000A01EU
- SmartLogger3000A03EU
- SmartLogger3000B02EU
- SmartLogger3000A01NH
- SmartLogger3000B00NH
- SmartLogger3000A01KR
- SmartLogger3000A01AU
- SmartLogger3000A00GL

Figur 2-1 Modell

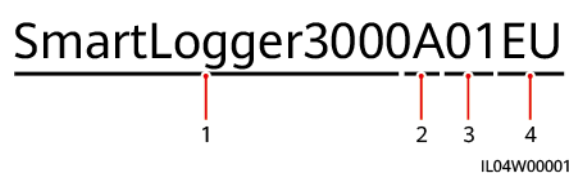

| Nr. | Betydelse     | Beskrivning                                                                                                    |
|-----|---------------|----------------------------------------------------------------------------------------------------|
| 1   | Produktfamilj | SmartLogger3000: datainsamlare                                                                                       |
| 2   | Hårdvaru-ID   | <ul> <li>A: stöder inte fibernätverk och<br/>kan ansluta till maximalt 80<br/>växelriktare för solceller.</li> </ul> |
|     |               | <ul> <li>B: stöder fibernätverk och<br/>maximalt 150 växelriktare för<br/>solceller.</li> </ul>                      |
| 3   | Funktions-ID  | <ul> <li>00: stöder inte 4G-<br/>nätverk eller MBUS-<br/>kommunikation.</li> </ul>                                   |
|     |               | <ul> <li>01: stöder 4G-nätverk, men inte<br/>MBUS-kommunikation.</li> </ul>                                          |
|     |               | <ul> <li>02: stöder MBUS-<br/>kommunikation, men inte<br/>4G-nätverk.</li> </ul>                                     |
|     |               | <ul> <li>03: stöder 4G-nätverk och<br/>MBUS-kommunikation.</li> </ul>                                                |
| 4   | Region        | • CN: Kina                                                                                                    |
|     |               | • EU: Europa                                                                                                    |
|     |               | • NH: Japan                                                                                                    |
|     |               | KR: Sydkorea                                                                                                    |
|     |               | AU: Australien                                                                                                    |
|     |               | • GL: Global                                                                                                    |

Tabell 2-1 Modellbeskrivning

## Modellidentifiering

Du kan se SmartLogger-modellen och kommunikationsläget på namnskylten.

| Figur 2-2 Namnskylt                                                                                                    |                                          |
|----------------------------------------------------------------------------------------------------|------------------------------------------|
| 型号 Model: SmartLogger3000A01EU<br>名称 Name: 太阳能数据采集器<br>Solar Smart Monitor & Data Lo<br>电源線定值 POWER RATING: == 12 V; 1 Aor == 24 V; 0.8 A | ogger 1                                  |
| 通讯方式 Communication: ETH/4G/RS485                                                                                                    | 2                                        |
|                                                                                                    | 3                                        |
|                                                                                                    |                                          |
| <b>50</b>                                                                                                    | <b>X</b>                                 |
| 华为技术有限公司 HUAWEI TECHNOLOGIES CO., LTD. 中国制造 MADE II<br>HQ of Huawei, Bantian, Longgang District, Shenzhen, 518129, P.R.C                  | N CHINA 4                                |
|                                                                                                    | IL04W00002                               |
| 1) Varumärke, produktmodell och<br>effektklassificering                                                                                   | (2) Kommunikationsläge                   |
| 3) Överensstämmelsesymboler                                                                                                    | (4) Företagsnamn och tillverkningsställe |
|                                                                                                    |                                          |

#### 🛄 OBS

Namnskyltens figur är endast för referens.

## 2.1.2 Nätverk

## Funktion

SmartLogger övervakar och hanterar PV- och energilagringssystem. Den konvergerar alla portar, konverterar protokoll, samlar in och lagrar data och centralt övervakar och underhåller enheterna i systemen.

## Nätverkstillämpning

SmartLogger är användbar för PV och energilagringssystem. Den stöder följande:

- Lokala funktioner på SmartLogger med hjälp av mobiltelefon-appen via sitt inbyggda WLAN
- RS485-nätverk, som gör att SmartLogger kan ansluta till:
  - Huawei-enheter som växelriktare och PID-moduler

- Växelriktare för solceller från tredje part, miljöövervakningsinstrument (EMI), transformatorstationer och effektmätare som använder Modbus-RTU-protokollet
- Effektmätare som använder DL/T645-protokollet
- Enheter som använder IEC103-protokollet
- Ethernet-nätverk, som ansluter till den smarta energilagringskontrollenheten (Smart PCS) och smart strängenergilagringssystemet (ESS).
- MBUS-nätverk, som gör det möjligt för SmartLogger att ansluta till Huaweis växelriktare och PID-PVBOX som stöder MBUS-kommunikation
- Anslutning till hanteringssystem:
  - Ansluts till ett ledningssystem som använder Modbus TCPprotokollet över ett trådbundet eller trådlöst nätverk.
  - Ansluter till ett hanteringssystem som använder IEC104-protokollet i LAN över ett trådbundet nätverk.

#### 📋 OBS

SmartLogger kan inte anslutas till ett hanteringssystem som använder IEC104-protokollet över ett dedikerat 4G/3G/2G- eller LTE-nätverk.

## Typiska nätverksscenarier

• SmartLogger stöder följande trådbundna nätverk: fiberringnätverk, fiberstjärnnätverk och Ethernet-stjärnnätverk.

#### Figur 2-3 Fiberringnätverk

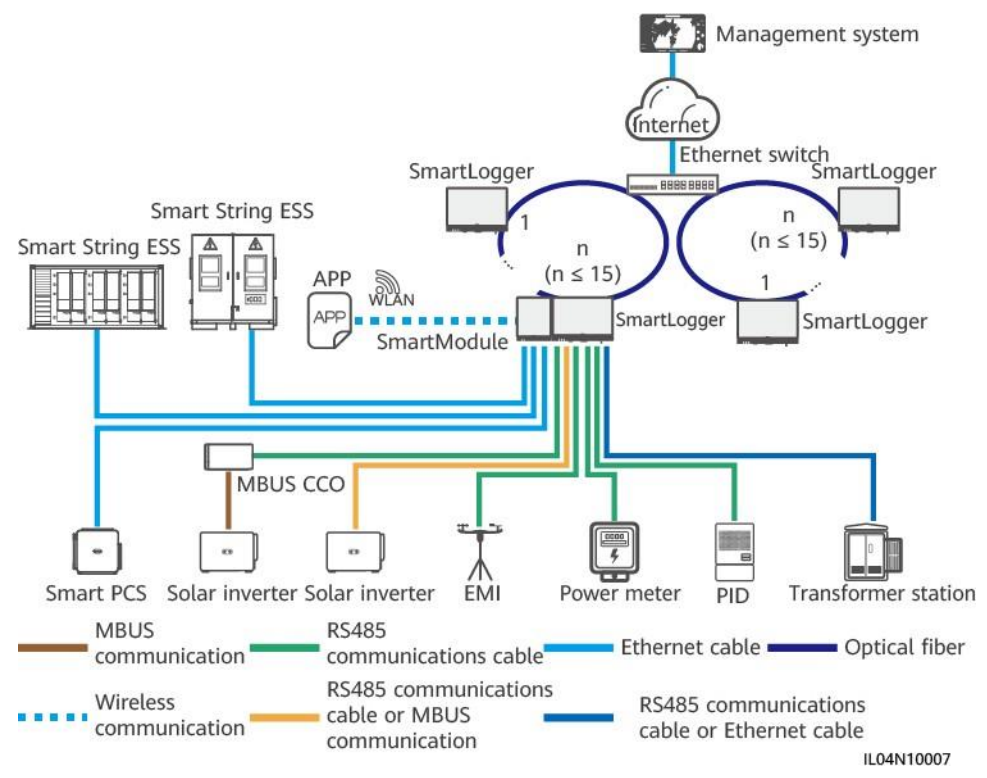

### 📋 OBS

- Max 15 SmartLoggers kan anslutas för att bilda ett fiberringnät. Varje SmartLogger kan anslutas till enheter som växelriktare, EMI och effektmätare.
- Flera fiberringnätverk kan anslutas till hanteringssystemet via en Ethernet-switch.

#### Figur 2-4 Fiber- eller Ethernet-stjärnnätverk

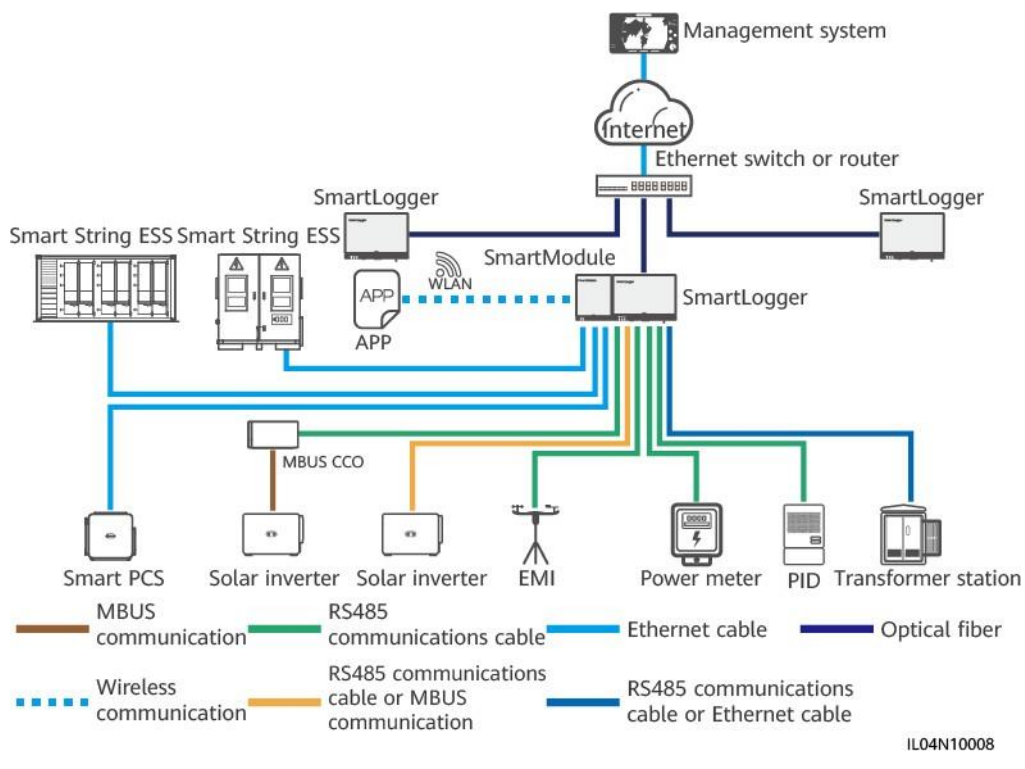

#### DBS OBS

- Flera SmartLoggers kan anslutas till hanteringssystemet via en Ethernet-switch.
- När SmartLogger ansluter till en Ethernet-switch över optiska fibrer är det maximala kommunikationsavståndet 12 km (med 100M optisk modul) eller 10 km (med 1000M optisk modul). Det maximala kommunikationsavståndet är 100 m när en Ethernet-kabel används för anslutning.
- SmartLogger stöder följande trådlösa nätverk: 4G/3G/2G-nätverk och LTE-dedikerade nätverk.

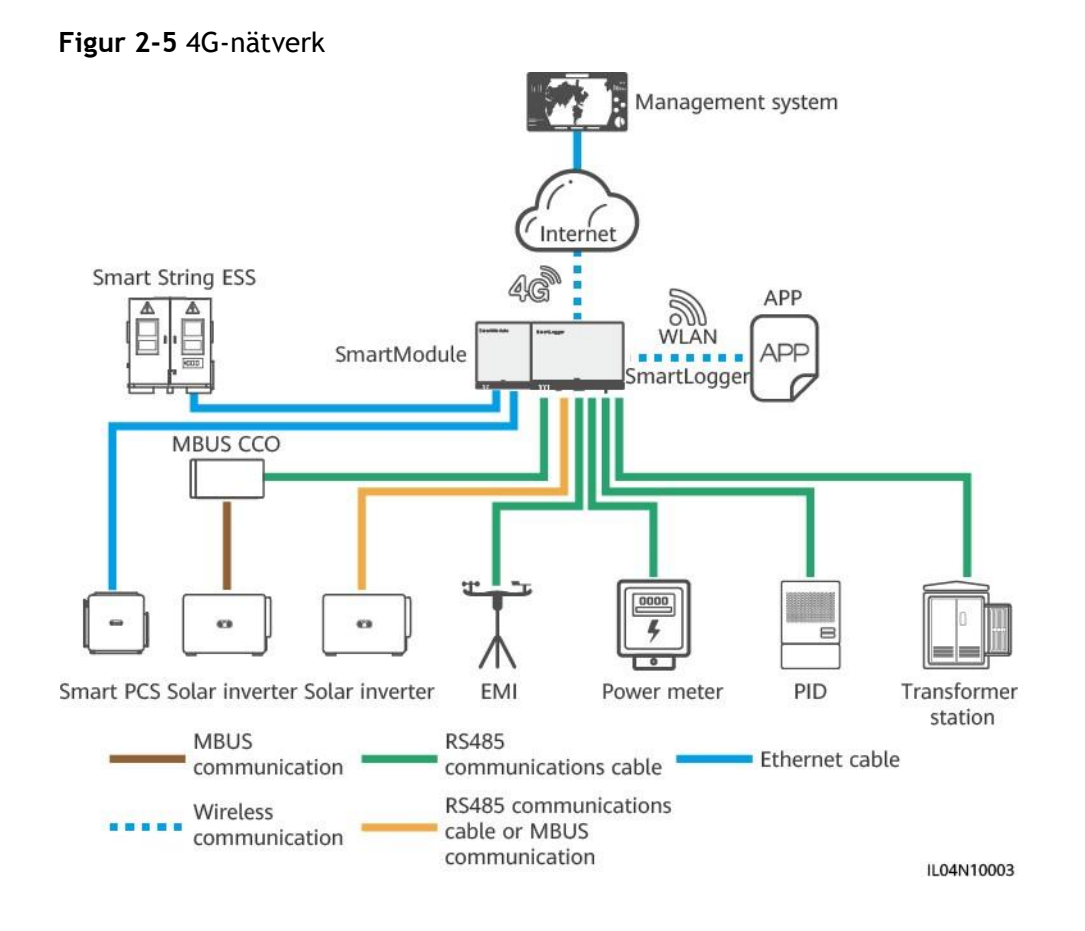

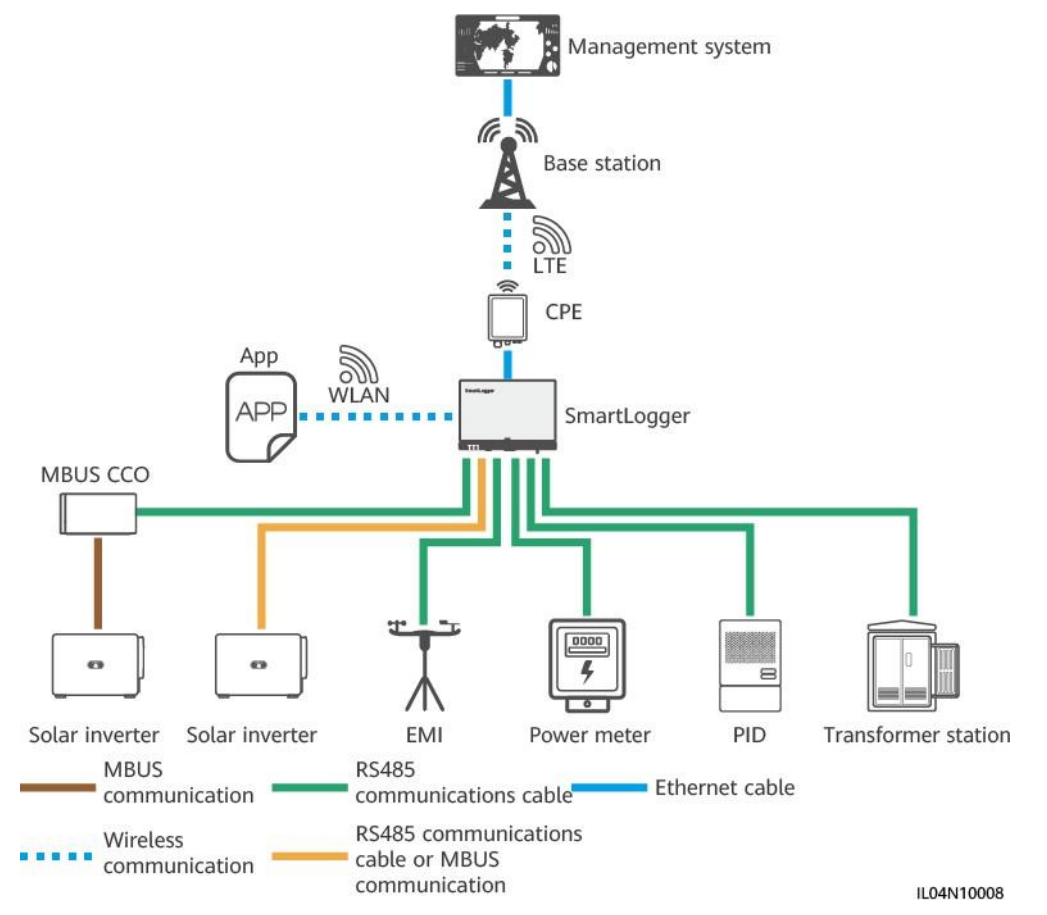

## Figur 2-6 LTE-dedikerat nätverk

#### DBS OBS

- WAN-porten på SmartLogger ansluts till kundens utrustning (CPE) via Power over Ethernet-modulen (PoE) och PoE SPD.
- IP-adresserna för SmartLogger och CPE måste vara på samma nätverkssegment.

## 2.1.3 Utseende

## Utseende

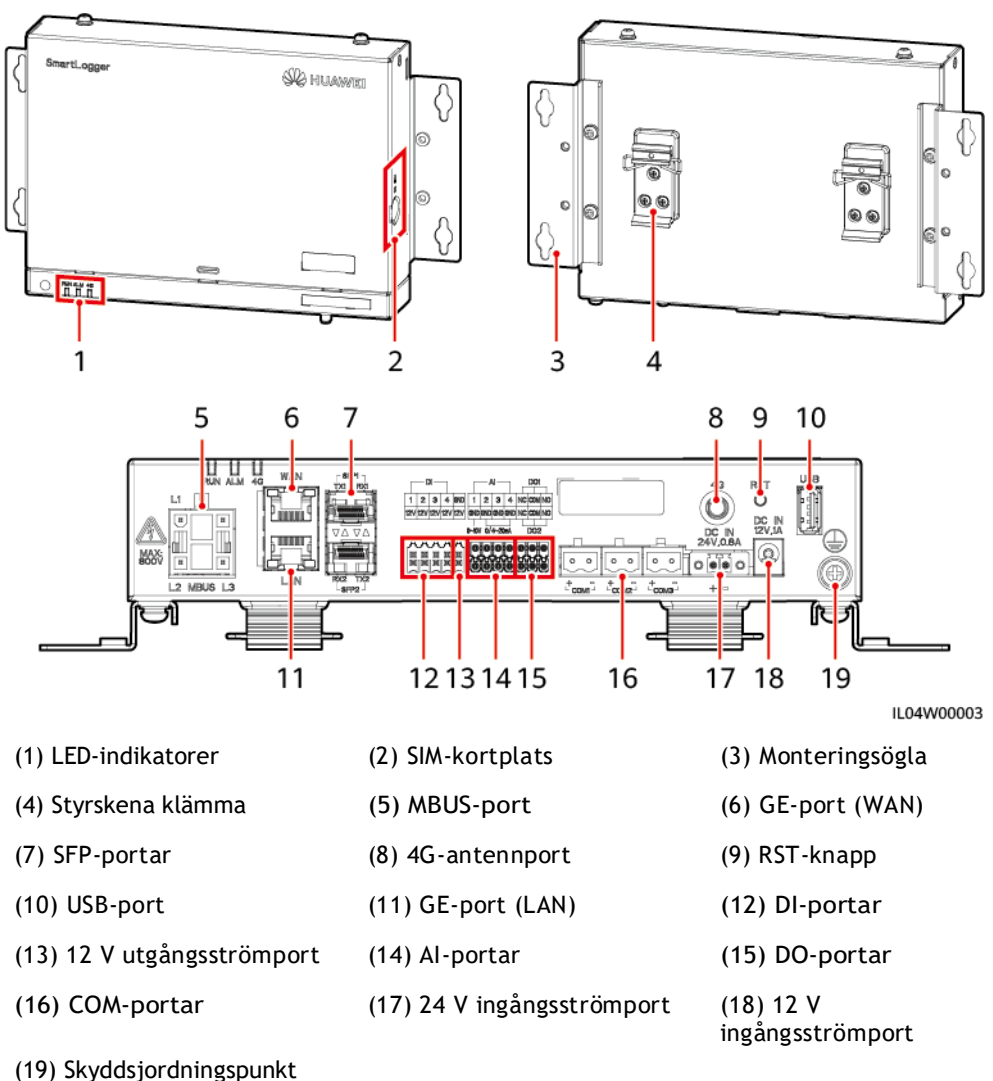

Figur 2-7 SmartLogger

## Indikatorer

Tabell 2-2 Indikatorer

| Indikator                            | Status                                                        |                                                                     | Beskrivning                                                                       |
|--------------------------------------|---------------------------------------------------------------|---------------------------------------------------------------------|-----------------------------------------------------------------------------------|
| Driftsindikator<br>(RUN)<br>RUN      | Grönt av                                                      |                                                                     | SmartLogger är inte påslagen.                                                     |
|                                      | Blinkar långsamt grönt (på i 1 s och<br>sedan av i 1 s)       |                                                                     | Kommunikationen med<br>hanteringssystemet är normal.                              |
|                                      | Blinkar snabbt grönt (på i 0,125 s och<br>sedan av i 0,125 s) |                                                                     | Kommunikationen med<br>hanteringssystemet avbryts.                                |
| Larm/                                | Larmstatus                                                    | Rött av                                                             | Inget systemlarm utlöses.                                                         |
| underhållsindikato<br>r (ALM)<br>ALM |                                                               | Blinkar långsamt<br>rött (på i 1 s och<br>sedan av i 4 s)           | Systemet utlöser ett varningslarm.                                                |
|                                      |                                                               | Blinkar snabbt<br>rött (på i 0,5 s<br>och sedan av i<br>0,5 s)      | Systemet utlöser ett mindre larm.                                                 |
|                                      |                                                               | Fast rött                                                           | Systemet utlöser ett stort larm.                                                  |
|                                      | Underhållsst<br>atus                                          | Grönt av                                                            | Inget lokalt underhåll pågår.                                                     |
|                                      |                                                               | Blinkar långsamt<br>grönt (på i 1 s och<br>sedan av i 1 s)          | Lokalt underhåll pågår.                                                           |
|                                      |                                                               | Blinkar snabbt<br>grönt (på i 0,125<br>s och sedan av i<br>0,125 s) | Lokalt underhåll misslyckas eller så ska<br>anslutningen till appen konfigureras. |
|                                      |                                                               | Fast grönt                                                          | Lokalt underhåll slutfört.                                                        |
| 4G-indikator (4G)<br>4G              | Grönt av                                                      |                                                                     | 4G/3G/2G-nätverksfunktionen är inte aktiverad.                                    |
|                                      | Blinkar långsamt grönt (på i 1 s och<br>sedan av i 1 s)       |                                                                     | Uppringning via 4G/3G/2G-nätverket<br>lyckades.                                   |
|                                      | Blinkar snabbt grönt (på i 0,125 s och<br>sedan av i 0,125 s) |                                                                     | 4G/3G/2G-nätverket är inte anslutet eller så är kommunikationen avbruten.         |

## 📋 OBS

- Lokalt underhåll avser de operationer som utförs genom att ansluta ett USB-minne till SmartLogger USB-porten, såsom fullständig dataimport och export med ett USB-minne, och genom att ansluta SmartLogger till FusionSolar-appen eller SUN2000-appen via det inbyggda WLAN hotspot.
- Om ett larm och lokalt underhåll inträffar samtidigt, visar larm-/underhållsindikatorn det lokala underhållstillståndet först. När det lokala underhållet har avslutats visar indikatorn larmtillståndet.

## Kommunikationsportar

• GE-portar: Ethernet-portar, inklusive en WAN-port och en LAN-port

| Utseende | GE-port     |                   | Beskrivning                                                     |
|----------|-------------|-------------------|-----------------------------------------------------------------|
| WAN      | Stift       | Stift 1           | 1+                                                              |
|          |             | Stift 2           | 1-                                                              |
|          |             | Stift 3           | 2+                                                              |
|          |             | Stift 4           | 3+                                                              |
| LAN      |             | Stift 5           | 3-                                                              |
|          |             | Stift 6           | 2-                                                              |
|          |             | Stift 7           | 4+                                                              |
|          |             | Stift 8           | 4-                                                              |
|          | Indikatorer | Grön<br>indikator | Om indikatorn lyser med fast<br>grönt sken är linjen normal.    |
|          |             | Gul<br>indikator  | Om indikatorn blinkar gult är<br>datakommunikationen<br>normal. |

• SFP-portar: inkluderar två optiska Ethernet-portar (SFP1 och SFP2), stöder åtkomst av 100M/1000M SFP- eller eSFP-optiska moduler, och implementera ringnätverk med RSTP eller STP.

#### 🔲 OBS

- Om RSTP används kan fiberringskyddet slutföras inom 10 sekunder. Om STP används kan fiberringskyddet slutföras inom 60 sekunder.
- SFP1- och SFP2-portarna är optiska Ethernet-portar och fungerar på samma nätverkssegment som WAN-porten.

| Utseende | SFP-port    |                   | Beskrivning                                                     |
|----------|-------------|-------------------|-----------------------------------------------------------------|
| TX1 RX1  | SFP1        | TX1               | Sändningsport                                                   |
|          |             | RX1               | Mottagningsport                                                 |
|          | SFP2        | RX2               | Mottagningsport                                                 |
|          |             | TX2               | Sändningsport                                                   |
|          | Indikatorer | Grön<br>indikator | Om indikatorn lyser med fast<br>grönt sken är linjen normal.    |
|          |             | Gul<br>indikator  | Om indikatorn blinkar gult är<br>datakommunikationen<br>normal. |

• DI-portar: digitala ingångsportar, som används för att ansluta till DIströmnätets schemaläggningskommandon eller larmsignaler.

| Utseende                   | DI-port |      | Beskrivning                    |
|----------------------------|---------|------|--------------------------------|
|                            | DI1     | 1    | Kan anslutas till fyra passiva |
| 1 2 3 4<br>12V 12V 12V 12V |         | 12 V | torra kontaktsignaler.         |
| нннн                       | DI2     | 2    |                                |
|                            |         | 12 V |                                |
|                            | DI3     | 3    |                                |
|                            |         | 12 V |                                |
|                            | DI4     | 4    |                                |
|                            |         | 12 V |                                |

• Al-portar: analoga ingångsportar, som används för att ansluta till Alnätschemaläggningskommandon eller miljöövervakningssensorer.

| Utseende                                                                                                    | Al-port |     | Beskrivning                                                                     |
|----------------------------------------------------------------------------------------------------|---------|-----|---------------------------------------------------------------------------------|
| Al<br>1 2 3 4<br>GND GND GND GND<br>0-10V 0/4-20mA<br>0 10 10 10 10 00<br>0 10 10 10 10 00<br>0 10 10 10 10 00<br>0 10 10 10 00<br>0 10 00<br>0 100 | Al1     | 1   | Stöder en kanal med<br>AI-signaler av<br>spänningstyp (0-10 V).                 |
|                                                                                                    |         | GND |                                                                                 |
|                                                                                                    | AI2     | 2   | Stödjer tre kanaler med AI-<br>signaler av strömtyp (0-20<br>mA eller 4-20 mA). |
|                                                                                                    |         | GND |                                                                                 |
|                                                                                                    | AI3     | 3   |                                                                                 |
|                                                                                                    |         | GND |                                                                                 |
|                                                                                                    | Al4     | 4   |                                                                                 |
|                                                                                                    |         | GND |                                                                                 |

• DO-portar: digitala utgångsportar, stöder två reläutgångar. En DOport stöder maximalt 12 V signalspänning.

| Utseende | DO-port |     | Beskrivning            |
|----------|---------|-----|------------------------|
|          | DO1     | NC  | • NC/COM är en normalt |
|          |         | СОМ | • NO/COM är en normalt |
|          |         | NO  | öppen kontakt.         |
|          | DO2     | NC  |                        |
|          |         | СОМ |                        |
|          |         | NO  |                        |

• USB-port: stöder USB2.0 för anslutning till ett USB-minne.

| Utseende | USB uttag | Beskrivning                                                                                                    |
|----------|-----------|----------------------------------------------------------------------------------------------------|
|          | USB       | Efter att ett USB-minne har<br>satts in i USB-porten kan du<br>utföra lokala<br>underhållsåtgärder på<br>SmartLogger, såsom<br>uppgradering av firmware och<br>dataexport. |

• COM-portar: RS485-kommunikationsport som stöder tre oberoende RS485kanaler och åtkomst till enheter som överensstämmer med Modbus-RTU, IEC103 eller DL/T645-protokollet.

| Utseende                  | COM-port            |                                      | Beskrivning                          |
|---------------------------|---------------------|--------------------------------------|--------------------------------------|
| COM1,<br>COM2 och<br>COM3 | COM1, +<br>COM2 och | RS485A, RS485<br>differentialsignal+ |                                      |
|                           | COM3                | -                                    | RS485B, RS485<br>differentialsignal- |

## Strömportar

• Ingångsportar: Det finns två ingångsportar.

| Utseende          | Ingångsströmport             |                      | Beskrivning                                                                                                    |
|-------------------|------------------------------|----------------------|----------------------------------------------------------------------------------------------------|
|                   | 12 V<br>ingångsstr<br>ömport | DC IN 12<br>V, 1 A   | DC2.0-ingångsport, som<br>stöder 12 V DC-ingång och<br>används för att ansluta till en<br>strömadapter.                                                                                    |
| DC IN<br>24V,0.8A | 24 V<br>ingångsstr<br>ömport | DC IN<br>24 V, 0,8 A | 2-stifts kabelterminal, som<br>stöder 24 V DC-ingång.<br>När enheten ansluts till<br>strömförsörjningen via 12 V<br>ingångsporten kan denna port<br>användas som 12 V<br>utgångsströmport. |

• 12 V utgångsströmport: Det finns en 12 V utgångsströmport. Dess maximala uteffekt är 0,1 A. Porten används för att driva spolen för det mellanliggande reläet i exportbegränsningsscenariot eller hörbart och visuellt larm.

## OBSERVERA

Välj mellanliggande relä med frigående diod i spolen. Annars kan enheten skadas.

| Utseende  | Utgångsströmport |      | Beskrivning       |
|-----------|------------------|------|-------------------|
| GND       | 12 V utgående    | GND  | Strömförsörjning- |
| stromport | stromport        | 12 V | Strömförsörjning+ |
|           |                  |      |                   |

## Knapp

| Knapp                 | Drift                                | Funktionsbeskrivning                                                                                                    |
|-----------------------|--------------------------------------|----------------------------------------------------------------------------------------------------|
| RST-knapp<br>RST<br>O | Håll ned<br>knappen i 1s<br>till 3s. | När WLAN är inställt på AV i vänteläge, håll<br>ned RST-knappen i 1 till 3 sekunder för att<br>starta WLAN-modulen.<br>Larm/underhållsindikatorn (ALM) blinkar sedan<br>snabbt grönt i 2 minuter (andra indikatorer är<br>släckta) och SmartLogger väntar på att ansluta<br>till appen. Om appen inte är ansluten stängs<br>WLAN-modulen automatiskt av efter att den<br>varit påslagen i 4 timmar. |
|                       | Håll ned<br>knappen i<br>mer än 60s. | Inom 3 minuter efter att SmartLogger har<br>slagits på, håll nere RST-knappen i mer än 60<br>sekunder för att starta om SmartLogger och<br>återställa fabriksinställningarna.                                                                                                    |

## Mått

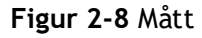

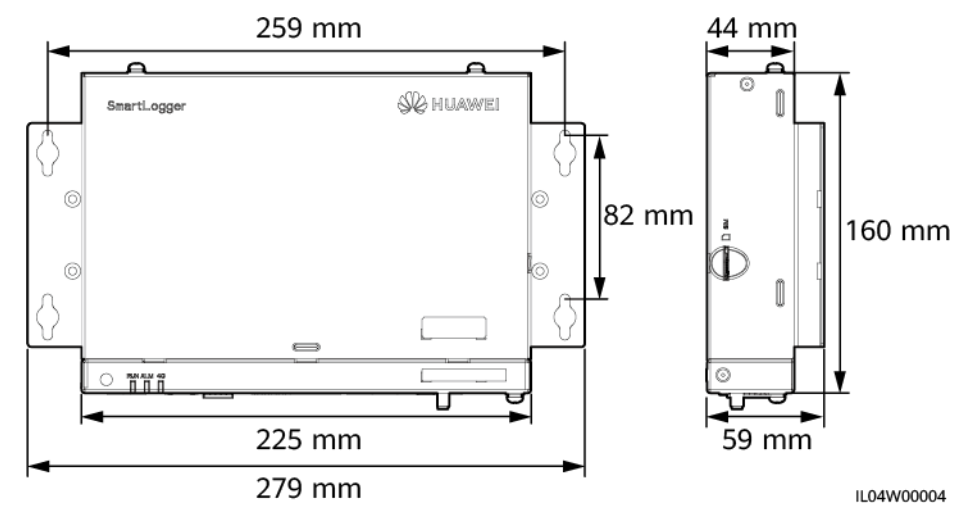

## 2.2 SmartModule

## 2.2.1 Modell

## Modellbeskrivning

Detta dokument täcker följande SmartModule-modell:

• SmartModule1000A01

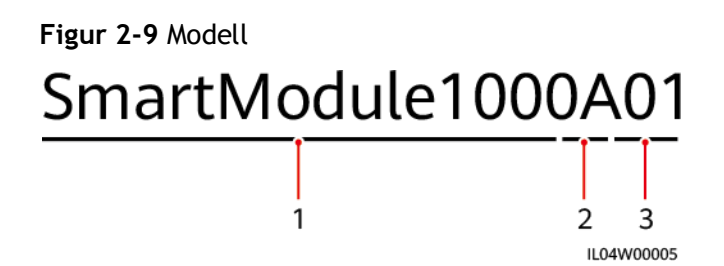

Tabell 2-3 Modellbeskrivning

| Nr. | Betydelse     | Beskrivning                      |
|-----|---------------|----------------------------------|
| 1   | Produktfamilj | SmartModule1000: expansionsmodul |
| 2   | Hårdvaru-ID   | A: version A                     |
| 3   | Funktions-ID  | 01: SmartLogger-scenario         |

## Modellidentifiering

Du kan se SmartModule-modellen på namnskylten.

```
Figur 2-10 Namnskylt
```

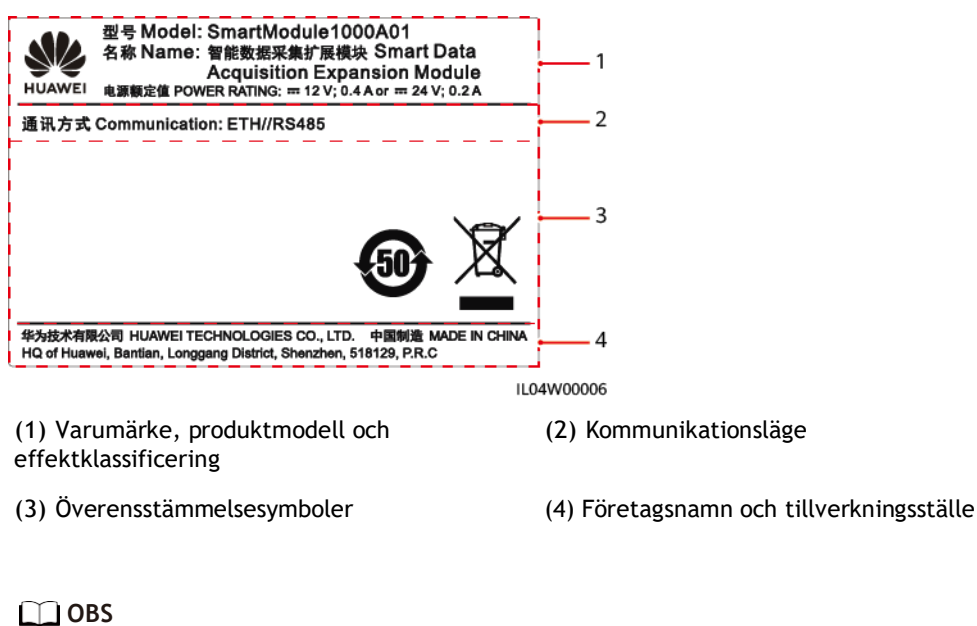

Namnskyltens figur är endast för referens.

## 2.2.2 Nätverk

## Funktion

SmartModule övervakar och hanterar PV och energilagringssystem. Den konvergerar portar, konverterar protokoll och samlar in data för enheter i systemen, och utökar portar för SmartLogger.

## Nätverk

SmartModule är användbar för PV och energilagringssystem. Den stöder följande:

- RS485-nätverk, vilket gör att SmartModule kan ansluta till:
  - Huawei-enheter som växelriktare och PID-moduler
  - Tredjeparts växelriktare, EMI, transformatorstationer och effektmätare som använder Modbus-RTU-protokollet
  - Effektmätare som använder DL/T645-protokollet
  - Enheter som använder IEC103-protokollet
- Ethernet-nätverk, som ansluter till Smart PCS och Smart String ESS.
- SmartLogger kan anslutas över Ethernet.

#### Figur 2-11 Nätverk

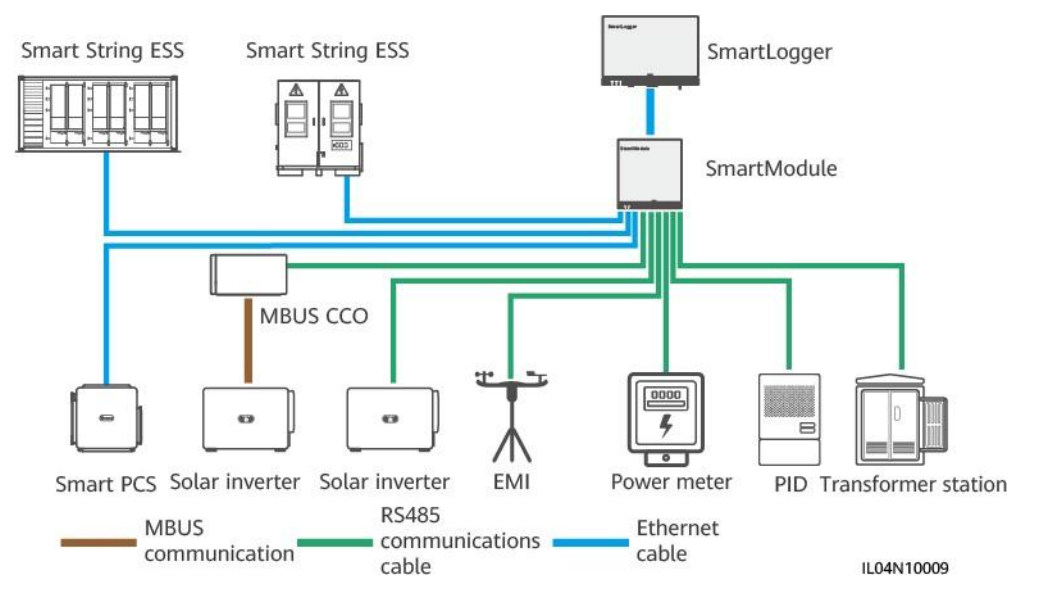
# 2.2.3 Utseende

## Utseende

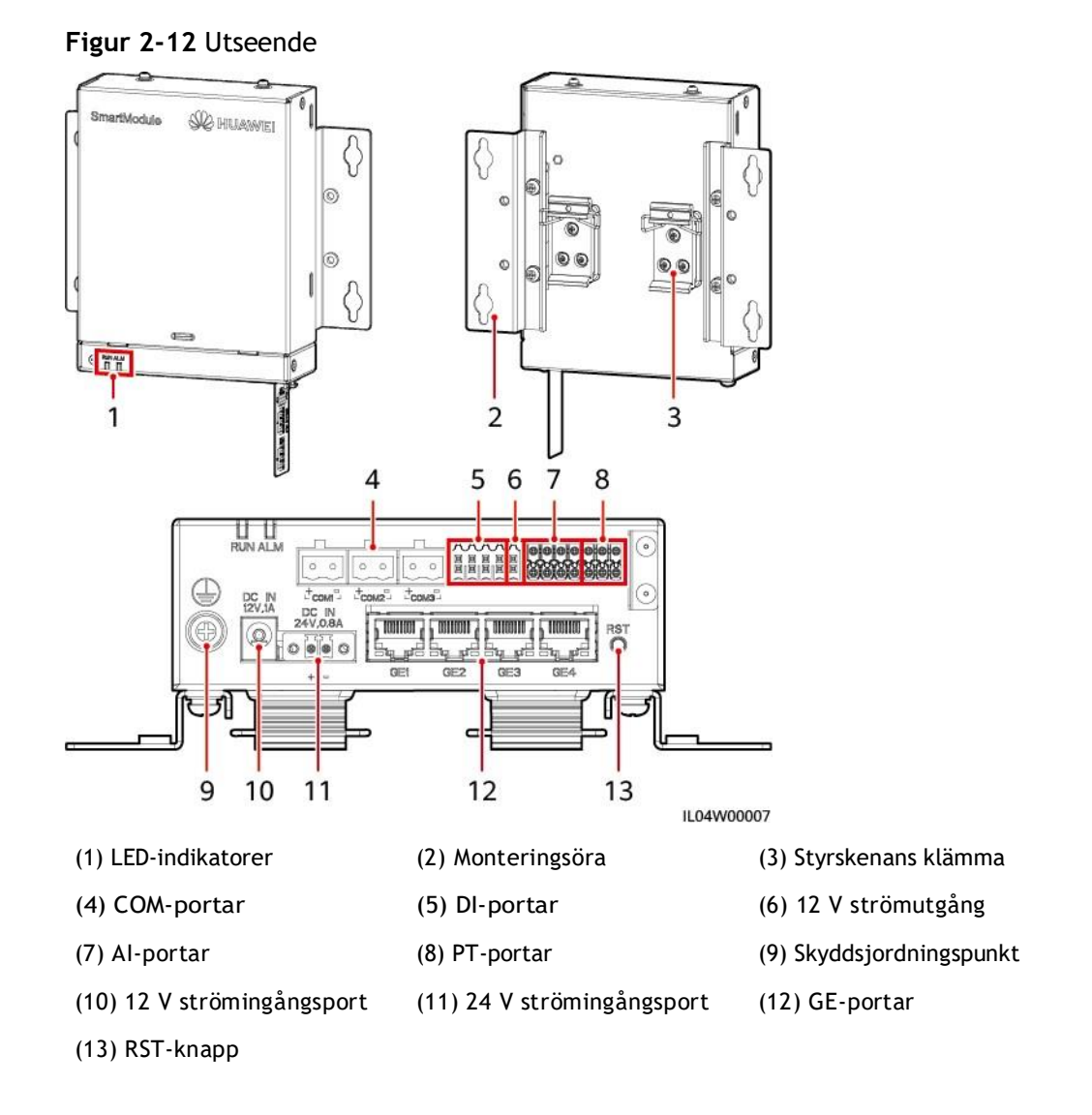

## Indikatorer

| Indikator             | Status                                                  |                                                                 | Beskrivning                                            |
|-----------------------|---------------------------------------------------------|-----------------------------------------------------------------|--------------------------------------------------------|
| Driftsind<br>ikator   | Grönt av                                                |                                                                 | SmartModule är inte påslagen.                          |
| RUN<br>RUN            | Blinkar långsamt grönt (på i<br>1 s och sedan av i 1 s) |                                                                 | Kommunikationen med<br>SmartLogger är normal.          |
| Ĩ                     | Blinkar snabbt g<br>s och sedan av i                    | grönt (på i 0,125<br>i 0,125 s)                                 | Kommunikationen med<br>SmartLogger avbryts.            |
| Larm/<br>underhållsin | Larmstatus                                              | Rött av                                                         | Inget larm utlöses för<br>SmartModule.                 |
|                       |                                                         | Blinkar<br>långsamt rött<br>(på i 1 s och<br>sedan av i 4<br>s) | SmartModule körs i icke-<br>krypteringsstatus.         |
|                       |                                                         | Blinkar snabbt<br>rött (på i 0,5<br>s och sedan<br>av i 0,5 s)  | Det digitala SmartModule-<br>certifikatet är ogiltigt. |
|                       |                                                         | Fast rött                                                       | Reserverad.                                            |

## Kommunikationsportar

• GE-portar: fyra elektriska Ethernet-portar. Anslut LAN-porten på SmartLogger till en GE-port på SmartModule med en Ethernet-kabel. SmartModule erhåller en IP-adress från DHCP-servern och registreras automatiskt med SmartLogger. SmartLogger kan använda alla kommunikationsportar i SmartModule.

| Utseende | GE-port     |                   | Beskrivning                                                     |
|----------|-------------|-------------------|-----------------------------------------------------------------|
| 1 8      | Stift       | Stift 1           | 1+                                                              |
|          |             | Stift 2           | 1-                                                              |
|          |             | Stift 3           | 2+                                                              |
|          |             | Stift 4           | 3+                                                              |
|          |             | Stift 5           | 3-                                                              |
|          |             | Stift 6           | 2-                                                              |
|          |             | Stift 7           | 4+                                                              |
|          |             | Stift 8           | 4-                                                              |
|          | Indikatorer | Grön<br>indikator | Om indikatorn lyser med fast<br>grönt sken är linjen normal.    |
|          |             | Gul<br>indikator  | Om indikatorn blinkar gult är<br>datakommunikationen<br>normal. |

• DI-portar: digitala ingångsportar, som används för att ansluta till DIströmnätets schemaläggningskommandon eller larmsignaler.

| Utseende                   | DI-port |      | Beskrivning                    |
|----------------------------|---------|------|--------------------------------|
|                            | DI1     | 1    | Kan anslutas till fyra passiva |
| 1 2 3 4<br>12V 12V 12V 12V |         | 12 V | torra kontaktsignaler.         |
|                            | DI2     | 2    |                                |
|                            |         | 12 V |                                |
|                            | DI3     | 3    |                                |
|                            |         | 12 V |                                |
|                            | DI4     | 4    |                                |
|                            |         | 12 V |                                |

• Al-portar: analoga ingångsportar, som används för att ansluta till Alnätschemaläggningskommandon eller miljöövervakningssensorer.

| Utseende                       | Al-port |     | Beskrivning                                      |
|--------------------------------|---------|-----|--------------------------------------------------|
|                                | Al1     | 1   | Stöder en kanal med                              |
| 1 2 3 4<br>GND GND GND GND GND |         | GND | AI-signaler av<br>spänningstyp (0-10 V).         |
|                                | AI2     | 2   | Stödjer tre kanaler med Al-                      |
|                                |         | GND | signaler av strömtyp (0-20<br>mA eller 4-20 mA). |
|                                | AI3     | 3   |                                                  |
|                                |         | GND |                                                  |
|                                | Al4     | 4   |                                                  |
|                                |         | GND |                                                  |

• PT-portar: kan anslutas till två PT100/PT1000 temperatursensorer.

| Utseende           | PT-port         |                                | Beskrivning                                                                  |  |
|--------------------|-----------------|--------------------------------|------------------------------------------------------------------------------|--|
| PTI                | PT1 + Kan anslu | Kan anslutas till en tretrådig |                                                                              |  |
| + - GND<br>+ - GND |                 | - eller tvatradig P1100/       | temperaturgivare.                                                            |  |
| PT2                |                 | GND                            | <ul> <li>Tretrådig: kabellängd &lt; 2 r<br/>för PT100: Kabellängd</li> </ul> |  |
|                    | PT2             | +                              | < 20 m för PT1000                                                            |  |
|                    | -               | -                              | <ul> <li>Tvåtrådig: kabellängd &lt; 2<br/>m för en PT-</li> </ul>            |  |
|                    |                 | GND                            | temperaturgivare                                                             |  |

• COM-portar: RS485-kommunikationsport som stöder tre oberoende RS485kanaler och åtkomst till enheter som överensstämmer med Modbus-RTU, IEC103 eller DL/T645-protokollet.

| Utseende | COM-port          |   | Beskrivning                          |
|----------|-------------------|---|--------------------------------------|
|          | COM1,<br>COM2 och | + | RS485A, RS485<br>differentialsignal+ |
| + =      | COM3              | - | RS485B, RS485<br>differentialsignal- |

## Strömportar

• Ingångsportar: Det finns två ingångsportar.

| Utseende          | Ingångsströmport             |                      | Beskrivning                                                                                                    |  |
|-------------------|------------------------------|----------------------|----------------------------------------------------------------------------------------------------|--|
|                   | 12 V<br>ingångsstr<br>ömport | DC IN 12<br>V, 1 A   | DC2.0-ingångsport, som<br>stöder 12 V DC-ingång och<br>används för att ansluta till en<br>strömadapter.                                                                                    |  |
| DC IN<br>24V.0.8A | 24 V<br>ingångsstr<br>ömport | DC IN<br>24 V, 0,8 A | 2-stifts kabelterminal, som<br>stöder 24 V DC-ingång.<br>När enheten ansluts till<br>strömförsörjningen via 12 V<br>ingångsporten kan denna port<br>användas som 12 V<br>utgångsströmport. |  |

• 12 V utgångsströmport: Det finns en 12 V utgångsströmport. Dess maximala uteffekt är 0,1 A. Porten används för att driva spolen för det mellanliggande reläet i exportbegränsningsscenariot eller hörbart och visuellt larm.

#### OBSERVERA

Välj mellanliggande relä med frigående diod i spolen. Annars kan enheten skadas.

| Utseende | Utgångsströmport           |      | Beskrivning       |
|----------|----------------------------|------|-------------------|
| GND      | 12 V utgående<br>strömport | GND  | Strömförsörjning- |
| 124      |                            | 12 V | Strömförsörjning+ |
|          |                            |      |                   |

## Knapp

| Knapp                                                                                  | Drift                                   | Funktionsbeskrivning                                                                                                    |  |
|----------------------------------------------------------------------------------------|-----------------------------------------|----------------------------------------------------------------------------------------------------|--|
| RST-knapp<br>RST<br>O                                                                  | Håll ned<br>knappen i 3 s<br>till 10 s. | Om funktionen <b>Kommunikation med utgånget</b><br><b>certifikat</b> är inaktiverat för SmartLogger och<br>det digitala certifikatet för SmartModule blir<br>ogiltigt, efter att ha aktiverat funktionen, tryck<br>på RST-knappen i 3s till 10s för att aktivera<br>SmartModule att gå in i läget för att ignorera<br>digitalt certifikats utgång och återställa<br>kommunikationen med SmartLogger.<br>Larm/underhållsindikatorn (ALM) blinkar<br>långsamt rött. |  |
|                                                                                        |                                         | Efter att det digitala certifikatet för<br>SmartModule har laddats om via SmartLogger,<br>kan SmartModule-kommunikationen återställas.                                                                                                    |  |
| Håll ned Inom 3 r<br>knappen i slagits<br>mer än 60s. RST-kna<br>starta o<br>fabriksir |                                         | Inom 3 minuter efter att SmartModule har<br>slagits på efter avstängning, håll nere<br>RST-knappen i mer än 60 sekunder för att<br>starta om SmartModule och återställa<br>fabriksinställningarna.                                                                                                    |  |

## Mått

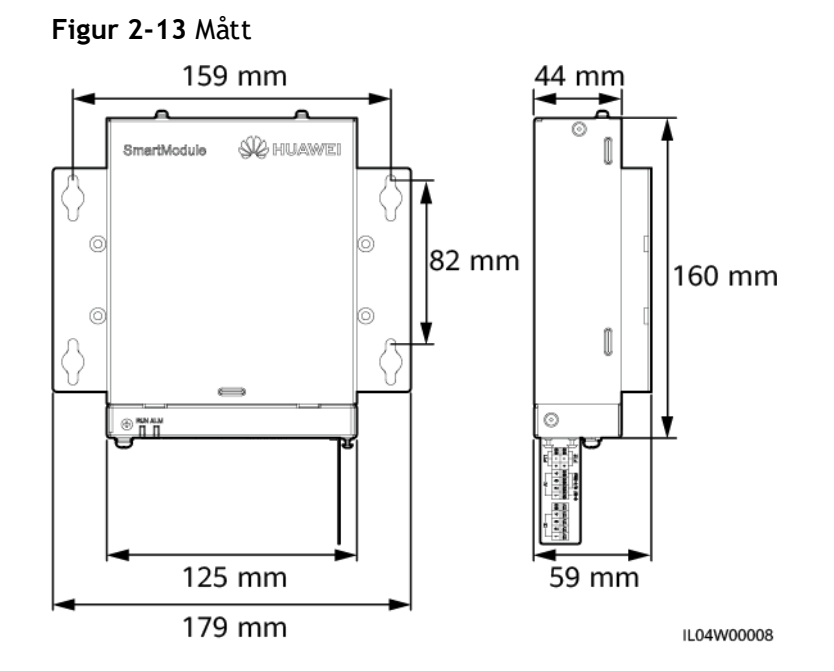

# **3** Installation av enhet

# 3.1 Kontroll före installation

| Kontrollera<br>objekt | Kriterier                                                                                                    |
|-----------------------|----------------------------------------------------------------------------------------------------|
| Yttre förpackning     | Yttre förpackning är intakt. Om den är skadad eller onormal, packa inte upp<br>den utan kontakta din återförsäljare.                      |
| Leveranser            | Kontrollera mängden leveranser mot <i>Packlistan</i> packlådan. Kontakta din<br>återförsäljare om någon komponent saknas eller är skadad. |

# 3.2 Verktyg

| Тур          | Verktyg              |                   |                       |              |
|--------------|----------------------|-------------------|-----------------------|--------------|
| Installation |                      |                   |                       |              |
|              | Slagborr             | Diagonal tång     | Trådavdragare         | Pressverktyg |
|              |                      |                   |                       |              |
|              | RJ45<br>crimpverktyg | Platt skruvmejsel | Momentskr<br>uvmejsel | Gummiklubba  |

| Тур | Verktyg             |                                                       |             |               |
|-----|---------------------|-------------------------------------------------------|-------------|---------------|
|     |                     |                                                       | A           | 4             |
|     | Brukskniv           | Kabelskärare                                          | Dammsugare  | Markör        |
|     |                     |                                                       |             |               |
|     | Måttband            | Buntband                                              | Värmepistol | Multimeter    |
|     |                     | <u>8-0</u>                                            | -           | -             |
|     | Värmekrym<br>pslang | Vattenpass med<br>bubbla eller digital<br>nivåmätning |             |               |
| PPE |                     |                                                       |             | Caller Caller |
|     | Skyddshandskar      | Skyddsglasögon                                        | Dammask     | Skyddsskor    |

# 3.3 Installationskrav

#### OBSERVERA

- Installera inte SmartLogger i områden med brandfarliga och explosiva material och direkt solljus.
- SmartLogger bör installeras på rätt höjd för att underlätta drift och underhåll.

#### Figur 3-1 Installationsposition

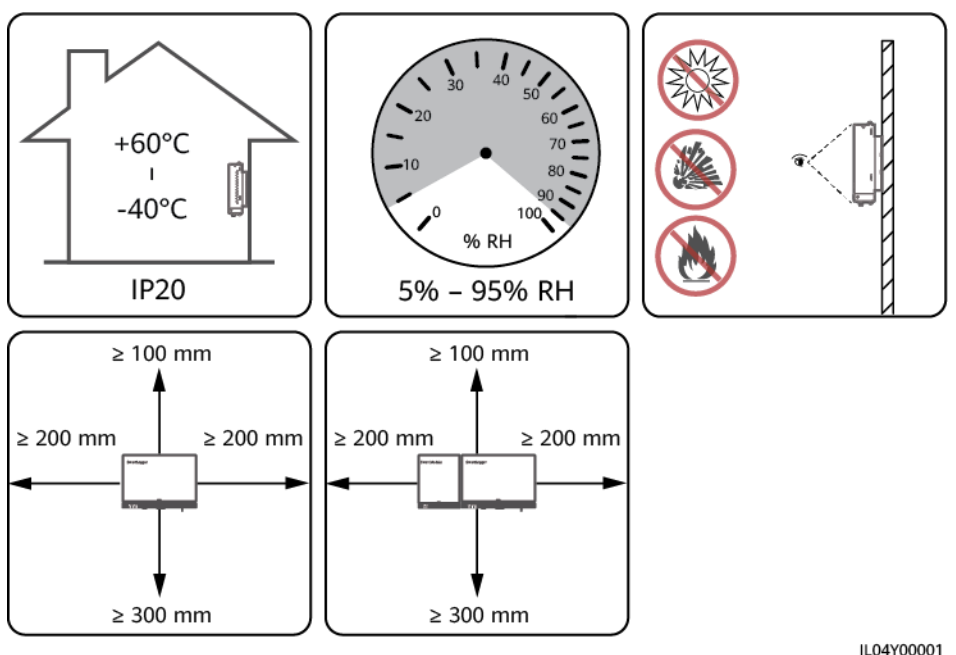

# 3.4 Installation av SmartLogger

SmartLogger kan monteras på vägg eller på styrskena.

## Väggmonterad installation

#### 

- Undvik att borra hål i vattenrör och strömkablar inuti i väggen.
- Installera en SmartLogger på en plan och säker innervägg.
- Vid väggmontering av SmartLogger, se till att kabelanslutningsytan är vänt nedåt för att underlätta kabelanslutning och underhåll.
- Du rekommenderas att använda gängskruvarna och expansionsrören som levereras med SmartLogger.

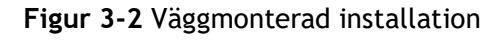

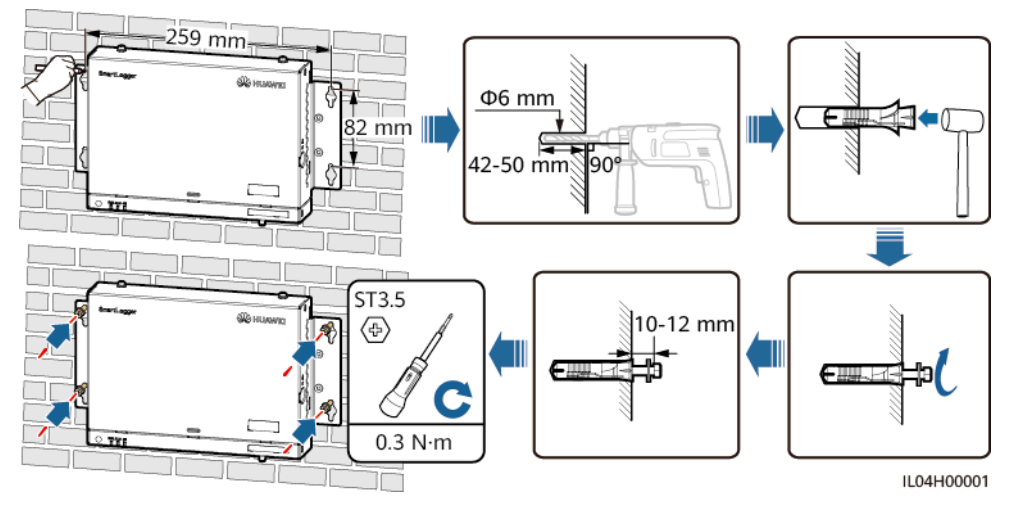

## Installation på styrskena

Förbered en 35 mm standardstyrskena själv. Se till att styrskenan:

- Har tillräcklig längd för att säkra SmartLogger. Den rekommenderade effektiva längden är 230 mm eller mer.
- Har säkrats innan du installerar SmartLogger.

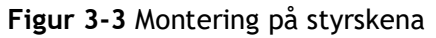

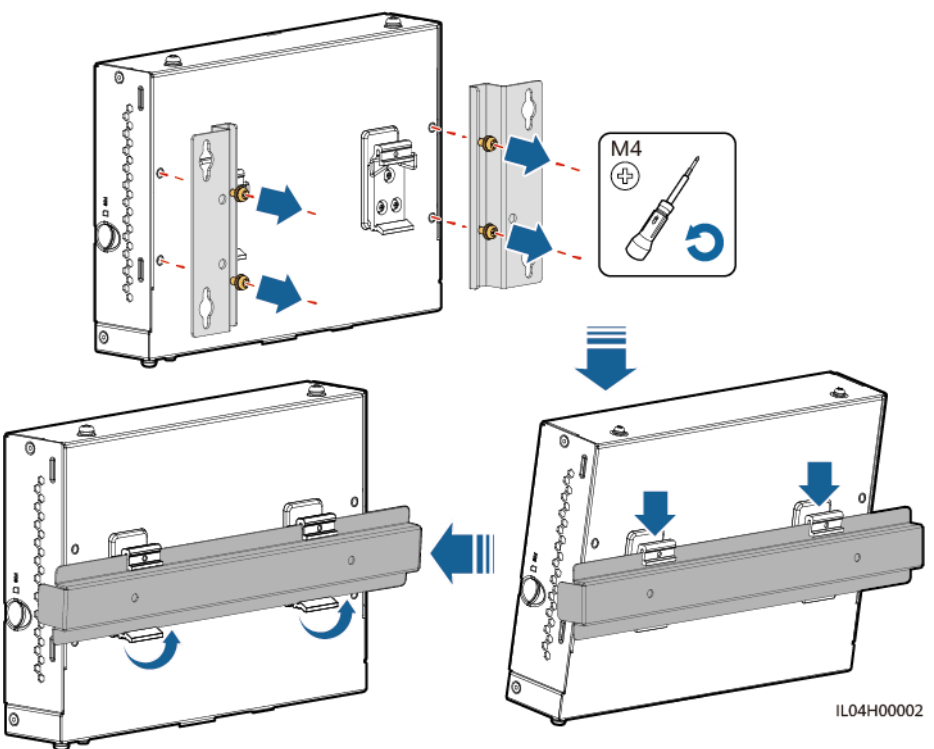

# 3.5 Installation av SmartLogger och SmartModule

Kombinera SmartLogger och SmartModule och installera dem på en vägg eller längs en styrskena.

## Väggmonterad installation

#### 

Undvik att borra hål i vattenrör och strömkablar inuti i väggen.

Steg 1 Kombinera SmartLogger och SmartModule.

🔲 OBS

Om SmartLogger och SmartModule har kombinerats före leverans, hoppa över detta steg.

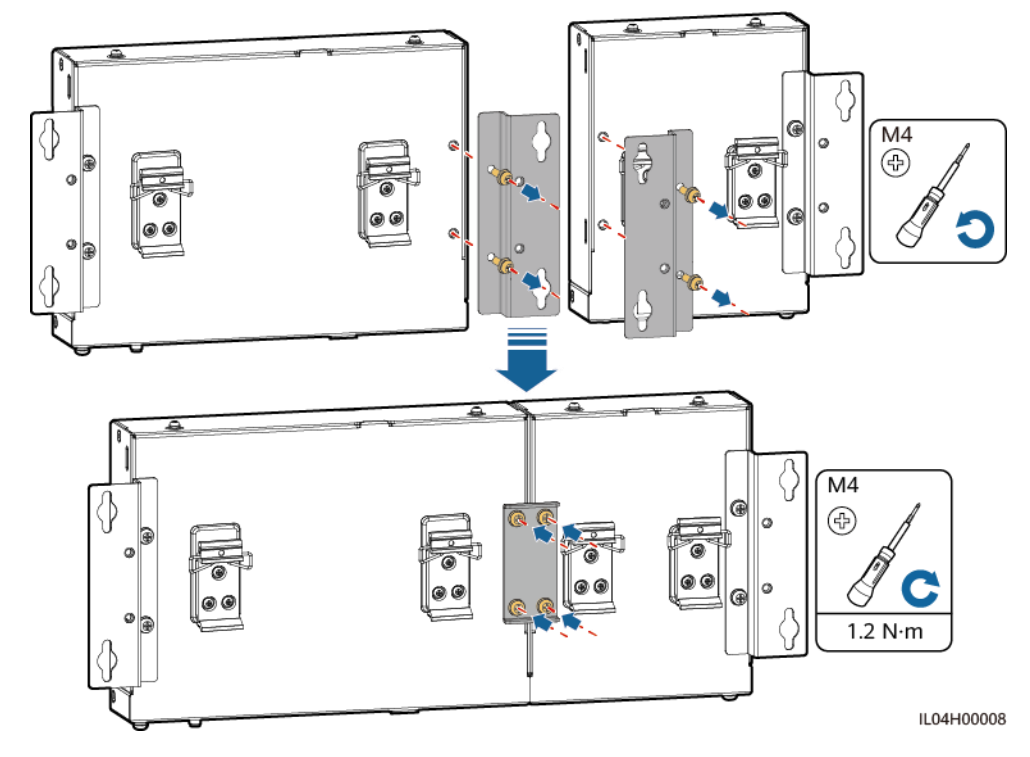

Figur 3-4 Anslutning av SmartLogger till SmartModule med en anslutningsplatta

Steg 2 Installera SmartLogger och SmartModule.

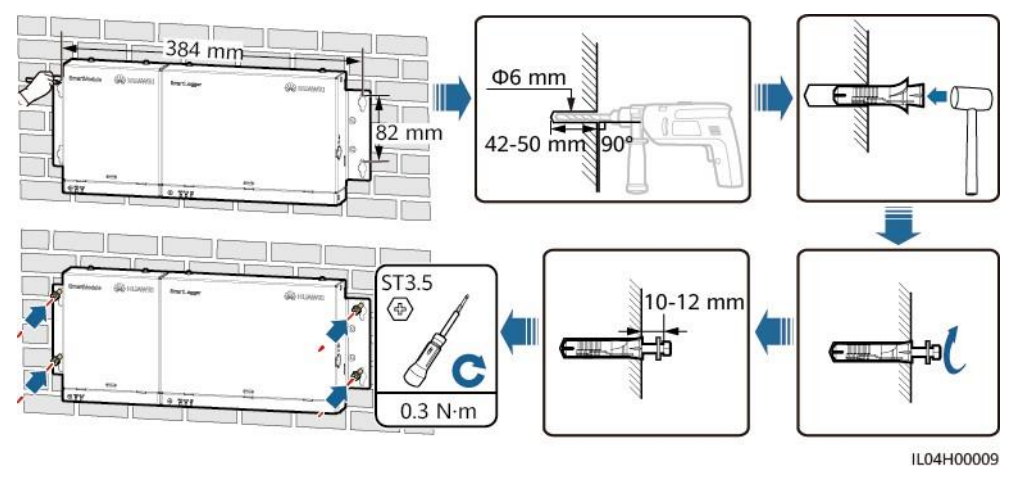

Figur 3-5 Väggmonterad installation

----Slut

## Montering på styrskena (fristående)

Förbered en 35 mm standardstyrskena själv. Se till att styrskenan:

- Har tillräcklig längd för att säkra SmartLogger och SmartModule. Den rekommenderade effektiva längden är 360 mm eller mer.
- Har säkrats innan du installerar SmartLogger och SmartModule.

🔲 OBS

Se till att SIM-kortplatsen på SmartLogger inte är blockerad.

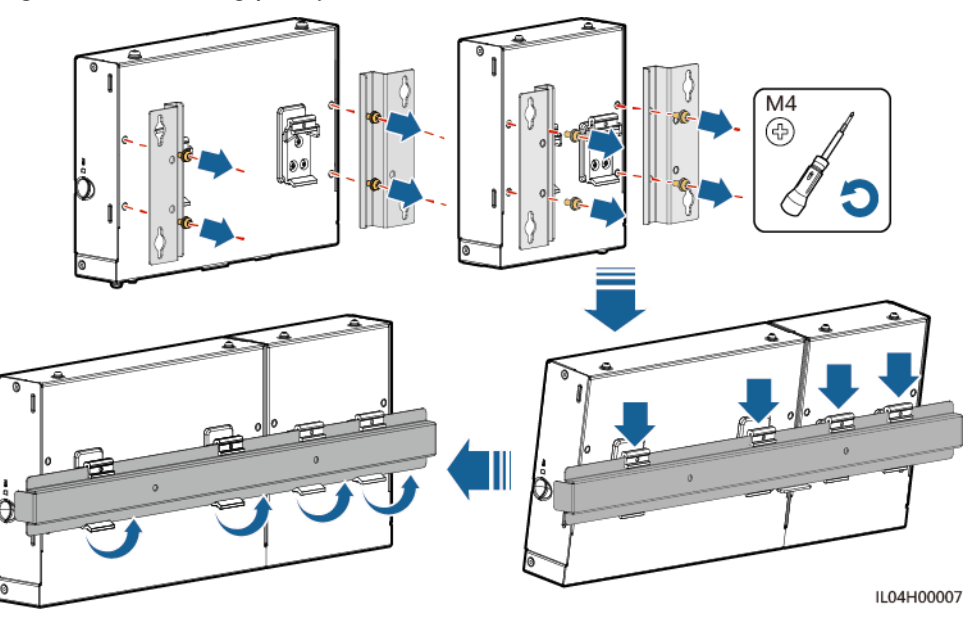

Figur 3-6 Montering på styrskena

# Montering på styrskena (kombinerad)

Förbered en 35 mm standardstyrskena själv. Se till att styrskenan:

- Har tillräcklig längd för att säkra SmartLogger och SmartModule. Den rekommenderade effektiva längden är 360 mm eller mer.
- Har säkrats innan du installerar SmartLogger och SmartModule.

🔲 OBS

Se till att SIM-kortplatsen på SmartLogger inte är blockerad.

Steg 1 Kombinera SmartLogger och SmartModule.

🔲 OBS

Om SmartLogger och SmartModule har kombinerats innan leverans, behöver du bara ta bort monteringsöron och styrskenans klämmor i mitten. Du behöver inte använda en anslutningsplatta för att ansluta SmartLogger och SmartModule.

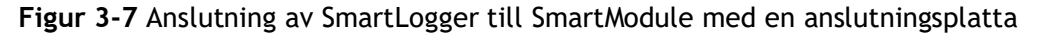

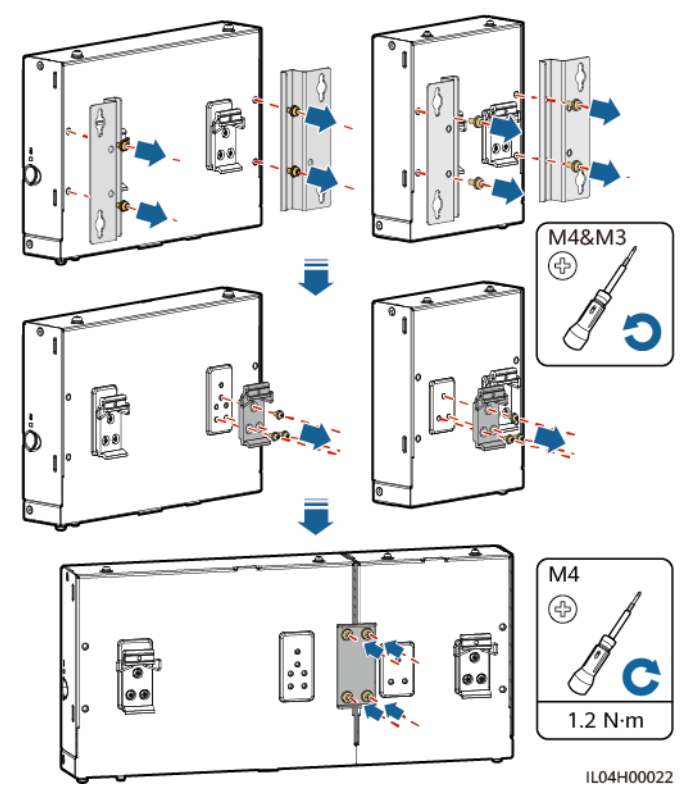

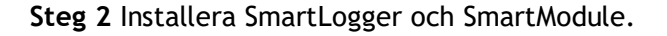

#### Figur 3-8 Montering på styrskena

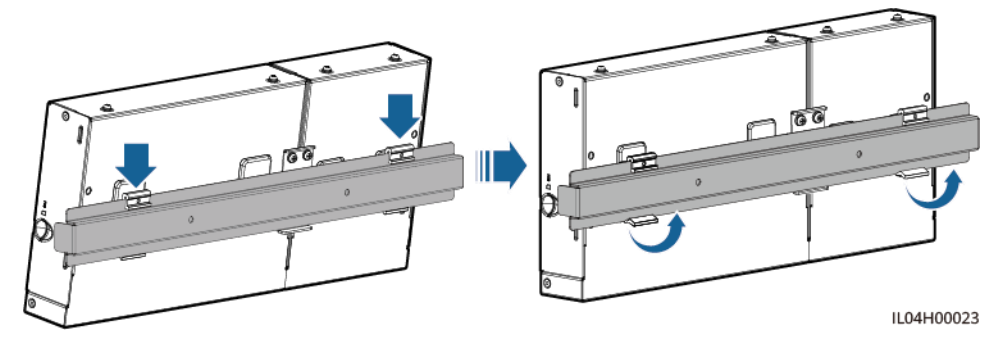

----Slut

# 3.6 Installera en strömadapter

En nätadapter kan installeras på en vägg eller plan yta.

Om SmartLogger kräver en strömadapter för strömförsörjning, installera en strömadapter.

# Väggmonterad installation

Det rekommenderas att nätadaptern installeras på höger sida av SmartLogger. Håll nätkabelporten uppåt.

Undvik att borra hål i vattenrör och strömkablar inuti i väggen.

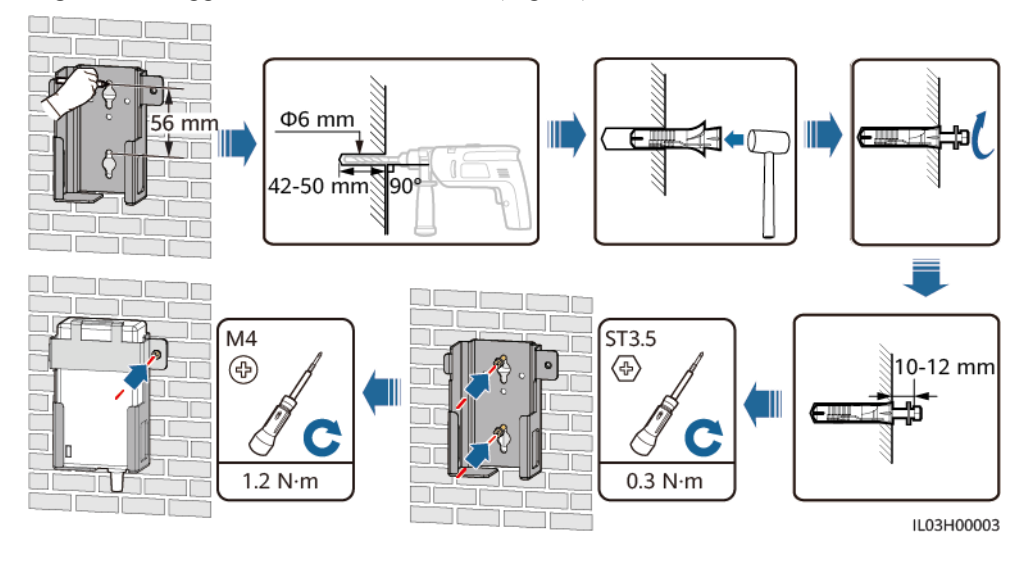

Figur 3-9 Väggmonterad installation (läge 1)

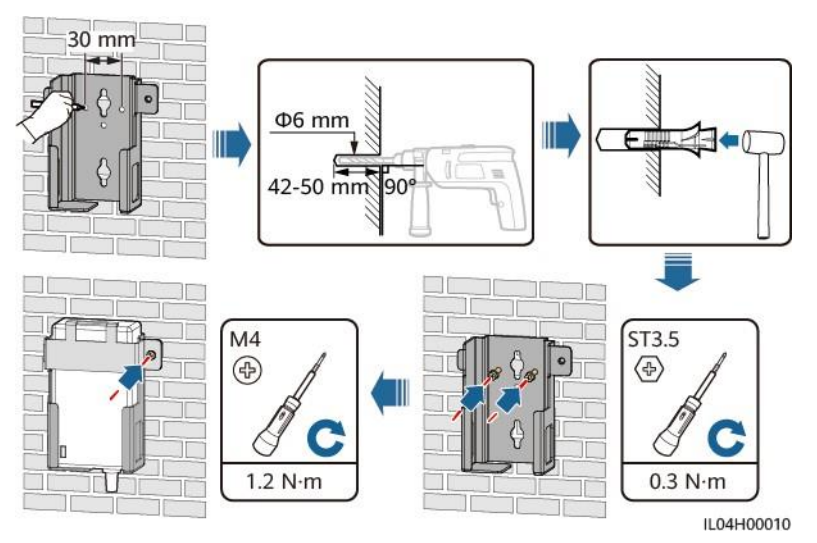

Figur 3-10 Väggmonterad installation (läge 2)

## Platt utanpåliggande installation

Installera nätadaptern på en plan yta. Det här avsnittet beskriver hur du installerar strömadaptern på toppen av SmartLogger.

Steg 1 Placera nätadaptern horisontellt på toppen av SmartLogger.

#### OBSERVERA

- Se till att strömadapterns indikator är vänd uppåt eller utåt.
- Se till att adaptern är ordentligt installerad.
- **Steg 2** Planera kabeldragning för nätadaptern för att säkerställa att SIM-kortet kan installeras korrekt.

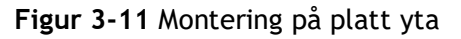

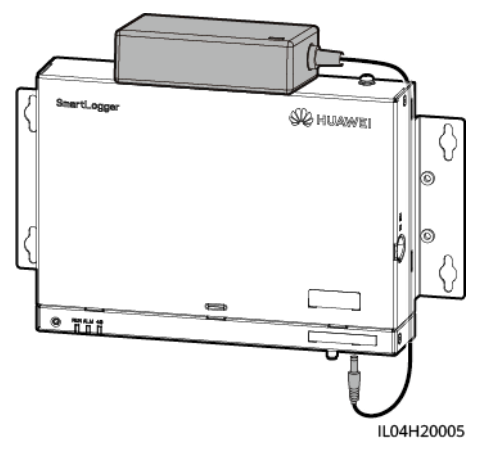

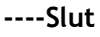

# **4** Kabelanslutningar

# 4.1 Anslutning av kablar till SmartLogger

# 4.1.1 Förberedelse av kablar

| Тур                                     | Rekommenderade kabelspecifikationer                                                                                                    |  |  |
|-----------------------------------------|----------------------------------------------------------------------------------------------------|--|--|
| PE-kabel                                | Utomhuskabel med kopparkärna med en tvärsnittsarea på 4-6 mm <sup>2</sup> eller 12-<br>10 AWG                                                                                                    |  |  |
| RS485<br>kommunikationska<br>bel        | Två- eller flerkärnig kabel med en tvärsnittsarea på 0,2-2,5 mm <sup>2</sup> eller 24-14<br>AWG                                                                                                    |  |  |
| (Tillval) MBUS-<br>kabel                | Levereras med SmartLogger, 1,5 m lång                                                                                                    |  |  |
| DI-signalkabel                          | Två- eller flerkärnig kabel med en tvärsnittsarea på 0,2-1,5 mm <sup>2</sup> eller 24-16                                                                                                    |  |  |
| Utgående<br>strömkabel                  | AWG                                                                                                    |  |  |
| AI signalkabel                          |                                                                                                    |  |  |
| DO signalkabel                          |                                                                                                    |  |  |
| Nätverkskabel                           | Levereras med SmartLogger, 2,2 m lång. Om den medföljande nätverkskabeln<br>är för kort, rekommenderas du att förbereda en nätverkskabel med Cat 5e eller<br>högre specifikationer och skärmade RJ45-kontakter. |  |  |
| (Tillval) 24 V<br>ingångsströmka<br>bel | Tvåledarkabel med en tvärsnittsarea på 0,2-1,5 mm <sup>2</sup> eller 24-16 AWG                                                                                                    |  |  |

# 4.1.2 Anslutning av en PE-kabel

## Procedur

Steg 1 Anslut en PE-kabel.

Figur 4-1 Anslutning av PE-kabel

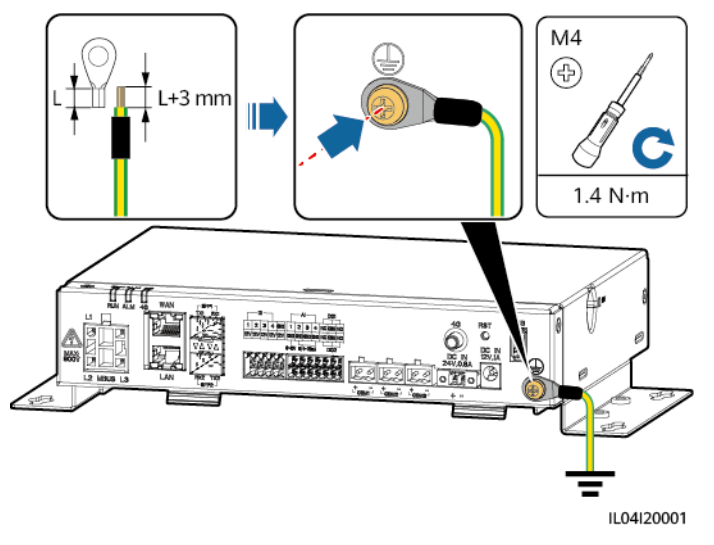

----Slut

# 4.1.3 Anslutning av en RS485-kommunikationskabel

## Samma

nhang

- SmartLogger kan anslutas till RS485-kommunikationsenheter, såsom en växelriktare, ett miljöövervakningsinstrument (EMI), en effektmätare och en PID över COM-porten.
- Se till att RS485+ är ansluten till COM+ på SmartLogger och RS485- är ansluten till COM- på SmartLogger.

## Procedur

Steg 1 Anslut en RS485-kommunikationskabel.

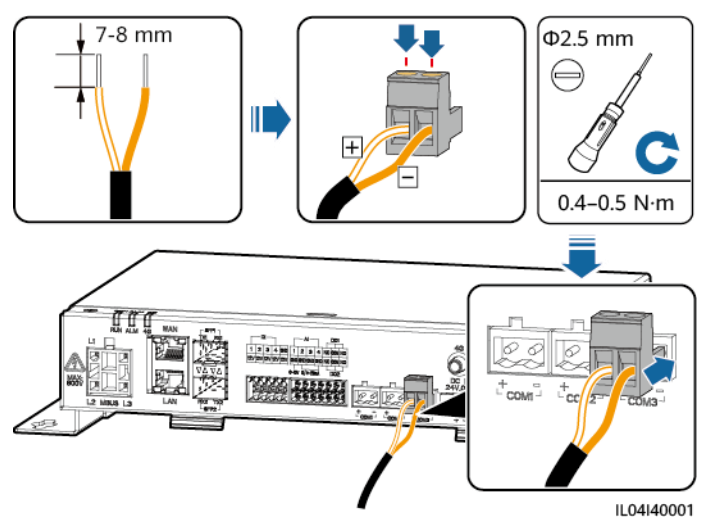

#### Figur 4-2 Anslutning av RS485-kommunikationskabel

| Port                   | Silkscreentryck | Beskrivning                          |
|------------------------|-----------------|--------------------------------------|
| COM1, COM2 och<br>COM3 | +               | RS485A, RS485<br>differentialsignal+ |
|                        | -               | RS485B, RS485<br>differentialsignal- |

**Steg 2** Om enheter behöver kaskadkopplas, kaskadkoppla enheterna och anslut dem sedan till SmartLogger.

#### OBSERVERA

- Du rekommenderas att ansluta färre än 30 enheter till varje RS485-rutt.
- Baudraten, kommunikationsprotokollet och paritetsläget för alla enheter på en RS485-kaskadlänk måste vara desamma som för COM-porten på SmartLogger.

#### Figur 4-3 Kaskadkoppling

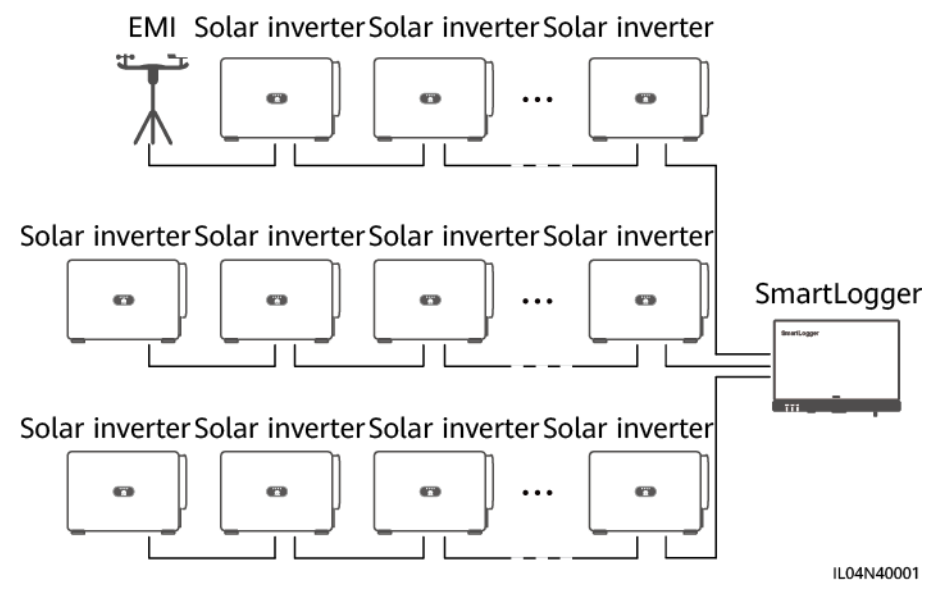

----Slut

# 4.1.4 Anslutning av en MBUS-kabel

## Samma

nhang

Om både SmartLogger och växelriktaren stöder MBUS, kan SmartLogger anslutas till växelriktaren för solceller via en växelströmskabel. I det här fallet behöver du inte ansluta RS485-kommunikationskabeln till växelriktaren.

Om SmartLogger använder en nätkabel som kommunikationskabel, måste en MCB och en knivsäkringsbrytare installeras för att förhindra skador på enheten i händelse av kortslutning.

#### OBSERVERA

Den nominella effekten för PV-systemet som är anslutet till MBUS-porten på SmartLogger måste vara större än 75 kW.

#### Figur 4-4 MBUS-nätverk

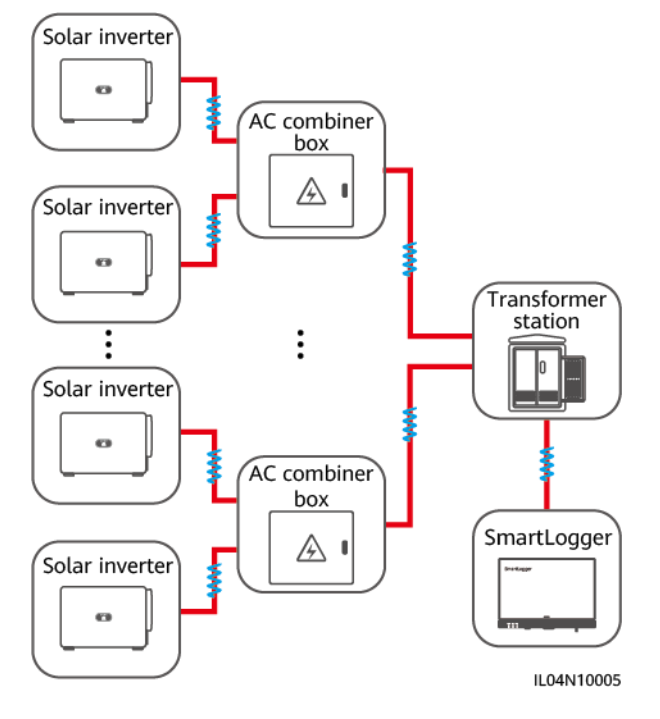

## Procedur

Steg 1 Anslut en MBUS-kabel.

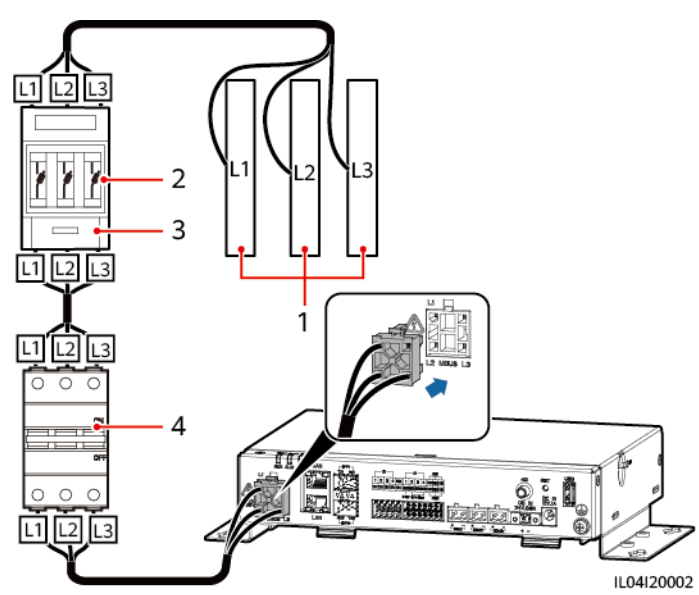

#### Figur 4-5 Anslutning av MBUS-kabel

#### Tabell 4-1 Komponenter

| Nr. | Komponent            | Specifikationer | Kvantitet |
|-----|----------------------|-----------------|-----------|
| 1   | Busskena<br>L1/L2/L3 | N/A             | 1         |

| Nr. | Komponent       | Specifikationer                                                                                                    | Kvantitet |
|-----|-----------------|----------------------------------------------------------------------------------------------------|-----------|
| 2   | Säkring         | <ul> <li>När nominell växelspänning på<br/>lågspänningssidan av<br/>transformatorn av boxtyp är<br/>mindre än eller lika med 500 V,<br/>bör nominell spänning vara större<br/>än eller lika med 500 V; när<br/>nominell växelspänning på<br/>lågspänningssidan av<br/>transformatorn av boxtyp är större<br/>än 500 V och mindre än eller lika<br/>med 800 V, bör nominell spänning<br/>vara större än eller lika med 800 V</li> <li>När nominell växelspänning på<br/>lågspänningssidan av<br/>transformatorn av boxtyp är<br/>mindre än eller lika med 500 V, bör<br/>nominell spänning vara större än<br/>eller lika med 6 A; när nominell<br/>växelspänning på lågspänningssidan<br/>av transformatorn av boxtyp är<br/>större än 500 V och mindre än eller<br/>lika med 800 V, bör nominell<br/>spänning vara större än eller lika</li> </ul>                              | 3         |
| 3   | Knivsäkringsbox | <ul> <li>När nominell växelspänning på<br/>lågspänningssidan av<br/>transformatorn av boxtyp är<br/>mindre än eller lika med 500 V,<br/>bör nominell spänning vara större<br/>än eller lika med 500 V; när<br/>nominell växelspänning på<br/>lågspänningssidan av<br/>transformatorn av boxtyp är större<br/>än 500 V och mindre än eller lika<br/>med 800 V, bör nominell spänning<br/>vara större än eller lika med 800 V</li> <li>När nominell växelspänning på<br/>lågspänningssidan av<br/>transformatorn av boxtyp är<br/>mindre än eller lika med 500 V, bör<br/>nominell spänning vara större än<br/>eller lika med 6 A; när nominell<br/>växelspänning på lågspänningssidan<br/>av transformatorn av boxtyp är<br/>större än 500 V och mindre än eller<br/>lika med 800 V, bör nominell<br/>spänning vara större än eller lika<br/>med 32 A; antal poler: 3</li> </ul> | 1         |

| Nr. | Komponent | Specifikationer                                                                                                    | Kvantitet |
|-----|-----------|----------------------------------------------------------------------------------------------------|-----------|
| 4   | МСВ       | <ul> <li>När nominell växelspänning på<br/>lågspänningssidan av<br/>transformatorn av boxtyp är<br/>mindre än eller lika med 500 V,<br/>bör nominell spänning vara<br/>större än eller lika med 500 V;<br/>när nominell växelspänning på<br/>lågspänningssidan av<br/>transformatorn av boxtyp är<br/>större än 500 V och mindre än<br/>eller lika med 800 V, bör<br/>nominell spänning vara större än<br/>eller lika med 800 V</li> </ul> | 1         |
|     |           | <ul> <li>När nominell växelspänning på<br/>lågspänningssidan av<br/>transformatorn av boxtyp är<br/>mindre än eller lika med 500 V,<br/>är nominell spänning större än<br/>eller lika med 6 A och mindre än<br/>eller lika med 32 A; när nominell<br/>växelspänning på<br/>lågspänningssidan av<br/>transformatorn av boxtyp är<br/>större än 500 V och mindre än<br/>eller lika med 800 V, är nominell<br/>spänning 32 A</li> </ul>       |           |

----Slut

# 4.1.5 Anslutning av en DI-signalkabel

## Samma

nhang

SmartLogger kan ta emot DI-signaler som fjärrschemaläggningskommandon för elnät och larm över DI-portar. Den kan bara ta emot passiva torra kontaktsignaler. Det rekommenderas att signalöverföringsavståndet är mindre än eller lika med 10 m.

## Procedur

Steg 1 Anslut en DI-signalkabel.

#### Figur 4-6 Ansluta en DI-signalkabel

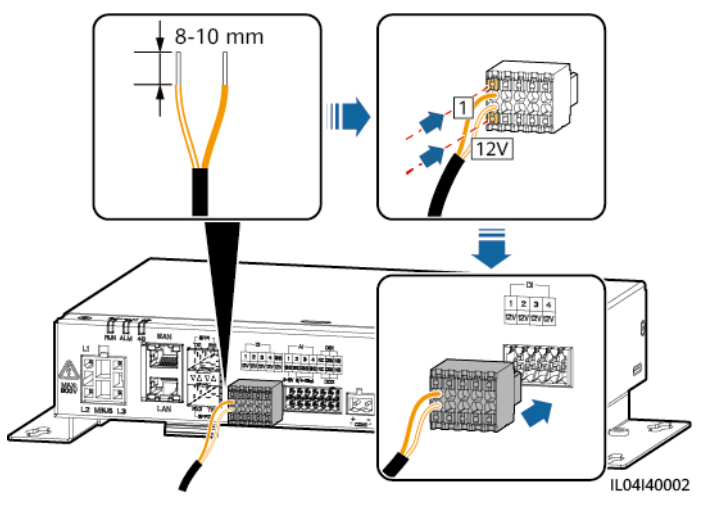

| Port |     | Silkscreentryc<br>k | Beskrivning                    |
|------|-----|---------------------|--------------------------------|
| DI   | DI1 | 1                   | Kan anslutas till fyra passiva |
|      |     | 12 V                | torra kontaktsignaler.         |
|      | DI2 | 2                   |                                |
|      |     | 12 V                |                                |
|      | DI3 | 3                   |                                |
|      |     | 12 V                |                                |
|      | DI4 | 4                   |                                |
|      |     | 12 V                |                                |

----Slut

# 4.1.6 Anslutning av utgångsströmkabel

## Samma

nhang

I scenariot med exportbegränsningar eller ljud- och visuella larm kan SmartLogger driva spolen för det mellanliggande reläet genom 12 V-utgången. Det rekommenderas att överföringsavståndet är mindre än eller lika med 10 m.

## Procedur

Steg 1 Anslut utgångsströmkabeln.

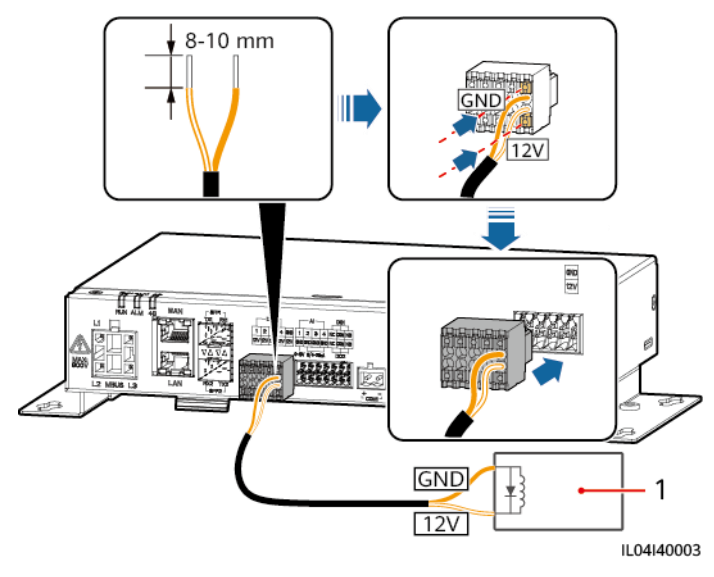

#### Figur 4-7 Anslutning av utgångsströmkabel

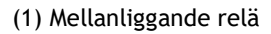

----Slut

# 4.1.7 Anslutning av Al-signalkabel

## Samma

nhang

SmartLogger kan ta emot AI-signaler från EMI över AI-portar. Det rekommenderas att signalöverföringsavståndet är mindre än eller lika med 10 m.

## Procedur

Steg 1 Anslut Al-signalkabeln.

Figur 4-8 Anslutning av AI-signalkabel

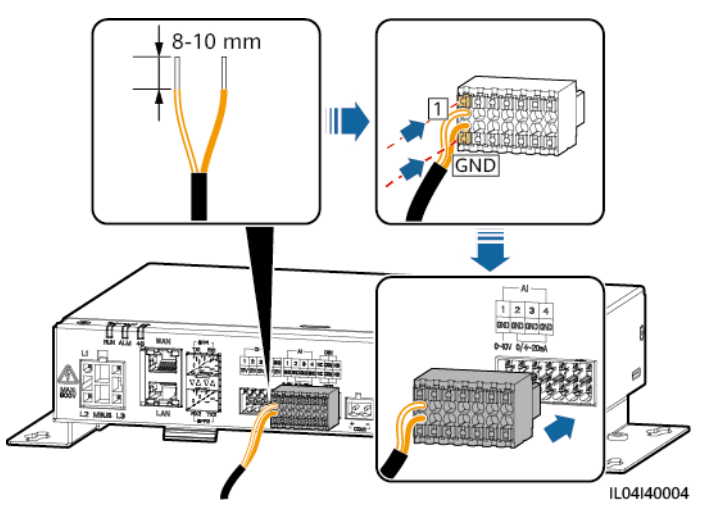

| Port |     | Silkscreentryc<br>k | Beskrivning                 |
|------|-----|---------------------|-----------------------------|
| Al   | Al1 | 1                   | Stöder 0-10 V inspänning.   |
|      |     | GND                 |                             |
|      | AI2 | 2                   | Stöd för 0-20 mA eller 4-20 |
|      |     | GND                 | mA ingangsstrom.            |
|      | AI3 | 3                   |                             |
|      |     | GND                 |                             |
|      | Al4 | 4                   |                             |
|      |     | GND                 |                             |

#### 📋 OBS

Al-portarna 1, 2, 3 och 4 är för Al+-signaler och GND-porten är för Al-signaler.

----Slut

# 4.1.8 Anslutning av DO-signalkabel

## Samma

## nhang

DO-porten stöder maximalt 12 V signalspänning. NC/COM är en normalt sluten kontakt, medan NO/COM är en normalt öppen kontakt. Det rekommenderas att signalöverföringsavståndet är mindre än eller lika med 10 m.

## Procedur

Steg 1 Anslut DO-signalkabeln.

#### Figur 4-9 Anslutning av DO-signalkabel

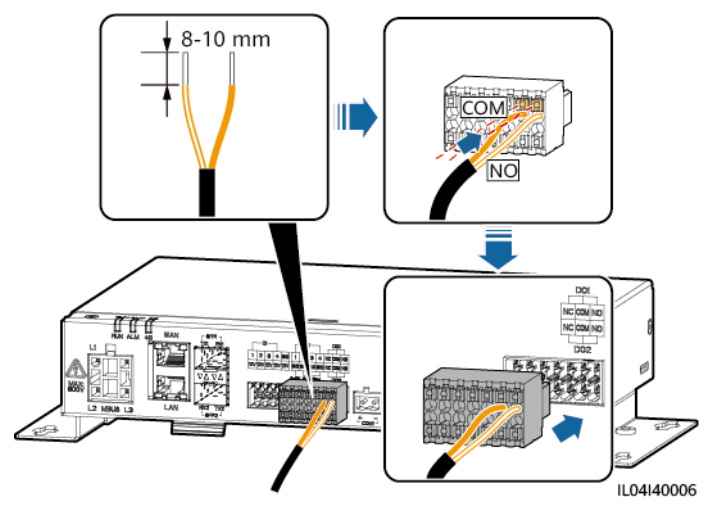

----Slut

# 4.1.9 Anslutning av Ethernet-kabel

## Samma

nhang

- SmartLogger kan anslutas till en Ethernet-switch, router eller PC via en WAN-port.
- SmartLogger kan anslutas till SmartModule eller en PC via LAN-porten.

## Procedur

Steg 1 Anslut Ethernet-kabeln.

门 OBS

När du pressar nätverkskabeln, se till att kabelns skärmskikt är ordentligt anslutet till metallskalet på RJ45-kontakterna.

Figur 4-10 Anslutning av Ethernet-kabel

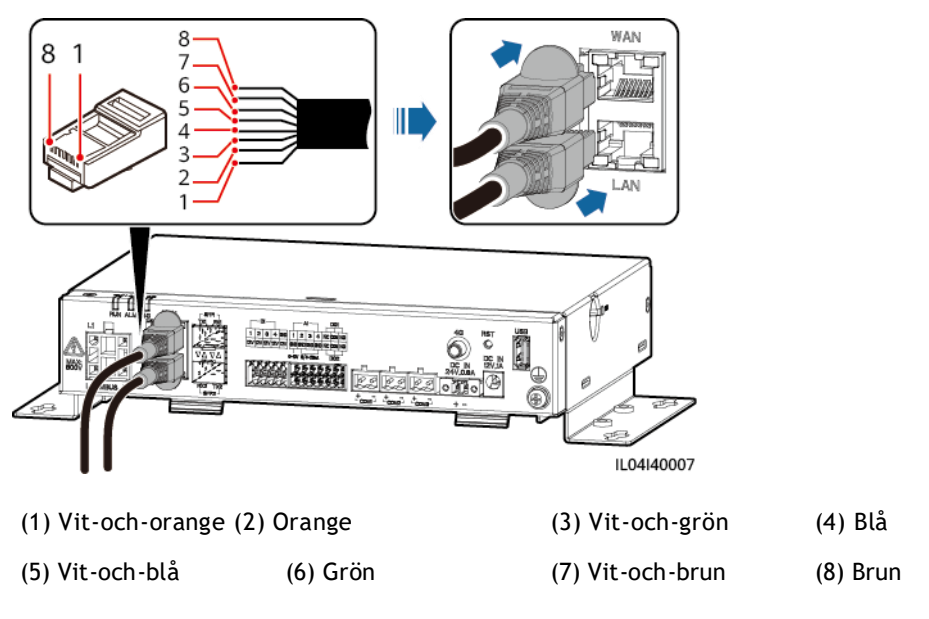

----Slut

# 4.1.10 Anslutning av fiberbyglar

#### Samma nhang

SmartLogger kan anslutas till enheter som åtkomstterminalboxen via optisk fiber.

## Procedur

**Steg 1** Sätt in en optisk modul i SFP1- eller SFP2-porten på SmartLogger. Om det finns två moduler, sätt in en i varje port.

#### OBSERVERA

- Optiska moduler är tillval. Konfigurera den optiska modulen 100M eller 1000M baserat på peer-porten på den optiska brytaren. Den optiska modulen bör använda SFP- eller eSFP-inkapsling. Sändningsavståndet som stöds av den optiska 100M-modulen bör vara större än eller lika med 12 km, och överföringsavståndet som stöds av den optiska 1000M-modulen bör vara större än eller lika med 10 km.
- När du sätter in en optisk modul i SFP1-porten, kontrollera att sidan med en etikett är vänd uppåt. När du sätter in en optisk modul i SFP2-porten, kontrollera att sidan med en etikett är vänd nedåt.
- **Steg 2** Anslut fiberbyglarna som levereras med den optiska modulen till portarna på den optiska modulen.

#### Figur 4-11 Anslutning av fiberbyglar

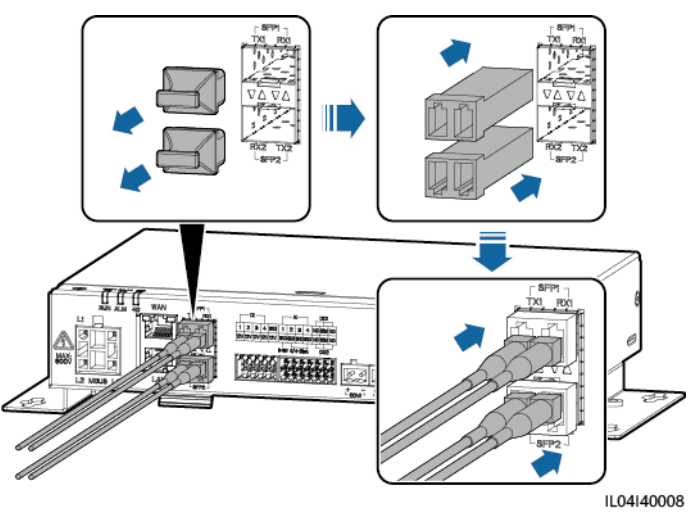

----Slut

## Uppföljningsprocedur

Frånkoppling kan utföras i omvänd ordning.

#### 📋 OBS

- När du tar bort en optisk fiber, tryck på spärren först.
- När du tar bort en optisk modul, dra ut den i handtaget. Se till att intervallet mellan att ta bort och sätta in en optisk modul är större än 0,2s.

# 4.1.11 Installation av SIM-kort och en 4G-antenn

# Samma

nhang

SmartLogger tillhandahåller 4G trådlös kommunikationsfunktion. Ett SIM-kort från den lokala operatören kan sättas in för uppringd åtkomst.

Förbered ett standard SIM-kort (mått: 25 mm x 15 mm; kapacitet  $\ge$  64 KB). Månadstrafik för SIM-kortet  $\ge$  Månadstrafik för växelriktare + Månadstrafik för EMI + Månatlig dataanvändning för optimerare. Om andra enheter är anslutna till SmartLogger i nätverket, måste SIM-kortets månatliga trafik ökas efter behov.

| Gå till<br>NMS<br>typ                         | Månatligt trafikkrav för SIM-kort         |                                                     | Trafik baslinje                      |                                                                 |
|-----------------------------------------------|-------------------------------------------|-----------------------------------------------------|--------------------------------------|-----------------------------------------------------------------|
| Fusion<br>Solar<br>Smart<br>PV<br>Hanter<br>a | Växel<br>riktar<br>e för<br>solcel<br>ler | Utan<br>effektsenso<br>r eller<br>energilagrin<br>g | 10 MB + 4 MB x<br>Antal växelriktare | • Enhetens<br>prestandadata kan<br>uppdateras var 5:e<br>minut. |

Tabell 4-2 SIM-kort trafikbeskrivning

| Gå till<br>NMS<br>typ | Månatli | igt trafikkrav för SIM-kort   |                                                                                | Trafik baslinje                                                                                         |
|-----------------------|---------|-------------------------------|--------------------------------------------------------------------------------|----------------------------------------------------------------------------------------------------|
| ement<br>System       |         | Med<br>en<br>effekt<br>sensor | 10 MB + 7 MB x<br>Antal växelriktare                                           | <ul> <li>Loggar för växelriktare<br/>och IV-kurvans<br/>diagnosdata kan<br/>exporteras varje</li> </ul> |
|                       |         | Med<br>energilagrin<br>g      | 13 MB + 7 MB x<br>Antal växelriktare<br>+ 5 MB x Antal<br>DC-DC-<br>omvandlare | månad. Växelriktare<br>kan uppgraderas varje<br>månad.                                                  |
|                       | EMI     |                               | 3 MB x Antal EMI                                                               |                                                                                                    |
|                       | Optimer | are                           | 2 MB + 0,2 MB x<br>Antal optimerare                                            |                                                                                                    |

#### Procedur

Steg 1 Sätt i ett SIM-kort i SIM-kortplatsen.

#### OBSERVERA

- När du installerar SIM-kortet, bestäm installationsriktningen baserat på silkscreentrycket.
- Tryck in SIM-kortet på plats för att låsa det. I det här fallet är SIM-kortet korrekt installerat.
- För att ta bort SIM-kortet, tryck det inåt för att mata ut det.

Steg 2 Installera en antenn.

#### Figur 4-12 Installation av SIM-kort och antenn

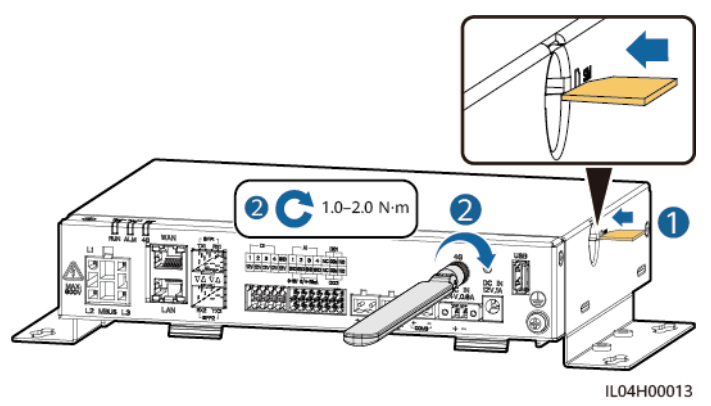

# 4.1.12 Anslutning av 24 V strömkabel

#### Samma nhang

24 V-strömkabeln måste anslutas i följande scenarier:

- Scenario 1: 24 V DC-strömförsörjningen används.
- Scenario 2: SmartLogger ansluts till strömförsörjningen via 12 Vingångsporten, och 24 V-ingångsströmporten fungerar som 12 V-utgång för strömförsörjning till enheter.

## Procedur

Steg 1 Anslut strömkabeln.

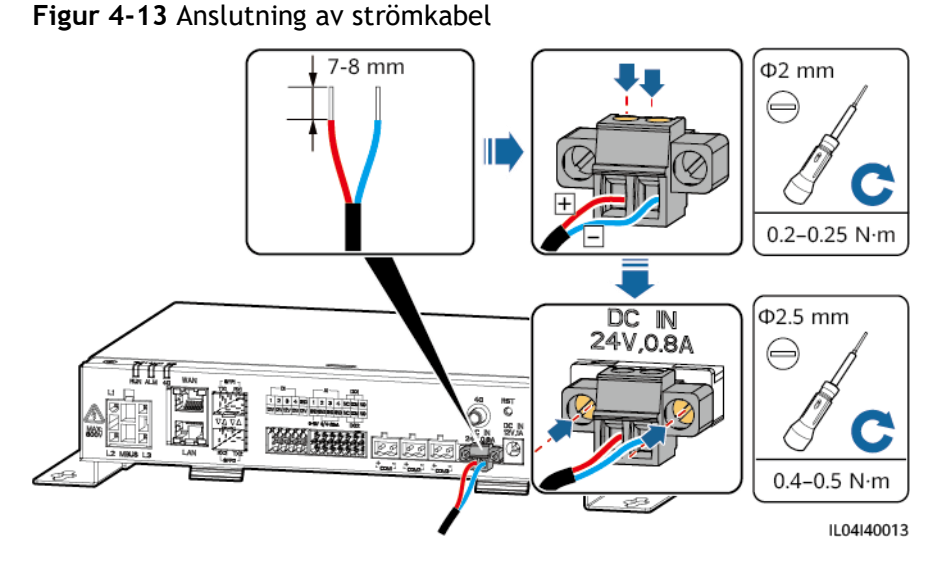

----Slut

# 4.2 Anslutning av kablar till SmartModule

# 4.2.1 Förberedelse av kablar

| Тур                       | Rekommenderade kabelspecifikationer                                                                                                    |
|---------------------------|----------------------------------------------------------------------------------------------------|
| PE-kabel                  | Utomhuskabel med kopparkärna med en tvärsnittsarea på 4-6 mm <sup>2</sup> eller 12-<br>10 AWG                                                                                                    |
| Nätverkskabel             | Kabeln levereras med SmartModule och är 0,35 m lång. Om den medföljande<br>nätverkskabeln är för kort, rekommenderas du att förbereda en<br>nätverkskabel med Cat 5e eller högre specifikationer och skärmade RJ45-<br>kontakter. |
| 12 V<br>strömingångskabel | Kabeln levereras med SmartModule och är 0,5 m lång.                                                                                                    |

| Тур                                     | Rekommenderade kabelspecifikationer                                                             |  |  |
|-----------------------------------------|-------------------------------------------------------------------------------------------------|--|--|
| RS485<br>kommunikationska<br>bel        | Två- eller flerkärnig kabel med en tvärsnittsarea på 0,2-2,5 mm <sup>2</sup> eller 24-14<br>AWG |  |  |
| DI-signalkabel                          | Två- eller flerkärnig kabel med en tvärsnittsarea på 0,2-1,5 mm <sup>2</sup> eller 24-16        |  |  |
| Utgående<br>strömkabel                  | AWG                                                                                             |  |  |
| AI signalkabel                          |                                                                                                 |  |  |
| PT signalkabel                          | För detaljer om kablar och kabelanslutning, se dokumenten som levereras med PT100/PT1000.       |  |  |
| (Tillval) 24 V<br>strömingångska<br>bel | Tvåledarkabel med en tvärsnittsarea på 0,2-1,5 mm <sup>2</sup> eller 24-16 AWG                  |  |  |

# 4.2.2 Anslutning av PE-kabel

## Procedur

Steg 1 Anslut PE-kabeln.

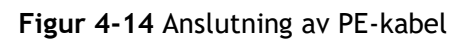

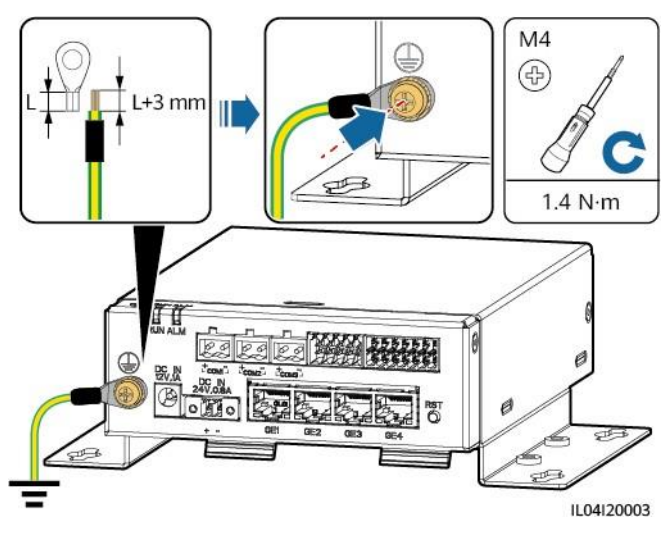

#### 门 OBS

Om SmartLogger är ansluten till SmartLogger över en anslutningsplatta, anslut en PE-kabel till jordpunkten för SmartLogger eller SmartModule baserat på platskrav.

----Slut

# 4.2.3 Anslutning av Ethernet-kabel

#### Samma nhang

SmartModule kan anslutas till SmartLogger och en PC via GE-porten.

Anslut LAN-porten på SmartLogger till en GE-port på SmartModule med en Ethernet-kabel. SmartModule erhåller en IP-adress från DHCP-servern och registreras automatiskt med SmartLogger.

## Procedur

Steg 1 Anslut Ethernet-kabeln.

OBS

När du pressar nätverkskabeln, se till att kabelns skärmskikt är ordentligt anslutet till metallskalet på RJ45-kontakterna.

Figur 4-15 Anslutning av Ethernet-kabel

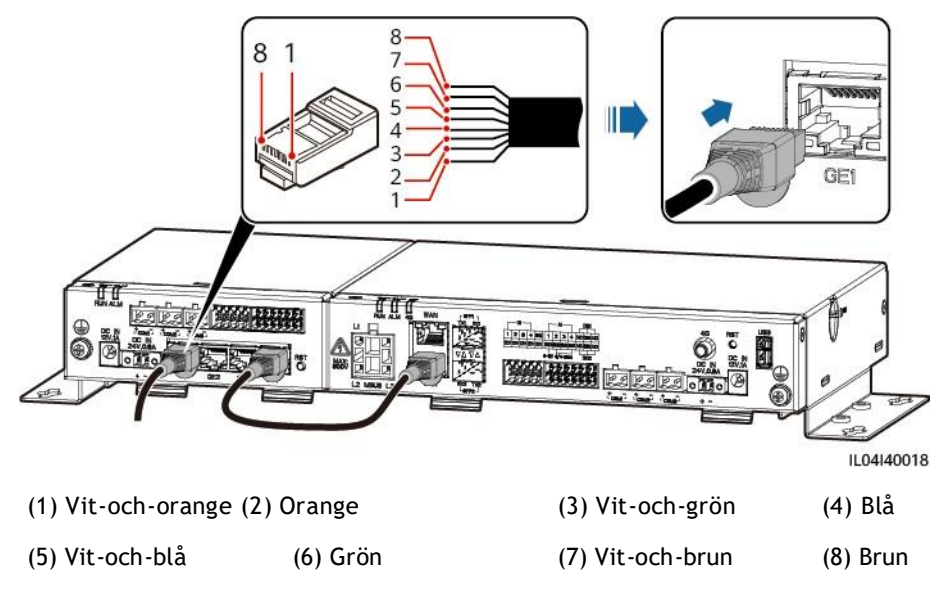

----Slut

# 4.2.4 Anslutning av 12 V strömingångskabel

## Sammanhang

SmartLogger ansluts till strömförsörjningen via 12 V strömingångsporten, och 24 V strömingångsporten på SmartLogger fungerar som 12 V strömutgångsport för att mata ström till SmartModule.

## Procedur

Steg 1 Anslut 12 V strömingångskabeln.

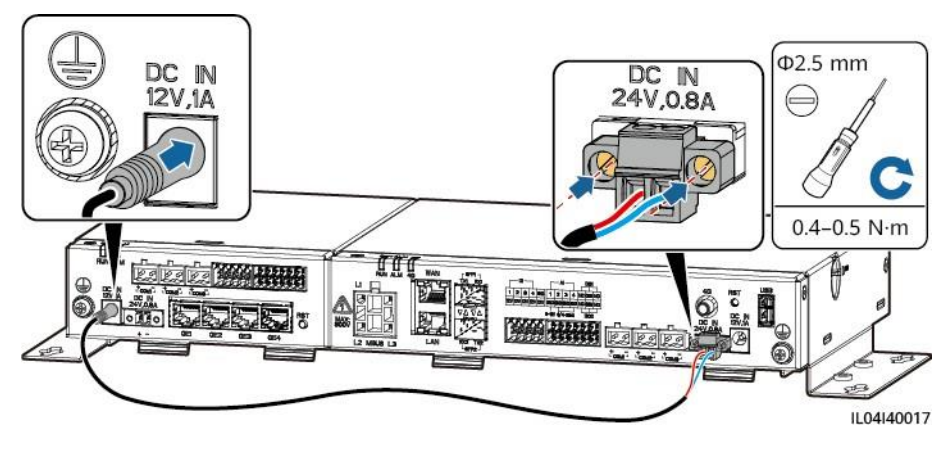

#### Figur 4-16 Anslutning av 12 V strömingångskabel

----Slut

# 4.2.5 Anslutning av RS485-kommunikationskabel

## Samma

nhang

- SmartModule kan anslutas till RS485-kommunikationsenheter, som en växelriktare, en EMI, en effektmätare och en PID över COM-portar.
- Se till att RS485+ är ansluten till COM+ på SmartModule och RS485- är ansluten till COM- på SmartModule.

## Procedur

Steg 1 Anslut RS485-kommunikationskabeln.

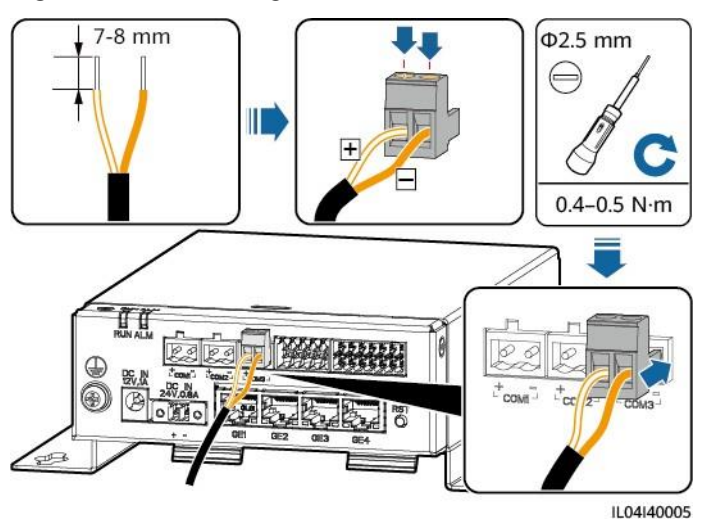

#### Figur 4-17 Anslutning av RS485-kommunikationskabel

| Port                   | Silkscreentryck | Beskrivning                          |
|------------------------|-----------------|--------------------------------------|
| COM1, COM2 och<br>COM3 | +               | RS485A, RS485<br>differentialsignal+ |

| Port | Silkscreentryck | Beskrivning                          |
|------|-----------------|--------------------------------------|
|      | -               | RS485B, RS485<br>differentialsignal- |

**Steg 2** Om enheter behöver kaskadkopplas, kaskadkoppla enheterna och anslut dem sedan till SmartModule.

#### OBSERVERA

- Du rekommenderas att ansluta färre än 30 enheter till varje RS485-rutt.
- Baud-hastighet, kommunikationsprotokoll och paritetsläge för alla enheter på en RS485-kaskadlänk måste vara desamma som för COM-porten på SmartModule.

#### Figur 4-18 Kaskadkoppling

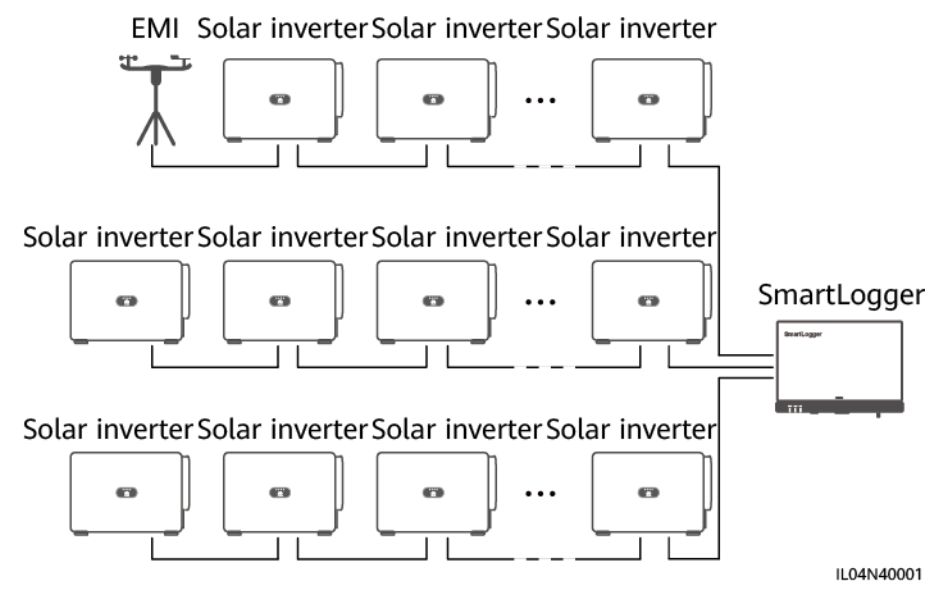

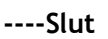

# 4.2.6 Anslutning av DI-signalkabel

#### Samma nhang

SmartModule kan ta emot DI-signaler såsom fjärrkommandon och larm via DIportar. Den kan bara ta emot passiva torra kontaktsignaler. Det rekommenderas att signalöverföringsavståndet är mindre än eller lika med 10 m.

## Procedur

Steg 1 Anslut DI-signalkabeln.

#### Figur 4-19 Anslutning av DI-signalkabel

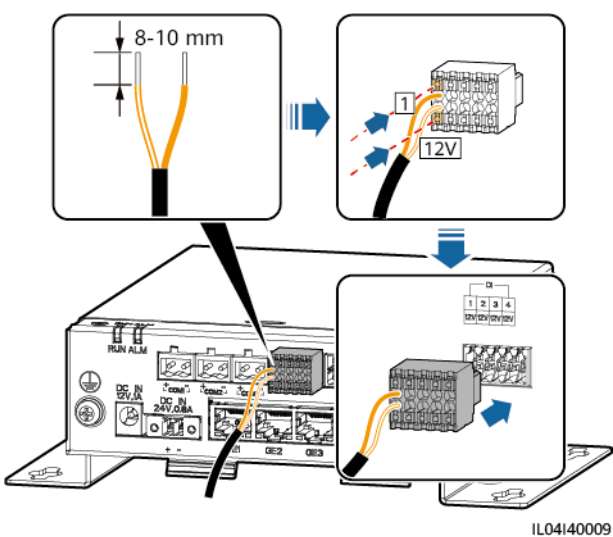

| Port |     | Silkscreentryc<br>k | Beskrivning                                              |
|------|-----|---------------------|----------------------------------------------------------|
| DI   | DI1 | 1                   | Kan anslutas till fyra passiva<br>torra kontaktsignaler. |
|      |     | 12 V                |                                                          |
|      | DI2 | 2                   |                                                          |
|      |     | 12 V                |                                                          |
|      | DI3 | 3                   |                                                          |
|      |     | 12 V                |                                                          |
|      | DI4 | 4                   |                                                          |
|      |     | 12 V                |                                                          |

----Slut

# 4.2.7 Anslutning av utgångsströmkabel

## Samma

nhang

I scenariot med exportbegränsningar eller ljud- och visuella larm kan SmartModule driva spolen för det mellanliggande reläet genom 12 V-strömutgången. Det rekommenderas att överföringsavståndet är mindre än eller lika med 10 m.

#### Procedur

Steg 1 Anslut strömutgångskabel.

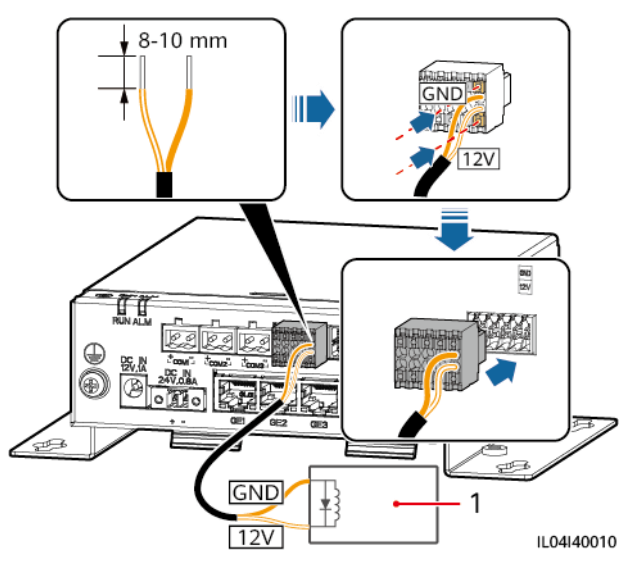

#### Figur 4-20 Anslutning av strömutgångskabel

(1) Mellanliggande relä

----Slut

# 4.2.8 Anslutning av Al-signalkabel

## Samma

nhang

SmartModule kan ta emot AI-signaler från EMI över AI-portar. Det rekommenderas att signalöverföringsavståndet är mindre än eller lika med 10 m.

## Procedur

Steg 1 Anslut Al-signalkabeln.

Figur 4-21 Anslutning av AI-signalkabel

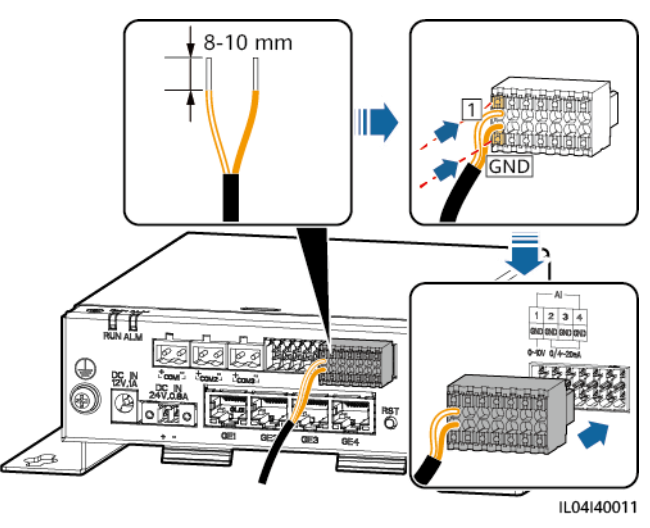
| Port |     | Silkscreentryc<br>k | Beskrivning                 |
|------|-----|---------------------|-----------------------------|
| Al   | Al1 | 1                   | Stöder 0-10 V inspänning.   |
|      |     | GND                 |                             |
|      | AI2 | 2                   | Stöd för 0-20 mA eller 4-20 |
|      |     | GND                 | mA ingangsstrom.            |
|      | AI3 | 3                   |                             |
|      |     | GND                 |                             |
|      | Al4 | 4                   |                             |
|      |     | GND                 |                             |

#### 📋 OBS

Al-portarna 1, 2, 3 och 4 är för Al+-signaler och GND-porten är för Al-signaler.

----Slut

## 4.2.9 Anslutning av PT-signalkabel

#### Samma

nhang

SmartModule har två PT-portar som kan användas för att ansluta till tre- eller tvåtråds PT100/PT1000 temperatursensorer.

När en PT-port behöver anslutas till en tvåtrådig PT100/PT1000, använd en kortslutningskabel för att kortsluta **GND** och - i porten.

#### Procedur

Steg 1 Anslut PT-signalkabeln.

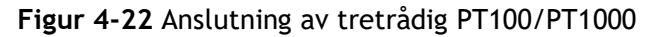

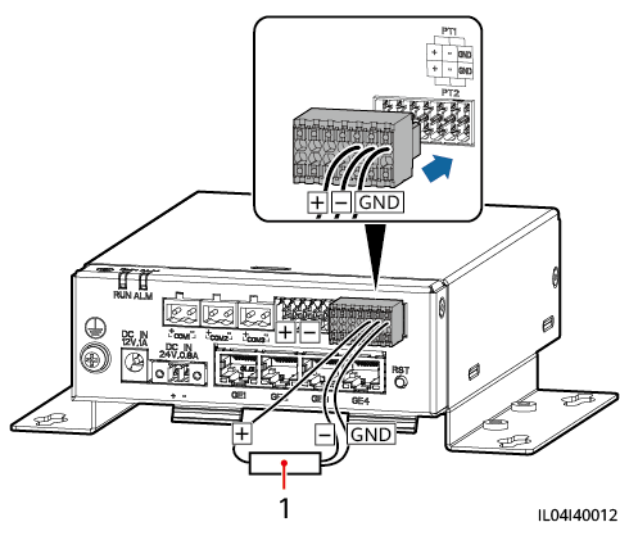

(1) PT100/PT1000 temperatursensor

Figur 4-23 Anslutning av tvåtrådig PT100/PT1000

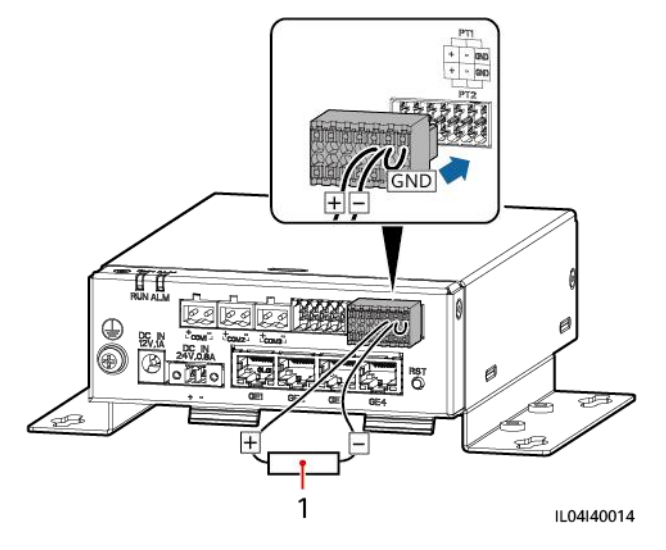

(1) PT100/PT1000 temperatursensor

----Slut

# 4.2.10 Anslutning av 24 V strömingångskabel

# Samma

nhang

24 V strömingångskabel måste anslutas i följande scenarier:

- Scenario 1: 24 V DC-strömförsörjningen används.
- Scenario 2: SmartModule ansluts till strömförsörjningen via 12 V strömingångsporten, och 24 V strömingångskabeln fungerar som 12 V strömutgångsport för att mata ström till en enhet.

#### Procedur

Steg 1 Anslut strömingångskabeln.

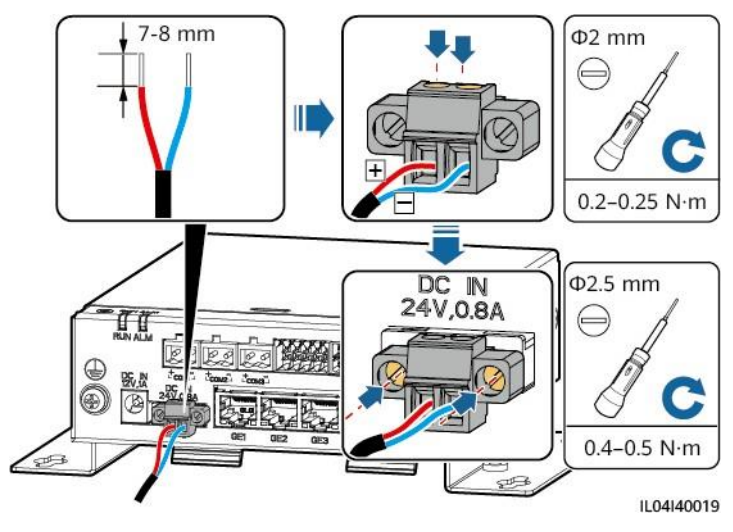

Figur 4-24 Anslutning av strömingångskabel

----Slut

# **5** Systemdrift

# 5.1 Kontrollera före start

| Nr. | Kontrollera att                                                                                                    |
|-----|----------------------------------------------------------------------------------------------------|
| 1   | SmartLogger och SmartModule är korrekt och säkert installerade.                                                                         |
| 2   | Alla kablar är säkert anslutna.                                                                                                    |
| 3   | Dragning för strömkablar och signalkablar uppfyller kraven för dragning av stark- och svagströmskablar och följer kabeldragningsplanen. |
| 4   | Kablar binds prydligt och buntband säkras jämnt och ordentligt i samma riktning.                                                        |
| 5   | Att det inte finns någon onödig tejp eller buntband på kablar.                                                                          |

# 5.2 Starta systemet

Steg 1 Anslut strömförsörjningen.

• **Metod 1:** När en nätadapter används, anslut nätadapterkabel och slå på strömbrytaren på sidan av nätuttaget.

#### 🔲 OBS

- Nätadapterns nominella inspänning är 100-240 V AC, och den nominella ingångsfrekvensen är 50/60 Hz.
- Välj ett AC-uttag som matchar nätadaptern.

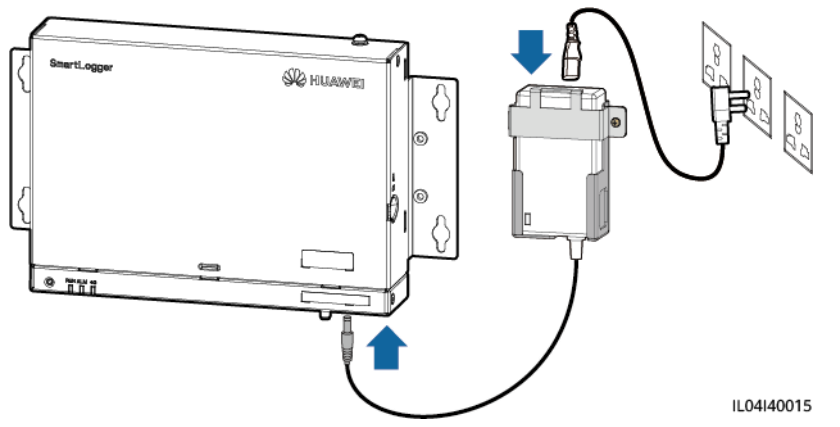

Figur 5-1 Strömförsörjning via nätadaptern

• **Metod 2:** När en DC-strömkälla används, kontrollera att kabeln mellan DC-strömförsörjningen och SmartLogger samt SmartModule är korrekt ansluten, och slå på uppströmsströmbrytaren för DC-strömförsörjningen.

Steg 2 När MBUS används för kommunikation, slå på alla uppströmsbrytare på MBUS-porten.

----Slut

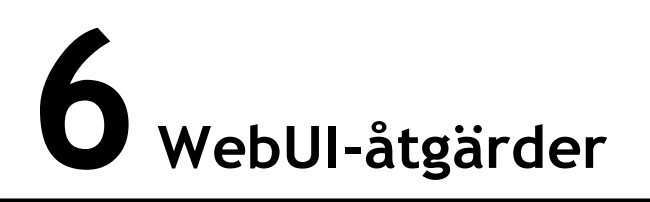

# 6.1 Introduktion till WebUI

#### OBSERVERA

- De webbprogramvaruversioner som motsvarar WebUI-skärmbilderna i detta dokument är V300R001C00SPC050 och V800R021C10SPC020. Skärmbilderna är endast för referens.
- Parameternamn, värdeintervall och standardvärden kan ändras. Den faktiska visningen kan variera.
- Att leverera ett återställnings-, avstängnings- eller uppgraderingskommando till växelriktaren och Smart PCS kan orsaka fel på nätanslutningen, vilket påverkar energiutbytet.
- Endast yrkesprofessionella får ställa in nätparametrar, skyddsparametrar, funktionsparametrar och effektjusteringsparametrar för växelriktaren och Smart PCS. Om elnätsparametrarna, skyddsparametrarna och funktionsparametrarna är felaktigt inställda, kanske växelriktaren och Smart PCS inte ansluts till elnätet. Om effektjusteringsparametrarna är felaktigt inställda, kanske växelriktaren och Smart PCS inte ansluts till elnätet som krävs. I dessa fall kommer energiutbytet att påverkas.
- Endast yrkesprofessionella får ställa in schemaläggningsparametrarna för elnätet för SmartLogger. Felaktiga inställningar kan göra att solcellsanläggningen misslyckas med att ansluta till elnätet vid behov, vilket påverkar energiutbytet.

# 6.1.1 WebUI-layout

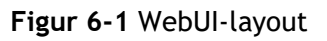

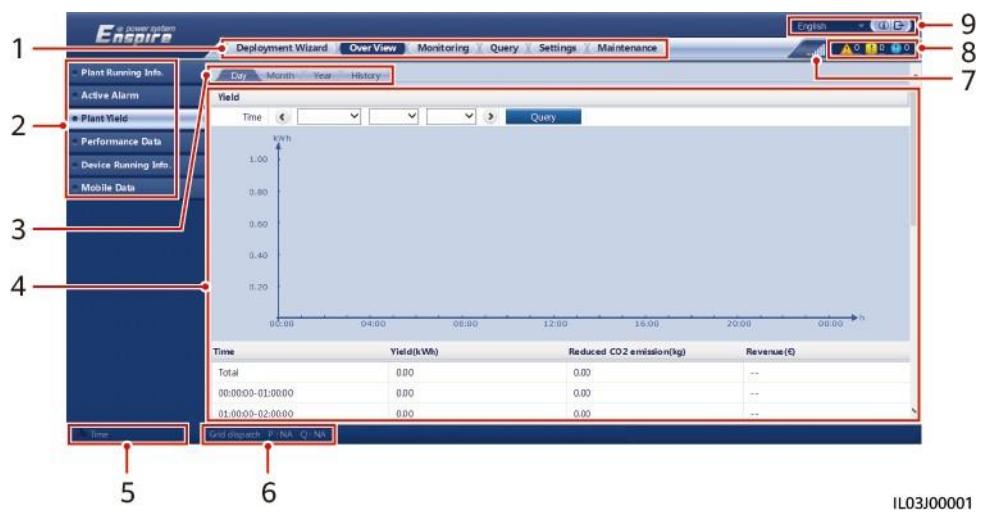

| Nr. | Funktion                                 | Beskrivning                                                                                                    |  |
|-----|------------------------------------------|----------------------------------------------------------------------------------------------------|--|
| 1   | Meny på första nivån                     | Välj motsvarande meny på första nivån innan du utför någon<br>åtgärd över webbgränssnittet.                                                          |  |
| 2   | Meny på andra<br>nivån                   | Under menyn på första nivån väljer du enheten som ska frågas<br>eller parametern som ska ställas in under menyn på andra<br>nivån.                   |  |
| 3   | Meny på tredje<br>nivån                  | <ul> <li>När du har valt en meny på andra nivån väljer du en<br/>meny på tredje nivå för att komma åt fråge- eller<br/>inställningssidan.</li> </ul> |  |
|     |                                          | <ul> <li>Det finns inga menyer på tredje nivå under vissa menyer<br/>på andra nivå.</li> </ul>                                                       |  |
| 4   | Informationssida                         | Visar detaljer om den efterfrågade informationen eller<br>parameterinställningen.                                                                    |  |
| 5   | Systemtid                                | Visar aktuell systemtid.                                                                                                    |  |
| 6   | Schemaläggning för<br>elnät              | Visar det aktuella schemaläggningsläget för elnätet och schemaläggningsvärdet för systemet.                                                          |  |
| 7   | Ikon för SIM-<br>kortets<br>signalstyrka | Visar SIM-kortets signalstyrka.                                                                                                    |  |
| 8   | Larmikon                                 | Visar svårighetsgraden och antalet aktiva systemlarm. Du kan<br>klicka på ett nummer för att komma till larmsidan.                                   |  |
| 9   | Visningsspråk                            | Väljer visningsspråk eller väljer att logga ut.                                                                                                    |  |

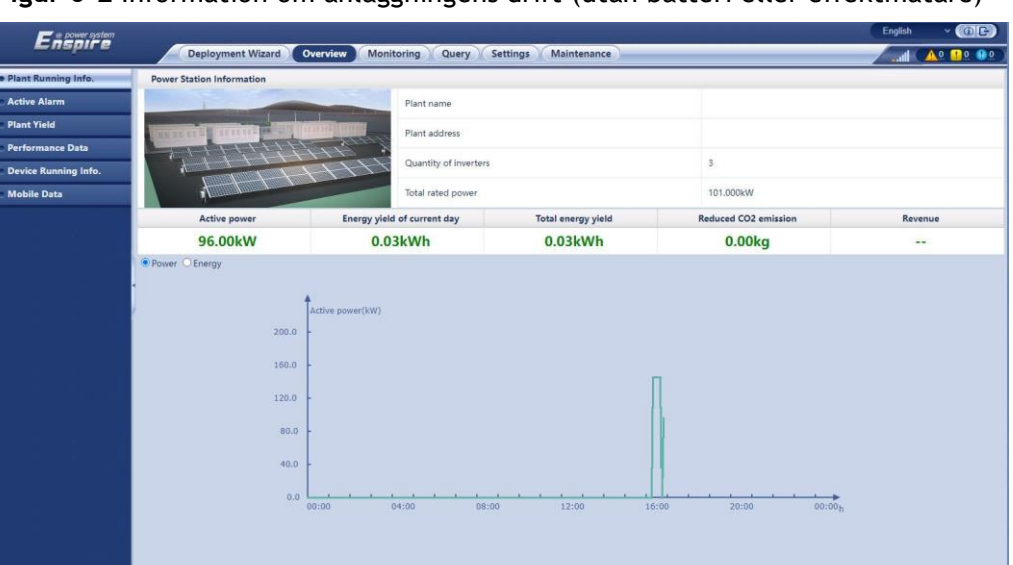

Figur 6-2 Information om anläggningens drift (utan batteri eller effektmätare)

| Nr. | Parameter                  | Beskrivning                                                                                                    |
|-----|----------------------------|----------------------------------------------------------------------------------------------------|
| 1   | Aktiv effekt               | Total aktiv effekt för växelriktare                                                                                                    |
| 2   | Dagens<br>energiutbyte     | Total energiutbyte för växelriktare den aktuella dagen                                                                                 |
| 3   | Totalt<br>energiutbyt<br>e | Totalt energiutbyte för växelriktare                                                                                                   |
| 4   | Minskat CO2-<br>utsläpp    | (Totalt energiutbyte - Total strömförsörjning från elnätet) x CO2<br>-reduktionskoefficient. Om resultatet är negativt är värdet noll. |
| 5   | Avkastning                 | (Totalt energiutbyte - Total strömförsörjning från elnät) x<br>avkastningskoefficient. Om resultatet är negativt är värdet noll.       |

| a nower system      |                                     |                       |                       |                        | English v 🕼              |
|---------------------|-------------------------------------|-----------------------|-----------------------|------------------------|--------------------------|
| Enspire             | Deployment Wizard Over              | view Monitoring Query | Settings Maintenance  |                        |                          |
| Plant Running Info. | Power Station Information           |                       |                       |                        |                          |
| ctive Alarm         |                                     | Plant name            |                       |                        |                          |
| ant Yield           | bernerstell arrettered - 200 Martin | Plant address         |                       |                        |                          |
| erformance Data     |                                     | All A                 |                       |                        |                          |
| evice Running Info. |                                     | Quantity of inverters | 5                     | 3                      |                          |
| obile Data          |                                     | Total rated power     |                       | 101.000kW              |                          |
|                     | Active power                        | Reactive power        | Load power            | Grid-tied active power | Grid-tied reactive power |
|                     | 96.00kW                             | 0.00kVar              | 97.01kW               | 1.01kW                 | 1.01kVar                 |
|                     | Energy yield of current day         | Daily consumption     | Daily feed-in to grid | Daily supply from grid | Total energy yield       |
|                     | • 0.03kWh                           | 1.02kWh               | 0.00kWh               | 0.99kWh                | 0.03kWh                  |
|                     | 1<br>Acti                           | ve power(kW)          |                       |                        |                          |
|                     | 200.0 -                             |                       | ſ                     | 1                      |                          |

Figur 6-3 Information om anläggningens drift (med effektmätare men utan batteri)

| Nr. | Parameter                      | Beskrivning                                                                                                    |  |
|-----|--------------------------------|----------------------------------------------------------------------------------------------------|--|
| 1   | Aktiv effekt                   | Total aktiv effekt för växelriktare                                                                                                    |  |
| 2   | Reaktiv effekt                 | Vektorsumma av växelriktarnas reaktiva effekt: Positivt<br>värde indikerar att effekt överförs till nätet och negativt<br>värde indikerar att effekt överförs från nätet. |  |
| 3   | Lasteffekt                     | Vektorsumman av aktiv effekt och nätbunden aktiv effekt                                                                                                    |  |
| 4   | Nätbunden aktiv<br>effekt      | Aktiv effekt av inmatningsmätaren: Positivt värde indikerar köp av el och negativt värde indikerar att sälja el.                                                          |  |
| 5   | Nätbunden<br>reaktiv effekt    | Inmatningsmätarens reaktiva effekt: Positivt värde anger att ström<br>överförs från elnätet och negativt värde anger att ström överförs<br>till elnätet.                  |  |
| 6   | Dagens<br>energiutbyte         | Total energiutbyte för växelriktare den aktuella dagen                                                                                                    |  |
| 7   | Daglig<br>förbrukning          | Dagens energiutbyte + Daglig tillförsel från elnät - Daglig<br>inmatning till elnät - Dagens elförsörjning från elnät                                                     |  |
| 8   | Daglig inmatning<br>till elnät | Aktuell total negativ aktiv energi för inmatningsmätaren - Total negativ aktiv energi kl. 00:00 den aktuella dagen                                                        |  |
| 9   | Daglig leverans<br>från elnät  | Aktuell total positiv aktiv energi för inmatningsmätaren - Total positiv aktiv energi kl. 00:00 den aktuella dagen                                                        |  |
| 10  | Totalt<br>energiutbyt<br>e     | Totalt energiutbyte för växelriktare                                                                                                    |  |

| •                    |                                               | 55 5                            | •                       |              |                        |
|----------------------|-----------------------------------------------|---------------------------------|-------------------------|--------------|------------------------|
| Enspire              | Deployment Wizard Ove                         | rview Monitoring Query Settings | Maintenance             |              |                        |
| Plant Running Info.  | Power Station Information                     |                                 |                         |              |                        |
| Active Alarm         |                                               | Quantity of PCSs                | 1                       |              |                        |
| Plant Yield          | Second International Statement                | Total rated power               | 325                     | 4845.439kW   |                        |
| Performance Data     |                                               |                                 |                         | VALANS.      |                        |
| Device Running Info. |                                               | Battery rated capacity          | 0.0                     | Jukwn        |                        |
| Mobile Data          | 1 Martin                                      | SOC                             | 0%                      |              |                        |
|                      | Active power                                  | Reactive power                  | Energy yield of current | day Today's  | power supply from grid |
|                      | 0.00kW                                        | 0.00kVar                        | 0.00kWh                 |              | 0.00kWh                |
|                      | Power O Energy                                |                                 |                         |              |                        |
|                      | 200.0<br>160.0<br>120.0<br>40.0<br>0.0<br>002 | tive power(kW)                  | 12:00 16:00             | 20:00 00:00h |                        |

Figur 6-4 Information om anläggningens drift (med batteri men utan effektmätare)

| Nr. | Parameter                                | Beskrivning                                                                                                    |
|-----|------------------------------------------|----------------------------------------------------------------------------------------------------|
| 1   | Aktiv effekt                             | Vektorsumma av den aktiva effekten hos växelriktare och Smart<br>PCS: Positivt värde anger att energi genereras genom<br>växelriktaren och negativt värde anger att energi lagras genom<br>likriktaren. |
| 2   | Reaktiv effekt                           | Vektorsumma av den reaktiva effekten hos växelriktare och<br>Smart PCS: Positivt värde anger att ström överförs till nätet och<br>negativt värde anger att ström överförs från nätet.                   |
| 3   | Dagens<br>energiutbyte                   | Totalt energiutbyte för växelriktare och Smart PCS för den aktuella dagen                                                                                                    |
| 4   | Dagens<br>strömförsörjning<br>från elnät | Total strömförsörjning från nätet till växelriktare och Smart PCS<br>för den aktuella dagen                                                                                                    |

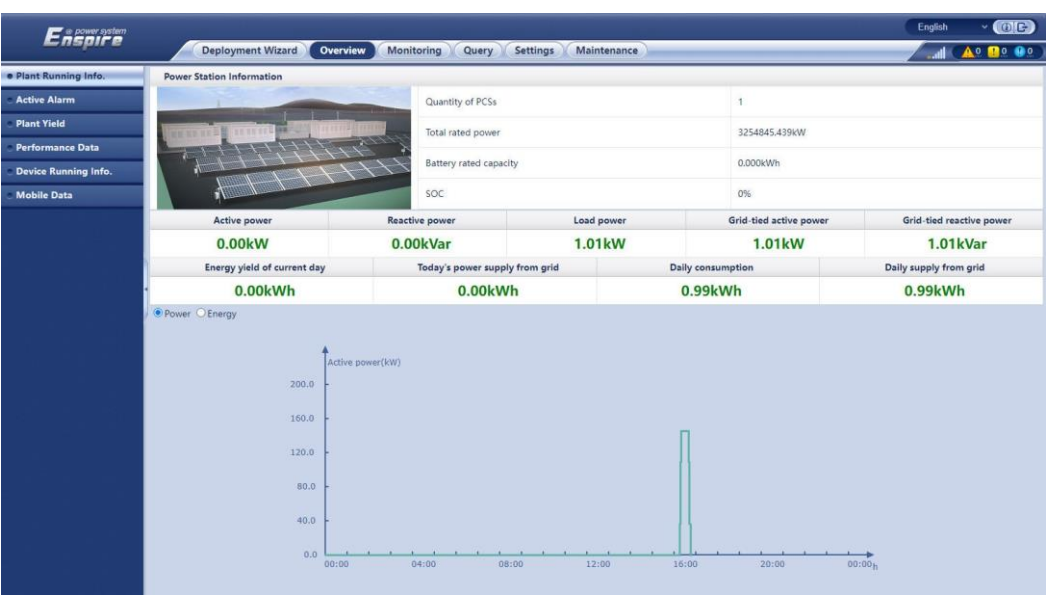

Figur 6-5 Anläggningens driftsinformation.

| Nr. | Parameter                                | Beskrivning                                                                                                    |
|-----|------------------------------------------|----------------------------------------------------------------------------------------------------|
| 1   | Aktiv effekt                             | Vektorsumma av den aktiva effekten mellan växelriktaren och<br>Smart PCS: Positivt värde anger att energi genereras genom<br>växelriktaren och negativt värde anger att energi lagras genom<br>likriktaren. |
| 2   | Reaktiv effekt                           | Vektorsumma av den reaktiva effekten mellan växelriktaren och<br>Smart PCS: Positivt värde anger att ström överförs till nätet och<br>negativt värde anger att ström överförs från nätet.                   |
| 3   | Lasteffekt                               | Vektorsumman av aktiv effekt och nätbunden aktiv effekt                                                                                                    |
| 4   | Nätbunden aktiv<br>effekt                | Aktiv effekt av inmatningsmätaren: Positivt värde indikerar köp<br>av el och negativt värde indikerar att sälja el.                                                                                         |
| 5   | Nätbunden<br>reaktiv effekt              | Inmatningsmätarens reaktiva effekt: Positivt värde anger att<br>ström överförs från elnätet och negativt värde anger att ström<br>överförs till elnätet.                                                    |
| 6   | Dagens<br>energiutbyte                   | Totalt energiutbyte för växelriktaren och Smart PCS på en dag                                                                                                    |
| 7   | Dagens<br>strömförsörjning<br>från elnät | Total strömförsörjning från nätet till växelriktaren och Smart<br>PCS på en dag                                                                                                    |
| 8   | Daglig förbrukning                       | Dagens energiutbyte + Daglig leverans från elnät - Daglig<br>leverans till elnät - Dagens strömförsörjning från elnät                                                                                       |
| 9   | Daglig leverans från<br>elnät            | Aktuell total positiv aktiv effekt för inmatningsmätaren - Total<br>positiv aktiv effekt kl. 00:00 den aktuella dagen                                                                                       |

# 6.1.2 Ikon beskrivning

| Ikon   | Beskrivning                                                                                                    | lkon | Beskrivning                                                                                                    |
|--------|----------------------------------------------------------------------------------------------------|------|----------------------------------------------------------------------------------------------------|
|        | Klicka på ikonen Om<br>för att fråga efter<br>webbgränssnittets<br>versionsinformation.                                                 | ~    | Klicka på<br>rullgardinsmenyn för<br>att välja en parameter<br>eller tid.                                                                                                    |
| G      | Klicka på Avsluta-<br>ikonen för att<br>logga ut.                                                                                       |      | Larm är<br>sekretessbelagda<br>i större, mindre, och<br>varningar. Klicka på<br>larmikonen till<br>fråga om larm.                                                                                                    |
| ><br>< | Klicka på ikonen<br>Öka/Minska för att<br>justera tiden.                                                                                |      | Klicka på Start-ikonen<br>för att starta enheten.                                                                                                    |
| •      | Ikonen Välj anger att<br>en parameter är vald.                                                                                          | 0    | Klicka på ikonen<br>Stopp för att stänga<br>av enheten.                                                                                                    |
|        | Ikonen Välj<br>indikerar att en<br>parameter inte är<br>vald. Klicka på ikonen<br>för att välja en<br>parameter.                        |      | Klicka på ikonen<br>Återställ<br>återställ enheten.                                                                                                    |
| * *    | Dölj ikon och Visa ikon.                                                                                                    |      | <ul> <li>Växelriktaren<br/>och Smart PCS är<br/>i driftsläge.</li> <li>Enheten som EMI,<br/>effektmätare, slav<br/>SmartLogger, eller<br/>MBUS är i<br/>Onlinetillstånd.</li> <li>PID är i<br/>Driftstillstånd.</li> </ul> |
|        | Enheten är i<br>Frånkopplingstillstånd.<br>Om en enhet är i<br><b>Frånkopplingstillstånd</b><br>kan dess parametrar<br>inte ställas in. | •    | Växelriktaren<br>och Smart PCS är<br>i<br>Laddningstillstå<br>nd.                                                                                                    |

| lkon      | Beskrivning                                                                                                    | lkon | Beskrivning                                                                                                    |
|-----------|----------------------------------------------------------------------------------------------------|------|----------------------------------------------------------------------------------------------------|
|           | <ul> <li>Växelriktaren och<br/>Smart PCS är i<br/>onormalt<br/>nätanslutet<br/>kraftproduktionstil<br/>lstånd, som<br/>Initiering,<br/>Avstängning och<br/>Vänteläge.</li> <li>PID-enheten är<br/>Avstängd, i<br/>Vänteläge eller<br/>annat tillstånd där<br/>den inte fungerar<br/>som den ska.</li> </ul> |      | Ikon för stigande eller<br>fallande ordning.<br>Klicka på ikonen för<br>att sortera objekten i<br>stigande eller fallande<br>ordning för<br>motsvarande kolumn. |
| ▲ 🛨 前 🖉 🚠 | Ikoner under<br>driftsättning, inklusive<br>Iarm för<br>kabelanslutning , Lägg<br>till enheter , Ta bort<br>enheter , Ändra<br>enhetsinformation<br>och Topologivy .                                                                                                    | -    | -                                                                                                    |

# 6.1.3 WebUI-menyer

#### Tabell 6-1 WebUI-menyer

| Huvudmeny                | Meny på andra nivån                | Meny på tredje<br>nivån | Funktion                                                                                                    |
|--------------------------|------------------------------------|-------------------------|----------------------------------------------------------------------------------------------------|
| Driftsättningsguid<br>en | N/A                                | N/A                     | Stöder funktionen för<br>driftsättningsguiden. Du kan ställa in<br>driftsättningsparametrar, ansluta<br>enheter och ansluta till<br>hanteringssystemet enligt guiden. |
| Översikt                 | Anläggningen<br>driftsinformation. | N/A                     | Frågar information om solcellsanläggningar.                                                                                                    |
|                          | Aktiva larm                        | N/A                     | Frågar aktiva larm.                                                                                                    |

| Huvudmeny   | Meny på andra nivån            | Meny på tredje<br>nivån | Funktion                                                                                                    |  |
|-------------|--------------------------------|-------------------------|----------------------------------------------------------------------------------------------------|--|
|             | Avkastning                     | N/A                     | <ul> <li>Frågar vilken energi som genereras,<br/>förbrukas, köps och säljs.</li> <li>Daglig data (med granularitet per<br/>timme) kan lagras i 30 dagar.</li> <li>Månadsdata (med daglig<br/>granularitet) kan lagras i ett år.</li> <li>Årsdata (med månatlig<br/>granularitet) kan lagras i 10 år.</li> <li>Historiska data (vid årlig<br/>granularitet) kan lagras i 25 år.</li> </ul> |  |
|             | Prestandadata                  | N/A                     | Söker efter eller exporterar<br>resultatdata.                                                                                                    |  |
|             | Enhetens<br>driftsinformation. | N/A                     | Frågor eller export av information om enhetsdrift.                                                                                                    |  |
|             | Mobil data                     | N/A                     | Frågar mobil nätverksdata.                                                                                                    |  |
| Övervakning | SmartLogger3000                | Driftsinfo.             | Frågar driftsinformationen.                                                                                                    |  |
|             |                                | Aktiva larm             | Frågar aktiva larm.                                                                                                    |  |
|             |                                | Modul (M1)              | Frågar expansionsmodulen.                                                                                                    |  |
|             |                                | Om                      | Frågar versionen och<br>kommunikationsinformationen för<br>master SmartLogger.                                                                                                    |  |
|             | SmartLogger                    | Om                      | Frågar versionen och<br>kommunikationsinformationen för<br>slav SmartLogger.                                                                                                    |  |
|             | SUN2000                        | Driftsinfo.             | Frågar driftsinformationen.                                                                                                    |  |
|             |                                | Aktiva larm             | Frågar aktiva larm.                                                                                                    |  |
|             |                                | Prestandadata           | Söker efter eller exporterar resultatdata.                                                                                                    |  |
|             |                                | Avkastning              | Frågar energiutbytet.                                                                                                    |  |
|             |                                | Driftsparam.            | Ställer in driftsparametrar.                                                                                                    |  |
|             |                                | Spårning<br>ssystem     | Ställer in parametrar för spårningssystem.                                                                                                    |  |
|             |                                | Batteri                 | Frågar eller ställer in<br>batteriparametrar.                                                                                                    |  |
|             |                                | Karakteristisk<br>kurva | Ställer in den karakteristiska kurvan.                                                                                                    |  |

| Huvudmeny | Meny på andra nivån | Meny på tredje<br>nivån | Funktion                                           |
|-----------|---------------------|-------------------------|----------------------------------------------------|
|           |                     | Om                      | Frågar versionen och<br>kommunikationsinformation. |
|           | PCS                 | Driftsinfo.             | Frågar driftsinformationen.                        |
|           |                     | Aktiva larm             | Frågar aktiva larm.                                |
|           |                     | Prestandadata           | Söker efter eller exporterar resultatdata.         |
|           |                     | Avkastning              | Frågar energiutbytet.                              |
|           |                     | Driftsparam.            | Ställer in driftsparametrar.                       |
|           |                     | Karakteristisk<br>kurva | Ställer in den karakteristiska kurvan.             |
|           |                     | Om                      | Frågar versionsinformationen.                      |
|           | СМИ                 | Driftsinfo.             | Frågar driftsinformationen.                        |
|           |                     | Aktiva larm             | Frågar aktiva larm.                                |
|           |                     | Prestandadata           | Söker efter eller exporterar resultatdata.         |
|           |                     | Avkastning              | Frågar energiutbytet.                              |
|           |                     | Driftsparam.            | Ställer in driftsparametrar.                       |
|           |                     | Om                      | Frågar versionsinformationen.                      |
|           | ESU                 | Driftsinfo.             | Frågar driftsinformationen.                        |
|           |                     | Aktiva larm             | Frågar aktiva larm.                                |
|           |                     | Driftsparam.            | Ställer in driftsparametrar.                       |
|           |                     | Om                      | Frågar versionsinformationen.                      |
|           | ESC                 | Driftsinfo.             | Frågar driftsinformationen.                        |
|           |                     | Prestandadata           | Söker efter eller exporterar<br>resultatdata.      |
|           |                     | Driftsparam.            | Ställer in driftsparametrar.                       |
|           |                     | Om                      | Frågar versionsinformationen.                      |
|           | ESR                 | Driftsinfo.             | Frågar driftsinformationen.                        |
|           |                     | Prestandadata           | Söker efter eller exporterar<br>resultatdata.      |
|           |                     | Avkastning              | Frågar energiutbytet.                              |
|           |                     | Driftsparam.            | Ställer in driftsparametrar.                       |

| Huvudmeny | Meny på andra nivån | Meny på tredje<br>nivån   | Funktion                                                                                         |
|-----------|---------------------|---------------------------|--------------------------------------------------------------------------------------------------|
|           | ESM                 | Driftsinfo.               | Frågar driftsinformationen.                                                                      |
|           |                     | Driftsparam.              | Ställer in driftsparametrar.                                                                     |
|           |                     | Om                        | Frågar versionsinformationen.                                                                    |
|           | VVS                 | Driftsinfo.               | Frågar driftsinformationen.                                                                      |
|           |                     | Driftsparam.              | Ställer in driftsparametrar.                                                                     |
|           |                     | Om                        | Frågar versionsinformationen.                                                                    |
|           | тси                 | Driftsinfo.               | Frågar driftsinformationen.                                                                      |
|           |                     | Aktiva larm               | Frågar aktiva larm.                                                                              |
|           |                     | Om                        | Frågar versionsinformationen.                                                                    |
|           | MBUS                | Driftsinfo.               | Frågar driftsinformationen.                                                                      |
|           |                     | STA-lista                 | • Ställer in eller synkroniserar<br>överföringshastigheterna för MBUS-<br>kommunikationsenheter. |
|           |                     |                           | Exporterar STA-listan.                                                                           |
|           |                     | Nätverksinställ<br>ningar | <ul><li>Ställer in driftsparametrar.</li><li>Hanterar SN-listan.</li></ul>                       |
|           |                     | Om                        | Frågar versionen och<br>kommunikationsinformation.                                               |
|           | EMI                 | Driftsinfo.               | Frågar driftsinformationen.                                                                      |
|           |                     | Prestandadata             | Söker efter eller exporterar<br>resultatdata.                                                    |
|           |                     | Driftsparam.              | Ställer in driftsparametrar.                                                                     |
|           |                     | Om                        | Frågar kommunikationsinformation.                                                                |
|           | Effektmätare        | Driftsinfo.               | Frågar driftsinformationen.                                                                      |
|           |                     | Prestandadata             | Söker efter eller exporterar resultatdata.                                                       |
|           |                     | Driftsparam.              | Ställer in driftsparametrar för<br>DL/T645-effektmätaren.                                        |
|           |                     | Om                        | Frågar kommunikationsinformation.                                                                |
|           | PID                 | Driftsinfo.               | Frågar driftsinformationen.                                                                      |
|           |                     | Aktiva larm               | Frågar aktiva larm.                                                                              |
|           |                     | Prestandadata             | Söker efter eller exporterar resultatdata.                                                       |

| Huvudmeny     | Meny på andra nivån | Meny på tredje<br>nivån | Funktion                                                                                          |
|---------------|---------------------|-------------------------|---------------------------------------------------------------------------------------------------|
|               |                     | Driftsparam.            | Ställer in driftsparametrar.                                                                      |
|               |                     | Om                      | Frågar versionen och<br>kommunikationsinformation.                                                |
|               | STS                 | Teleindikering          | Frågar teleindikeringsparametrar.                                                                 |
|               |                     | Telemätning             | Frågar telemätningsparametrar.                                                                    |
|               |                     | Telekontroll            | Ställer in telekontrollparametrar.                                                                |
|               |                     | Prestandadata           | Söker efter eller exporterar resultatdata.                                                        |
|               |                     | Driftsparam.            | Ställer in driftsparametrar.                                                                      |
|               |                     | Om                      | Frågar kommunikationsinformation.                                                                 |
|               | Anpassad enhet,     | Driftsinfo.             | Frågar driftsinformationen.                                                                       |
|               | IEC103-enhet och    | Teleindikering          | Frågar teleindikeringsparametrar.                                                                 |
|               |                     | Telemätning             | Frågar telemätningsparametrar.                                                                    |
|               |                     | Telekontroll            | Ställer in telekontrollparametrar.                                                                |
|               |                     | Telejustera             | Ställer in parametrar för telejustering.                                                          |
| Sökfråga      | Larmhistorik        | N/A                     | Sökfrågar historiska larm.                                                                        |
|               | Driftslogg          | N/A                     | Sökfrågar operationsloggar.                                                                       |
|               | Export av data      | N/A                     | Exporterar historiska larm,<br>energiutbyte, driftsloggar och<br>schemaläggningsdata för elnätet. |
|               | Säkerhetshändelser  | N/A                     | Sökfrågar säkerhetshändelser.                                                                     |
| Inställningar | Användarparam.      | Datum och tid           | Ställer in datum och tid.                                                                         |
|               |                     | Anläggning              | Ställer in PV-anläggningsinformation.                                                             |
|               |                     | Avkastning              | Ställer in avkastningsparametrar.                                                                 |
|               |                     | Spara period            | Ställer in lagringsperioden för prestandadata.                                                    |
|               | Komm. Param.        | Trådlöst<br>nätverk     | Ställer in parametrar för inbyggt WLAN.                                                           |
|               |                     |                         | <ul> <li>Ställer in parametrar för<br/>mobildata (4G/3G/2G).</li> </ul>                           |
|               |                     | Trådbundet<br>nätverk   | Ställer in parametrar för trådbundet nätverk.                                                     |
|               |                     | RS485                   | Ställer in RS485-parametrar.                                                                      |

| Huvudmeny | Meny på andra nivån | Meny på tredje<br>nivån                 | Funktion                                                                                                    |
|-----------|---------------------|-----------------------------------------|----------------------------------------------------------------------------------------------------|
|           |                     | Hanteringssyst<br>em                    | <ul> <li>Ställer in<br/>hanteringssystemparamet<br/>rar.</li> <li>Laddar upp ett säkerhetscertifikat.</li> </ul> |
|           |                     | Modbus TCP                              | Ställer in Modbus TCP-parametrar.                                                                                |
|           |                     | IEC103                                  | Ställer in IEC103-parametrar.                                                                                    |
|           |                     | IEC104                                  | Ställer in IEC104-parametrar.                                                                                    |
|           |                     | FTP                                     | Ställer in FTP-parametrar.                                                                                       |
|           |                     | E-post                                  | Ställer in e-postparametrar.                                                                                     |
|           | Effektjustering     | Aktiv<br>effektkontroll                 | Ställer in parametrar för aktiv<br>effektkontroll.                                                               |
|           |                     | Reaktiv<br>effektkontroll               | Ställer in parametrar för styrning av reaktiv effekt.                                                            |
|           |                     | Exportbegränsn<br>ing                   | Tillhandahåller en guide för<br>exportbegränsning. Du kan ställa in<br>parametrar genom att följa guiden.        |
|           |                     | Smart reaktiv<br>effektkompens<br>ation | Ger en guide för smart reaktiv<br>effektkompensation. Du kan ställa in<br>parametrar genom att följa guiden.     |
|           |                     | DRM                                     | Ställer in DRM-parametrar.                                                                                       |
|           | EMS-kontroll        | N/A                                     | Ställer in arbetsläget för<br>batterikontroll.                                                                   |
|           | Batterikontroll     | Batterikontroll                         | Ställer in arbetsläget för<br>batterikontroll.                                                                   |
|           |                     | Kapacitetsgräns                         | Ställer in arbetsläge för<br>kapacitetsgräns.                                                                    |
|           | Fjärravstängning    | Torrkontakt<br>fjärravstängnin<br>g     | Ställer in parametrar för<br>fjärravstängning över torrkontakter.                                                |
|           |                     | Fjärravstängni<br>ng för NS-<br>skydd   | Ställer in parametrar för<br>fjärravstängning för NS-skydd.                                                      |
|           | DI                  | DI-<br>portkonfigurat<br>ion            | Konfigurerar DI-portfunktionen.                                                                                  |
|           |                     | Startfördröjning                        | Ställ in startfördröjningstiden.                                                                                 |
|           | Larmutgång          | N/A                                     | Ställer in mappningen mellan larm för växelriktare och DO-portar.                                                |

| Huvudmeny | Meny på andra nivån        | Meny på tredje<br>nivån | Funktion                                                                                               |  |
|-----------|----------------------------|-------------------------|----------------------------------------------------------------------------------------------------|--|
|           | Smart<br>spårningsalgoritm | N/A                     | Ställer in parametrarna relaterade till<br>den smarta spårningsalgoritmen.                             |  |
|           | Andra parametrar           | N/A                     | <ul> <li>Aktiverar eller inaktiverar<br/>anpassning av RS485-<br/>uppgraderingshastighet.</li> </ul>   |  |
|           |                            |                         | <ul> <li>Aktiverar eller inaktiverar<br/>vidarebefordran av data för<br/>oanslutna enheter.</li> </ul> |  |
|           |                            |                         | <ul> <li>Ställer in IEC104-data push-<br/>perioden.</li> </ul>                                         |  |
|           |                            |                         | <ul> <li>Aktiverar eller inaktiverar Al1<br/>SPD-larmdetektering.</li> </ul>                           |  |
|           |                            |                         | <ul> <li>Aktiverar eller inaktiverar<br/>STS övertemperaturskydd.</li> </ul>                           |  |
|           |                            |                         | <ul> <li>Ställer in<br/>återställningskontrollporten för<br/>den externa routern.</li> </ul>           |  |
|           |                            |                         | <ul> <li>Aktiverar eller inaktiverar<br/>delning av mobilt nätverk.</li> </ul>                         |  |
|           |                            |                         | • Ställer in en tredjepartsserver.                                                                     |  |
|           |                            |                         | • Ställer in målnätverk.                                                                               |  |
|           |                            |                         | • Aktiverar eller inaktiverar SSH.                                                                     |  |
|           |                            |                         | <ul> <li>Ställer in uppsamlingsintervall för<br/>inbyggda MBUS.</li> </ul>                             |  |
|           |                            |                         | <ul> <li>Aktiverar eller inaktiverar inget<br/>svar från frånkopplade enheter.</li> </ul>              |  |
|           |                            |                         | <ul> <li>Aktiverar eller inaktiverar lokalt<br/>underhåll via WAN-porten.</li> </ul>                   |  |
|           |                            |                         | <ul> <li>Ställer in utskriftsintervall för<br/>batterilogg.</li> </ul>                                 |  |
|           |                            |                         | <ul> <li>Aktiverar eller inaktiverar<br/>lastspårning.</li> </ul>                                      |  |
|           |                            |                         | <ul> <li>Aktiverar eller inaktiverar<br/>batteriåterflödesskydd.</li> </ul>                            |  |
|           |                            |                         | <ul> <li>Ställer in maximal näteffekt<br/>under batteriurladdning.</li> </ul>                          |  |
|           |                            |                         | • Ställer in justeringsdödband.                                                                        |  |
|           |                            |                         | <ul> <li>Aktiverar eller inaktiverar<br/>DER-AVM-åtkomst.</li> </ul>                                   |  |
| Underhåll | Firmware<br>uppgradering   | N/A                     | Uppgraderar den fasta programvaran<br>för SmartLogger, växelriktare, MBUS<br>eller PID.                |  |
|           | Produktinformation         | N/A                     | Sökfrågar produktinformation.                                                                          |  |

| Huvudmeny | Meny på andra nivån    | Meny på tredje<br>nivån  | Funktion                                                                                                    |  |
|-----------|------------------------|--------------------------|----------------------------------------------------------------------------------------------------|--|
|           | Säkerhetsinställningar | N/A                      | <ul> <li>Ändrar användarlösenordet.</li> <li>Ställer in tid för automatisk<br/>utloggning.</li> <li>Laddar upp ett<br/>nätverkssäkerhetscertifikat .</li> <li>Uppdaterar nyckeln.</li> <li>Ställer in webb TLS1.0.</li> <li>Ställer in digital signaturverifiering.</li> </ul> |  |
|           | Systemunderhåll.       | N/A                      | <ul> <li>Återställer systemet.</li> <li>Återställer fabriksinställningar.</li> <li>Rensar data.</li> <li>Exporterar alla konfigurationsfiler.</li> <li>Importerar alla konfigurationsfiler.</li> </ul>                                                                         |  |
|           | Enhetslogg             | N/A                      | Exporterar enhetsloggar.                                                                                                    |  |
|           | Test på plats          | Inspektion               | Startar hälsokontroll av växelriktare.                                                                                                    |  |
|           |                        | Stickprov                | Startar stickprov av växelriktare.                                                                                                    |  |
|           |                        | Larmtest                 | Simulerar eller rensar larm från<br>växelriktare.                                                                                                    |  |
|           | Licenshantering        | N/A                      | <ul> <li>Visar licensinformation.</li> <li>Exporterar licensansökningsfilen.</li> <li>Laddar eller återkallar en licens.</li> </ul>                                                                                                    |  |
|           | Användarhantering      | -                        | Lägg till, ändra eller ta bort en användare.                                                                                                    |  |
|           | Enhetshantering.       | Anslut enhet             | <ul> <li>Lägger till eller tar bort en enhet.</li> <li>Importerar eller exporterar<br/>konfigurationer.</li> </ul>                                                                                                    |  |
|           |                        | SmartModule              | <ul><li>Tar bort SmartModule.</li><li>Ställer in autentiseringslösenord.</li></ul>                                                                                                    |  |
|           |                        | Enhetslista              | <ul> <li>Ändrar enhetsinformation.</li> <li>Importerar eller<br/>exporterar<br/>enhetsinformation.</li> </ul>                                                                                                    |  |
|           |                        | Export av<br>parametrar. | Export av enhetsparametrar.                                                                                                    |  |
|           |                        | Rensa larm               | Rensar enhetslarm.                                                                                                    |  |

|  | Dataåterinsaml<br>ing | Återinsamlar historiska prestandadata och energiutbyte för enheter. |
|--|-----------------------|---------------------------------------------------------------------|
|--|-----------------------|---------------------------------------------------------------------|

| Huvudmeny | Meny på andra nivån | Meny på tredje<br>nivån               | Funktion                           |
|-----------|---------------------|---------------------------------------|------------------------------------|
|           |                     | Justera<br>totalt<br>energiutbyt<br>e | Justerar det totala energiutbytet. |

#### 🔲 OBS

Menyn på tredje nivån varierar med enhetsmodell och elnätskod. Den visade menyn kan variera.

# 6.2 Driftsättning av enhet

#### Förutsättnin

gar

- Apparat- och kabelinstallation har kontrollerats enligt specifikationerna och kraven för PV- och energilagringsanläggningar.
- Enheter i PV- och energilagringsanläggningarna och SmartLogger slås på.
- Du har fått IP-adressen till SmartLogger samt användarnamnet och lösenordet som används för att logga in på WebUI.

#### Samma

nhang

När du har installerat eller bytt ut en enhet eller SmartLogger måste du ställa in enheten parametrar och lägg till enheten.

## 6.2.1 Förberedelser och WebUI-inloggning

#### Förutsättnin

gar

- Operativsystemet Windows 7 eller senare stöds.
- Webbläsare: Chrome 52, Firefox 58 eller Internet Explorer 9, eller en senare version rekommenderas.

#### Procedur

- Steg 1 Anslut nätverkskabeln mellan nätverksporten på datorn och WAN- eller LAN-porten på SmartLogger.
- Steg 2 Ställ in IP-adressen för PC på samma nätverkssegment som SmartLoggers IP-adress.

| Ansluten<br>port | Artikel    | SmartLogger<br>Standardvärde | Exempel<br>PC-<br>inställning |
|------------------|------------|------------------------------|-------------------------------|
| LAN-port         | IP-adress  | 192.168.8.10                 | 192.168.8.11                  |
|                  | Subnätmask | 255.255.255.0                | 255.255.255.0                 |

| Ansluten<br>port | Artikel          | SmartLogger<br>Standardvärde | Exempel<br>PC-<br>inställning |
|------------------|------------------|------------------------------|-------------------------------|
|                  | Standard-gateway | 192.168.8.1                  | 192.168.8.1                   |
| WAN-port         | IP-adress        | 192.168.0.10                 | 192.168.0.11                  |
|                  | Subnätmask       | 255.255.255.0                | 255.255.255.0                 |
|                  | Standard-gateway | 192.168.0.1                  | 192.168.0.1                   |

#### 门 OBS

- När IP-adressen för WAN-porten är i nätverkssegmentet från 192.168.8.1 till 192.168.8.255, ställ in standardgateway till 192.168.8.1 och IP-adressen för LAN-porten till 192.168.3.10. Om den anslutna porten är en LAN-port måste du justera datorns nätverkskonfiguration.
- Det rekommenderas att datorn ansluts till LAN-porten på SmartLogger eller GE-porten på SmartModule. När datorn är ansluten till GE-porten på SmartModule, justera datorns nätverkskonfiguration till konfigurationsläget när datorn är ansluten till LAN-porten på SmartLogger.

**Steg 3** Ställ in LAN-parametrar.

#### OBSERVERA

- Om SmartLogger är ansluten till ett lokalt nätverk (LAN) och en proxyserver har ställts in, måste du avbryta proxyserverinställningarna.
- Om SmartLogger är ansluten till Internet och datorn är ansluten till LAN, avbryt inte proxyserverinställningarna.
- 1. Öppna Internet Explorer.
- 2. Välj Verktyg > Internetalternativ.
- 3. Klicka på fliken Anslutningar och klicka sedan på LAN-inställningar.
- 4. Rensa Använd en proxyserver för ditt LAN.

#### Figur 6-6 LAN-inställningar

| Local Area Network (LAN) Settings                                                                                                    |
|----------------------------------------------------------------------------------------------------|
| Automatic configuration<br>Automatic configuration may override manual settings. To ensure the<br>use of manual settings, disable automatic configuration. |
| Automatically detect settings                                                                                                    |
| Use automatic configuration <u>s</u> cript                                                                                                    |
| Add <u>r</u> ess                                                                                                    |
| Proxy server                                                                                                    |
| Address: Port: 80 Advanced                                                                                                    |
|                                                                                                    |
| OK Cancel                                                                                                    |

5. Klicka på **OK**.

Steg 4 Logga in på SmartLogger WebUI.

1. I adressrutan för en webbläsare, ange https://XX.XX.XX.XX (XX.XX.XX är IPadressen för SmartLogger) och tryck på Enter. Inloggningssidan visas. Om du loggar in på WebUI för första gången visas en säkerhetsriskvarning. Klicka på Fortsätt till den här webbplatsen för att logga in på webbgränssnittet.

🔲 OBS

- Det rekommenderas att användare använder sina egna certifikat. Om certifikatet inte ersätts kommer säkerhetsriskvarningen att visas vid varje inloggning.
- Efter att ha loggat in på WebUI kan du importera ett certifikat under Underhåll > Säkerhetsinställningar > Nätverkssäkerhetscertifikat.
- Det importerade säkerhetscertifikatet måste vara bundet till SmartLogger IP-adress. Annars kommer säkerhetsriskvarningen fortfarande att visas under inloggningen.

#### Figur 6-7 Säkerhetsriskvarning

| The security certificate presented by this website was not issued by a trusted certificate authority.   |
|----------------------------------------------------------------------------------------------------|
| The security certificate presented by this website was issued for a different website's address.        |
| Security certificate problems may indicate an attempt to fool you or intercept any data you send to the |
| server.                                                                                                 |
| We recommend that you close this webpage and do not continue to this website.                           |
| Ø Click here to close this webpage.                                                                     |
| Continue to this website (not recommended)                                                              |

2. Ange språk, användarnamn och lösenord och klicka på Logga in.

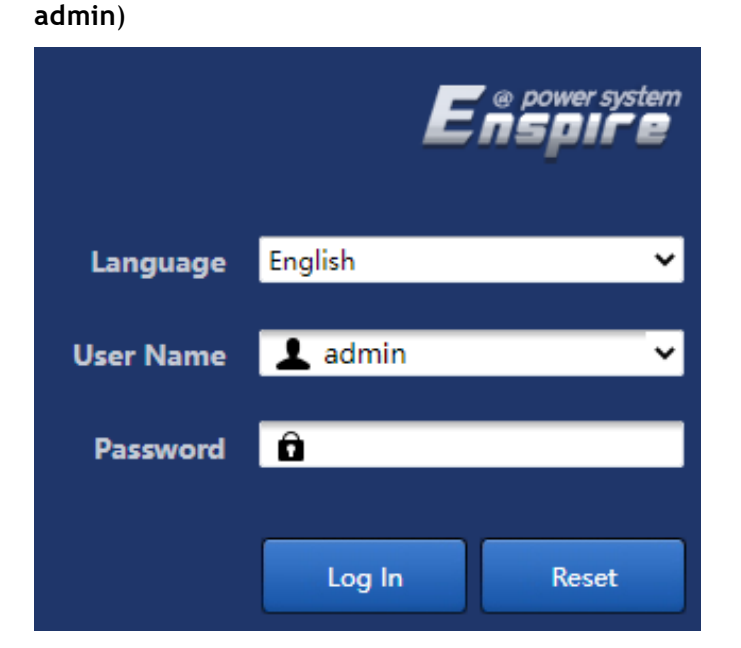

Figur 6-8 Inloggningssida (Initial inloggning när användarnamnet visas som

ParameterBeskrivningSpråkStäll in denna parameter vid behov.AnvändarnamnStandardvärde: adminLösenord- Det ursprungliga lösenordet är Changeme.<br/>- Använd det ursprungliga lösenordet vid<br/>första start och ändra det direkt efter<br/>inloggning. Använd sedan det nya lösenordet<br/>för att logga in igen.

#### 📋 OBS

Uppdatera SmartLogger till V800R021C10SPC020 eller senare:

- Metod 1: Logga in som admin med ditt nya lösenord.
- Metod 2: Logga in som **installatör** med ditt app-inloggningslösenord (det ursprungliga lösenordet är 00000a).

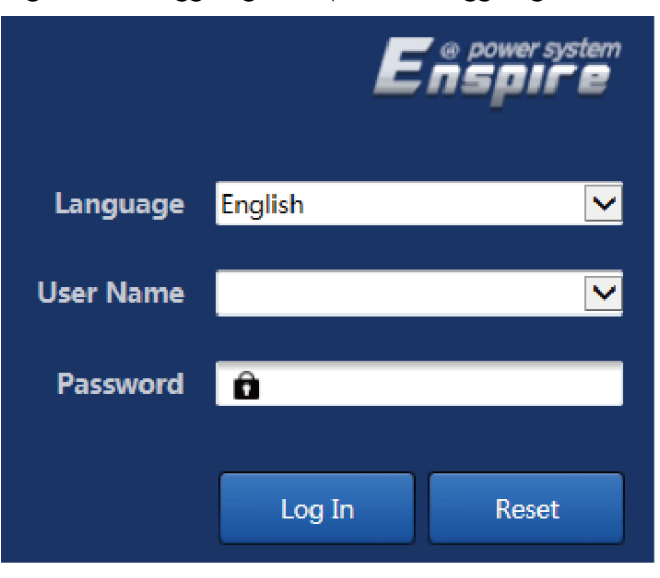

Figur 6-9 Inloggningssida (första inloggning när användarnamnet är null)

#### DBS

I det här scenariot är SmartLogger programvaruversion V800R021C10SPC020 eller senare.

| Parameter    | Beskrivning                                          |
|--------------|------------------------------------------------------|
| Språk        | Ställ in denna parameter vid behov.                  |
| Användarnamn | Logga in som <b>installatör</b> .                    |
| Lösenord     | Ställ in inloggningslösenordet som du uppmanas till. |

#### 🔲 OBS

- Skydda lösenordet genom att ändra det regelbundet och förvara det säkert. Om du tappar bort lösenordet måste enheten återställas till fabriksinställningarna. Huawei kommer inte att hållas ansvarigt för eventuella förluster till följd av felaktig lösenordshantering.
- Du kommer att låsas ute i 10 minuter efter fem misslyckade lösenordsförsök inom fem minuter.
- En dialogruta med aktuell inloggningsinformation visas efter inloggning. Klicka på OK.

----Slut

#### Uppföljningsprocedur

Om någon sida är tom eller om en meny inte kan nås efter att du har loggat in på webbgränssnittet, rensa cacheminnet, uppdatera sidan eller logga in igen.

# 6.2.2 Driftsättning med hjälp av driftsättningsguiden (V300R001C00)

#### Samma

nhang

SmartLogger stöder driftsättningsguiden för att ställa in grundläggande SmartLogger-parametrar, ansluta Huawei-enheter, effektmätare och EMI:er, konfigurera Huawei NMS, konfigurera tredjeparts NMS och samarbeta med tredjepartsenheter.

Efter att SmartModule kommunicerat med SmartLogger korrekt, identifierar SmartLogger automatiskt SmartModule. Enhetsnamnet för SmartModule är **Module(M1)** och motsvarande port är **M1. port**.

#### Procedur

Steg 1 Logga in som användaradministratör för att komma åt sidan för driftsättningsguiden.

Steg 2 Ställ in parametrar som du uppmanas till. För mer information, klicka på Hjälp på sidan.

📋 OBS

Under parameterinställning klicka på Föregående, Nästa eller Hoppa över efter behov.

| E a power system    |                                        |                         |             |   | English | - (DE     | )   |
|---------------------|----------------------------------------|-------------------------|-------------|---|---------|-----------|-----|
| Enspire             | Deployment Wizard Over View Monitoring | Query Settings          | Maintenance |   |         | A0 💷 😐    | 2.) |
| Deployment Wizard   |                                        | 3                       | 4           | 5 | 6       | - 7       | ~   |
| Basic parameters    | Deployment Wizard                      |                         |             |   |         |           |     |
| Huawei Devices      | Septofilient inzate                    |                         |             | 0 | (AC)    | Help      |     |
| Power Meter         | Country/Region                         | CN(China, People's Re 🗸 | 1           | 0 | Heln    |           |     |
| EMI                 | Local time zone                        | (UTC +08:00)Beijing 🔽   | 1           |   | Fietp   |           |     |
| Huawel NMS          | - Date                                 |                         | (YMY-MM-DD) | _ |         | <i>_</i>  |     |
| Third-party NMS     | Time                                   |                         | (HH:MM:SS   |   |         |           |     |
| Third-party Devices | Clock source                           | Management System 🔽     | 1           |   |         |           |     |
|                     | Synchronization server                 | NA                      |             |   |         |           |     |
|                     | Latest synchronization time            |                         |             |   |         |           | ~   |
|                     |                                        |                         |             |   |         | Next Skip |     |

Figur 6-10 Driftsättningsguide

IL03J00003

Steg 3 Efter inställning av parametrar, klicka på Slutför.

----Slut

# 6.2.3 Driftsättning med hjälp av driftsättningsguiden (V800R021C10 eller senare versioner)

#### Samma

nhang

Driftsättningsguiden låter dig ställa in grundläggande SmartLogger-parametrar, ansluta Huawei-enheter, effektmätare och EMI:er, konfigurera Smart PCS, Huawei NMS och tredje parts NMS och implementera samverkan med tredjepartsenheter.

Efter att SmartModule kommunicerat med SmartLogger korrekt, identifierar SmartLogger automatiskt SmartModule. Enhetsnamnet för SmartModule är Module(M1) och motsvarande port är M1. port.

Procedur

- Steg 1 Logga in som admin för att komma åt sidan för driftsättningsguiden.
- Steg 2 Ställ in motsvarande parametrar vid uppmaning. För mer information, se Hjälp på sidan.
  - 🔲 OBS

Under parameterinställning klicka på Föregående, Nästa eller Hoppa över efter behov.

1. Slutför inställningarna på sidan Grundläggande parametrar.

Figur 6-11 Inställning av grundläggande parametrar

| Ensnire                 |                                                                                                    | English v (OB)  |
|-------------------------|----------------------------------------------------------------------------------------------------|-----------------|
| _napn c                 | Deployment Wizard Overview Monitoring Query Settings Maintenance                                                     | All 🚹 🚺 🛛 🖉 🔍 🔍 |
| = Deployment Wizard     |                                                                                                    |                 |
| Basic Parameters        | Basic Parameters Huawei Devices Power Meter EMI Battery Control Huawei NMS Third-party NMS Third-party Configuration |                 |
| Huawei Devices          |                                                                                                    |                 |
| Power Meter             | * Date&Time                                                                                                    | 😮 Help          |
| EMI                     | Country/Region CNIChina, People's Reje                                                                               |                 |
| Battery Control         | Time zone (UTC+08:00) Beljing ♥                                                                                      |                 |
| Huawei NMS              | Date VYYY-MM-DD)                                                                                                    |                 |
| Third-party NMS         | Time (HH4MM55)                                                                                                    |                 |
| Third-party Devices     | Clock source Management System 👻                                                                                     |                 |
| Configuration Completed | Synchronization server NA                                                                                            |                 |
| Competeor               | Latest synchronization time                                                                                          |                 |
|                         |                                                                                                    | Next Skin       |

2. När Huawei-enheter är anslutna klickar du på **Sök efter enhet** för att kontrollera kabelanslutningar, identifiera topologin och åtgärda larm.

Figur 6-12 Kabelanslutning detektering

| = power system          |             |          |                |                 |            |                     |                     |                 |                        |                            | English                                                                                                    | ~ (D)     | C.         |
|-------------------------|-------------|----------|----------------|-----------------|------------|---------------------|---------------------|-----------------|------------------------|----------------------------|----------------------------------------------------------------------------------------------------|-----------|------------|
| Enspire                 |             | Deployn  | nent Wizard    | Over View M     | Ionitoring | Query Setting       | s Maintenand        | :e)             |                        |                            |                                                                                                    | A.12 00 3 | <b>B</b> 0 |
|                         | 0           | 5<br>0   | -0             |                 | - 4 -      |                     |                     | - 7             | 8                      | 9                          |                                                                                                    |           |            |
| Basic parameters        | Basic parar | meters H | luawei Devices | Power Meter     | EMI        | Battery control     | Huawei NMS          | Third-party NMS | Third-party<br>Devices | Configuration<br>Completed |                                                                                                    |           |            |
| Huawei Devices          |             |          |                |                 |            |                     |                     |                 |                        |                            |                                                                                                    |           |            |
| Power Meter             |             |          | N              | umber of PCS/Im | erters: 2  |                     |                     |                 | Number                 | r of SmartESSs: 1          |                                                                                                    |           |            |
| EMI                     |             |          |                |                 |            |                     |                     |                 |                        |                            |                                                                                                    | OUL       |            |
| Battery control         |             | No.      | Device         |                 |            | port                | Comm Address *      | SN 🗉            |                        |                            | Device statu                                                                                                    | 12        |            |
| Huawei NMS              |             | 1        | PCS            |                 |            | LAN                 |                     |                 |                        |                            |                                                                                                    |           |            |
| Third-party NMS         |             | 2        | PCS(N          | et.8.130)       |            | LAN                 |                     |                 |                        |                            |                                                                                                    |           |            |
| Third-party Devices     |             | 3        |                |                 |            | LAN                 |                     |                 |                        |                            |                                                                                                    |           |            |
| Configuration Completed |             |          |                |                 |            | KONGTON AND A       | Marchine Street St. |                 |                        |                            |                                                                                                    |           |            |
|                         |             |          |                |                 |            | Cable connection of | detection status    |                 |                        |                            |                                                                                                    |           |            |
|                         | 1           |          |                |                 |            |                     |                     |                 |                        |                            |                                                                                                    |           |            |
|                         |             |          |                |                 |            |                     | 31%                 |                 |                        |                            |                                                                                                    |           |            |
|                         |             |          |                |                 |            | 0                   | Cable connection    | check           |                        |                            |                                                                                                    |           |            |
|                         |             |          |                |                 |            |                     |                     |                 |                        |                            |                                                                                                    |           |            |
|                         |             |          |                |                 |            |                     | Exit                |                 |                        |                            |                                                                                                    |           |            |
|                         |             |          |                |                 |            |                     | 1000 B              |                 |                        |                            |                                                                                                    |           |            |
|                         |             |          |                |                 |            |                     | Search for Desire   |                 |                        |                            |                                                                                                    |           |            |
|                         |             |          |                |                 |            |                     | active for Davide   |                 |                        |                            | and the owner where the owner where the owner where the owner where the owner where the owner where the owner w | -         |            |
|                         |             |          |                |                 |            |                     |                     |                 |                        |                            | Previous                                                                                                    | Next Si   | ap         |

#### 📋 OBS

- Under processen för Sök efter enhet, utför inte uppgraderingsåtgärder, oavsett operationer via appen, nätverkets hanteringssystem eller WebUI.
- När en användare klickar på Sök efter enhet kontrolleras kabelanslutningar (DC och AC) före enhetssökning (inte tillämpligt på tredjepartsenheter), och enhetsadressen tilldelas automatiskt.
- Efter att kabelanslutningskontrollen och enhetssökningen är klar, om ett

kabelanslutningslarm genereras kan du klicka på larmikonen 4 för att visa motsvarande larminformation.

- Om ett larm genereras när kabelanslutningskontrollen misslyckas, klicka på

larmikonen för att se larmets orsak och hanteringsförslag. Kontrollera kabelanslutningen igen efter att felet är åtgärdat.

- När en enhet har lagts till eller tagits bort måste du klicka på Sök efter enhet igen. Annars uppdateras inte systemtopologin.
- 3. Anslut till effektmätaren.

#### Figur 6-13 Inställning av effektmätarparametrar

| nent Wizard       | 0                | 0                |                         | 4               | 5          | 6           | 7                 | 8           |               |      |   |
|-------------------|------------------|------------------|-------------------------|-----------------|------------|-------------|-------------------|-------------|---------------|------|---|
| aromotore         | Basic parameters | Huawei Devices   | Power Meter El          | MI Batter       | y control  | Huawei NM   | S Third-party NMS | Third-party | Configuration |      |   |
| Dedata            |                  |                  |                         |                 |            |             |                   | Devices     | Completed     |      |   |
| n Devices         | * Madhur 211     |                  |                         |                 |            |             |                   |             |               |      | 0 |
| Weter             |                  |                  |                         | Port            | COM1       | ~           |                   |             |               |      |   |
|                   |                  |                  |                         | Protocol        | Modbus     | ~           |                   |             |               |      |   |
| control           |                  |                  |                         | Baud rate       | 9600       | ~           |                   |             |               |      |   |
| NMS               |                  |                  |                         | Parity          | None       | ~           |                   |             |               |      |   |
| party NMS         |                  |                  |                         | Stop Bit        | 1          | ~           |                   |             |               |      |   |
| party Devices     |                  |                  |                         | Address         | 1          | 1           | 1, 247]           |             |               |      |   |
| uration Completed |                  |                  |                         |                 |            |             |                   |             |               |      |   |
|                   |                  |                  |                         |                 | Add Device |             |                   |             |               |      |   |
|                   | * Power Meter F  | tunning Paramete | rs                      |                 |            |             |                   |             |               |      |   |
|                   |                  |                  |                         | Device          | Meter(COM  | 1-1) 🗸      |                   |             |               |      |   |
|                   |                  |                  | Intelligent Pov         | ver Meter Type  | Janitza-UM | G604 ♥      |                   |             |               |      |   |
|                   |                  |                  | Voltag                  | e change ratio  | 1.0        |             | 0.1, 65535.0]     |             |               |      |   |
|                   |                  |                  | Currer                  | nt change ratio | 1.0        | R           | 0.1, 65535.0]     |             |               |      |   |
|                   |                  |                  |                         | Meter usage     | Export+imp | ort meter 💙 |                   |             |               |      |   |
|                   | Submit           |                  |                         |                 |            |             |                   |             |               |      |   |
|                   | • Power Meter I  | tunning Informat | ion                     |                 |            |             |                   |             |               |      |   |
|                   | Meter(COM1-1)    | × 💼              | Signal Name             |                 |            |             | Value             |             |               | Unit |   |
|                   |                  |                  | Device status           |                 |            |             | NA                |             |               |      |   |
|                   |                  |                  | Meter usage             |                 |            |             | NA                |             |               |      |   |
|                   |                  |                  | Line voltage between ph | ases A and B    |            |             | NA                |             |               | v    |   |
|                   |                  |                  | Line voltage between pr | ases B and C    |            |             | NA                |             |               | v    |   |
|                   |                  |                  |                         |                 |            |             |                   |             |               |      |   |

4. Anslut till EMI.

#### Figur 6-14 Inställning av EMI-parametrar

| F e power system        |                                |                |               |            |            |                 |                        |                            | English    | * (DE)     |
|-------------------------|--------------------------------|----------------|---------------|------------|------------|-----------------|------------------------|----------------------------|------------|------------|
| E iispii e              | Deployment Wizard              | Over View Mon  | itoring Query | Settings   | Maintenan  | ice             |                        |                            | all 🔺      | 13 🚺 3 🔮 0 |
| = Deployment Wizard     | 0 0                            | -0             | -0            | 5          | 6          | - 7             | - 8                    |                            |            |            |
| Basic parameters        | Basic parameters Huawei Device | es Power Meter | EMI Batter    | ry control | Huawei NMS | Third-party NMS | Third-party<br>Devices | Configuration<br>Completed |            |            |
| Huawei Devices          |                                |                |               |            |            |                 |                        | and the second second      |            |            |
| Power Meter             | * Modbus RTU                   |                |               |            |            |                 |                        |                            |            | 🕑 Help     |
| EMI                     |                                |                | Port          | COM1       | *          |                 |                        |                            |            |            |
| Battery control         |                                |                | Baud rate     | 9600       | •          |                 |                        |                            |            |            |
| Huawel NMS              |                                |                | Parity        | None       | *          |                 |                        |                            |            |            |
| Third-party NMS         |                                |                | Stop Bit      | 1          | *          |                 |                        |                            |            |            |
| Third-party Devices     |                                |                | EMI model     | Kipp&Zor   | ien SMPx 👻 |                 |                        |                            |            |            |
| Configuration Completed |                                |                | Address       | 1          | I          | . 247]          |                        |                            |            |            |
|                         |                                |                |               | Add Devic  | 05         |                 |                        |                            |            |            |
|                         | * EMI Running Information      |                |               |            |            |                 |                        |                            |            |            |
|                         | Device                         | Signal Name    |               |            |            | Value           |                        |                            | Unit       |            |
|                         |                                |                |               |            |            |                 |                        |                            | Previous N | lext Skip  |

5. Ställ in batteridriftsläge.

#### Figur 6-15 Driftslägen

| Escoversystem           |                                             |                  |                            |                 |                        |               | English    | - (CP)     |
|-------------------------|---------------------------------------------|------------------|----------------------------|-----------------|------------------------|---------------|------------|------------|
| _maph c                 | Deployment Wizard Over View                 | Monitoring Query | Settings Maintenan         | ce              |                        |               | all 🔼      | 13 🔡 3 🛞 0 |
| Deployment Wizard       | 0 0 0                                       | 0                | 6 6                        | 7               | 8                      |               |            |            |
| Basic parameters        | Basic parameters Huawei Devices Power Meter | EMI Batte        | ry control Huawei NMS      | Third-party NMS | Third-party<br>Devices | Configuration |            | Help       |
| Huawei Devices          |                                             |                  |                            |                 |                        |               |            |            |
| Power Meter             | Battery control                             |                  |                            |                 |                        |               |            |            |
| EMI                     | Battery control                             |                  |                            |                 |                        |               |            |            |
| Battery control         |                                             | Working Mode     | Maximum self-use           | ~               |                        |               |            |            |
| Huawei NMS              |                                             | (null)           | No control                 |                 | 0, 1000] W             |               |            |            |
| Third-party NMS         |                                             | (null)           | Time Of Use                |                 | 0, 100] W              |               |            |            |
| Third-party Devices     |                                             | (null)           | Dispatching charge and dis | charge          |                        |               |            |            |
| Configuration Completed |                                             |                  |                            |                 |                        |               | Previous N | lext Skip  |

6. Anslut till Huawei NMS.

#### Figur 6-16 Huawei NMS

| Enspire                 | Deployment Wizard Over View Monitoring Query        | Settings Maintenance                  |                                                    | English v 🕧 🕞      |
|-------------------------|-----------------------------------------------------|---------------------------------------|----------------------------------------------------|--------------------|
| Deployment Wizard       | 0 0 0 0                                             | 0 0 7                                 |                                                    |                    |
| Basic parameters        | Basic parameters Huawei Devices Power Meter EMI Bat | tery control Huawei NMS Third-party N | IMS Third-party Configuration<br>Devices Completed |                    |
| Power Meter             | ▼. Management System                                |                                       |                                                    | 🕑 Help             |
| EMI                     | Server                                              | intl.fusionsolar.huawei.com           |                                                    |                    |
| Battery control         | Port                                                | 27250                                 | [1, 65535]                                         |                    |
| Huawel NMS              | Address mode                                        | Logical address                       | ~                                                  |                    |
| Third-party NMS         | TLS encryption                                      | Enable                                | ~                                                  |                    |
| Third party Davisor     | (null)                                              | TLS 1.2 or later                      | ~                                                  |                    |
| Third-party Devices     | Second challenge authentication                     | Enable                                | ~                                                  |                    |
| Configuration Completed | NMS connection status                               | Domain name resolution failed         |                                                    |                    |
|                         | <ul> <li>4G module status</li> </ul>                | Card absent                           |                                                    |                    |
|                         | Ethernet state                                      | The DNS server cannot be connected.   |                                                    |                    |
|                         |                                                     | Submit                                |                                                    |                    |
|                         |                                                     |                                       |                                                    | 🙁 More             |
|                         |                                                     |                                       |                                                    | Previous Next Skip |

7. Anslut till tredje parts NMS.

#### Figur 6-17 Tredje parts NMS

| F e power system  |                                                                   |                 |     |                 |            |                 |                        |                            | English  | * (0E)    |
|-------------------|-------------------------------------------------------------------|-----------------|-----|-----------------|------------|-----------------|------------------------|----------------------------|----------|-----------|
| i napir e         | Deployment Wizard Over View Monitoring Query Settings Maintenance |                 |     |                 |            |                 |                        |                            |          |           |
| Deployment Wizard | 0 0                                                               | -0              | 0   | 0               | -0-        | -0-             | 8                      |                            |          |           |
| Basic parameters  | Basic parameters Huawei Devices                                   | Power Meter     | EMI | Battery control | Huawei NMS | Third-party NMS | Third-party<br>Devices | Configuration<br>Completed |          |           |
| Huawei Devices    |                                                                   |                 |     |                 |            |                 |                        |                            |          |           |
| Power Meter       | Select the connection mode of the                                 | third-party NMS | 0   |                 |            |                 |                        |                            |          | 🕑 Help    |
| EMI               |                                                                   |                 |     | Modbus TCP      | Modbus RTU | CIEC104         |                        |                            |          |           |
| Battery control   |                                                                   |                 |     |                 |            |                 |                        |                            |          |           |
| Huawei NMS        |                                                                   |                 |     |                 |            |                 |                        |                            | Previous | Next Skip |

8. Anslut till enheter från tredje part.

#### Figur 6-18 Tredjepartsenhet

| E e power system                        |                        |                |                     |                  |              |               |                |                        |               | English      | • (DE)       |
|-----------------------------------------|------------------------|----------------|---------------------|------------------|--------------|---------------|----------------|------------------------|---------------|--------------|--------------|
| i nspire                                | Deployment \           | Wizard Ove     | r View Monito       | ring Query       | Settings     | Maintenan     | ice            |                        |               | M            | 13 🔡 3 🕦 0 🗍 |
| Deployment Wizard                       | 0                      | 0              | 0                   | 0                | 0            | -0-           | - 7            | -0-                    | 9             |              |              |
| Basic parameters                        | Basic parameters Huawe | i Devices Pou  | wer Meter           | EMI Batte        | ary control  | Huawei NMS    | Third-party NM | Third-party<br>Devices | Configuration |              |              |
| Huawei Devices                          |                        |                |                     |                  |              |               |                |                        |               |              |              |
| Power Meter                             | The SmartLogger works  | in master mode | e and connects to t | hird-party devic | es via Modbi | is RTU protoc | col.           |                        |               |              | 🕑 Help       |
| EMI                                     |                        |                |                     |                  |              |               |                |                        |               |              |              |
| Battery control                         | Configuration Import   | /Export        |                     |                  |              |               |                |                        |               |              |              |
| Huswei NMS Import Config. Export Config |                        |                |                     |                  |              |               |                |                        |               |              |              |
| Third-party NMS                         | T. Madhur PTH          |                |                     |                  |              |               |                |                        |               |              |              |
| Third-party Devices                     | - mousus kro           |                |                     | Port             | COMI         | ~             |                |                        |               |              |              |
| Configuration Completed                 |                        |                |                     | Protocol         | Modbus       | *             |                |                        |               |              |              |
|                                         |                        |                |                     | Baud rate        | 9600         | ~             |                |                        |               |              |              |
|                                         |                        |                |                     | Parity           | None         | *             |                |                        |               |              |              |
|                                         | 1                      |                |                     | Stop Bit         | 1            | ~             |                |                        |               |              |              |
|                                         |                        |                |                     | Device Type      | Custom De    | ice1 👻        |                |                        |               |              |              |
|                                         |                        |                |                     | Address          | 1            | 0             | 247]           |                        |               |              |              |
|                                         | * Device Mgmt.         |                |                     |                  |              |               |                |                        |               |              |              |
|                                         | All No. E              | Vevice         | F                   | ort Co           | mm Address   | Logica        | l addr.        | SN                     |               | Device state | 15           |
|                                         |                        |                |                     |                  |              |               |                |                        |               |              |              |
|                                         |                        |                |                     |                  |              |               |                |                        |               |              |              |
|                                         |                        |                |                     |                  |              |               |                |                        |               |              |              |
|                                         |                        |                |                     |                  | Add Device   | Remove        | Devices        |                        |               |              |              |
|                                         |                        |                |                     |                  |              |               |                |                        |               |              |              |
|                                         |                        |                |                     |                  |              |               |                |                        |               |              |              |
|                                         |                        |                |                     |                  |              |               |                |                        |               | Previous N   | lext Skip    |

9. Slutför konfigurationen.

Figur 6-19 Slutför konfigurationen

| Deployment Wizard       |           | ) 0                    | -0          | 0               | -0              | -6-             | - 7                   | - 8                    | -0            |               |  |
|-------------------------|-----------|------------------------|-------------|-----------------|-----------------|-----------------|-----------------------|------------------------|---------------|---------------|--|
| Basic parameters        | Basic par | ameters Huawei Devices | Power Meter | EMI             | Battery control | Huawei NMS      | Third-party NMS       | Third-party<br>Devices | Configuration |               |  |
| Huawei Devices          |           |                        |             |                 |                 |                 |                       |                        |               |               |  |
| Power Meter             | * 相同      | 和田详情                   |             |                 |                 |                 |                       |                        |               |               |  |
| EMI                     |           |                        |             |                 | NMS connection  | n status Domain | name resolution faile |                        |               |               |  |
| Battery control         |           |                        |             |                 | MODBUS TCP Link | setting Disable |                       |                        |               |               |  |
| Huawei NMS              |           |                        |             |                 | IEC104 Link     | setting Disable |                       |                        |               |               |  |
| Third-party NMS         |           |                        |             |                 |                 |                 |                       |                        |               |               |  |
| Third-party Devices     | ▼ Cor     | nect Device            |             |                 |                 |                 |                       |                        |               |               |  |
| Configuration Completed | Number    | of PCS/Inverters:2     | Numi        | ber of SmartESS | s:1             | 电表个数            | 61                    |                        |               |               |  |
|                         | No.       | Device 3               |             | Port            | Comm A          | ddress *        | SN                    |                        |               | Device status |  |
|                         | 1         | Meter(COM1-1)          |             | COM1            |                 |                 |                       |                        |               | 0             |  |
|                         | 2         | PCS                    |             | LAN             |                 |                 |                       |                        |               | •             |  |
|                         | 3         | PCS(Net.8.130)         |             | LAN             |                 |                 |                       |                        |               | •             |  |
|                         | 4         |                        |             | LAN             |                 |                 |                       |                        |               |               |  |

----Slut

# 6.3 Parameterinställningar

#### OBSERVERA

- Om parametrarna i det här avsnittet har ställts in i driftsättningsguiden ignorerar du motsvarande inställningar.
- Om PV- och energilagringsanläggningarna inte innehåller vissa enheter, såsom effektmätare, EMI, IEC103-enheter, anpassade enheter och IEC104-enheter, ignorera motsvarande inställningar.

### 6.3.1 Inställning av användarparametrar

Ställ in användarparametrar och klicka på Skicka.

#### Figur 6-20 Inställning av användarparametrar

| E a cower system |                                              | English v (0 P)                 |
|------------------|----------------------------------------------|---------------------------------|
| anapri s         | Deployment Wizard Over View Monitoring Query | Settings Maintenance All All OD |
| User Param.      | Date&Time                                    |                                 |
| Date&Time        | Time zone                                    | (UTC+08:00) Beijing 👻           |
| Plant            | Date                                         | (YYYY-MM-DD)                    |
| Save Period      | Time                                         | (HHMMSS)                        |
| Comm. Param.     | Clock source                                 | Management System 👻             |
|                  | Synchronization server                       |                                 |
| Power Adjustment | Latest synchronization time                  |                                 |
| Battery control  |                                              | Submit                          |

#### Datum och tid

| Parameter          | Beskrivning                                                                                                    |  |  |
|--------------------|----------------------------------------------------------------------------------------------------|--|--|
| Lokal tidszon      | Välj en tidszon baserat på den region<br>där anläggningen är belägen.                                                                                                    |  |  |
| Aktivera sommartid | Ställ in denna parameter vid behov.<br>OBS<br>Denna parameter är inte tillgänglig för zone<br>utan sommartid.                                                                                  |  |  |
| Datum              | Ställ in denna parameter till lokalt<br>datum.                                                                                                    |  |  |
| Tid                | Ställ in denna parameter till lokal tid.                                                                                                    |  |  |
| Klockkälla         | Ställ in denna parameter vid behov.<br>Värdet kan vara NTP,<br>Hanteringssystem, IEC104 eller<br>Modbus TCP. Om det inte finns något<br>hanteringssystem, ignorera<br>motsvarande inställning. |  |  |

#### OBSERVERA

- Efter att datum och tid har ställts in, uppdateras datum och tid för alla växelriktare som är anslutna till SmartLogger. Se till att inställningarna är korrekta.
- Ändring av datum och tid påverkar registreringen av systemets energiutbyte och prestandadata. Ändra inte tidszonen eller systemtiden om det inte är nödvändigt.

#### Anläggning

| Parameter                 | Beskrivning                                                                                                    |  |  |
|---------------------------|----------------------------------------------------------------------------------------------------|--|--|
| Anläggningens namn        | Ställ in denna parameter vid behov.<br>OBS<br>I engelsk halvbreddsstatus kan du inte<br>ange något av följande tecken:<br><>:,`'?()#&\\$ %+;~^" |  |  |
| Anläggningens adress      |                                                                                                    |  |  |
| Anläggningsägare          |                                                                                                    |  |  |
| Anläggningsägarens adress |                                                                                                    |  |  |

| Parameter   | Beskrivning                                                                           |
|-------------|---------------------------------------------------------------------------------------|
| Land/Region | Välj ett land/region baserat på den<br>region där solcellsanläggningen är<br>belägen. |

#### Avkastning

| Parameter                             | Beskrivning                                                                                                    |
|---------------------------------------|----------------------------------------------------------------------------------------------------|
| Valuta                                | Ställ in denna parameter vid behov.<br>Värdet kan vara EUR, GBP, USD, CNY<br>eller JPY.                                             |
| Elpris/kWh                            | Ställ in denna parameter på det lokala<br>elpriset, som används för att beräkna<br>den omvandlade avkastningen av<br>energiutbytet. |
| Reduktionskoefficient för CO2-utsläpp | Ställ in denna parameter baserat på den<br>lokala standarden.                                                                       |

#### Spara period

| Parameter                        | Beskrivning                                                                                                    |
|----------------------------------|----------------------------------------------------------------------------------------------------|
| Sparandeperiod för prestandadata | Ställ in denna parameter till<br>sparandeperioden för prestandadata.<br>Efter inställningen kommer data att<br>visas på sidan för prestandadata. |

# 6.3.2 Ställa in parametrar för anslutning till hanteringssystemet (V300R001C00)

#### Procedur

Steg 1 Konfigurera en nätverksanslutning.

• Metod 1: När SmartLogger ansluter till hanteringssystemet över 4G/3G/2G-nätverket, ställ in parametrar för mobildata och klicka på Skicka.

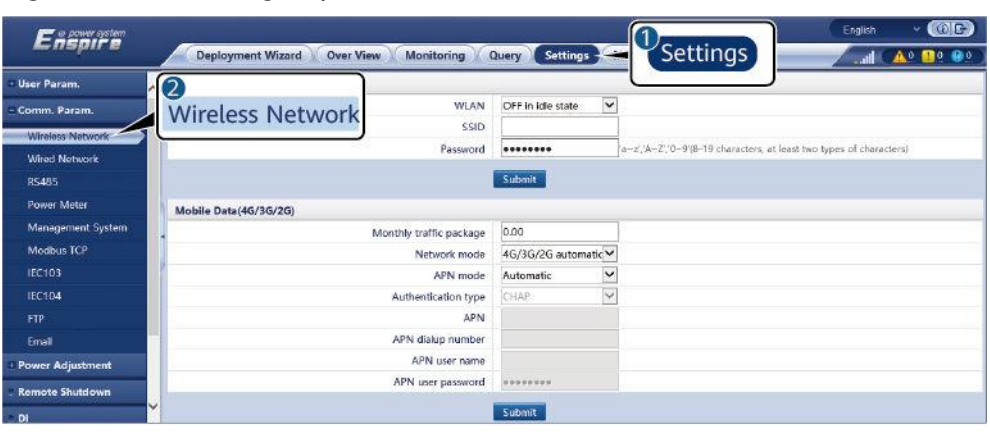

Figur 6-21 Inställning av parametrar för mobil data

IL04J00002

| Parameter                 | Beskrivning                                                                                                    |  |  |  |
|---------------------------|----------------------------------------------------------------------------------------------------|--|--|--|
| Månatligt trafikpaket     | Ställ in denna parameter baserat på SIM-kortets<br>trafikpaket.                                                                                                |  |  |  |
| Nätverksläge              | Ställ in denna parameter baserat på SIM-kortets<br>nätverksläge.                                                                                               |  |  |  |
| APN-läge                  | Standardvärdet är <b>Automatiskt</b> . Ställ in denna<br>parameter på <b>Manuellt</b> om uppringd anslutning inte<br>kan ställas in i <b>automatiskt</b> läge. |  |  |  |
| Autentiseringstyp         | När <b>APN-läget</b> är inställt på <b>Manuellt</b> måste du ställa                                                                                            |  |  |  |
| APN                       | n parametrar for SIM-kortet. Fa information om<br>parametrarna från SIM-kortoperatören.                                                                        |  |  |  |
| APN<br>uppringningsnummer |                                                                                                    |  |  |  |
| APN användarnamn          |                                                                                                    |  |  |  |
| APN användarlösenord      |                                                                                                    |  |  |  |

• **Metod 2**: När SmartLogger ansluter till hanteringssystemet via ett trådbundet nätverk, ställ in parametrarna för det trådbundna nätverket och klicka på **Skicka**.

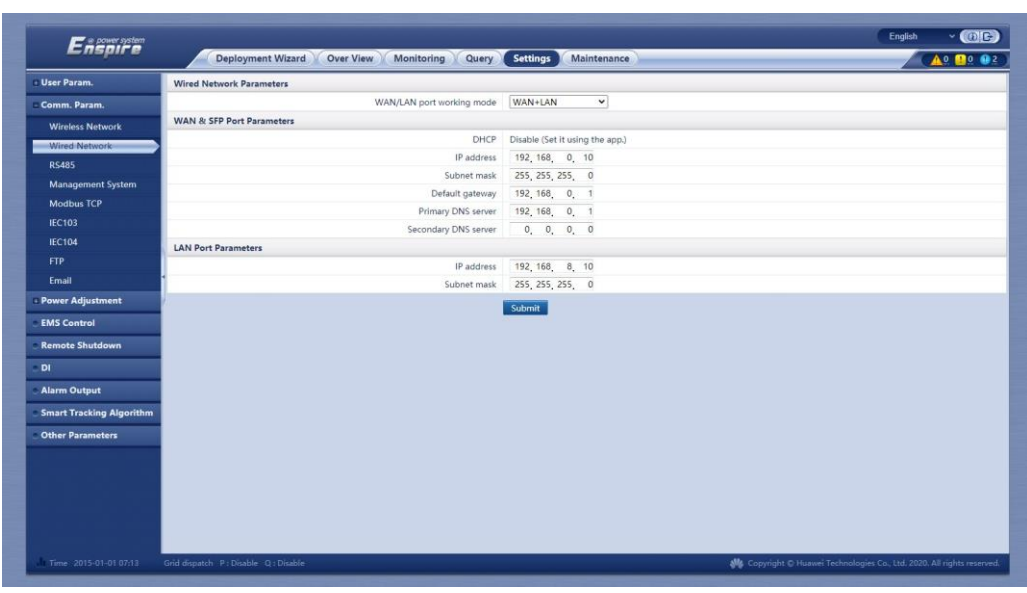

Figur 6-22 Inställning av trådbundna nätverksparametrar

| Parameter                  | Beskrivning                                                                                                    |
|----------------------------|----------------------------------------------------------------------------------------------------|
| WAN/LAN-port<br>driftsläge | Tre driftslägen stöds: WAN+LAN, LAN<br>+LAN och WAN+WAN.                                                                                                    |
|                            | <ul> <li>Om WAN+LAN väljs förblir funktionerna och IP-<br/>adresserna för SmartLogger WAN- och LAN-<br/>portarna oförändrade.</li> </ul>                                                                                                    |
|                            | <ul> <li>Om LAN+LAN väljs fungerar SmartLogger WAN-<br/>och LAN-portarna som LAN-portar och<br/>SmartLogger WAN- och LAN-portarna delar en<br/>LAN IP-adress.</li> </ul>                                                                        |
|                            | <ul> <li>Om WAN+WAN väljs fungerar SmartLogger<br/>WAN- och LAN-portarna som WAN-portar och<br/>SmartLogger WAN- och LAN-portarna delar en<br/>WAN IP-adress.</li> </ul>                                                                        |
|                            | OBS<br>När driftsläget för WAN/LAN-porten ändras, kan<br>webbsidan avbrytas eller SmartModule stängas av.                                                                                                    |
| DHCP                       | WAN-porten på SmartLogger stöder IP-<br>adresshämtning med DHCP och automatisk<br>registrering.                                                                                                    |
|                            | OBS<br>När SmartLogger har anslutit till SUN2000-appen eller<br>FusionSolar-appen, tryck på Fler > Inställningar ><br>Komm. Param. > Ethernet för att komma åt skärmen för<br>Ethernet-parameterinställning och ställ in DHCP till<br>Aktivera. |
| IP-adress                  | Ställ in denna parameter baserat på anläggningsplanen.<br>OBS<br>Om IP-adressen ändras, använd den nya IP-adressen för att<br>logga in igen.                                                                                                    |

| Parameter           | Beskrivning                                                                                                    |  |  |
|---------------------|----------------------------------------------------------------------------------------------------|--|--|
| Subnätmask          | Ställ in denna parameter baserat på den faktiska<br>subnätmasken för det LAN där SmartLogger är<br>placerad.                                                                                                    |  |  |
| Standard-gateway    | Ställ in denna parameter baserat på faktisk gateway för<br>det LAN där SmartLogger finns.                                                                                                    |  |  |
| Primär DNS-server   | Du kan ignorera denna parameter om SmartLogger<br>ansluter till LAN.                                                                                                    |  |  |
|                     | Ställ in denna parameter på IP-adressen för LAN-routern<br>när SmartLogger ansluter till det offentliga nätverket<br>(till exempel ansluter till värdmolnserver, e-postserver<br>eller tredjeparts FTP-server). |  |  |
| Sekundär DNS-server | I normala fall kan du ignorera denna parameter.<br>Om den primära DNS-servern inte kan lösa<br>domännamnet, används den sekundära DNS-servern.                                                                  |  |  |

Steg 2 Ställ in hanteringssystemets parametrar.

 Metod 1: När SmartLogger ansluter till ett Huawei- eller hanteringssystem från tredje part med det krypterade Modbus TCPprotokollet, ställ in hanteringssystemets parametrar och klicka på Skicka.

🔲 OBS

Efter att en Huawei NMS eller en tredje parts NMS är ansluten till SmartLogger i Hanteringssystem, kan en annan tredjepart NMS anslutas via Hanteringssystem-1 för att hämta data från SmartLogger och konfigurera SmartLogger.

| Figur 6-23 | nställning av hanteringssystemets parametrar                      |
|------------|-------------------------------------------------------------------|
| Enspire    | Deployment Waard Over View Monitoring Query Settings Mar Settings |

| Enspire          | Deployment Wizard Over View           | w Monitoring Query              | Settings        | ttinas    | English v (6) (2)<br>4G (1) 0 (1) 0 (1) 0 |  |
|------------------|---------------------------------------|---------------------------------|-----------------|-----------|-------------------------------------------|--|
| e User Param.    | Management System                     |                                 |                 |           |                                           |  |
| - Comm. Param.   | Basic parameters                      |                                 |                 |           |                                           |  |
| Wireless Network |                                       | Server                          |                 | •         |                                           |  |
| Wired Network    | 2                                     | Port                            | 16100           | [1,05535] |                                           |  |
| R\$485           | Management System                     | Address mode                    | Logical address | *         |                                           |  |
| Power Meter      | ,                                     | SSL encryption                  | Enable          | ~         |                                           |  |
| Management       | · · · · · · · · · · · · · · · · · · · | Second challenge authentication | Enable          | *         |                                           |  |
| Musley TCD       |                                       | NMS connection status           |                 |           |                                           |  |
| moulos for       |                                       |                                 | Submit          |           |                                           |  |
| 100100           | Security Certificate                  |                                 |                 |           |                                           |  |
| IEC104           |                                       |                                 |                 |           |                                           |  |

IL04J00003

#### Tabell 6-2 Hanteringssystem

| Parameter | Beskrivning                                                                     |
|-----------|---------------------------------------------------------------------------------|
| Server    | Ställ in denna parameter på IP-adressen eller domännamnet för Hanteringssystem. |
| Port      | Ställ in denna parameter baserat på anslutet<br>Hanteringssystem.               |
| Parameter                           | Beskrivning                                                                                                    |
|-------------------------------------|----------------------------------------------------------------------------------------------------|
| Adressläge                          | Värdet kan vara <b>Komm. Adress</b> eller <b>logisk adress.</b><br>Om kommunikationsadressen för enheten som är ansluten<br>till SmartLogger är unik, rekommenderas du att<br>välja <b>Komm. Adress.</b> I andra fall måste du välja <b>Logisk</b><br><b>adress.</b>                                            |
| SSL-kryptering                      | Behåll standardvärdet <b>Aktivera</b> .<br>OBS<br>Om denna parameter är inställd på <b>Inaktivera</b> , kommer datautbytet<br>mellan SmartLogger och hanteringssystemet inte att krypteras,<br>vilket utgör säkerhetsrisker.                                                                                    |
| Andra<br>utmaningsautentiser<br>ing | Ställ in denna parameter baserat på det anslutna<br>hanteringssystemet.<br>OBS<br>Om den här parametern är inställd på <b>Inaktivera</b> , kontrolleras inte<br>resultatet av den andra utmaningsautentiseringen och användardata<br>kan bli stulen. Var därför försiktig när du ställer in denna<br>parameter. |
| Säkerhetscertifikat                 | Frivillig. Ställ in denna parameter endast när certifikatet<br>har löpt ut eller kunden behöver använda sitt eget<br>certifikat.                                                                                                    |

### Figur 6-24 Inställning av parametrar för hanteringssystem-1

| Enspire           | Deployment Wizard Ow                   | er View Monitoring Query  | Settings        |           | English - (@.G.)<br>46 (A.0. 1.0. 0.0) |
|-------------------|----------------------------------------|---------------------------|-----------------|-----------|----------------------------------------|
| © User Param.     | Management System Managemen            | t System-1                |                 |           |                                        |
| = Comm. Param.    | Basic parameters                       |                           |                 |           | 😮 Help                                 |
| Wireless Network  |                                        | Server                    |                 |           |                                        |
| Wired Network     |                                        | Port                      | 16100           | [1,65535] |                                        |
| DS485             | anagement System                       | Address mode              | Logical address | *         |                                        |
|                   |                                        | TLS encryption            | Enable          | *         |                                        |
| Power Meter       |                                        | TLS Version               | TLS 1.2         | *         |                                        |
| Management 5 stem |                                        | Remote Access             | Only monitoring | *         |                                        |
| Modbus TCP        |                                        | Client2 connection status |                 |           |                                        |
| IEC103            |                                        |                           | Submit          |           |                                        |
| IEC104            | M. Results Castilizate                 |                           | SOLATING        |           |                                        |
| FTP               | · · ·································· |                           |                 |           |                                        |

Tabell 6-3 Hanteringssystem-1

| Parameter  | Beskrivning                                                                                                    |
|------------|----------------------------------------------------------------------------------------------------|
| Server     | Ställ in denna parameter på IP-adressen eller domännamnet<br>för<br>Ledningssystem-1.                                                                                                    |
| Port       | Ställ in denna parameter baserat på det anslutna<br>Hanteringssystem-1.                                                                                                    |
| Adressläge | Komm. Adresser och logisk adress stöds. Om<br>kommunikationsadressen för enheten som är ansluten till<br>SmartLogger är unik, rekommenderas du att välja Komm.<br>Adress. Annars måste du välja Logisk adress. |

| Parameter      | Beskrivning                                                                                                    |
|----------------|----------------------------------------------------------------------------------------------------|
| TLS-kryptering | Behåll standardvärdet <b>Aktivera</b> .<br><b>OBS</b><br>Om denna parameter är inställd på <b>Inaktivera</b> , kommer datautbytet<br>mellan SmartLogger och hanteringssystemet inte att krypteras,<br>vilket utgör säkerhetsrisker. |
| TLS-version    | Ställ in denna parameter baserat på det anslutna<br>Hanteringssystem-1. TLS1.2 eller en senare version<br>rekommenderas.                                                                                                    |
| Fjärråtkomst   | Endast övervakning, Ledning (permanent auktorisering)<br>och Ledning (tillfällig auktorisering) stöds. När den<br>återstående auktoriseringstiden blir 0, växlar systemet<br>automatiskt till endast övervakningsläge.              |

• **Metod 2**: När SmartLogger ansluter till ett tredjeparts hanteringssystem med det okrypterade Modbus TCP-protokollet, ställ in Modbus TCP-parametrar och klicka på **Skicka**.

Figur 6-25 Inställning av Modbus TCP-parametrar

| Enspire                                                                                      | Deployment Wizard Over View Monitoring Query Settings | gs |
|----------------------------------------------------------------------------------------------|-------------------------------------------------------|----|
| ⊕ User Param.                                                                                | Modbus TCP                                            |    |
| Comm. Param.                                                                                 | Link setting Disable                                  |    |
| Wireless Network<br>Wired Network<br>R5485<br>Pomer Meter<br>Management System<br>Modbus TCP | Submit<br>Modbus TCP                                  |    |
|                                                                                              |                                                       |    |

| Parameter                                             | Beskrivning                                                                                                    |
|-------------------------------------------------------|----------------------------------------------------------------------------------------------------|
| Länkinställning                                       | Modbus TCP är ett universellt standardprotokoll som<br>används för att ansluta till ett tredjeparts<br>hanteringssystem. Eftersom det inte finns någon<br>säkerhetsautentiseringsmekanism krypteras inte data<br>som överförs av Modbus TCP. För att minska<br>nätverkssäkerhetsrisker är funktionen att ansluta till<br>ett tredjeparts hanteringssystem med Modbus TCP<br>inaktiverat som standard. Detta protokoll kan överföra<br>driftsdata och kontrollkommandon för<br>solcellsanläggningar, vilket kan leda till dataintrång<br>och stöld av kontrollrättigheter. Var därför försiktig<br>när du använder detta protokoll. Användare är<br>ansvariga för eventuella förluster som orsakas av<br>användningen av detta protokoll för att ansluta till ett<br>tredjeparts hanteringssystem (icke-säkert protokoll).<br>Användare rekommenderas att vidta åtgärder på<br>solcellsanläggningsnivå för att minska säkerhetsrisker,<br>eller använda Huaweis hanteringssystem för att minska<br>riskerna. |
|                                                       | <ul> <li>För att använda den här funktionen, ställ in denna parameter till</li> <li>Aktivera(Begränsad) eller Aktivera(Obegränsad).</li> <li>Om denna parameter är inställd på Aktivera (Begränsad) kan Smartlogger ansluta till</li> </ul>                                                                                                    |
|                                                       | maximalt fem förinställda tredjeparts<br>hanteringssystem.                                                                                                    |
|                                                       | <ul> <li>Om den här parametern är inställd på Aktivera<br/>(Obegränsat) kan SmartLogger ansluta till<br/>maximalt fem hanteringssystem från tredje part<br/>med en giltig IP-adress.</li> </ul>                                                                                                    |
| Klient N IP-adress<br>OBS<br>N är 1, 2, 3, 4 eller 5. | Om <b>länkinställningen</b> är inställd på <b>Aktivera</b><br>( <b>Begränsad</b> ), ställ in denna parameter baserat på IP-<br>adressen för hanteringssystem från tredjepart.                                                                                                    |
| Adressläge                                            | Värdet kan vara Komm. Adress eller logisk adress.                                                                                                    |
|                                                       | Om kommunikationsadressen för enheten som är<br>ansluten till SmartLogger är unik, rekommenderas du<br>att välja <b>Komm. Adress.</b> I andra fall måste du välja<br>Logisk adress.                                                                                                    |
| SmartLogger-adress                                    | Ställ in denna parameter till<br>kommunikationsadressen för SmartLogger.                                                                                                    |

• Metod 3: När SmartLogger ansluter till ett tredjeparts hanteringssystem via IEC104, ställ in IEC104-parametrar och klicka på Skicka.

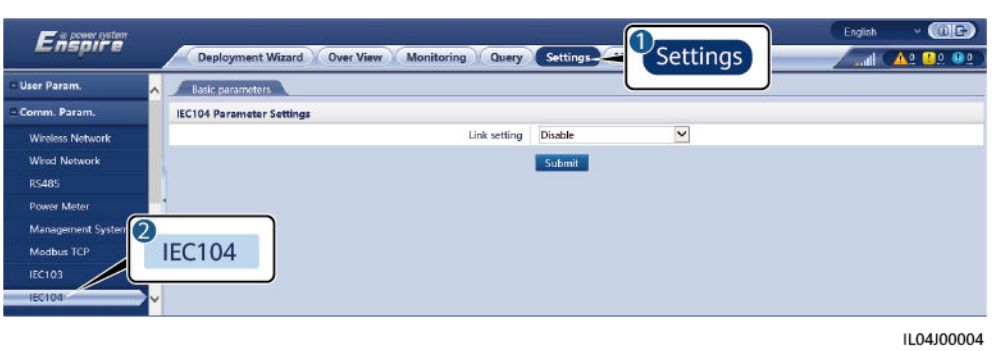

| Flik                        | Parameter        | Beskrivning                                                                                                    |
|-----------------------------|------------------|----------------------------------------------------------------------------------------------------|
| Grundläggande<br>parametrar | Länkinställning  | IEC104 är ett universellt standardprotokoll<br>som används för att ansluta till ett<br>tredjeparts hanteringssystem. Eftersom det<br>inte finns någon<br>säkerhetsautentiseringsmekanism krypteras<br>inte data som överförs av IEC104. För att<br>minska nätverkssäkerhetsrisker är<br>funktionen att ansluta till ett tredjeparts<br>hanteringssystem med IEC104 inaktiverat<br>som standard. Detta protokoll kan överföra<br>driftsdata och kontrollkommandon för<br>solcellsanläggningar, vilket kan leda till<br>dataintrång och stöld av<br>kontrollrättigheter. Var därför försiktig när<br>du använder detta protokoll. Användare är<br>ansvariga för eventuella förluster som<br>orsakas av användningen av detta protokoll<br>för att ansluta till ett tredjeparts<br>hanteringssystem (icke-säkert protokoll).<br>Användare rekommenderas att vidta<br>åtgärder på solcellsanläggningsnivå för att<br>minska säkerhetsrisker, eller använda<br>Huaweis hanteringssystem för att minska<br>riskerna. |
|                             |                  | För att använda den här funktionen, ställ<br>in den här parametern till<br>Aktivera(Begränsad) eller<br>Aktivera(Obegränsad).                                                                                                    |
|                             |                  | <ul> <li>Om denna parameter är inställd på<br/>Aktivera (Begränsad), kan<br/>SmartLogger ansluta till maximalt<br/>fem förinställda tredjeparts<br/>hanteringssystem.</li> </ul>                                                                                                    |
|                             |                  | <ul> <li>Om den här parametern är inställd på<br/>Aktivera (Obegränsat) kan<br/>SmartLogger ansluta till maximalt fem<br/>hanteringssystem från tredje part med<br/>en giltig IP-adress.</li> </ul>                                                                                                    |
|                             | Publik IP-adress | Ställ in dessa parametrar efter behov.                                                                                                    |

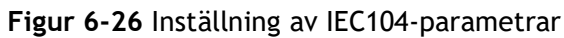

| Flik                                           | Parameter                                  | Beskrivning                                                                                                    |  |
|------------------------------------------------|--------------------------------------------|----------------------------------------------------------------------------------------------------|--|
| IEC104-N<br>OBS<br>N är 1, 2, 3, 4 eller<br>5. | IEC104-N IP                                | Om <b>Link-inställningen</b> är inställd på<br><b>Aktivera (Begränsad)</b> , ställ in denna<br>parameter baserat på IP-adressen för<br>tredjeparts hanteringssystem.                                                                                                    |  |
|                                                | Teleindikering<br>standardsegment          | Ställ in dessa parametrar efter behov.<br>OBS                                                                                                    |  |
|                                                | Telemetri<br>standardsegment               | Efter att IEC104-konfigurationsfilen som<br>exporterats från SmartLogger och IEC104<br>informationsfiler som levereras med enheter                                                                                                    |  |
|                                                | Vidarebefordran<br>tabellkonfigurat<br>ion | <ul> <li>har konfigurerats korrekt i ett tredjeparts<br/>hanteringssystem, kommer tredjeparts<br/>hanteringssystem att kunna övervaka<br/>enheter som är anslutna till SmartLogger vi<br/>IEC104-protokollet.</li> </ul>                                                                                                    |  |
| Vanlig<br>konfiguration                        | Teleindikering<br>standardsegment          | Om Länk-inställningen är inställd på<br>Aktivera(Obegränsad), ställ in dessa                                                                                                    |  |
|                                                | Telemetri<br>standardsegment               | <ul> <li>parametrar efter benov.</li> <li>OBS</li> <li>Efter att IEC104-konfigurationsfilen som<br/>exporterats från SmartLogger och IEC104<br/>informationsfiler som levereras med enheter<br/>har konfigurerats korrekt i ett tredjeparts<br/>hanteringssystem, kommer tredjeparts<br/>hanteringssystem att kunna övervaka<br/>enheter som är anslutna till SmartLogger via<br/>IEC104-protokollet.</li> </ul> |  |
|                                                | Vidarebefordran<br>tabellkonfigurat<br>ion |                                                                                                    |  |

#### 🔲 OBS

Välj Inställningar > Andra parametrar och ställ in IEC104 Period för push-data för att ange intervallet för SmartLogger för att skicka data till ett tredjeparts hanteringssystem över IEC104. Om IEC104 Period för push-data är inställd på 0s finns det ingen gräns för intervallet med vilket SmartLogger skickar IEC104-data.

----Slut

# 6.3.3 Inställning av parametrar för anslutning till hanteringssystemet (V800R021C10 eller senare versioner)

### Procedur

Steg 1 Konfigurera en nätverksanslutning.

 Metod 1: När SmartLogger ansluter till hanteringssystemet över 4G/3G/2G-nätverket, ställ in parametrar för mobildata och klicka på Skicka.

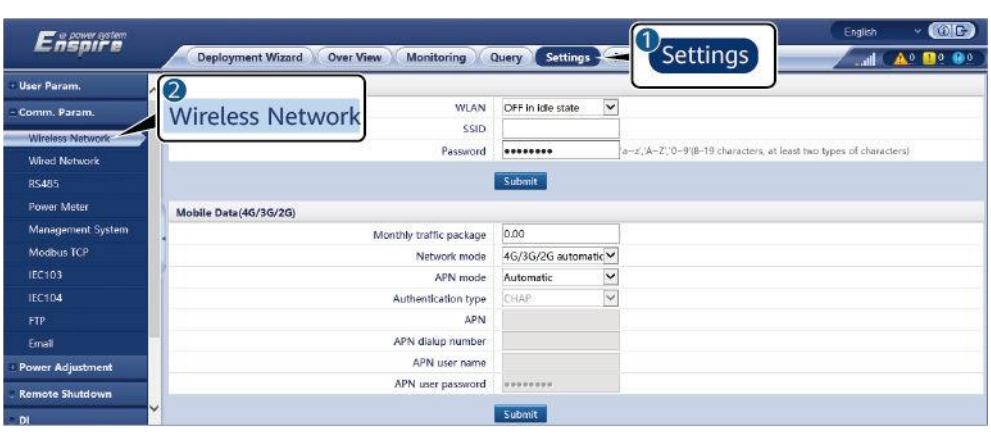

Figur 6-27 Inställning av parametrar för mobildata

IL04J00002

| Parameter                 | Beskrivning                                                                                                    |
|---------------------------|----------------------------------------------------------------------------------------------------|
| Månatligt trafikpaket     | Ställ in denna parameter baserat på SIM-kortets<br>trafikpaket.                                                                                                |
| Nätverksläge              | Ställ in denna parameter baserat på SIM-kortets<br>nätverksläge.                                                                                               |
| APN-läge                  | Standardvärdet är <b>Automatiskt</b> . Ställ in denna<br>parameter på <b>Manuellt</b> om uppringd anslutning inte<br>kan ställas in i <b>automatiskt</b> läge. |
| Autentiseringstyp         | När APN-läget är inställt på Manuellt måste du ställa                                                                                                    |
| APN                       | parametrar for SIM-kortet. Fa information om parametrarna från SIM-kortoperatören.                                                                             |
| APN<br>uppringningsnummer |                                                                                                    |
| APN användarnamn          |                                                                                                    |
| APN användarlösenord      |                                                                                                    |

• **Metod 2:** När SmartLogger ansluter till hanteringssystemet via ett trådbundet nätverk, ställ in parametrarna för det trådbundna nätverket och klicka på **Skicka**.

| Figur 6-28 | <b>3</b> Inställning | av trådbundna | nätverksparametrar |
|------------|----------------------|---------------|--------------------|
|------------|----------------------|---------------|--------------------|

| n power system    |                                              |                                         | English - (DE) |
|-------------------|----------------------------------------------|-----------------------------------------|----------------|
| Enspire           | Deployment Wizard Over View Monitoring Query | Settings Maintenance                    | 🛕 12 🛄 3 🚇 0   |
| User Param.       | Network Port Configuration                   |                                         |                |
| Comm. Param.      | WAN/LAN/SFP port                             | Ethemet1/Ethernet2/Ethe V               |                |
| Wireless Network  | RSTP root node                               | Disable 🗸                               |                |
| Wired Network     | Ethernet1                                    |                                         |                |
| DSAR5             | DHCP                                         | Disable (Set it using the SUN2000 app.) |                |
| Management Surtem | IP address                                   | 10, 143, 11, 237                        |                |
| Management System | Subnet mask                                  | 255, 255, 254, 0                        |                |
| Modbus ICP        | Default gateway                              | 10, 143, 10, 1                          |                |
| IEC103            | Primary DNS server                           | 192, 168, 0, 1                          |                |
|                   | Secondary DNS server                         | 0, 0, 0, 0                              |                |
|                   | Ethernet2                                    |                                         |                |
| Email             | • IP address                                 | 192, 168, 8, 10                         |                |
|                   | Subnet mask                                  | 255, 255, 255, 0                        |                |
| Power Adjustment  |                                              | Submit                                  |                |

| Parameter        | Beskrivning                                                                                                    |
|------------------|----------------------------------------------------------------------------------------------------|
| WAN/LAN/SFP-port | Stöder fem konfigurationer:<br>Ethernet1/Ethernet2/Ethernet1,<br>Ethernet2/Ethernet2/Ethernet1,<br>Ethernet1/Ethernet1/Ethernet1,<br>Ethernet1/Ethernet2/Ethernet2 och<br>Ethernet1/Ethernet2/Ethernet3.                                                      |
|                  | • Ethernet1/Ethernet2/Ethernet1 används för ett<br>fiberringnätverk mellan SACU eller ett FE-nätverk<br>mellan södergående enheter och SACU, vilket<br>indikerar att WAN/SFP-porten är Ethernet1 och<br>LAN-porten är Ethernet2.                              |
|                  | • Ethernet2/Ethernet2/Ethernet1 används för att<br>ansluta LAN-porten på en tredjepartsenhet eller<br>för ett norrgående nätverk av SACU genom den<br>optiska porten, vilket indikerar att WAN/LAN-<br>porten är Ethernet2 och SFP-porten är Ethernet1.       |
|                  | • Ethernet1/Ethernet1/Ethernet1 används för kommunikation mellan WAN/LAN/SFP-porten, vilket indikerar att WAN/LAN/SFP-porten är Ethernet1.                                                                                                    |
|                  | • Ethernet1/Ethernet2/Ethernet2 används för ett<br>norrgående nätverk av SACU genom WAN-porten<br>när den optiska porten är direkt ansluten till<br>CMU, vilket indikerar att WAN-porten är<br>Ethernet1 och LAN/SFP-porten är Ethernet2.                     |
|                  | • Ethernet1/Ethernet2/Ethernet3 används när de<br>tre nätverken är isolerade och olika<br>nätverkssegment är konfigurerade, vilket indikerar<br>att WAN-porten är Ethernet1, LAN-porten är<br>Ethernet2 och SFP-porten är Ethernet3.                          |
| RSTP rotnod      | Denna parameter visas när WAN/LAN/SFP-porten är<br>inställd på Ethernet1/Ethernet2/Ethernet2 för ett<br>norrgående nätverk av SACU genom WAN-porten när<br>den optiska porten är direkt ansluten till CMU. Ställ in<br>denna parameter till Aktiverad.<br>OBS |
|                  | <ul> <li>Efter att denna parameter har ställts in på Aktiverad<br/>eller Disabled, startar SmartLogger automatiskt om.</li> </ul>                                                                                                    |
|                  | <ul> <li>Om denna parameter är inställd på Inaktiverad kan<br/>kommunikationsnätverket vara instabilt. Var försiktig<br/>när du ställer in denna parameter.</li> </ul>                                                                                        |
| DHCP             | WAN-porten på SmartLogger stöder IP-<br>adresshämtning med DHCP och automatisk<br>registrering.<br>OBS<br>När SmartLogger har anslutit till SUN2000-appen eller                                                                                               |
|                  | FusionSolar-appen, tryck på <b>Fler</b> > <b>Inställningar</b> ><br><b>Komm. Param.</b> > <b>Ethernet</b> för att komma åt skärmen för<br>Ethernet-parameterinställning och ställ in <b>DHCP</b> till<br><b>Aktivera</b> .                                    |

| Parameter           | Beskrivning                                                                                                    |
|---------------------|----------------------------------------------------------------------------------------------------|
| IP-adress           | Ställ in denna parameter baserat på anläggningsplanen.<br>OBS<br>Om IP-adressen ändras, använd den nya IP-adressen för att<br>logga in igen.                                                                    |
| Subnätmask          | Ställ in denna parameter baserat på den faktiska<br>subnätmasken för det LAN där SmartLogger är<br>placerad.                                                                                                    |
| Standard-gateway    | Ställ in denna parameter baserat på faktisk gateway för det LAN där SmartLogger finns.                                                                                                    |
| Primär DNS-server   | Du kan ignorera denna parameter om SmartLogger ansluter till LAN.                                                                                                    |
|                     | Ställ in denna parameter på IP-adressen för LAN-routern<br>när SmartLogger ansluter till det offentliga nätverket<br>(till exempel ansluter till värdmolnserver, e-postserver<br>eller tredjeparts FTP-server). |
| Sekundär DNS-server | I normala fall kan du ignorera denna parameter.                                                                                                    |
|                     | Om den primära DNS-servern inte kan lösa<br>domännamnet, används den sekundära DNS-servern.                                                                                                    |

Steg 2 Ställ in hanteringssystemets parametrar.

• Metod 1: När SmartLogger ansluter till ett Huawei- eller hanteringssystem från tredje part med det krypterade Modbus TCPprotokollet, ställ in hanteringssystemets parametrar och klicka på Skicka.

🔲 OBS

Efter att en Huawei NMS eller en tredje parts NMS är ansluten till SmartLogger i Hanteringssystem, kan en annan tredjepart NMS anslutas via Hanteringssystem-1 för att hämta data från SmartLogger och konfigurera SmartLogger.

| Figur 6-29 | Inställning | av | parametrar | för | hanteringssystem |
|------------|-------------|----|------------|-----|------------------|
|------------|-------------|----|------------|-----|------------------|

| E e power system  |                                              |                      | English Y (D) B-   |
|-------------------|----------------------------------------------|----------------------|--------------------|
| Enspire           | Deployment Wizard Over View Monitoring Query | Settings Maintenance | ( 🛕 13 🚺 3. 🚱 9. ) |
| 🛙 User Param.     | Management System                            |                      |                    |
| E Comm. Param.    | Basic parameters                             |                      |                    |
| Wireless Network  | Server                                       | · ·                  |                    |
| Wired Network     | Port                                         | 27250                | [1,65535]          |
| R\$485            | Address mode                                 | Logical address 🗸    |                    |
| Management System | TLS encryption                               | Enable               |                    |
| Modbur TCP        | TLS Version                                  | TLS 1.2 or later     |                    |
| mousus ree        | Second challenge authentication              | Enable               | Resetting the au   |
| ICCIUS            | NMS connection status                        |                      |                    |
| IEC104            | 4G module status                             |                      |                    |
| FTP               | Ethernet state                               |                      |                    |
| Email             |                                              | Submit               |                    |
| ESGCC             | 😻 Security Certificate                       | 300/1111             |                    |

#### Tabell 6-4 Hanteringssystem

| Parameter | Beskrivning                                                                             |
|-----------|-----------------------------------------------------------------------------------------|
| Server    | Ställ in denna parameter på IP-adressen eller domännamnet för <b>Hanteringssystem</b> . |

| Parameter                    | Beskrivning                                                                                                    |
|------------------------------|----------------------------------------------------------------------------------------------------|
| Port                         | Ställ in denna parameter baserat på anslutet<br>Hanteringssystem.                                                                                                    |
| Adressläge                   | Värdet kan vara Komm. Adress eller logisk adress.                                                                                                    |
|                              | Om kommunikationsadressen för enheten som är ansluten<br>till SmartLogger är unik, rekommenderas du att<br>välja <b>Komm. Adress.</b> I andra fall måste du välja <b>Logisk</b><br><b>adress.</b>                            |
| TLS-kryptering               | Behåll standardvärdet Aktivera.                                                                                                    |
|                              | OBS<br>Om denna parameter är inställd på Inaktivera, kommer datautbytet<br>mellan SmartLogger och hanteringssystemet inte att krypteras,<br>vilket utgör säkerhetsrisker.                                                    |
| TLS-version                  | Ställ in denna parameter baserat på anslutet<br>Hanteringssystem. TLS1.2 eller en senare version<br>rekommenderas.                                                                                                    |
| Andra<br>utmaningsautentiser | Ställ in denna parameter baserat på det anslutna hanteringssystemet.                                                                                                    |
| ing                          | OBS<br>Om den här parametern är inställd på Inaktivera, kontrolleras inte<br>resultatet av den andra utmaningsautentiseringen och användardata<br>kan bli stulen. Var därför försiktig när du ställer in denna<br>parameter. |
| Säkerhetscertifikat          | Frivillig. Ställ in denna parameter endast när certifikatet<br>har löpt ut eller kunden behöver använda sitt eget<br>certifikat.                                                                                             |

### Figur 6-30 Inställning av parametrar för hanteringssystem-1

| Enspire           | Deployment Wizard Ov        | er View Monitoring Query  | Settings        | Settings |           | English ~ (0)(3)<br>46-1 ( 10 90) |
|-------------------|-----------------------------|---------------------------|-----------------|----------|-----------|-----------------------------------|
| © User Param.     | Management System Managemen | nt System-1               |                 |          |           |                                   |
| - Comm. Param.    | Basic parameters            |                           |                 |          |           | Help                              |
| Wireless Network  |                             | Server                    |                 |          |           |                                   |
| Wired Network     |                             | Port                      | 16100           |          | [1,65535] |                                   |
| DSARS M           | anagement System            | Address mode              | Logical address | ¥        |           |                                   |
|                   |                             | TLS encryption            | Enable          | ¥        |           |                                   |
| Power Meter       |                             | TLS Version               | TLS 1.2         | *        |           |                                   |
| Management System |                             | Remote Access             | Only monitoring | *        |           |                                   |
| Modbus TCP        |                             | Client2 connection status |                 |          |           |                                   |
| IEC103            |                             |                           | Submit          |          |           |                                   |
| IEC104            | M. Results Castilizate      |                           | SOCATIN         |          |           |                                   |
| FTP               | o security certificate      |                           |                 |          |           |                                   |

### Tabell 6-5 Hanteringssystem-1

| Parameter | Beskrivning                                                                           |
|-----------|---------------------------------------------------------------------------------------|
| Server    | Ställ in denna parameter på IP-adressen eller domännamnet<br>för<br>Ledningssystem-1. |
| Port      | Ställ in denna parameter baserat på det anslutna<br>Hanteringssystem-1.               |

| Parameter      | Beskrivning                                                                                                    |
|----------------|----------------------------------------------------------------------------------------------------|
| Adressläge     | <b>Komm. Adresser</b> och <b>logisk adress</b> stöds. Om<br>kommunikationsadressen för enheten som är ansluten till<br>SmartLogger är unik, rekommenderas du att välja <b>Komm.</b><br><b>Adress.</b> Annars måste du välja <b>Logisk adress</b> . |
| TLS-kryptering | Behåll standardvärdet Aktivera.                                                                                                    |
|                | OBS<br>Om denna parameter är inställd på Inaktivera, kommer datautbytet<br>mellan SmartLogger och hanteringssystemet inte att krypteras,<br>vilket utgör säkerhetsrisker.                                                                          |
| TLS-version    | Ställ in denna parameter baserat på det anslutna<br>Hanteringssystem-1. TLS1.2 eller en senare version<br>rekommenderas.                                                                                                    |
| Fjärråtkomst   | Endast övervakning, Ledning (permanent auktorisering)<br>och Ledning (tillfällig auktorisering) stöds. När den<br>återstående auktoriseringstiden blir 0, växlar systemet<br>automatiskt till endast övervakningsläge.                             |

• **Metod 2:** När SmartLogger ansluter till ett tredjeparts hanteringssystem med det okrypterade Modbus TCP-protokollet, ställ in Modbus TCP-parametrar och klicka på **Skicka**.

Figur 6-31 Inställning av Modbus TCP-parametrar

| Enspire           |   | Deployment Wizard Over View Monitoring Query Settings |
|-------------------|---|-------------------------------------------------------|
| 🗉 User Param.     | ~ | Modbus TCP                                            |
| Comm. Param.      |   | Link setting Disable                                  |
| Wireless Network  |   | Submit                                                |
| Wired Network     | 2 |                                                       |
| R\$485            |   | · 🙆                                                   |
| Power Meter       |   | Modbus TCP                                            |
| Management System | 1 |                                                       |
| Modbus TCP        | ~ |                                                       |

| Parameter                                             | Beskrivning                                                                                                    |
|-------------------------------------------------------|----------------------------------------------------------------------------------------------------|
| Länkinställning                                       | Modbus TCP är ett universellt standardprotokoll som<br>används för att ansluta till ett tredjeparts<br>hanteringssystem. Eftersom det inte finns någon<br>säkerhetsautentiseringsmekanism krypteras inte data<br>som överförs av Modbus TCP. För att minska<br>nätverkssäkerhetsrisker är funktionen att ansluta till<br>ett tredjeparts hanteringssystem med Modbus TCP<br>inaktiverat som standard. Detta protokoll kan överföra<br>driftsdata och kontrollkommandon för<br>solcellsanläggningar, vilket kan leda till dataintrång<br>och stöld av kontrollrättigheter. Var därför försiktig<br>när du använder detta protokoll. Användare är<br>ansvariga för eventuella förluster som orsakas av<br>användningen av detta protokoll för att ansluta till ett<br>tredjeparts hanteringssystem (icke-säkert protokoll).<br>Användare rekommenderas att vidta åtgärder på<br>solcellsanläggningsnivå för att minska säkerhetsrisker,<br>eller använda Huaweis hanteringssystem för att minska<br>riskerna. |
|                                                       | <ul> <li>För att använda den här funktionen, ställ in denna parameter till</li> <li>Aktivera(Begränsad) eller Aktivera(Obegränsad).</li> <li>Om denna parameter är inställd på Aktivera (Begränsad), kan SmartLogger ansluta till</li> </ul>                                                                                                    |
|                                                       | maximalt fem förinställda tredjeparts<br>hanteringssystem.                                                                                                    |
|                                                       | <ul> <li>Om den här parametern är inställd på Aktivera<br/>(Obegränsat) kan SmartLogger ansluta till<br/>maximalt fem hanteringssystem från tredje part<br/>med en giltig IP-adress.</li> </ul>                                                                                                    |
| Klient N IP-adress<br>OBS<br>N är 1, 2, 3, 4 eller 5. | Om <b>länkinställningen</b> är inställd på <b>Aktivera</b><br>( <b>Begränsad</b> ), ställ in denna parameter baserat på IP-<br>adressen för hanteringssystem från tredjepart.                                                                                                    |
| Adressläge                                            | Värdet kan vara Komm. Adress eller logisk adress.<br>Om kommunikationsadressen för enheten som är<br>ansluten till SmartLogger är unik, rekommenderas du<br>att väljaKomm. Adress. I andra fall måste du välja<br>Logisk adress.                                                                                                    |
| SmartLogger-adress                                    | Ställ in denna parameter till<br>kommunikationsadressen för SmartLogger.                                                                                                    |

• Metod 3: När SmartLogger ansluter till ett tredjeparts hanteringssystem via IEC104, ställ in IEC104-parametrar och klicka på Skicka.

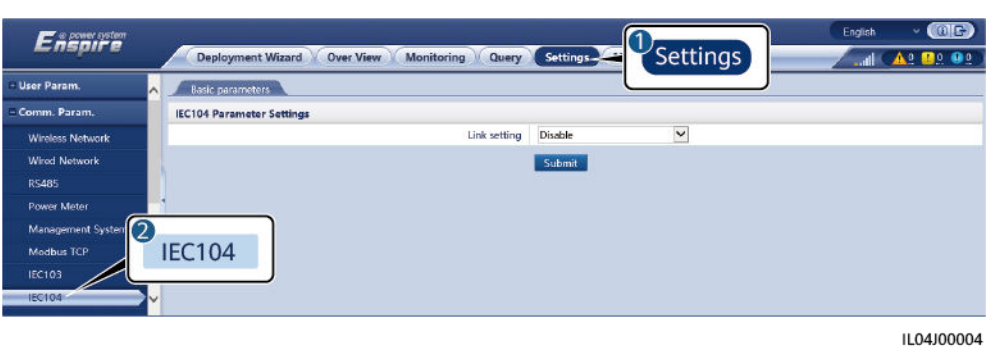

Flik Parameter **Beskrivning** Grundläggande Länkinställning IEC104 är ett universellt standardprotokoll parametrar som används för att ansluta till ett tredjeparts hanteringssystem. Eftersom det inte finns någon säkerhetsautentiseringsmekanism krypteras inte data som överförs av IEC104. För att minska nätverkssäkerhetsrisker är funktionen att ansluta till ett tredjeparts hanteringssystem med IEC104 inaktiverat som standard. Detta protokoll kan överföra driftsdata och kontrollkommandon för solcellsanläggningar, vilket kan leda till dataintrång och stöld av kontrollrättigheter. Var därför försiktig när du använder detta protokoll. Användare är ansvariga för eventuella förluster som orsakas av användningen av detta protokoll för att ansluta till ett tredjeparts hanteringssystem (icke-säkert protokoll). Användare rekommenderas att vidta åtgärder på solcellsanläggningsnivå för att minska säkerhetsrisker, eller använda Huaweis hanteringssystem för att minska riskerna. För att använda den här funktionen, ställ in den här parametern till Aktivera(Begränsad) eller Aktivera(Obegränsad). • Om denna parameter är inställd på Aktivera (Begränsad), kan SmartLogger ansluta till maximalt fem förinställda tredjeparts hanteringssystem. Om den här parametern är inställd på • Aktivera (Obegränsat) kan SmartLogger ansluta till maximalt fem hanteringssystem från tredje part med en giltig IP-adress. Publik IP-adress Ställ in dessa parametrar efter behov.

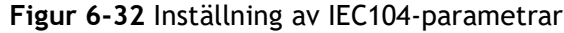

| Flik                                           | Parameter                                  | Beskrivning                                                                                                    |  |  |  |  |
|------------------------------------------------|--------------------------------------------|----------------------------------------------------------------------------------------------------|--|--|--|--|
| IEC104-N<br>OBS<br>N är 1, 2, 3, 4 eller<br>5. | IEC104-N IP                                | Om <b>Link-inställningen</b> är inställd på<br><b>Aktivera (Begränsad)</b> , ställ in denna<br>parameter baserat på IP-adressen för<br>tredjeparts hanteringssystem.                                                                                                    |  |  |  |  |
|                                                | Teleindikering<br>standardsegment          | Ställ in dessa parametrar efter behov.<br>OBS                                                                                                    |  |  |  |  |
|                                                | Telemetri<br>standardsegment               | Efter att IEC104-konfigurationsfilen som<br>exporterats från SmartLogger och IEC104<br>informationsfiler som levereras med enheter                                                                                                    |  |  |  |  |
|                                                | Vidarebefordran<br>tabellkonfigurat<br>ion | hanteringssystem, kommer tredjeparts<br>hanteringssystem att kunna övervaka<br>enheter som är anslutna till SmartLogger via<br>IEC104-protokollet.                                                                                                    |  |  |  |  |
| Vanlig<br>konfiguration                        | Teleindikering<br>standardsegment          | Om Länk-inställningen är inställd på<br>Aktivera(Obegränsad), ställ in dessa<br>parametrar efter behov.<br>OBS<br>Efter att IEC104-konfigurationsfilen som                                                                                                    |  |  |  |  |
|                                                | Telemetri<br>standardsegment               |                                                                                                    |  |  |  |  |
|                                                | Vidarebefordran<br>tabellkonfigurat<br>ion | exporterats från SmartLogger och IEC104<br>informationsfiler som levereras med enheter<br>har konfigurerats korrekt i ett tredjeparts<br>hanteringssystem, kommer tredjeparts<br>hanteringssystem att kunna övervaka<br>enheter som är anslutna till SmartLogger via<br>IEC104-protokollet. |  |  |  |  |

### 🔲 OBS

Välj Inställningar > Andra parametrar och ställ in IEC104 Period för push-data för att ange intervallet för SmartLogger för att skicka data till ett tredjeparts hanteringssystem över IEC104. Om IEC104 Period för push-data är inställd på 0s finns det ingen gräns för intervallet med vilket SmartLogger skickar IEC104-data.

----Slut

# 6.3.4 Inställning av RS485-kommunikationsparametrar

Ställ in RS485-parametrar och klicka på Skicka.

#### Figur 6-33 Inställning av RS485-parametrar

| User Param.       | ^ | RS485         |          |   |           |        |   |          |   |               |          |             |          |
|-------------------|---|---------------|----------|---|-----------|--------|---|----------|---|---------------|----------|-------------|----------|
| Comm. Param.      |   | R\$485        | Protocol |   | Baud rate | Parity |   | Stop Bit |   | Start address |          | End address |          |
| Wireless Network  |   | COM1          | Modbus   | ~ | 9600 🗸    | None   | ~ | 1        | × | 1             | [1, 247] | 247         | [1, 247] |
| Wired Network     |   |               | Modbus   | ~ | 9600      | None   | ~ | 1        | ~ | 10            | [1, 247] | 247         | [1, 247] |
| R5485             |   | DCADE         | Modbus   | × | 9600 🗸    | None   | ~ | 1        | ~ | 1             | [1, 247] | 247         | [1, 247] |
| Power Meter       |   | K3403         |          |   |           | ubmit  |   |          |   |               |          |             |          |
| Management System |   | 8 Night Comm. | Settings |   |           |        |   |          |   |               |          |             |          |
| Modbus TCP        | v | M Records     |          |   |           |        |   |          |   |               |          |             |          |

### 门 OBS

När SmartModule är ansluten till SmartLogger är enhetsnamnet på SmartModule **Module(M1)** och motsvarande port är **M1.COM**.

### RS485

**Protokoll**, **Baud-hastighet**, **Paritet** och **Stoppbit** måste ställas in på samma värden för de enheter som är anslutna till samma COM-port.

| Parameter      | Beskrivning                                                                                                    |  |  |
|----------------|----------------------------------------------------------------------------------------------------|--|--|
| Protokoll      | Ställ in denna parameter baserat på protokolltypen för den anslutna enheten.                                                                                            |  |  |
|                | Värdet kan vara Modbus, IEC103, DL/T645,<br>Modbus-Slave eller Modbus-Control.                                                                                          |  |  |
|                | OBS                                                                                                    |  |  |
|                | <ul> <li>När SmartLogger fungerar som en slavnod för att<br/>koppla ihop med en tredjepartsenhet över Modbus-<br/>RTU, ställ in Protokoll till Modbus-Slave.</li> </ul> |  |  |
|                | <ul> <li>När den anslutna växelriktaren utför snabb<br/>schemaläggning av elnätet med både MBUS och RS485,<br/>ställ in Protokoll till Modbus-Control.</li> </ul>       |  |  |
| Baud-hastighet | Ställ in denna parameter baserat på<br>överföringshastigheten för den anslutna enheten.                                                                                 |  |  |
|                | Värdet kan vara 1200, 2400, 4800, 9600, 19200 eller<br>115200.                                                                                                    |  |  |
| Paritet        | Ställ in denna parameter baserat på paritetsläget för den anslutna enheten.                                                                                             |  |  |
|                | Värdet kan vara <b>Ingen, Udda paritet</b> eller <b>Jämn</b><br>paritet.                                                                                                |  |  |
| Stoppbit       | Ställ in denna parameter baserat på stoppbiten för den anslutna enheten.                                                                                                |  |  |
|                | Värdet kan vara 1 eller 2.                                                                                                    |  |  |
| Startadress    | 1 ≤ Startadress ≤ Kommunikationsadress för den                                                                                                    |  |  |
| Slutadress     | anslutna enheten $\leq$ Slutadress $\leq$ 247                                                                                                    |  |  |
|                | Adresssegment för COM-portar kan överlappa<br>varandra.                                                                                                    |  |  |
|                | OBS<br>Start- och slutadresserna har ingen inverkan på de enheter<br>som har anslutits.                                                                                 |  |  |

### Nattkomm. Inställningar

Om sökfråga om enhetsinformation inte krävs på natten, aktivera Natt tyst.

| Parameter         | Beskrivning                                    |
|-------------------|------------------------------------------------|
| Natt tyst         | Anger om natt tyst läge är aktiverat.          |
| Ange tid          | Anger tiden för att gå in i natt tyst<br>läge. |
| Utgångstid        | Anger tiden för att lämna natt tyst läge.      |
| Uppvakningsperiod | Anger väckningsperioden för natt tyst<br>läge. |

### Inspelni

ng

SmartLogger stöder export av MBUS- och RS485-kommunikationspaket.

Ställ in **Välj port** och klicka på **Start** för att starta paketinspelning. Klicka sedan på **Export** för att stoppa paketinspelning och exportera paketen.

| Parameter | Beskrivning                         |  |
|-----------|-------------------------------------|--|
| Välj port | Anger port för inspelning av paket. |  |

## 6.3.5 Inställning av parametrar för Slave SmartLogger

Steg 1 Logga in på slav SmartLogger WebUI, ställ in Modbus TCP-parametrar och klicka på Skicka.

Figur 6-34 Inställning av Modbus TCP-parametrar

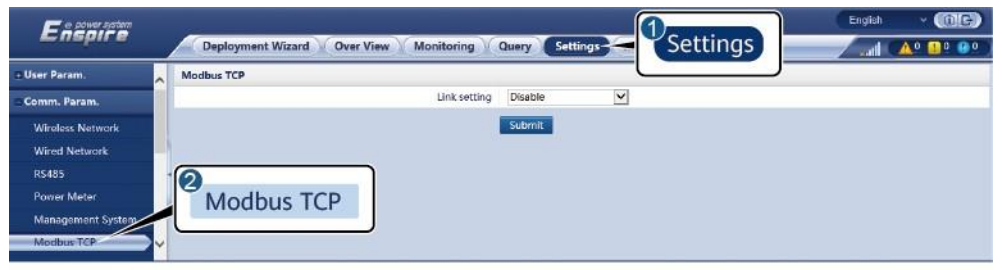

| Parameter          | Beskrivning                                                          |
|--------------------|----------------------------------------------------------------------|
| Länkinställning    | Ställ in denna parameter på Aktivera(Begränsad).                     |
| Klient N IP-adress | Ställ in denna parameter till IP-adressen för master<br>SmartLogger. |

| Parameter          | Beskrivning                                                                                                    |  |
|--------------------|----------------------------------------------------------------------------------------------------|--|
| Adressläge         | Värdet kan vara Komm. Adress eller logisk adress.<br>Om kommunikationsadressen för enheten som är<br>ansluten till SmartLogger är unik, rekommenderas du<br>att väljaKomm. Adress. I andra fall måste du välja<br>Logisk adress. |  |
| SmartLogger-adress | Ställ in denna parameter på kommunikationsadressen<br>för slav SmartLogger.                                                                                                    |  |

**Steg 2** Logga in på WebUI för master SmartLogger, ställ in åtkomstparametrar för slav SmartLogger och klicka på **Lägg till enheter**.

Figur 6-35 Ställa in åtkomstparametrar

| Enspire            | Deployment Wizard Over View Monitoring Query Settings Maintenance                        | English - (ME) |
|--------------------|------------------------------------------------------------------------------------------|----------------|
| Firmware Upgrade   | Total Device Qty0                                                                        | Maintenance    |
|                    | Connect Device Add Devices                                                               |                |
|                    | Devke Type SmartLogger V                                                                 |                |
| System Maint.      | IP address 0, 0, 0, 0                                                                    |                |
| Onsite Test        | Connect Device                                                                           | Device status  |
| License Management |                                                                                          |                |
| Connect Device     | 3<br>Add Devices                                                                         |                |
|                    |                                                                                          |                |
|                    | Auto Search Add Devices Remove Devices Auto Assign Address Import Config. Export Config. |                |

IL03J00011

| Parameter | Beskrivning                                                        |
|-----------|--------------------------------------------------------------------|
| Enhetstyp | Ställ in denna parameter till<br>SmartLogger.                      |
| IP-adress | Ställ in denna parameter till IP-adressen<br>för slav SmartLogger. |

----Slut

# 6.3.6 Inställning av MBUS-parametrar

### Procedur

Steg 1 Ställ in åtkomstparametrar.

• Ställ in parametrar för inbyggd MBUS och klicka på Skicka.

Figur 6-36 Inställning av parametrar för inbyggd MBUS OG Enspire Deployment Wizard V Over View V Monit Query Settings Mainter <u>A</u>0 00 00 oring ense Manag Total Device Qty.: 1 Maintenance Device Mgmt 2 Built-in MBUS Enabl Y **Connect Device** min[5, 30] Device disconnection time Device List Export Param Sub Clear Alarm Device Port-Comm Addr./IP address + SN Device statu No 60 KTL(COM1-1) Data Re-cole Adjust total energy Auto Search Add Devices

IL03J00012

| Parameter                          | Beskrivning                                                                                                    |  |  |
|------------------------------------|----------------------------------------------------------------------------------------------------|--|--|
| Inbyggd MBUS                       | <ul> <li>Om SmartLogger kommunicerar med växelriktare<br/>med hjälp av en inbyggd MBUS, ställ in denna<br/>parameter till Aktivera.</li> </ul>                             |  |  |
|                                    | <ul> <li>Om endast RS485-kommunikation används mellan<br/>SmartLogger och växelriktaren och<br/>tredjepartsenhet, ställ in denna parameter till<br/>Inaktivera.</li> </ul> |  |  |
| Tid för frånkoppling av<br>enheten | Anger varaktigheten för att fastställa enhetens<br>frånkoppling.                                                                                                    |  |  |

- Ställ in åtkomstparametrar för en extern MBUS.
  - Metod 1: Klicka på Auto. Sök för att ansluta MBUS.
  - **Metod 2:** Klicka på Lägg till enheter, ställ in åtkomstparametrar och klicka på Lägg till enheter.

Figur 6-37 Inställning av åtkomstparametrar för en extern MBUS

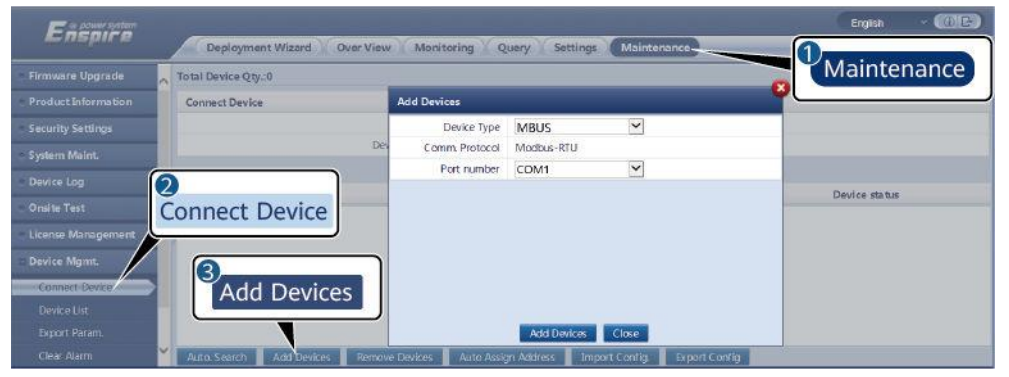

| Parameter  | Beskrivning                                                                             |  |
|------------|-----------------------------------------------------------------------------------------|--|
| Enhetstyp  | Ställ in denna parameter till MBUS.                                                     |  |
| Portnummer | Ställ in denna parameter till serienumret för COM-<br>porten som är ansluten till MBUS. |  |

#### Steg 2 Ställ in nätverksparametrar.

• Ställ in parametrar för inbyggt MBUS-nätverk.

### Figur 6-38 Inställning av det inbyggda MBUS-nätverket

| Ensi                     |                                   |                         |             | English | • (0E) |
|--------------------------|-----------------------------------|-------------------------|-------------|---------|--------|
| Monitoring               | Monitoring                        | Query Settings Maintena | ance        |         |        |
| SmartLogger1             | STAList Networking Settings About | 3                       |             |         |        |
| MBUS     ORunning Param. | O SN List                         | Networki                | na Settinas |         |        |
| MBUS                     | Signal Name                       | Thetholiki              | ng settings | Unit    |        |
| MRUS incide              | Baud rate                         | 115200                  | ~           |         | ~      |
| MB05-Inside              | Anti-crosstalk                    | Disable                 | V           |         |        |
|                          | Network frequency band            | 2-12 (MHz)              | ~           |         |        |
|                          | Box-type transformer No.          | 0                       | [0, 511]    |         |        |
|                          | Winding No.                       | 0                       | [0, 7]      |         | Ť      |
| Submit                   |                                   |                         |             |         |        |

| Kategori     | Parameter                      | Beskrivning                                                                                                    |
|--------------|--------------------------------|----------------------------------------------------------------------------------------------------|
| Driftsparam. | Anti-överhörning               | Ställ in denna parameter till <b>Aktivera</b> .<br>När transformatorstationens nummer och<br>lindningsantal för växelriktaren är<br>samma som MBUS, eller växelriktarens<br>SN finns i SN-listan, kan växelriktaren<br>ansluta till SmartLogger via ett MBUS-<br>nätverk. |
|              | Nätverksfrekvens<br>band       | Ställ in denna parameter vid behov.                                                                                                    |
|              | Transformator av<br>boxtyp nr. | Ställ in denna parameter baserat på<br>numret på transformatorstationen som<br>är ansluten till SmartLogger.                                                                                                    |
|              | Lindningsantal.                | l scenarier för multi-split<br>transformatorstationer, ställ in denna<br>parameter baserat på antalet<br>lindningar på transformatorstationen<br>som är ansluten till SmartLogger.                                                                                        |
|              | Nätverk                        | <ul> <li>När SmartLogger kommunicerar<br/>med växelriktaren via MBUS, ställ in<br/>Nätverk till Aktivera.</li> <li>När SmartLogger endast<br/>kommunicerar med växelriktaren<br/>via RS485, ställ in Nätverk till<br/>Inaktivera.</li> </ul>                              |
|              | Effektinställningar            | Denna parameter används för att                                                                                                    |
|              |                                | justera sändningseffekten för MBUS-<br>signaler. Ett högre värde indikerar<br>högre sändningseffekt och bättre<br>nätverkskapacitet. Standardvärdet är <b>8</b><br>( <b>NA</b> visas). Du kan ställa in denna<br>parameter baserat på faktiska krav.                      |

| Kategori | Parameter                   | Beskrivning                                                                                                    |
|----------|-----------------------------|----------------------------------------------------------------------------------------------------|
|          | Sändningsläge               | <ul> <li>Ställ in den här parametern till Enfas<br/>i scenariot för snabb styrning av<br/>elnätet och till Trefas i andra<br/>scenarier.</li> </ul>                                                                                                    |
|          |                             | • Om denna parameter är inställd på<br>Enfas, se till att anslutningen av<br>MBUS trefas växelströmskabel på<br>SmartLogger är densamma som<br>växelriktaren. Annars kan<br>växelriktarkommunikationen kopplas<br>bort eller vissa kommandon förloras. |
|          | Snabb<br>kontroll<br>ramtyp | <ul> <li>Ramtyp som används av MBUS-<br/>modulen för snabb styrning av<br/>elnätet.</li> </ul>                                                                                                    |
|          |                             | <ul> <li>MBUS-modulen väljer adaptivt<br/>FC-ram eller Gemensam ram.</li> </ul>                                                                                                    |
| SN-lista | N/A                         | • Upprätthåll SN-listan för växelriktare.                                                                                                    |
|          |                             | <ul> <li>Du kan klicka på Synkronisera<br/>för att synkronisera<br/>transformatorstationens nummer<br/>och lindningsantal för MBUS till<br/>växelriktarna i SN-listan.</li> </ul>                                                                      |

• Ställ in parametrar för det externa MBUS-nätverket.

Figur 6-39 Inställning av extern MBUS-nätverk

| Enspire         | Deployn     | nent Wiz  | ard Over View           | Monitorie  | Monitoring    | ce       |                            | nglish v 🛞 🕞 |
|-----------------|-------------|-----------|-------------------------|------------|---------------|----------|----------------------------|--------------|
| SmartLogger3000 | Running In  | nfo. ) ST | A List Network g Set    | tings Abou | Worncornig    |          |                            |              |
| Logger(Local)   | Running Par | am. OSI   | N List                  |            |               | <b>`</b> |                            |              |
| - MBUS          |             | No.       | Signal Name             | 3          |               |          |                            | Unit         |
| MBUS-inside     |             | 1         | Baud rate               | Network    | kina Settinas | ~        |                            |              |
| MBNS(COM1-249)  |             | 2         | Anti-crosstalk          |            | ling seconge  | ~ ا      | •                          |              |
|                 |             | 3         | Network frequency band  | i          | 0.5-3.7 (MHz) | ~        |                            |              |
| - SUN2000       |             | 4         | Box-type transformer No | D.         | 0             |          | [0, 511]                   |              |
| 185KTL-H1       |             | 5         | Winding No.             |            | 0             |          | [0, 7]                     |              |
| MB              | US          | 6         | Networking              |            | Enable        | ~        |                            |              |
|                 |             | 7         | Power settings          |            | 8             |          | [0, 10]                    | dB           |
|                 |             | 8         | Transmit mode           |            | Single-phase  | v        |                            |              |
|                 |             | 9         | Network interface       |            | Enable        | ~        | •                          |              |
|                 |             | 10        | IP address              |            | 192.168.8.99  |          | [0.0.0.0, 255.255.255.255] |              |
|                 |             | 11        | Fast control frame type |            | FC frame      | ~        | •                          |              |
|                 | Submit      |           |                         |            |               |          |                            |              |

| Kategori     | Parameter      | Beskrivning                                                              |
|--------------|----------------|--------------------------------------------------------------------------|
| Driftsparam. | Baud-hastighet | Behåll standardvärdet <b>115200</b> för optimal kommunikationsprestanda. |

| <b>ra.</b><br>er och |
|----------------------|
| ens<br>en<br>IS-     |
|                      |
| it på<br>som         |
| na<br>n              |
| äll in               |
| en                   |
| -<br>àr 8            |
| på<br>plas<br>pras.  |
|                      |

| Kategori  | Parameter                   | Beskrivning                                                                                                    |
|-----------|-----------------------------|----------------------------------------------------------------------------------------------------|
|           | Nätverksgrä<br>nssnitt      | <ul> <li>Denna parameter används för att<br/>möjliggöra kommunikation mellan<br/>MBUS-modulen och SmartLogger-<br/>nätverksgränssnittet.</li> </ul>                                                                                                    |
|           |                             | <ul> <li>Standardvärdet är Inaktivera. Ställ<br/>in den här parametern till Aktivera<br/>endast i scenariot för snabb styrning<br/>av elnätet. Se till att LAN-<br/>gränssnittet på SmartLogger eller<br/>SmartModule är anslutet till<br/>nätverksgränssnittet på MBUS-<br/>modulen.</li> </ul> |
|           | IP-adress                   | IP-adress för MBUS-modulen.<br>Standardvärdet är <b>192.168.8.249</b> .<br>Ändra endast värdet när en IP-<br>adresskonflikt uppstår.                                                                                                    |
|           | Snabb<br>kontroll<br>ramtyp | <ul> <li>Ramtyp som används av MBUS-<br/>modulen för snabb styrning av<br/>elnätet.</li> <li>MBUS-modulen väljer adaptivt</li> </ul>                                                                                                    |
| CN lista  | N / A                       | FC-ram eller Gemensam ram.                                                                                                    |
| SIN-LISLA |                             | <ul> <li>Oppractnatt SN-tistan för vaxelriktare.</li> <li>Du kan klicka på Synkronisera<br/>för att synkronisera<br/>transformatorstationens nummer<br/>och lindningsantal för MBUS till<br/>växelriktarna i SN-listan.</li> </ul>                                                               |

----Slut

# 6.3.7 Inställning av SUN2000-parametrar

### Procedur

Steg 1 Ställ in åtkomstparametrar.

- Metod 1: Klicka på Auto. Sök för att ansluta till växelriktaren.
- Metod 2: Klicka på Lägg till enheter, ställ in åtkomstparametrar och klicka på Lägg till enheter.

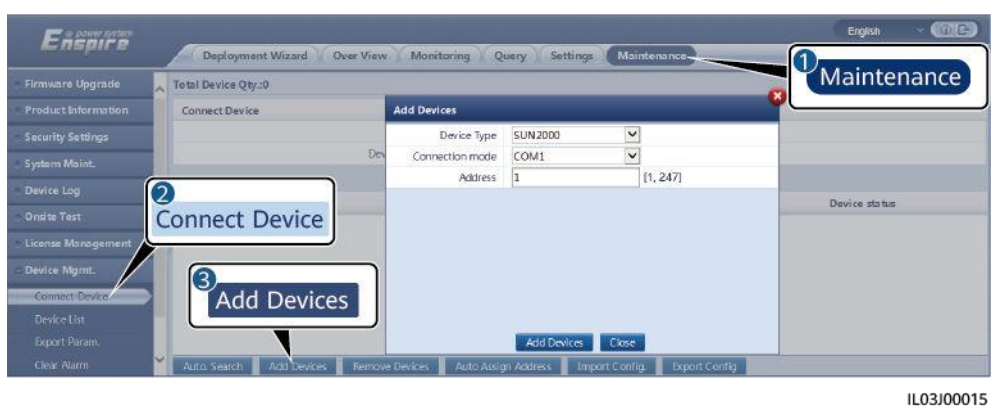

Figur 6-40 Inställning av åtkomstparametrar

ParameterBeskrivningEnhetstypStäll in denna parameter till SUN2000.Anslutningsläge• Om växelriktaren använder MBUS för<br/>kommunikation, ställ in denna parameter till<br/>MBUS.• Om växelriktaren använder RS485 för<br/>kommunikation, ställ in denna parameter till COM-<br/>porten som är ansluten till växelriktaren.AdressStäll in denna parameter på kommunikationsadressen<br/>för växelriktaren.

Steg 2 Ställ in driftsparametrar och klicka på Skicka.

OBSERVERA

Innan du ställer in driftsparametrarna för växelriktaren för solceller, se till att likströmssidan av växelriktaren för solceller är spänningssatt.

#### Figur 6-41 Inställning av driftsparametrar

| Fre          |                                           |                              | English 🗸 🔞 🕞              |
|--------------|-------------------------------------------|------------------------------|----------------------------|
| Monitoring   | Monitoring Query                          | Settings Maintenance         |                            |
| + SmartLogge | . Active Alarm Performance Data Vield Ro  | rning ParamTracking System   |                            |
| - SUN2000 2  | Crs Protect Parameters Feature Parameters |                              | Running Param.             |
| SUN2000      | No. Signal Name                           | Value                        |                            |
|              | 1 Gridicode                               |                              | ×                          |
|              | 2 Isolation                               | Input ungrounded(without TF) | ×                          |
| Submit       | Batch configurations                      |                              | ++ + 1 + ++ 1/1 Page Go to |

IL04J00005

----Slut

### 6.3.7.1 Driftsparametrar

### Elnätsparametrar

| Parameter                                         | Beskrivning                                                                                                    |
|---------------------------------------------------|----------------------------------------------------------------------------------------------------|
| Elnätskod                                         | Ställ in denna parameter baserat på elnätskoden för landet eller<br>regionen där växelriktaren används och växelriktarens<br>tillämpningsscenario.                                                                                                    |
| Isoleringsinställningar                           | Ställ in växelriktarens driftsläge baserat på jordningsstatus på<br>DC-sidan och anslutningen till elnätet.                                                                                                    |
| Utgångsläge                                       | Anger om växelriktarens utgång har en neutral ledning baserat på<br>tillämpningsscenariot.                                                                                                    |
| V-fas jordad                                      | Standardvärdet är <b>Inaktivera</b> . Ställ in denna parameter till<br>Aktivera när fasledningen från transformatorn till växelriktaren<br>är jordad.                                                                                                    |
| PQ-läge                                           | Om denna parameter är inställd till <b>PQ-läge 1</b> , är den maximala<br>AC-utgångseffekten lika med den maximala skenbara effekten.<br>Om denna parameter är inställd till <b>PQ-läge 2</b> , är den maximala<br>AC-utgångseffekten lika med den nominella uteffekten.                |
| Starta automatiskt vid<br>elnätsåterställning     | Anger om växelriktaren ska starta automatiskt efter att elnätet<br>återställts.                                                                                                    |
|                                                   | <ul> <li>Aktivera: Växelriktaren startar automatiskt när elnätet<br/>återställs efter ett fel eller avbrott.</li> </ul>                                                                                                    |
|                                                   | • Inaktivera: Växelriktaren startar inte automatiskt när elnätet<br>återställs efter ett fel eller avbrott. Växelriktaren startar först<br>efter att ett startkommando har levererats.                                                                                                  |
| Nätansluten<br>återhämtningstid från<br>elnätsfel | Anger tiden efter vilken växelriktaren börjar starta om efter att<br>elnätet återställts.                                                                                                    |
| Nätåterkopplingsspänning<br>övre gräns (V)        | Standarderna för vissa länder och regioner kräver att om<br>nätspänningen är högre än den <b>övre gränsen</b> för<br>nätåterkopplingsspänningen efter att växelriktaren har stängts av<br>för skydd på grund av ett fel, får växelriktaren inte återansluta<br>till nätet.              |
| Nätåterkopplingsspänning<br>nedre gräns (V)       | Standarderna för vissa länder och regioner kräver att om<br>nätspänningen är lägre än <b>elnätets nedre gräns för</b><br><b>återkopplingsspänning</b> efter att växelriktaren har stängts av för<br>skydd på grund av ett fel, får växelriktaren inte återansluta till<br>elnätet.      |
| Nätåterkopplingsfrekvens övre<br>gräns (Hz)       | Standarderna för vissa länder och regioner kräver att efter att<br>växelriktaren har stängts av för skydd på grund av ett fel, om<br>nätfrekvensen är högre än den <b>elnätets övre gräns för</b><br><b>återkopplingsspänning</b> , får växelriktaren inte återansluta till<br>elnätet. |

| Nätåterkopplingsfrekvens<br>nedre gräns (Hz) | Standarderna för vissa länder och regioner kräver att efter att<br>växelriktaren har stängts av för skydd på grund av ett fel, om<br>nätfrekvensen är lägre än <b>elnätets nedre gräns för</b><br><b>återkopplingsfrekvens</b> , får växelriktaren inte återansluta till<br>elnätet. |
|----------------------------------------------|----------------------------------------------------------------------------------------------------|
|----------------------------------------------|----------------------------------------------------------------------------------------------------|

| Parameter                                                         | Beskrivning                                                                                           |
|-------------------------------------------------------------------|----------------------------------------------------------------------------------------------------|
| Reaktiv<br>effektkompensation (cosφ-<br>P) utlösande spänning (%) | Specificerar spänningströskeln för att utlösa reaktiv<br>effektkompensation baserat på cosφ-P-kurvan. |
| Reaktiv<br>effektkompensation (cosφ-<br>P) utgångsspänning (%)    | Specificerar spänningströskeln för att lämna reaktiv<br>effektkompensation baserat på cosø-P-kurvan.  |

### Skyddsparametrar

| Parameter                                         | Beskrivning                                                                                                    |
|---------------------------------------------------|----------------------------------------------------------------------------------------------------|
| Isolationsresistans<br>skyddströskel (MΩ)         | För att säkerställa enhetens säkerhet känner växelriktaren av<br>isolationsresistansen på ingångssidan i förhållande till jordning när<br>den startar en självkontroll. Om det detekterade värdet är mindre<br>än det förinställda värdet ansluter växelriktaren inte till elnätet. |
| Skyddströskel för<br>spänningsobalans (%)         | Anger skyddströskel för växelriktare när elnätets spänning är obalanserad.                                                                                                    |
| Fasskyddspunkt (°)                                | Den japanska standarden kräver att under passiv ödetektering bör<br>skydd utlösas om en plötslig fasförändring av spänning detekteras.                                                                                                    |
| Skydd mot<br>fasvinkelförskjutning                | Standarderna för vissa länder och regioner kräver att växelriktaren måste skyddas när fasvinkelförskjutningen för elnätets tre faser överstiger ett visst värde.                                                                                                    |
| 10-minuters skyddströskel<br>vid överspänning (V) | Anger 10-minuters skyddströskel vid överspänning.                                                                                                    |
| 10 minuters skyddstid vid<br>överspänning (ms)    | Anger skyddets varaktighet till 10 minuter vid överspänning.                                                                                                    |
| Nivå-N OV-skydd (Hz)                              | Anger nivå-N skyddströskel vid nätöverspänning.                                                                                                    |
| Nivå-N OV-skyddstid (ms)                          | Anger nivå-N skyddsvaraktighet vid nätöverspänning.                                                                                                    |
| Level-N UV-skydd (Hz)                             | Anger nivå-N skyddströskel vid nätunderspänning.                                                                                                    |
| Nivå-N UV-skyddstid (ms)                          | Anger nivå-N skyddsvaraktighet vid nätunderspänning.                                                                                                    |
| Nivå-N för skydd (Hz)                             | Anger nivå-N skyddströskel vid nätöverfrekvens.                                                                                                    |
| Nivå-N för skyddstid (ms)                         | Anger nivå-N skyddsvaraktighet vid nätöverfrekvens.                                                                                                    |
| Nivå-N UF-skydd (Hz)                              | Anger nivå-N skyddströskel vid nätunderfrekvens.                                                                                                    |
| Nivå-N UF-skyddstid (ms)                          | Anger nivå-N skyddsvaraktighet vid nätunderfrekvens.                                                                                                    |

门 OBS

N är 1, 2, 3, 4, 5 eller 6.

### Funktionsparametrar

| Parameter                                      | Beskrivning                                                                                                    | Anmärkningar                                                                                            |
|------------------------------------------------|----------------------------------------------------------------------------------------------------|----------------------------------------------------------------------------------------------------|
| MPPT multi-peak<br>skanning                    | När växelriktaren används i scenarier där PV-<br>strängar är kraftigt skuggade, ställ in den här<br>parametern på <b>Aktivera</b> , och sedan kommer<br>växelriktaren att utföra MPPT-skanning med<br>jämna mellanrum för att lokalisera maximal<br>effekt.                                                                                                    | -                                                                                                    |
| MPPT multi-peak<br>skanningsintervall<br>(min) | Anger MPPT-skanningsintervall.                                                                                                    | Denna parameter visas när<br>MPPT multi-peak skanning är<br>inställd på Aktivera.                       |
| RCD<br>förbättring                             | RCD hänvisar till växelriktarens restström till<br>jord. För att säkerställa enhetens och<br>personliga säkerhet bör RCD begränsas till<br>det angivna värdet i standarden. Om en<br>växelströmsbrytare med<br>felströmsdetekteringsfunktion är installerad<br>utanför växelriktaren, bör denna funktion<br>aktiveras för att minska den jordfelsström<br>som genereras när växelriktaren är igång,<br>och därigenom förhindra att<br>växelströmsomkopplaren fungerar fel. | -                                                                                                    |
| Reaktiv effekt på<br>natten                    | I vissa specifika tillämpningsscenarier kräver<br>ett elbolagets att växelriktaren kan utföra<br>reaktiv effektkompensation på natten för att<br>säkerställa att effektfaktorn för det lokala<br>elnätet uppfyller kraven.                                                                                                    | Den här parametern visas när<br>isoleringsinställningarna är<br>inställda på Ingång ojordad,<br>med TF. |
| PID-skydd på<br>natten                         | När växelriktaren matar ut reaktiv effekt på<br>natten och denna parameter är inställd på<br><b>Aktivera</b> , kommer växelriktaren att stängas<br>av automatiskt om den upptäcker onormal<br>status för PID-kompensationen.                                                                                                    | -                                                                                                    |
| Stark<br>anpassningsförmåg<br>a                | Om elnätets kortslutningskapacitet eller<br>solcellsanläggningens installerade kapacitet<br>är mindre än 3, kommer elnätets kvalitet att<br>påverkas om elnätets impedans är för hög,<br>vilket kan göra att växelriktaren inte<br>fungerar. I det här fallet, om växelriktaren<br>måste fungera korrekt, ställ in denna<br>parameter till <b>Aktivera</b> .                                                                                                    | -                                                                                                    |
| Optimeringslä<br>ge för<br>effektkvalitet      | Om denna parameter är inställd på <b>Aktivera</b><br>optimeras växelriktarens<br>utgångsströmövertoner.                                                                                                    | -                                                                                                    |

| Parameter                                     | Beskrivning                                                                                                    | Anmärkningar                                                                                                    |
|-----------------------------------------------|----------------------------------------------------------------------------------------------------|----------------------------------------------------------------------------------------------------|
| PV-modultyp                                   | Denna parameter används för att ställa in<br>olika typer av PV-moduler och<br>avstängningstiden för koncentrations-PV-<br>modulen. Om koncentrations-PV-modulerna<br>är skuggade, sjunker effekten drastiskt till<br>0 och växelriktaren stängs av.<br>Energiutbytet skulle påverkas eftersom det<br>tar för lång tid för strömmen att<br>återupptas och växelriktaren att starta om.<br>Parametern behöver inte ställas in för<br>kristallint kisel och filmiga PV-moduler. | <ul> <li>Om den här parametern är<br/>inställd på Kristallint kisel<br/>eller Film, känner<br/>växelriktaren automatiskt av<br/>effekten hos PV-moduler när<br/>de är skuggade och stängs av<br/>om strömmen är för låg.</li> <li>När koncentrerade PV-<br/>moduler används:         <ul> <li>Om denna parameter är<br/>inställd på CPV 1 kan<br/>växelriktaren snabbt starta<br/>om på 60 minuter om PV-<br/>modulernas ingångseffekt<br/>sjunker drastiskt på grund<br/>av skuggning.</li> <li>Om denna parameter är<br/>inställd på CPV 2 kan<br/>växelriktaren snabbt starta<br/>om efter 10 minuter om<br/>PV-modulernas<br/>ingångseffekt sjunker<br/>drastiskt på grund av<br/>skuggning.</li> </ul> </li> </ul> |
| Inbyggd PID-<br>kompensationsrikt<br>ning     | När den externa PID-modulen<br>kompenserar PID-spänningen för PV-<br>systemet, ställ in den <b>inbyggda PID-</b><br><b>kompensationsriktningen</b> till den<br>faktiska kompensationsriktningen för PID-<br>modulen så att växelriktaren kan mata ut<br>reaktiv effekt på natten.                                                                                                    | Denna parameter visas när <b>PV-<br/>modultyp</b> är inställd på<br><b>Kristallint kisel</b> . Välj <b>PV -</b><br><b>positiv offset</b> för PV-moduler<br>av P-typ. Välj <b>PV+ negativ</b><br><b>offset</b> för PV-moduler av N-typ.                                                                                                    |
| PID driftsläge                                | Anger driftsläget för växelriktarens<br>inbyggda PID.                                                                                                    | -                                                                                                    |
| PID nattetid<br>nätfrånkoppla<br>d reparation | Anger om nätfrånkopplad PID-reparation ska<br>aktiveras på natten.                                                                                                    | Om <b>PID-driftläget</b> inte är<br>inställt på <b>Inaktivera</b> , kan<br>parametern ställas in.                                                                                                    |
| PID dagtid<br>nätfrånkopplad<br>reparation    | Anger om nätfrånkopplad PID-reparation ska aktiveras.                                                                                                    |                                                                                                    |

| Parameter                                              | Beskrivning                                                                                                    | Anmärkningar                                                                                                    |
|--------------------------------------------------------|----------------------------------------------------------------------------------------------------|----------------------------------------------------------------------------------------------------|
| Stränganslutningslä<br>ge                              | Specificerar anslutningsläget för PV-<br>strängar.                                                                                                    | <ul> <li>När PV-strängar ansluts till<br/>växelriktaren separat (alla PV-<br/>strängar separerade) behöver<br/>du inte ställa in denna<br/>parameter. Växelriktaren kan<br/>automatiskt detektera<br/>anslutningsläget för PV-<br/>strängarna.</li> <li>När PV-strängar ansluter till<br/>varandra parallellt utanför<br/>växelriktaren och sedan<br/>ansluter till den oberoende<br/>(Alla PV-strängar anslutna),<br/>ställ in denna parameter på<br/>Alla PV-strängar anslutna.</li> </ul> |
| Automatisk AV på<br>grund av avbruten<br>kommunikation | Standarderna i vissa länder och regioner<br>kräver att växelriktaren måste stängas av<br>efter att kommunikationen har avbrutits<br>under en viss tid.                                                                                                    | Om automatisk avstängning på<br>grund av avbruten<br>kommunikation är inställd på<br>Aktivera och<br>växelriktarkommunikationen<br>avbryts under en angiven tid<br>(inställt av<br>kommunikationsavbrott<br>varaktighet), kommer<br>växelriktaren att stängas av<br>automatiskt.                                                                                                    |
| Kommunikationsavb<br>rott varaktighet<br>(min)         | Anger varaktigheten för att fastställa<br>kommunikationsavbrott. Används för<br>automatisk avstängning för skydd vid<br>kommunikationsavbrott.                                                                                                    | -                                                                                                    |
| Automatisk PÅ<br>vid återupptagen<br>kommunikation     | Om denna parameter är inställd till <b>Aktivera</b><br>startar växelriktaren automatiskt efter att<br>kommunikationen återställts. Om denna<br>parameter är inställd på <b>Inaktivera</b> måste<br>växelriktaren startas manuellt efter att<br>kommunikationen återställts. | Denna parameter visas när<br>Automatisk AV på grund av<br>kommunikationsavbrott är<br>inställt på Aktivera.                                                                                                    |
| Mjuk start/starttid                                    | Anger varaktigheten för effekten att gradvis<br>öka när växelriktaren startar.                                                                                                    | -                                                                                                    |
| Avstängningsgradi<br>ent (%/s)                         | Anger effektändringshastigheten när<br>växelriktaren stängs av.                                                                                                    | -                                                                                                    |
| AFCI                                                   | Den nordamerikanska standarden kräver att<br>växelriktaren ska ha DC-ljusbågsdetektering.                                                                                                    | -                                                                                                    |
| Adaptivt läge för<br>AFCI-detektion                    | Justerar känsligheten för ljusbågsdetektering.                                                                                                    | Denna parameter visas endast när<br>AFCI är inställt på Aktivera.                                                                                                    |
| AFCI självtest                                         | Skicka AFCI-självkontrollkommandot manuellt.                                                                                                    | -                                                                                                    |

| Parameter                                                   | Beskrivning                                                                                                    | Anmärkningar                                                                                                    |
|-------------------------------------------------------------|----------------------------------------------------------------------------------------------------|----------------------------------------------------------------------------------------------------|
| Aktuellt fel<br>under skanningen<br>(A)                     | För att förhindra felaktig skanning orsakad<br>av förändringar i solljus, bör den aktuella<br>förändringen av PV-strängar som fungerar<br>korrekt övervakas när IV-kurvorna för PV-<br>strängar skannas. När strömmen överstiger<br>det angivna värdet bestäms det att<br>solljuset ändras. IV-kurvorna ska skannas<br>igen. | -                                                                                                    |
| OVGR-associerad<br>avstängning                              | Om denna parameter är inställd på<br>Aktivera stängs växelriktaren av efter att<br>ha tagit emot OVGR-signalen. Om denna<br>parameter är inställd på Inaktivera stängs<br>inte växelriktaren av efter att ha tagit<br>emot OVGR-signalen.                                                                                    | Denna parameter visas om den<br>japanska elnätskoden är vald.                                                                                                    |
| Torrkontakt<br>funktion                                     | Identifierar torrkontaktsignaler från<br>SmartLogger.                                                                                                    | Ställ in denna parameter till<br><b>OVGR</b> för OVGR-signaler och<br>ställ in den på <b>NC</b> för andra<br>signaler. Denna parameter visas<br>om den japanska elnätskoden är<br>vald. |
| Beordrat<br>avstängningsläge<br>efter<br>strömåterställning | Standarderna för vissa länder och regioner<br>kräver att om växelriktaren stängs av efter<br>att ha mottagit ett kommando och sätts på<br>igen efter att strömmen återställts, ska den<br>fortfarande vara i beordrat<br>avstängningsläge.                                                                                   | -                                                                                                    |
| Nattligt viloläge                                           | Växelriktaren övervakar PV-strängar på<br>natten. Om denna parameter är inställd<br>på <b>Aktivera</b> kommer växelriktarens<br>övervakningsfunktion att gå i viloläge på<br>natten för att minska<br>strömförbrukningen.                                                                                                    | -                                                                                                    |
| MBUS<br>kommunikation                                       | För växelriktare som stöder RS485-<br>kommunikation och MBUS-kommunikation,<br>rekommenderas du att ställa in denna<br>parameter på <b>Inaktivera</b> för att minska<br>strömförbrukningen.                                                                                                    | -                                                                                                    |
| RS485-2<br>kommunikation                                    | Om denna parameter är inställd på<br>Aktivera kan RS485-2-porten användas. Om<br>porten inte används, rekommenderas du<br>att ställa in den här parametern på<br>Inaktivera för att minska<br>strömförbrukningen.                                                                                                    | -                                                                                                    |

| Fördröj<br>uppgradering | Denna parameter används huvudsakligen i<br>uppgraderingsscenarier där PV-<br>strömförsörjningen är frånkopplad på<br>natten på grund av inget solljus eller<br>instabil i gryningen eller skymningen på<br>grund av dåligt solljus. | Efter att växelriktaren har<br>börjat uppgradera, om <b>Fördröjd</b><br><b>uppgradering</b> är inställd på<br><b>Aktivera</b> , laddas<br>uppgraderingspaketet först.<br>Efter att PV-strömförsörjningen<br>återställts och<br>aktiveringsvillkoren är<br>uppfyllda, aktiverar<br>växelriktaren automatiskt |
|-------------------------|----------------------------------------------------------------------------------------------------|----------------------------------------------------------------------------------------------------|
|                         |                                                                                                    | uppgraderingen.                                                                                                    |

| Parameter                                                        | Beskrivning                                                                                                    | Anmärkningar                                                                                                    |
|------------------------------------------------------------------|----------------------------------------------------------------------------------------------------|----------------------------------------------------------------------------------------------------|
| Strängövervakning                                                | Växelriktaren övervakar PV-strängar i<br>realtid. Om någon PV-sträng är onormal<br>(som PV-strängen är skuggad eller den<br>elektriska energiutbytet minskar),<br>genererar växelriktaren ett larm för att<br>påminna underhållspersonal om att<br>underhålla PV-strängen i tid.                                      | Om PV-strängar ofta är<br>skuggade, rekommenderas du<br>att ställa in <b>Strängövervakning</b><br>till <b>Inaktivera</b> för att förhindra<br>falsklarm. |
| Asymmetrisk<br>koefficient för<br>strängdetekterings<br>referens | Anger tröskel för att fastställa undantag<br>för PV-sträng. De falska larm som orsakas<br>av fast skuggning kan kontrolleras genom<br>att ändra denna parameter.                                                                                                    | Denna parameter visas när<br><b>Strängövervakning</b> är inställd<br>på <b>Aktivera.</b>                                                                 |
| Strängdetektering<br>starteffekt i<br>procent (%)                | Anger tröskeln för att starta PV-sträng<br>undantagsdetektering. De falska larm<br>som orsakas av fast skuggning kan<br>kontrolleras genom att ändra denna<br>parameter.                                                                                                    |                                                                                                    |
| AV vid 0 %<br>effektgräns                                        | Om denna parameter är inställd på Aktivera<br>stängs växelriktaren av efter att ha mottagit<br>kommandot 0 % effektbegränsning. Om<br>denna parameter är inställd på Inaktivera<br>stängs inte växelriktaren av efter att ha<br>tagit emot kommandot 0 %<br>effektbegränsning.                                        | -                                                                                                    |
| Maximal skenbar<br>effekt (kVA)                                  | Anger det övre tröskelvärdet för den<br>maximala skenbara effekten för att<br>anpassas till kapacitetskraven för<br>standard- och kundanpassade växelriktare.                                                                                                    | Om den maximala aktiva effekten<br>är lika med värdet på Smax_limit,<br>visas inte denna parameter.                                                      |
| Maximal aktiv<br>effekt (kW)                                     | Anger den övre tröskeln för den<br>maximala aktiva effekten för att<br>anpassas till olika marknadskrav.                                                                                                    | För 1000 V-växelriktare är<br>denna parameter endast<br>konfigurerbar för SUN2000-<br>25KTL-US, och det maximala<br>värdet är 27,5 kW.                   |
| Tracker-kontroller                                               | Väljer en kontrollleverantör.                                                                                                    | -                                                                                                    |
| Justera<br>total<br>energiutbyt<br>e (kWh)                       | Specificerar växelriktarens initiala<br>energiutbyte. Denna parameter används i<br>scenarier för byte av växelriktare. Ställ in<br>den nya växelriktarens initiala<br>energiutbyte till den gamla växelriktarens<br>totala energiutbyte för att säkerställa<br>kontinuerlig statistik över kumulativ<br>energiutbyte. | -                                                                                                    |

| Varaktighet för<br>fastställande<br>av kortvarig<br>nätbortkopplin<br>g (ms) | Standarderna för vissa länder och regioner<br>kräver att växelriktaren inte ska kopplas<br>bort från elnätet om elnätet upplever ett<br>kortvarigt fel. Efter att felet har<br>åtgärdats måste växelriktarens uteffekt<br>snabbt återställas. | - |
|------------------------------------------------------------------------------|----------------------------------------------------------------------------------------------------|---|
|------------------------------------------------------------------------------|----------------------------------------------------------------------------------------------------|---|

| Parameter                                                                      | Beskrivning                                                                                                    | Anmärkningar                                               |
|--------------------------------------------------------------------------------|----------------------------------------------------------------------------------------------------|------------------------------------------------------------|
| Summer                                                                         | Om denna parameter är inställd på<br>Aktivera ljuder summern när DC-<br>ingångskabeln är felaktigt ansluten. Om<br>den här parametern är inställd på<br>Inaktivera, ljuder inte summern när DC-<br>ingångskabeln är felaktigt ansluten.                                                                           | -                                                          |
| LVRT                                                                           | LVRT är en förkortning för low voltage<br>ride-through. När nätspänningen är<br>onormalt låg under en kort tid kan<br>växelriktaren inte kopplas bort från<br>elnätet omedelbart och måste arbeta<br>under en tid.                                                                                                | -                                                          |
| Tröskel för att<br>utlösa LVRT (V)                                             | Anger tröskel för att utlösa LVRT.<br>Tröskelinställningarna bör uppfylla den<br>lokala elnätsstandarden.                                                                                                    | Denna parameter visas när<br>LVRT är inställt på Aktivera. |
| LVRT<br>kompensationseffe<br>ktfaktor för<br>reaktiv effekt i<br>positiv följd | Under LVRT måste växelriktaren generera<br>reaktiv effekt i positiv sekvens för att<br>stödja elnätet. Den här parametern<br>används för att ställa in den positiva<br>reaktiva effekten som genereras av<br>växelriktaren.                                                                                       |                                                            |
|                                                                                | Till exempel, om du ställer in LVRT-<br>kompensationseffektfaktor för reaktiv<br>effekt i positiv sekvens till 2, är ökningen<br>av positiv sekvens reaktiv ström som<br>genereras av växelriktaren 20 % av<br>nominell ström när växelströmsspänningen<br>minskar med 10 % under LVRT. Om du<br>ställer in LVRT- |                                                            |
|                                                                                | kompensationseffektfaktor för reaktiv<br>effekt i positiv sekvens till 0, är ökningen<br>av positiv sekvens reaktiv ström som<br>genereras av växelriktaren 0 oavsett hur<br>mycket växelspänningen minskar under<br>LVRT.                                                                                        |                                                            |

| Parameter                                                                      | Beskrivning                                                                                                    | Anmärkningar                                               |
|--------------------------------------------------------------------------------|----------------------------------------------------------------------------------------------------|------------------------------------------------------------|
| LVRT<br>kompensationseff<br>ektfaktor för<br>reaktiv effekt i<br>negativ följd | Under LVRT måste växelriktaren generera<br>reaktiv effekt i negativ sekvens för att<br>stödja elnätet. Denna parameter används<br>för att ställa in den negativa sekvensen av<br>reaktiv effekt som genereras av<br>växelriktaren.                                                                                                    |                                                            |
|                                                                                | Till exempel, om du ställer in LVRT-<br>kompensationseffektfaktor för reaktiv<br>effekt i negativ sekvens till 2, är<br>ökningen av negativ sekvens reaktiv ström<br>som genereras av växelriktaren 20 % av<br>nominell ström när växelströmsspänningen<br>minskar med 10 % under LVRT. Om du<br>ställer in LVRT-<br>kompensationseffektfaktor för reaktiv<br>effekt i negativ sekvens till 0, är<br>ökningen av negativ sekvens reaktiv ström<br>som genereras av växelriktaren 0 oavsett<br>hur mycket AC-spänningen minskar under<br>LVRT. |                                                            |
| Procentandel<br>av LVRT-                                                       | Under LVRT måste enheten begränsa den<br>reaktiva strömmen.                                                                                                    |                                                            |
| reaktiv<br>strömbegränsni<br>ng                                                | Om du till exempel ställer in <b>Procent av</b><br><b>LVRT-reaktiv strömbegränsning</b> till <b>50</b> , är<br>enhetens övre gräns för reaktiv ström 50 %<br>av nominell ström under LVRT.                                                                                                    |                                                            |
| Tröskel för LVRT<br>nollströmsläge                                             | När <b>nollström på grund av elnätsfel</b> är<br>inställd på <b>Aktivera</b> , om elnätets spänning<br>är mindre än värdet för <b>tröskelvärdet för</b><br><b>LVRT nollströmsläge</b> under LVRT, används<br>nollströmsläget. Annars används läget som<br>är konfigurerat i LVRT-läge.                                                                                                    |                                                            |
| LVRT-läge                                                                      | Ställer in LVRT-läge. Alternativen är<br>Nollströmsläge, Konstantströmläge,<br>Reaktivt effektprioritetsläge och Aktivt<br>effektprioritetsläge.                                                                                                    |                                                            |
| HVRT                                                                           | HVRT är en förkortning för high voltage<br>ride-through. När nätspänningen är<br>onormalt hög under en kort tid kan<br>växelriktaren inte kopplas bort från<br>elnätet omedelbart och måste arbeta<br>under en tid.                                                                                                    | -                                                          |
| Tröskel för att<br>utlösa HVRT (V)                                             | Anger tröskel för att utlösa HVRT.<br>Tröskelinställningarna bör uppfylla den<br>lokala elnätsstandarden.                                                                                                    | Denna parameter visas när<br>HVRT är inställt på Aktivera. |

| Parameter                                                                      | Beskrivning                                                                                                    | Anmärkningar                                                                  |
|--------------------------------------------------------------------------------|----------------------------------------------------------------------------------------------------|-------------------------------------------------------------------------------|
| HVRT<br>kompensationseffe<br>ktfaktor för<br>reaktiv effekt i<br>positiv följd | Under HVRT måste växelriktaren generera<br>reaktiv effekt i positiv sekvens för att<br>stödja elnätet. Den här parametern<br>används för att ställa in den positiva<br>reaktiva effekten som genereras av<br>växelriktaren.                                                                           |                                                                               |
|                                                                                | Till exempel, om du ställer in HVRT-<br>kompensationseffektfaktorn för reaktiv<br>effekt i positiv sekvens till 2, är<br>ökningen av positiv sekvens reaktiv ström<br>som genereras av växelriktaren 20 % av<br>nominell ström när AC-spänningen ökar<br>med 10 % under HVRT.                         |                                                                               |
| LVRT<br>underspänningss<br>kydd                                                | Anger om underspänningsskyddsfunktionen ska skärmas under LVRT.                                                                                                    | Denna parameter visas när<br>LVRT är inställt på Aktivera.                    |
| Nätspänningssky<br>dd under VRT                                                | Anger om underspänningsskyddsfunktionen ska skärmas under LVRT eller HVRT.                                                                                                    | Denna parameter visas när<br>LVRT eller HVRT är inställt till<br>Aktivera.    |
| VRT aktiv<br>strömbegräns<br>ning (%)                                          | Anger procentandelen av den maximala<br>aktiva strömmen i förhållande till<br>nominell ström under felgenomgång<br>(FRT).                                                                                                    | -                                                                             |
| VRT aktiv<br>effektåtervinnings<br>gradient                                    | Anger återvinningshastigheten när den<br>aktiva strömmen återställs till värdet vid<br>ögonblicket före FRT.                                                                                                    | -                                                                             |
| Utlösande<br>tröskel för<br>nätspänningshop<br>p (%)                           | Anger LVRT- eller HVRT-tröskeln för att<br>utlösa ett transient spänningshopp i ett<br>elnät. Ett transient spänningshopp<br>indikerar att växelriktaren inte omedelbart<br>kan koppla från elnätet när elnätet är<br>onormalt på grund av transienta<br>förändringar.                                | Denna parameter är tillgänglig när<br>Elnätskoden är inställd på VDE<br>4120. |
| Nollström på<br>grund av<br>elnätsfel                                          | Vissa länder och regioner har krav på<br>utgångsgenomströmning vid<br>hög/lågspänning. I detta fall, ställ in denna<br>parameter till <b>Aktivera</b> . Efter att denna<br>parameter har ställts in på <b>Aktivera</b> , är<br>utströmmen mindre än 10 % av nominell<br>ström under hög/låg spänning. | Denna parameter visas när<br>LVRT eller HVRT är inställt till<br>Aktivera.    |
| Aktivt öskydd                                                                  | Anger om den aktiva öskyddsfunktionen ska<br>aktiveras.                                                                                                    | -                                                                             |
| Passivt öskydd                                                                 | Anger om den passiva öskyddsfunktionen ska<br>aktiveras.                                                                                                    | Denna parameter visas om den<br>japanska elnätskoden är vald.                 |

| Parameter                                                                                           | Beskrivning                                                                                                    | Anmärkningar                                                                                                    |
|----------------------------------------------------------------------------------------------------|----------------------------------------------------------------------------------------------------|----------------------------------------------------------------------------------------------------|
| Undertryckande<br>av<br>spänningsökning                                                             | Standarderna i vissa länder och regioner<br>kräver att när utspänningen överstiger ett<br>visst värde måste växelriktaren<br>undertrycka spänningsökning genom att<br>mata ut reaktiv effekt och minska den<br>aktiva effekten. | -                                                                                                    |
| Spänningsökning<br>som dämpar<br>justeringspunkt<br>för reaktiv effekt<br>(%)                       | Standarderna för vissa länder och regioner<br>kräver att växelriktaren genererar en viss<br>mängd reaktiv effekt när utspänningen<br>överstiger ett visst värde.                                                                | <ul> <li>Denna parameter visas när<br/>undertryckande av<br/>spänningsökning är inställd<br/>på Aktivera.</li> <li>Värdet på Undertryckande</li> </ul>              |
| Undertryckan<br>de av<br>spänningsökni<br>ng som<br>dämpar aktiv<br>effektnedsätt<br>ningspunkt (%) | Standarderna i vissa länder och regioner<br>kräver att växelriktarens aktiva effekt<br>minskas enligt en viss lutning när<br>utspänningen överstiger ett visst värde.                                                           | av spänningsökning aktiv<br>effektnedsättningspunkt<br>måste vara större än<br>värdet för<br>Undertryckande av<br>spänningsökning reaktiv<br>effektjusteringspunkt. |
| PU-kurva för<br>undertryckand<br>e av<br>spänningsöknin<br>g                                        | Standarderna i vissa länder och regioner<br>kräver att PU-kurvan ställs in.                                                                                                    | Denna parameter visas när<br>undertryckande av<br>spänningsökning är inställd på<br>Aktivera.                                                                       |
| Undertryckande<br>av<br>spänningsökning<br>QU-kurva                                                 | Standarderna för vissa länder och regioner kräver att QU-kurvan ställs in.                                                                                                    |                                                                                                    |
| Skydd mot<br>frekvensändri<br>ngshastighet                                                          | Ställ in denna parameter på <b>Aktivera</b> för<br>att skydda växelriktaren när<br>nätfrekvensen ändras för snabbt.                                                                                                    | -                                                                                                    |
| Skyddströskel för<br>frekvensändrings<br>hastighet (Hz/s)                                           | Anger skyddströskel för<br>frekvensändringshastighet.                                                                                                    | Denna parameter visas om <b>Skydd</b><br>mot frekvensändringshastighet<br>är inställt till <b>Aktivera</b> .                                                        |
| Skyddsvarakti<br>ghet för<br>frekvensändri<br>ngshastighet                                          | Växelriktaren är skyddad när<br>nätfrekvensändringens varaktighet<br>överstiger värdet.                                                                                                    |                                                                                                    |
| Mjuk starttid<br>efter elnätsfel                                                                    | Anger tiden för effekten att gradvis öka<br>när växelriktaren startar om efter att<br>elnätet återställts.                                                                                                    | -                                                                                                    |
| CT-avvikelse<br>upptäckt                                                                            | Om denna parameter är inställd på<br>Aktivera kontrollerar växelriktaren<br>automatiskt om CT-kablar är<br>bortkopplade eller anslutna i omvänd<br>polaritet och rapporterar ett larm till<br>SmartLogger.                      | -                                                                                                    |
| Parameter                              | Beskrivning                                                                                                    | Anmärkningar                                                                                      |
|----------------------------------------|----------------------------------------------------------------------------------------------------|---------------------------------------------------------------------------------------------------|
| Churn-läge                             | Om denna parameter är inställd på <b>Aktivera</b><br>växlar Backup-boxen till detta läge<br>(nätfrånkopplat-läge) när nätet misslyckas.                                                                                                    | -                                                                                                 |
| Reserverad<br>backupkapacitet          | När <b>Churn-läge</b> (nätfrånkopplat-läge) är<br>inställt på <b>Aktivera</b> och batteriets SOC når<br>detta värde, slutar batteriet att laddas ur<br>för att säkerställa att SOC är över detta<br>värde.                                 | Associationen visas när <b>Churn-</b><br>l <b>äge</b> (off-grid-läge) är inställt på<br>Aktivera. |
| Nätanslutet/N<br>ätfrånkopplat<br>läge | Om den här parametern är inställd på<br><b>Automatisk</b> växlar systemet till off-grid-<br>läge när nätet misslyckas och växlar till<br>grid-bundet läge när nätet återställs.                                                            |                                                                                                   |
| Byt till<br>nätfrånkopplat             | Den här parametern visas endast när<br><b>växlingsläget Nätanslutet/Nätfrånkopplat</b><br>är inställt på <b>Manuellt</b> . För att manuellt<br>växla till nätfrånkopplat-läge, markera<br>rutan till vänster och klicka på <b>Skicka</b> . |                                                                                                   |
| Spänning i<br>oberoende drift          | AC-driftspänningsnivån för växelriktaren i<br>nätfrånkopplat-läge kan vara <b>101 V</b> eller<br><b>202 V</b> .                                                                                                    |                                                                                                   |

## Effektjusteringsparametrar

| Parameter                                    | Beskrivning                                                                                                    | Anmärkningar                                                                                              |
|----------------------------------------------|----------------------------------------------------------------------------------------------------|----------------------------------------------------------------------------------------------------|
| Fjärreffektschema                            | Om denna parameter är inställd på<br>Aktivera svarar växelriktaren på<br>schemaläggningsinstruktionen från<br>fjärrporten. Om denna parameter är<br>inställd på Inaktivera svarar inte<br>växelriktaren på<br>schemaläggningsinstruktionen från<br>fjärrporten. | -                                                                                                    |
| Schemalägg instruktion<br>giltig varaktighet | Anger tiden för underhåll av<br>schemaläggningsinstruktionen.<br>När denna parameter är inställd på 0,<br>träder schemaläggningsinstruktionen i<br>kraft permanent.                                                                                             | När denna parameter är<br>inställd på 0, träder<br>schemaläggningsinstruktio<br>nen i kraft permanent.    |
| Maximal skenbar effekt<br>(kVA)              | Anger det övre tröskelvärdet för den<br>maximala skenbara effekten för att<br>anpassas till kapacitetskraven för<br>standard- och kundanpassade<br>växelriktare.                                                                                                | Om den maximala aktiva<br>effekten är lika med<br>värdet på Smax_limit,<br>visas inte denna<br>parameter. |
| Maximal aktiv effekt<br>(kW)                 | Anger den övre tröskeln för den<br>maximala aktiva effekten för att<br>anpassas till olika marknadskrav.                                                                                                    | -                                                                                                    |

| Parameter                                                | Beskrivning                                                                                                    | Anmärkningar                                                                                                    |  |
|----------------------------------------------------------|----------------------------------------------------------------------------------------------------|----------------------------------------------------------------------------------------------------|--|
| AV vid 0 % effektgräns                                   | Om denna parameter är inställd på<br>Aktivera stängs växelriktaren av efter<br>att ha mottagit kommandot 0 %<br>effektbegränsning. Om denna parameter<br>är inställd på Inaktivera stängs inte<br>växelriktaren av efter att ha tagit emot<br>kommandot 0 % effektbegränsning. | -                                                                                                    |  |
| Aktiv<br>effektändringsgradient<br>(%/s)                 | Anger ändringshastigheten för<br>växelriktarens aktiva effekt.                                                                                                    | -                                                                                                    |  |
| Nedlagd med fast aktiv<br>effekt (kW)                    | Justerar växelriktarens aktiva uteffekt<br>med ett fast värde.                                                                                                    | Denna parameter visas om<br>Fjärreffektschema är<br>inställt på Aktivera.                                          |  |
|                                                          |                                                                                                    | För 1000 V-växelriktare är<br>maxvärdet för denna<br>parameter för SUN2000-<br>25KTL-US 27,5<br>kW.                |  |
| Nedsatt av aktiv effekt<br>% (%)                         | Justerar växelriktarens aktiva uteffekt i<br>procent.<br>Om denna parameter är inställd på <b>100</b>                                                                                                    | Denna parameter visas om<br>Fjärreffektschema är<br>inställt på Aktivera.                                          |  |
|                                                          | matar växelriktaren ut baserat på den<br>maximala uteffekten.                                                                                                    | Om denna parameter är<br>inställd på <b>100</b> , matar<br>växelriktaren ut baserat på<br>den maximala uteffekten. |  |
| Reaktiv<br>effektändringsgradient<br>(%/s)               | Specificerar ändringshastigheten för växelriktarens reaktiva effekt.                                                                                                    | -                                                                                                    |  |
| Anläggningens aktiva<br>effektgradient<br>(min/100 %)    | Anger hastigheten för aktiv effektökning på grund av förändringar i solljus.                                                                                                    | -                                                                                                    |  |
| Genomsnittlig<br>filtreringstid för aktiv<br>effekt (ms) | Anger perioden för aktiv effektökning på<br>grund av förändringar i solljus. Denna<br>parameter används med <b>Anläggningens</b><br><b>aktiva effektgradient</b> .                                                                                                    | -                                                                                                    |  |
| PF (U)<br>spänningsdetektering<br>filtreringstid (s)     | Anger tiden för filtrering av<br>nätspänningen i PF-U-kurvan.                                                                                                    | -                                                                                                    |  |
| Justeringstid för reaktiv<br>effekt (s)                  | Anger justeringstid för den reaktiva<br>effekten att nå målvärdet under justering<br>av reaktiv effekt.                                                                                                    | -                                                                                                    |  |
| Effektfaktor                                             | Specificerar växelriktarens effektfaktor.                                                                                                    | Denna parameter visas om<br>Fjärreffektschema är                                                                   |  |
| Reaktiv<br>effektkompensation (Q/S)                      | Specificerar den reaktiva effekten från<br>växelriktaren.                                                                                                    | inställt på <b>Aktivera</b> .                                                                                      |  |

| Parameter                                                       | Beskrivning                                                                                                    | Anmärkningar                                                                                                    |
|-----------------------------------------------------------------|----------------------------------------------------------------------------------------------------|----------------------------------------------------------------------------------------------------|
| Nattlig<br>tidskompensation för<br>reaktiv effekt (Q/S)         | Under reaktiv effektkompensation på<br>natten schemaläggs den reaktiva<br>effekten i procent.                                                                                                    | -                                                                                                    |
| Reaktiv effekt på natten                                        | I vissa specifika tillämpningsscenarier<br>kräver ett elbolagets att växelriktaren<br>kan utföra reaktiv effektkompensation<br>på natten för att säkerställa att<br>effektfaktorn för det lokala elnätet<br>uppfyller kraven.                 | Den här parametern visas<br>när<br>isoleringsinställningarna<br>är inställda på Ingång<br>ojordad, med TF.                                                         |
| Aktivera parametrar för<br>reaktiv effekt på natten             | När denna parameter är inställd på<br><b>Aktivera</b> , matar växelriktaren ut reaktiv<br>effekt baserat på inställningen av<br><b>Reaktiv effektkompensation på natten</b> .<br>Annars utför växelriktaren<br>fjärrschemaläggningskommandot. | Den här parametern visas när<br>reaktiv uteffekt på natten är<br>inställd på Aktivera.                                                                             |
| Nattlig<br>tidskompensering för<br>reaktiv effekt (kVar)        | Under reaktiv effektkompensation på<br>natten schemaläggs den reaktiva<br>effekten med ett fast värde.                                                                                                    | Den här parametern visas när<br>parametrar för reaktiv<br>effekt på natten och<br>Aktivera parametrar för<br>reaktiv effekt på natten är<br>inställda på Aktivera. |
| Överfrekvensnedsättning                                         | Om den här parametern är inställd på<br>Aktivera, kommer den aktiva effekten<br>av växelriktaren att reduceras enligt en<br>viss lutning när nätfrekvensen<br>överstiger frekvensen som utlöser<br>överfrekvensnedsättning.                   | -                                                                                                    |
| Frekvens för att utlösa<br>överfrekvensnedsättning<br>(Hz)      | Standarderna för vissa länder och<br>regioner kräver att växelriktarnas<br>utgående aktiva effekt minskas när<br>elnätets frekvens överstiger ett visst<br>värde.                                                                             | <ul> <li>Den här parametern visas<br/>när<br/>överfrekvensnedsättnin<br/>g är inställd på Aktivera.</li> <li>När du ställer in denna</li> </ul>                    |
| Frekvens för att avbryta<br>överfrekvensnedsättning<br>(Hz)     | Anger frekvenströskel för att avbryta<br>överfrekvensnedsättning.                                                                                                    | parameter, se till att<br>följande villkor är<br>uppfyllt: <b>Frekvens för</b><br>att avsluta                                                                      |
| Gränsfrekvens för<br>överfrekvensnedsättning<br>(Hz)            | Anger frekvenströskel för att avbryta<br>överfrekvensnedsättning.                                                                                                    | överfrekvensnedsättnin<br>g ≤ Frekvens för att<br>utlösa<br>överfrekvensnedsättnin                                                                                 |
| Avstängning av effekt<br>för<br>överfrekvensnedsättnin<br>g (%) | Anger effekttröskel för att avbryta<br>överfrekvensnedsättning.                                                                                                    | g<br>< Gränsfrekvens för<br>överfrekvensnedsättning.                                                                                                    |
| Frekvensdetektionsfiltreri<br>ngstid (ms)                       | Anger filtreringstid för<br>frekvensdetektering.                                                                                                    |                                                                                                    |

| Parameter                                                                | Beskrivning                                                                                                    | Anmärkningar                                                                                                    |  |
|--------------------------------------------------------------------------|----------------------------------------------------------------------------------------------------|----------------------------------------------------------------------------------------------------|--|
| Överfrekvensnedsättnin<br>gsgradient för<br>effektnedgång (%/s)          | Anger minskningshastighet för<br>överfrekvensnedsättningseffekten.                                                                                                    |                                                                                                    |  |
| Strömåterställningsgradi<br>ent av<br>överfrekvensnedsättning<br>(%/min) | Anger återvinningsgraden för<br>överfrekvensnedsättningseffekten.                                                                                                    |                                                                                                    |  |
| Spänningsnedsättning                                                     | Om den här parametern är inställd på<br>Aktivera kommer den aktiva effekten<br>av växelriktaren att minskas enligt en<br>viss lutning när nätspänningen<br>överstiger spänningen som utlöser<br>överfrekvensnedsättning.                                                                                                    | -                                                                                                    |  |
| Startpunkt för<br>spänningsnedsättning (V)                               | Anger startpunkt för<br>spänningsnedsättning.                                                                                                    | Den här parametern<br>visas när                                                                                                    |  |
| Brytpunkt för<br>spänningsnedsättning (V)                                | Anger slutpunkt för<br>spänningsnedsättning.                                                                                                    | <ul> <li>spänningsnedsättning<br/>är inställd på Aktivera.</li> <li>När du ställer in den här</li> </ul>                                       |  |
| Spänningsnedsättande<br>avstängningseffekt (V)                           | Anger effekttröskel för avstängning av spänningsnedsättning.                                                                                                    | parametern, se till att<br>följande villkor är<br>uppfyllt: Startpunkt för<br>spänningsnedsättning <<br>Slutpunkt för<br>spänningsnedsättning. |  |
| Kommunikationsavbrott<br>felsäkert                                       | I scenariot med begränsning av<br>växelriktarens export, om den här<br>parametern är inställd på <b>Aktivera</b> ,<br>kommer växelriktaren att utföra aktiv<br>effektnedsättning i procent när<br>kommunikationen mellan växelriktaren<br>och SmartLogger eller Smart Dongle är<br>frånkopplad under mer än den tid som<br>anges av <b>Detekteringstid för</b><br><b>kommunikationsavbrott</b> . | N/A                                                                                                    |  |
| Detekteringstid för<br>kommunikationsavbrott                             | Detekteringstid för<br><ommunikationsavbrott<br>SmartLogger eller Smart Dongle.</ommunikationsavbrott<br>                                                                                                    |                                                                                                    |  |
| Aktiv effektgräns för<br>felsäker (%)                                    | ktiv effektgräns för<br>elsäker (%)Anger nedsättningsvärdet för<br>växelriktarens aktiva effekt i procent.                                                                                                    |                                                                                                    |  |
| Skenbar<br>effektbaslinje (kVA)                                          | Justerar växelriktarens skenbara<br>utgångsbaslinje.                                                                                                    | -                                                                                                    |  |
| Baslinje för aktiv effekt<br>(kW)                                        | Justerar växelriktarens aktiva<br>utgångsbaslinje.                                                                                                    | -                                                                                                    |  |

| Parameter                                                             | Beskrivning                                                                                                    | Anmärkningar                                                                                                    |
|-----------------------------------------------------------------------|----------------------------------------------------------------------------------------------------|----------------------------------------------------------------------------------------------------|
| Frekvensmodulationskont<br>roll                                       | Standarderna för vissa länder och<br>regioner kräver att om elnätets<br>frekvens fluktuerar runt ett visst värde,<br>måste växelriktaren finjustera den<br>aktiva uteffekten baserat på<br><b>Frekvensmodulationskontroll</b> för att<br>hjälpa till att stabilisera elnätets<br>frekvens. I det här fallet ställer du in<br>den här parametern på <b>Aktivera</b> | -                                                                                                    |
| Justeringsförhållande för<br>frekvensmodulationskontr<br>oll          | Anger sänkningen av den aktiva<br>uteffekten.                                                                                                    | Denna parameter visas när<br>Frekvensmodulationskont<br>roll är inställd på Aktivera.                           |
| Underfrekvensökningseff<br>ekt                                        | Standarderna i vissa länder och<br>regioner kräver att om elnätets<br>frekvens är lägre än <b>Frequency för att</b><br><b>utlösa underfrekvensökningseffekt</b> ,<br>måste växelriktaren öka den aktiva<br>uteffekten för att hjälpa till att öka<br>elnätets frekvens. I detta fall, ställ in<br>denna parameter till <b>Aktivera</b> .                           | -                                                                                                    |
| Frekvens för utlösande<br>av<br>underfrekvensstegringse<br>ffekt (Hz) | Anger frekvenströskel för<br>Underfrekvensökningseffekt.                                                                                                    | Den här parametern visas<br>när<br><b>underfrekvensökningseffe</b><br><b>kt</b> är inställd på <b>Aktivera.</b> |
| Strömåtervinningsgradie<br>nt för<br>underfrekvensökning<br>(%/min)   | Anger återvinningsgraden för<br>Underfrekvensökningseffekt.                                                                                                    |                                                                                                    |
| Gränsfrekvens för<br>underfrekvensstegri<br>ngseffekt (Hz)            | Anger gränsfrekvens för<br>Underfrekvensökningseffekt.                                                                                                    |                                                                                                    |
| Bryteffekt för<br>underfrekvenshöjn<br>ingseffekt (%)                 | Anger bryteffekt för<br>Underfrekvensökningseffekt.                                                                                                    |                                                                                                    |
| Frekvens för utgång av<br>underfrekvensstegringse<br>ffekt (Hz)       | Anger utgångsfrekvensen för<br>Underfrekvensökningseffekt.                                                                                                    |                                                                                                    |

## PV detektion av strängåtkomst

- PV detektion av strängåtkomst gäller storskaliga kommersiella PV-anläggningar på marken med PV-strängar i samma riktning.
- I växelströms- eller likströmsbegränsningsscenarier:
  - Om PV-strängåtkomsttypen inte har identifierats, PV-strängåtkomsttyp

kommer att visas som Frånkoppling. PV-strängåtkomsttypen kan

endast identifieras när växelriktare återgår till det ickeeffektbegränsande tillståndet och strömmen för alla anslutna PV-strängar når **startström.** 

- Om åtkomsttypen för PV-strängen har identifierats, kommer inget larm att genereras när en viss PV-sträng ansluten till 2-i-1-terminalerna går förlorad. Om en viss PV-sträng ansluten till 2-i-1-terminalerna återställs kan åtkomsttypen inte identifieras. Du kan avgöra om båda 2-i-1 PVsträngarna återställs först när PV-strängströmmen når startström för 2-i-1-detektering.
- Efter att ha ställt in parametrarna kan du gå till **Driftsinfo.** fliksidan för att kontrollera om PV-strängens anslutningsstatus är normal.

| Parameter                                                                                         | Parameterbeskrivning                                                                                                    |
|---------------------------------------------------------------------------------------------------|----------------------------------------------------------------------------------------------------|
| PV detektion av<br>strängåtkomst                                                                  | PV detektion av strängåtkomst är inställt på Inaktiverad som<br>standard. När växelriktare är anslutna till elnätet, ställ in PV-<br>detektion av strängåtkomst till Aktivera.                                                                                                    |
| Startström                                                                                        | <ul> <li>När strömmen för alla anslutna PV-strängar når det förinställda värdet, är funktionen PV detektion av strängåtkomst aktiverad.</li> <li>OBS Starta nuvarande inställningsregler: <ul> <li>Startström = I sc (S tc) x 0,6 (avrundat uppåt). För detaljer om I sc (S tc), se PV-modulens namnskylt.</li> <li>Standardstartström (5 A): tillämplig vid scenarier där kortslutningsströmmen I sc (S tc) är större än 8 A för de monokristallina och polykristallina PV-modulerna.</li> </ul></li></ul> |
| Startström för 2-i-1-<br>detektering                                                              | När strömmen för en PV-sträng når <b>startström för 2-i-1-detektering</b> ,<br>identifieras PV-strängen automatiskt som <b>2-i-1</b> .<br>Du rekommenderas att behålla standardinställningarna.                                                                                                    |
| PV-sträng <i>N</i> -åtkomsttyp<br>OBS<br><i>N</i> är växelriktarens DC-<br>ingångsterminalnummer. | Ställ in denna parameter baserat på typen av PV-sträng som är<br>ansluten till DC-ingången <i>N</i> på växelriktaren. För närvarande är<br>alternativen följande: Automatisk identifiering (standardvärde),<br>Frånkoppling, Enkel PV-sträng och 2-i-1.                                                                                                    |
|                                                                                                   | Du rekommenderas att behålla standardvärdet. Om värdet är<br>felaktigt inställt kan PV-strängåtkomsttypen vara felaktigt<br>identifierad och larm kan genereras av misstag för PV-<br>strängåtkomststatus.                                                                                                    |

#### Tabell 6-6 Parameterbeskrivning

### 6.3.7.2 Spårningssystem

Om en PV-sträng använder ett spårningssystem med en styrenhet, ställ in spårningssystemparametrar på fliken **Spårningssystem**.

#### Procedur

 Innan du ställer in spårningssystemets parametrar måste du ställa in Spårningskontroll i Funktionsparametrar på fliksidan Driftsparam. Välj motsvarande leverantör baserat på informationen om spårningskontrollen. Om leverantören inte finns i listan väljer du **Andra leverantörer**.

#### 🔲 OBS

Det här avsnittet använder Andra leverantörer som exempel.

Figur 6-42 Inställning av spårningssystemets kontroller

|                 |               |            |                                          |                                 |                 | English Y () E           |
|-----------------|---------------|------------|------------------------------------------|---------------------------------|-----------------|--------------------------|
| Enspire         | $-\mathbf{U}$ | Moni       | Monitoring                               | Query Settings Maintenance      |                 | 4G 👔 🔒 🔒 🔒 🖉 🖉 🖉         |
| SmartLogger3000 |               | VIUIII     | ormance Data Energy y                    | dd Running Param.               | Juning Daram    |                          |
| Power Meter     | Grid P        | arameters  | Protection Parameters Feature Parameters | Power Adjustment Power baseline | Kunning Farann. |                          |
| = SUN2000       |               | No.        | Signal Name                              | _                               |                 | Unit                     |
|                 |               | 1          | MPPT multi-peak scanning                 |                                 | *               |                          |
|                 |               | 2          | RCD enhancing                            | Feature Parameters              | ~               |                          |
| SUN2            | 000           | 3          | Reactive power output at night           |                                 |                 |                          |
|                 |               | 4          | PID protection at night                  | Disable                         | ~               |                          |
|                 | 0             | 5          | Power quality optimization mode          | Enable                          | ~               |                          |
|                 | 0             | 6          | PV module type                           | Crystalline silicon             | ~               |                          |
|                 | 0             | 7          | PID compensation direction               | Output disabled                 | ~               |                          |
|                 | 0             | 8          | String connection mode                   | Automatic detection             | ~               |                          |
|                 | 10            | 9          | Communication interrupt shutdown         | Disable                         | ~               |                          |
|                 | 0             | 10         | Communication interruption duration      | 1                               | [1, 120]        | min                      |
|                 | 0             | 11         | Soft start time                          | 2                               | [1, 1800]       | 5                        |
|                 | 0             | 12         | OVGR linked shutdown                     | Enable                          | ~               |                          |
|                 | 0             | 13         | Dry contact function                     | NC                              | *               |                          |
|                 | 0             | 14         | Hibernate at night                       | Disable                         | ~               |                          |
|                 | 0             | 15         | MBUS communication                       | Disable                         | ~               |                          |
|                 |               | 16         | RS485-2 communication                    | Enable                          | ~               |                          |
|                 | 0             | 17         | Upgrade delay                            | Disable                         | ~               |                          |
|                 | 0             | 18         | String monitor                           | Disable                         | ~               |                          |
|                 | 0             | 19         | Tracker controller                       | Other vendors                   | ~               |                          |
|                 | 0             | 20         | LVRT                                     | No tracking controller          |                 |                          |
|                 | 0             | 21         | HVRT                                     | Costal Growing Technology       |                 |                          |
|                 | 0             | 22         | Active islanding                         | SFCE                            |                 |                          |
|                 | 0             | 23         | Passive Islanding                        | Powerway<br>GCI                 |                 |                          |
|                 | Submit        | Batch co   | nfigurations                             | Arctech Solar                   |                 | 44 4 1 + H 1/1 Page Goto |
|                 |               | Contorr Co |                                          | Other vendors                   |                 |                          |

2. På fliken Spårningssystem, välj Konfig Para.

|          | 4.0.1        |              | c                |              | •••              |
|----------|--------------|--------------|------------------|--------------|------------------|
| Figur 6. | -43 Installr | nng av kor   | ntigurationsr    | harametrar ( | sparningssystem) |
| 54. 0    | 19 misculu   | ining at not | in isai acionisp | Jurumeerur ( | spanningssystem) |

| Facal Face                        | 0_              | 2012       |                                                |                      |                   | English v 🗇 🕞          |
|-----------------------------------|-----------------|------------|------------------------------------------------|----------------------|-------------------|------------------------|
| Bushue                            | YM              | onitor     | ing view Monitoring Query                      | Settings Maintenance | 8                 | ▲5 <mark>10 0 2</mark> |
| SmartLogger2000                   |                 |            | ormance Data Yield Running Para                | Tracking System      | Tracking System   |                        |
| Logger(Local)                     | O Support Syste | em  Config | ure Para                                       |                      | Hacking System    |                        |
| = PID                             |                 | No.        | Signal Name                                    | Value                |                   | Unit                   |
| PIDh111fg                         |                 |            | Working mode                                   | Automatic control    | ~                 |                        |
| - MBUS                            |                 |            | Support system type                            | Tilted single axis   | <b>v</b>          |                        |
|                                   | onfigure        | Para       | Controller time synchronization                | Disable              | <b>v</b>          |                        |
| MD034Hts                          | 5               |            | Protocol version of Crystal Growing Technology | New protocol         | <b>v</b>          |                        |
| - Power Metel                     |                 | 5          | Southbound RS485 check                         | None                 | ~                 |                        |
| Meter(COM3-1)                     |                 | 6          | Southbound RS485 baud rate                     | 9600                 | ×                 |                        |
| E EMI                             |                 | 7          | Southbound RS485 stop bit                      | 1-bit stop bit       | ~                 |                        |
| EMI(COM6-1)                       |                 | 8          | Control period                                 | 10                   | [1, 120]          | min                    |
| - SUN2000                         | • a             | 9          | Installation longitude                         | -0.66                | [-180.00, 180.00] |                        |
|                                   |                 | 10         | Installation latitude                          | 39.47                | [-90.00, 90.00]   | •                      |
| <ul> <li>36KTL(COM5-1)</li> </ul> |                 | 11         | Total number of supports                       | 8                    | [1, 16]           |                        |
| SUN200                            |                 | 12         | Max. concurrently controlled motors            | 4                    | [1, 16]           |                        |
| ₩ 63K                             |                 | 13         | Time zone                                      | 60                   | [-720, 720]       | min                    |
| SUN2 SUN2                         | 2000            | 14         | Sensor measurement range                       | 60                   | [1, 90]           | •                      |
| - SUN200                          |                 | 15         | Control precision                              | 0.50                 | [0.20, 2.00]      | •                      |
| - 10/71/2011/ 11                  |                 | 16         | Tilt angle control upper limit                 | 55.00                | [-90.00, 90.00]   |                        |
| • 40KTLCOM1-4)                    |                 | 17         | Tilt angle control lower limit                 | -55.00               | [-90.00, 90.00]   | •                      |
|                                   |                 | 18         | Azimuth control upper limit                    | 90.00                | [-90.00, 90.00]   | •                      |
|                                   |                 | 19         | Azimuth control lower limit                    | -90.00               | [-90.00, 90.00]   | 5.                     |
|                                   |                 | 20         | Number of control boxes                        | 4                    | [1, 16]           |                        |
|                                   |                 | 21         | Control address 1                              | 1                    | [1, 247]          |                        |
|                                   |                 | 22         | Control address 2                              | 2                    | [1, 247]          |                        |
|                                   |                 | 23         | Control address 3                              | 3                    | [1, 247]          |                        |
|                                   |                 | 24         | Control address 4                              | 4                    | [1, 247]          | ~                      |

| Parameter  | Beskrivning                                                                                                    |
|------------|----------------------------------------------------------------------------------------------------|
| Driftsläge | Sex driftslägen stöds: <b>automatisk kontroll</b> ,<br>manuell kontroll, underhållsläge, vindläge,<br>snöläge och regnläge. |
|            | Ställ <b>in driftsläge</b> baserat på växelriktarens faktiska<br>driftstatus.                                               |

| Parameter                                            | Beskrivning                                                                                                    |
|------------------------------------------------------|----------------------------------------------------------------------------------------------------|
| Typ av stödsystem                                    | <ul> <li>Fyra typer av stödsystem stöds: Lutad enkelaxel,</li> <li>Horisontell enkelaxel, Vertikal enkelaxel, och</li> <li>Dubbelaxel.</li> <li>OBS</li> <li>Typen av stödsystem kan endast ställas in när Tonking<br/>eller Crystal Growing Technology är valt. För andra<br/>leverantörer väljs stödsystemtypen automatiskt baserat<br/>på växelriktarens konfiguration.</li> </ul> |
| Kontrollens<br>tidssynkronisering                    | Denna parameter kan ställas in till <b>Aktivera</b> eller<br><b>Avaktivera</b> . Efter att denna parameter har ställts<br>in till <b>Aktivera</b> synkroniseras tiden med<br>spårningssystemet var 15:e minut.                                                                                                    |
| Protokollversion av<br>Crystal Growing<br>Technology | När <b>Crystal Growing Technology</b> har valts kan du<br>ställa in denna parameter på <b>Nytt protokoll</b> eller<br><b>Gammalt protokoll</b> baserat på platskraven.                                                                                                    |
| Södergående RS485-<br>kontroll                       | Denna parameter kan ställas in till <b>Ingen, Udda</b><br>paritet och Jämn paritet.                                                                                                    |
| Södergående RS485<br>baud-hastighet                  | Denna parameter kan ställas in till <b>4800, 9600,</b><br>19200 eller<br>115200.                                                                                                    |
| Södergående RS485<br>stoppbit                        | Denna parameter kan ställas in till <b>1-bitars</b> stoppbit och <b>2-bitars stoppbit</b> .                                                                                                    |
| Kontrollperiod                                       | När <b>Tonking</b> är valt kan du ställa in perioden för<br>att uppdatera målvinkeln.                                                                                                    |
| Installationslongitud                                | Longitud och latitud kan ställas in.                                                                                                    |
| Installationslatitud                                 |                                                                                                    |
| Totalt antal stöd                                    | Växelriktaren erhåller antalet stöd under varje<br>kontrollbox baserat på det konfigurerade antalet<br>och adresserna för kontrollboxarna, och beräknar<br>och erhåller det totala antalet stöd.<br>OBS<br>Denna parameter kan endast ställas in när Tonking eller<br>Crystal Growing Technology är valt.                                                                             |
| Max. samtidigt styrda<br>motorer                     | När <b>Tonking</b> är valt kan denna parameter ställas in.                                                                                                    |
| Tidszon                                              | Tidszonen kan ställas in.                                                                                                    |
| Sensorns mätområde                                   | När <b>Tonking</b> är valt kan denna parameter ställas<br>in.                                                                                                    |
| Kontroll av precision                                | När <b>Tonking</b> är valt kan denna parameter ställas in.                                                                                                    |
| Övre gräns för<br>lutningsvinkelkontroll             | Dessa parametrar kan endast ställas in när<br>driftsläge är inställt på Manuell styrning.                                                                                                    |

| Parameter                             | Beskrivning                                                                                                    |
|---------------------------------------|----------------------------------------------------------------------------------------------------|
| Lutningsvinkelkontroll<br>nedre gräns |                                                                                                    |
| Övre gräns för<br>azimutkontroll      |                                                                                                    |
| Azimutkontroll nedre<br>gräns         |                                                                                                    |
| Antal kontrollboxar                   | Ställ in denna parameter baserat på antalet<br>styrboxar som är anslutna till växelriktaren.<br>OBS<br>Denna parameter kan endast ställas in när Annan<br>leverantör är vald. |
| Kontrolladress 1-16                   | Ställ in denna parameter baserat på<br>kommunikationsadressen för kontrollboxen.<br>OBS<br>Denna parameter kan endast ställas in när Annan<br>leverantör är vald.             |

3. På fliken **Spårningssystem**, klicka på **Stödsystem** och kontrollera **Totalt antal stöd** och kontrollerar om **åtkomststatus** och **systemstatus** är normala.

🔲 OBS

- Kontrollera om värdet på **Totalt antal stöd** är detsamma som i **Konfig Para**.
- Om arbetsläge i Konfig Para är inställt på Manuell styrning, kan du manuellt ställa in parametrar som Start, Stopp, Clr Fault och Azimuth i Stödsystem.

Figur 6-44 Stödsystem (spårningssystem)

| Enspire           |             | Monitoring            |                          |                        |                 |         |           | English V 🕧 🕞 |
|-------------------|-------------|-----------------------|--------------------------|------------------------|-----------------|---------|-----------|---------------|
| 5 SmartLogger2000 |             | vioniconing           | Monitori                 | ng Query Setti         | ngs Maintenance | 3       |           |               |
| • PID             | Support S   | ystem OConfigure Para | Jrmance Data Yie         | d Kunning Param.       | Tracking System | Trackir | ng System |               |
| MBUS              | Support Sy  | stem                  |                          |                        |                 | -       |           | _             |
| -                 |             |                       | Tr                       | acker controller Other | vendors         |         |           |               |
| 4                 |             |                       | Supp                     | ort system type Tilted | single axis     |         |           |               |
| Support           | Systen      | n                     | Total num                | ber of supports 8      |                 |         |           |               |
| •                 | -           | Access Status         | System Status            | Azimuth(')             | Starting        | Stop    | Cir Fault | Azimuth       |
| = SUN2000         | 1           | Not connected         | Abnormal                 | 0.00                   | Confirm         | Confirm | Confirm   | Settings      |
| 0 63KTL(M         |             | Not connected         | Abnormal                 | 0.00                   | Confirm         | Confirm | Confirm   | Settings      |
| • SUM 2           |             | Not connected         | Abnormal                 | 0.00                   | Confirm         | Confirm | Confirm   | Settings      |
| SUN2000 SUN       | 2000        | Not connected         | Abnormal                 | 0.00                   | Confirm         | Confirm | Confirm   | Settings      |
| 5011              | 2000        | Not connected         | Abnormal                 | 0.00                   | Confirm         | Confirm | Confirm   | Settings      |
|                   | 6           | Not connected         | Abnormal                 | 0.00                   | Confirm         | Confirm | Confirm   | Settings      |
|                   | 7           | Not connected         | Abnormal                 | 0.00                   | Confirm         | Confirm | Confirm   | Settings      |
|                   | 8           | Not connected         | Abnormal                 | 0.00                   | Confirm         | Confirm | Confirm   | Settings      |
|                   | Batch Start | Batch Stop Batch      | h Clr Fault Az Batch Set | ting                   |                 |         |           |               |

### 6.3.7.3 Karakteristiska kurvor

Steg 1 Ställ in karakteristiska kurvparametrar och klicka på Skicka.

| -                   |            |                                                   |                      |
|---------------------|------------|---------------------------------------------------|----------------------|
| Ensorre             | 1          |                                                   | Engish v (i) G       |
|                     | Monitoring | Monitoring Query Settings Mainten                 | nance 10 00          |
| SmartLogger3000     |            | mance Data Yield Running Param. Characteristic Cu | Characteristic Curve |
| Logger(Local)       |            |                                                   |                      |
| = MBUS              |            | Characteristic curve points 4                     | ,                    |
| MBUS-inside         |            | ų/uc                                              |                      |
| SUN2000             |            | 1                                                 |                      |
| 63KTL-JPH0(COM2-2)C | SUN2000    | 100                                               |                      |
|                     |            | 80- 8                                             |                      |
|                     |            |                                                   |                      |
|                     |            |                                                   |                      |
|                     | 1          | 40-                                               |                      |
|                     | 4          | 20-                                               |                      |
|                     |            |                                                   | at/me)               |
|                     |            | 0 12400 24800 37200 49600 62000                   | 00                   |
|                     | t(mr)      |                                                   | 1/(1/26)             |
|                     | A D        | 0 60000                                           | 100 1001             |
|                     | 8 0        | 0. 60000                                          | 0 00 00              |
|                     | C 1000     | [0, 60000]                                        | 0 [0, 100]           |
|                     | D 2000     | [0, 60000]                                        | 80 [0, 100]          |
|                     |            | Submit                                            | Batch configurations |

#### Figur 6-45 Karakteristiska kurvor

IL04J00026

| Karakteristisk kurva<br>namn             | Beskrivning                                                                                                    |
|------------------------------------------|----------------------------------------------------------------------------------------------------|
| LVRT-karakteristisk kurva                | Konfigurera denna karakteristiska kurva baserat på elnätsstandarden.                                                                                                    |
|                                          | OBS<br>SmartLogger stöder endast 60-sekunders LVRT-<br>karakteristisk kurvkonfiguration. Om elnätsstandarden<br>kräver att varaktigheten för LVRT är längre än 60s, visas<br>inte LVRT-karakteristisk kurva för elnätskoden. |
| [Spänningsstegringsdä<br>mpning]QU-kurva | <ol> <li>Ställ in spänningsstegringsdämpning till<br/>Aktivera.</li> </ol>                                                                                                    |
|                                          | <ol> <li>Konfigurera denna karakteristiska kurva baserat<br/>på elnätsstandarden.</li> </ol>                                                                                                    |
| [Spänningsstegringsd<br>ämpning]PU-kurva | <ol> <li>Ställ in spänningsstegringsdämpning till<br/>Aktivera.</li> </ol>                                                                                                    |
|                                          | <ol> <li>Konfigurera denna karakteristiska kurva baserat<br/>på elnätsstandarden.</li> </ol>                                                                                                    |

----Slut

### 6.3.7.4 Batteri

Det här avsnittet beskriver hur man sökfrågar eller ställer in batteriparametrar när växelriktaren är ansluten till ett batteri.

### Batteriinformation

| Parameternamn | Parameterbeskrivning |
|---------------|----------------------|
|---------------|----------------------|

| Driftstatus | Indikerar batteriets aktuella driftstatus, som kan<br>vara <b>offline, vänteläge, körs, felaktigt</b> eller<br><b>viloläge</b> . |
|-------------|----------------------------------------------------------------------------------------------------|
|-------------|----------------------------------------------------------------------------------------------------|

| Parameternamn               | Parameterbeskrivning                                                                                                    |
|-----------------------------|----------------------------------------------------------------------------------------------------|
| Driftsläge                  | Indikerar det aktuella driftsläget för växelriktarens batteristyrning.                                                                                                    |
| Ladda/urladda ström         | Total laddning och urladdning av alla batterier som är anslutna till växelriktaren.                                                                                                    |
| SOC                         | Indikerar strömstatus för alla batterier som är anslutna till växelriktaren.                                                                                                    |
| Busspänning                 | Indikerar spänningen på DC-bussen på batteriet.                                                                                                    |
| Busström                    | Indikerar strömmen på batteriets DC-buss.                                                                                                    |
| Nominell kapacitet          | Total nominell kapacitet för alla batterier som<br>är anslutna till växelriktaren. Den nominella<br>kapaciteten avser den totala mängden energi<br>som laddas ur av batterierna under normala<br>förhållanden. |
| Aktuell laddningskapacitet  | Total energi laddad in i batterierna den aktuella<br>dagen.                                                                                                    |
| Dagens urladdningskapacitet | Total energi som laddas ur från batterierna<br>den aktuella dagen.                                                                                                    |
| Total laddning              | Total energi laddad in i batterierna.                                                                                                    |
| Total urladdning            | Total energi som urladdas från batterierna.                                                                                                    |

### Batterienhet

| Parameternamn      | Parameterbeskrivning                                                                                                    |
|--------------------|----------------------------------------------------------------------------------------------------|
| Firmware version   | Programvaruversion av DC/DC-modulen.                                                                                                   |
| SN                 | Serienummer för DC/DC-modulen.                                                                                                    |
| Driftstatus        | Indikerar aktuell driftstatus för batterienheten,<br>som kan vara <b>offline, vänteläge, körs, felaktigt</b><br>eller <b>viloläge.</b> |
| Nominell kapacitet | Total mängd energi som laddas ur av<br>batterienheten under normala förhållanden.                                                      |
| Spänning           | Batterienhetens spänning.                                                                                                    |
| Nuvarande          | Batterienhetens ström.                                                                                                    |
| Intern temperatur  | Temperatur inuti batterienheten.                                                                                                    |
| SOC                | Indikerar strömstatus för batterienheten.                                                                                              |

| Parameternamn       |                        | Parameterbeskrivning                                                                                                    |  |
|---------------------|------------------------|----------------------------------------------------------------------------------------------------|--|
| Ladda/urladda ström |                        | Indikerar laddnings- eller urladdningseffekten för batterienheten.                                                                      |  |
| Aktuell laddn       | ingskapacitet          | Total energi som laddats in i batterienheten den<br>aktuella dagen.                                                                     |  |
| Dagens urlado       | dningskapacitet        | Total energi som laddas ur från batterienheten den<br>aktuella dagen.                                                                   |  |
| Total laddning      | g                      | Total energi laddad in i batterienheten.                                                                                                |  |
| Total urladdn       | ing                    | Total energi som laddas ur från batterienheten.                                                                                         |  |
| Batterimodel        | l                      | Modeller av batterienheten, inklusive LG-RESU och LUNA2000.                                                                             |  |
| Batterimodul        | Firmware<br>version    | Programvaruversion för batterimodulen.                                                                                                  |  |
|                     | SN                     | Batterimodulens serienummer.                                                                                                    |  |
|                     | Driftstatus            | Indikerar aktuella driftstatus för batterimodulen,<br>som kan vara <b>offline, vänteläge, körs, felaktigt</b><br>eller <b>viloläge.</b> |  |
|                     | Spänning               | Batterimodulens spänning.                                                                                                    |  |
|                     | Ladda/urladda<br>ström | Indikerar laddnings- eller urladdningseffekten för<br>batterienheten.                                                                   |  |
|                     | Högsta<br>temperatur   | Indikerar den högsta temperaturen som detekterats<br>i batterimodulen.                                                                  |  |
|                     | Lägsta<br>temperatur   | Indikerar den lägsta temperaturen som upptäckts i<br>batterimodulen.                                                                    |  |
|                     | SOC                    | Batterimodulens strömstatus.                                                                                                    |  |
|                     | Total<br>urladdning    | Total energi urladdad från batterimodulen.                                                                                              |  |

## Konfigurerbara parametrar

| Parameternamn           | Beskrivning                                                                                                    |
|-------------------------|----------------------------------------------------------------------------------------------------|
| Batterienhet            | Visar eller ställer in batterimodellen. Systemet<br>identifierar och visar automatiskt rätt modell.<br>I allmänhet behöver du inte ändra<br>informationen manuellt. |
| Maximal laddningseffekt | Ställer in maximal effekt för batteriladdning.                                                                                                    |

| Parameternamn                    | Beskrivning                                                                               |
|----------------------------------|-------------------------------------------------------------------------------------------|
| Maximal urladdningseffekt        | Ställer in maximal effekt för batteriurladdning.                                          |
| Ladda från AC                    | Om denna parameter är inställd på <b>Aktivera</b> kan<br>batterierna laddas från elnätet. |
| Max laddningseffekt för<br>nätet | Ställer in maximal effekt för laddning av<br>batterierna från elnätet.                    |
| Laddningsavbrottskapacitet       | När batteriets SOC når detta värde avbryts<br>laddningen.                                 |
| Max. urladdningsdjup             | När batteriets SOC når detta värde upphör<br>urladdningen.                                |
| Avstängning av nätladdning SOC   | När batteriets SOC når detta värde slutar<br>nätet att ladda batteriet.                   |

### Ladda/urladda

| Parameternamn             | Beskrivning                                                                                                    |
|---------------------------|----------------------------------------------------------------------------------------------------|
| Ladda/urladda             | Tvångsdrift av batteriladdning och urladdning,<br>som kan vara <b>Laddning, Urladdning</b> eller<br><b>Stopp.</b>                                                                                                    |
| Laddningsinställningsläge | För att gå in i tvingande laddnings-<br>/urladdningsläge, ställ in<br><b>Varaktighet</b> eller <b>Target SOC</b> .                                                                                                    |
| Varaktighet               | Ställer in varaktighet för tvingande laddning<br>och urladdning. När tiden uppnås, stoppas den<br>tvingande laddningen och urladdningen<br>automatiskt. Den visas när<br>Laddningsinställningsläget är inställt på<br>Varaktighet.   |
| Laddad energi             | Ställer in Target SOC för tvingad laddning och<br>urladdning. När SOC når detta värde stoppas<br>den tvingande laddningen och urladdningen<br>automatiskt. Den visas när<br>Laddningsinställningsläget är inställt på<br>Target SOC. |
| Urladdad energi           | Aktuell laddad energi i tvingande laddnings-<br>/urladdningsläge                                                                                                    |

# 6.3.8 Inställning av PCS-parametrar

Detta avsnitt gäller V800R021C10 eller senare versioner.

### Procedur

Steg 1 Ställ in driftsparametrar och klicka på Skicka.

#### OBSERVERA

Innan du ställer in driftsparametrar för PCS, se till att DC-sidan är spänningssatt.

Figur 6-46 Inställning av driftsparametrar

| E e power system  |         |           |                               | English Y (@E)                               |           |                          |
|-------------------|---------|-----------|-------------------------------|----------------------------------------------|-----------|--------------------------|
| Enspire           |         | Deploym   | ent Wizard V Over View        | Ionitoring Query Settings Maintenance        |           | AL 12 13 00              |
| E SmartLogger3000 | Runnin  | ig Info.  | Active Alarm Performance Data | Energy Running Param. Characteristic Curve   | About     | 000                      |
| = PCS             | Grid Pa | arameters | Protection Parameters Featur  | e Parameters Power Adjustment Power baseline | ajsut     |                          |
| PCS               |         | No.       | Signal Name                   | Value                                        |           | Unit                     |
| O PCS(Net.8.130)  |         | 1         | Grid code                     |                                              | ~         |                          |
| e ESS             |         | 2         | Voltage level                 | 220                                          | [0, 1000] | v                        |
| Meter             | Submit  | Batch co  | infigurations                 |                                              |           | 44 4 1 ⊁ ₩ 1/1 Page Goto |

----Slut

### 6.3.8.1 Driftsparametrar

### Elnätsparametrar

| Parameter                                                             | Beskrivning                                                                                                    |  |
|-----------------------------------------------------------------------|----------------------------------------------------------------------------------------------------|--|
| Elnätskod                                                             | Ställ in denna parameter baserat på elnätskoden för landet eller regionen där enheten används.                                                                                                    |  |
| Utgångsläge                                                           | Anger vilka typer av elnät som stöds.                                                                                                    |  |
| Isoleringsinställningar                                               | Anger enhetens jordningsstatus på DC-sidan och anslutningen till<br>elnätet.                                                                                                    |  |
| Autostart vid återställning<br>av elnätet                             | Anger om enheten ska starta automatiskt efter att elnätet återställts.                                                                                                    |  |
| Återställningstid vid<br>nätanslutning                                | Anger tiden efter vilken enheten börjar starta om efter att elnätet<br>återställts.                                                                                                    |  |
| Snabbstart för kortvarig<br>nätfrånkoppling                           | Anger om enheten ska kunna starta snabbt efter att elnätet återställts efter ett kortvarigt fel.                                                                                                    |  |
| Varaktighet för<br>fastställande av kortvarig<br>nätbortkoppling (ms) | Standarderna för vissa länder och regioner kräver att enheten inte ska<br>kopplas från elnätet om elnätet upplever ett kortvarigt fel. Efter att<br>felet har åtgärdats måste enhetens uteffekt snabbt återställas. |  |
| Mjuk starttid efter<br>elnätsfel                                      | Anger tiden för strömmen att gradvis öka när enheten startar om efter att elnätet återställts.                                                                                                    |  |
| Övre spänningströskel<br>(V) för nätanslutning                        | Enligt standarderna i vissa länder och regioner är initial nätanslutning<br>inte tillåten när nätspänningen är högre än den maximala spänningen<br>för nätanslutning.                                               |  |

| Parameter                                           | Beskrivning                                                                                                    |  |
|-----------------------------------------------------|----------------------------------------------------------------------------------------------------|--|
| Lägre spänningströskel<br>(V) för nätanslutning     | Enligt standarderna i vissa länder och regioner är initial nätanslutning inte tillåten när nätspänningen är under minimispänningen för nätanslutning.                         |  |
| Övre frekvenströskel<br>(Hz) för nätanslutning      | Enligt standarderna i vissa länder och regioner är initial nätanslutning<br>inte tillåten när nätfrekvensen är högre än den maximala frekvensen för<br>nätanslutning.         |  |
| Lägre frekvenströskel<br>(Hz) för nätanslutning     | Enligt standarderna i vissa länder och regioner är initial nätanslutning<br>inte tillåten när nätfrekvensen är under minimifrekvensen för<br>nätanslutning.                   |  |
| Nätåterkopplingsspänni<br>ng övre gräns (V)         | Enligt standarderna i vissa länder och regioner är återkoppling av nät<br>inte tillåten när nätspänningen är högre än den maximala spänningen<br>för nätåterkoppling.         |  |
| Nätåterkopplingsspänni<br>ng nedre gräns (V)        | Enligt standarderna i vissa länder och regioner är återkoppling av nätet<br>inte tillåten när nätspänningen är under den lägsta nätspänningen för<br>återinkoppling av nätet. |  |
| Nätåterkopplingsfrekve<br>ns övre gräns (Hz)        | Enligt standarderna i vissa länder och regioner är omkoppling av nätet<br>inte tillåten när nätfrekvensen är högre än den maximala<br>nätfrekvensen för nätåterkoppling.      |  |
| Nätåterkopplingsfrekve<br>ns nedre gräns (Hz)       | Enligt standarderna i vissa länder och regioner är omkoppling av nätet<br>inte tillåten när nätfrekvensen är under den lägsta nätfrekvensen för<br>nätåterkoppling.           |  |
| Tid för<br>automatisk<br>återanslutning av<br>nätet | Anger tiden efter vilken enheten börjar starta om efter att elnätet<br>återställts.                                                                                           |  |

## Skyddsparametrar

| Parameter                                 | Beskrivning                                                                                                    |  |
|-------------------------------------------|----------------------------------------------------------------------------------------------------|--|
| Isolationsresistans skyddströskel<br>(MΩ) | För att säkerställa enhetens säkerhet känner enheten av DC-<br>sidans isolationsmotstånd mot marken när den startar en<br>självkontroll. Om det detekterade värdet är mindre än det<br>förinställda värdet ansluter inte enheten till nätet eller startar. |  |
| Aktivt öskydd                             | Anger om den aktiva öskyddsfunktionen ska aktiveras.                                                                                                    |  |
| Passivt öskydd                            | Anger om den passiva öskyddsfunktionen ska aktiveras.                                                                                                    |  |
| Spänningsskydd vid obalans (%)            | Anger enhetsskyddströskeln när elnätets spänning är obalanserad.                                                                                                    |  |
| Fasskyddströskel (°)                      | Den japanska standarden kräver att skyddet ska utlösas vid<br>passiv ödetektering om en abrupt spänningsfasändring<br>detekteras.                                                                                                    |  |

| Parameter                                                      | Beskrivning                                                                                                    |  |
|----------------------------------------------------------------|----------------------------------------------------------------------------------------------------|--|
| Skydd mot fasvinkelförskjutning                                | Standarderna för vissa länder och regioner kräver att enheten<br>måste skyddas när fasvinkelförskjutningen för elnätets tre faser<br>överstiger ett visst värde. |  |
| 10 minuters UV-skydd                                           | Anger 10-minuters underspänningsskyddströskel.                                                                                                    |  |
| 10 minuters UV-skyddstid                                       | Anger 10-minuters varaktighet för underspänningsskydd.                                                                                                    |  |
| 10 minuters OV-skydd (V)                                       | Anger 10-minuters skyddströskel vid överspänning.                                                                                                    |  |
| 10 minuters OV-skyddstid (ms)                                  | Anger skyddets varaktighet till 10 minuter vid överspänning.                                                                                                    |  |
| Nivå-N OV-skydd (V)                                            | Anger nivå-N skyddströskel vid nätöverspänning.                                                                                                    |  |
| Nivå-N OV-skyddstid (ms)                                       | Anger nivå-N skyddsvaraktighet vid nätöverspänning.                                                                                                    |  |
| Nivå-N UV-skydd (V)                                            | Anger nivå-N skyddströskel vid nätunderspänning.                                                                                                    |  |
| Nivå-N UV-skyddstid (ms)                                       | Anger nivå-N skyddsvaraktighet vid nätunderspänning.                                                                                                    |  |
| Skydd mot<br>frekvensändringshastighet                         | Om denna parameter är inställd på <b>Aktivera</b> är enheten skyddad<br>när elnätets frekvens ändras för snabbt.                                                 |  |
| Tröskel för<br>frekvensändringshastighet<br>(Hz/s)             | Anger skyddströskel för frekvensändringshastighet.                                                                                                    |  |
| Varaktighetströskel vid skydd<br>för frekvensändringshastighet | Enheten är skyddad när nätfrekvensändringens varaktighet<br>överstiger värdet.                                                                                   |  |
| Nivå-N för skydd (Hz)                                          | Anger nivå-N skyddströskel vid nätöverfrekvens.                                                                                                    |  |
| Nivå-N för skyddstid (ms)                                      | Anger nivå-N skyddsvaraktighet vid nätöverfrekvens.                                                                                                    |  |
| Nivå-N UF-skydd (Hz)                                           | Anger nivå-N skyddströskel vid nätunderfrekvens.                                                                                                    |  |
| Nivå-N UF-skyddstid (ms)                                       | Anger nivå-N skyddsvaraktighet vid nätunderfrekvens.                                                                                                    |  |

门 OBS

N kan vara 1, 2, 3, 4, 5 eller 6.

## Funktionsparametrar

| Parameter                                                                   | Beskrivning                                                                                                    | Anmärkningar                                                                                                    |
|-----------------------------------------------------------------------------|----------------------------------------------------------------------------------------------------|----------------------------------------------------------------------------------------------------|
| Varaktighet av<br>kommunikationsa<br>vbrott                                 | Anger varaktigheten för att fastställa<br>kommunikationsavbrott mellan enheten och<br>SmartLogger.                                                                                                    | -                                                                                                    |
| Avstängning vid<br>kommunikations<br>fel                                    | Standarderna i vissa länder och regioner kräver att<br>enheten stängs av efter att kommunikationen har<br>avbrutits under en viss tid.                                                                                                    | Om den här parametern<br>är inställd på <b>Aktivera</b><br>stängs enheten<br>automatiskt av efter att<br><b>kommunikationsavbrott</b><br><b>et</b> har nåtts.                           |
| Automatisk<br>start vid<br>kommunikations<br>återställning                  | Om denna parameter är inställd på <b>Aktivera</b> startar<br>enheten automatiskt efter att kommunikationen<br>återställts. Om den här parametern är inställd på<br><b>Inaktivera</b> måste enheten startas manuellt efter att<br>kommunikationen återställts.                                                                                                    | Denna parameter visas<br>när <b>Avstängning vid</b><br><b>kommunikationsfel</b> är<br>inställd på <b>Aktivera.</b>                                                                      |
| Skydd vid<br>kommunikation<br>sfel                                          | I scenarier för omvänd strömförebyggande, om den<br>här parametern är inställd på <b>Aktivera</b> , utför<br>enheten aktiv effektprocentnedsättning när<br>kommunikationen mellan enheten och SmartLogger<br>eller Smart Dongle avbryts under en längre period än<br><b>detekteringstiden vid kommunikationsavbrott</b> .<br>Enheten utför skydd enligt den inställda effekten. | -                                                                                                    |
| Detekteringstid<br>för<br>kommunikations<br>avbrott                         | Anger den felsäkra detekteringstiden för<br>frånkopplingen mellan enheten och SmartLogger eller<br>Smart Dongle.                                                                                                    | Denna parameter visas<br>när <b>Skydd vid</b><br><b>kommunikationsfel</b> är<br>inställt på <b>Aktivera.</b>                                                                            |
| Aktivt strömläge<br>när<br>kommunikatione<br>n misslyckas                   | Anger skyddströskeln för den aktiva effekten efter<br>att kommunikationen har avbrutits. Värdet kan vara<br>ett procenttal eller ett fast värde.                                                                                                    | Denna parameter visas<br>när <b>Skydd vid</b><br><b>kommunikationsfel</b> är<br>inställt på <b>Aktivera.</b>                                                                            |
| Aktiv<br>effektbegränsnin<br>g när<br>kommunikatione<br>n misslyckas<br>(%) | Anger tröskelvärdet för aktiv effekt i procent.                                                                                                    | Den här parametern<br>visas när Skydd vid<br>kommunikationsfel är<br>inställt på Aktivera och<br>Aktiv effekttröskel när<br>kommunikation<br>misslyckas är satt till<br>en procentsats. |

| Parameter                                                                    | Beskrivning                                                                                                    | Anmärkningar                                                                                                    |
|------------------------------------------------------------------------------|----------------------------------------------------------------------------------------------------|----------------------------------------------------------------------------------------------------|
| Aktiv<br>effektbegränsnin<br>g när<br>kommunikatione<br>n misslyckas<br>(kW) | Anger tröskelvärdet för aktiv effekt som ett fast<br>värde.                                                                                                    | Denna parameter visas<br>när Skydd vid<br>kommunikationsfel är<br>inställt på Aktivera och<br>Aktiv effekttröskel när<br>kommunikation<br>misslyckas är satt till<br>ett fast värde.                                                      |
| Reaktivt<br>effektläge när<br>kommunikatione<br>n misslyckas                 | Anger skyddströskeln för den reaktiva effekten efter<br>att kommunikationen har avbrutits, inklusive Q/S och<br>effektfaktor.                                                                                                    | Denna parameter visas<br>när <b>Skydd vid</b><br><b>kommunikationsfel</b> är<br>inställt på <b>Aktivera.</b>                                                                                                    |
| Gräns för reaktiv<br>effekt när<br>kommunikatione<br>n misslyckas (%)        | Anger Q/S-tröskeln för den reaktiva effekten (%).                                                                                                    | Den här parametern<br>visas när <b>Skydd vid</b><br><b>kommunikationsfel</b> är<br>inställt på <b>Aktivera</b> och<br><b>Reaktivt effektläge när</b><br><b>kommunikation</b><br><b>misslyckas</b> är inställt<br>på <b>Effektfaktor</b> . |
| Gräns för reaktiv<br>effekt när<br>kommunikatione<br>n misslyckas            | Specificerar effektfaktortröskeln för den reaktiva<br>effekten.                                                                                                    | Den här parametern<br>visas när Skydd vid<br>kommunikationsfel är<br>inställt på Aktivera och<br>Reaktivt effektläge när<br>kommunikation<br>misslyckas är inställt<br>på Q/S.                                                            |
| Mjuk starttid                                                                | Anger hur länge strömmen gradvis ska öka när<br>enheten startar.                                                                                                    | -                                                                                                    |
| Avstängningsgra<br>dient (%/s)                                               | Anger effektändringshastigheten när enheten stängs<br>av.                                                                                                    | -                                                                                                    |
| Avstängning<br>vid 0 %<br>effektgräns                                        | Om den här parametern är inställd på <b>Aktivera</b><br>stängs enheten av efter att ha mottagit kommandot<br>0 % effektbegränsning. Om den här parametern är<br>inställd på <b>Inaktivera</b> stängs inte enheten av efter<br>att ha tagit emot kommandot 0 %<br>effektbegränsning. | -                                                                                                    |
| Viloläge på<br>natten                                                        | Enheten utför övervakningsfunktionen på natten. Om<br>denna parameter är inställd på <b>Aktivera</b> kommer<br>enhetens övervakningsfunktion att gå i viloläge på<br>natten för att minska strömförbrukningen.                                                                      | -                                                                                                    |

| Parameter                                                             | Beskrivning                                                                                                    | Anmärkningar                                                                                                    |
|-----------------------------------------------------------------------|----------------------------------------------------------------------------------------------------|----------------------------------------------------------------------------------------------------|
| Fördröj<br>d<br>uppgrad<br>ering                                      | Denna parameter används huvudsakligen i<br>uppgraderingsscenarier där strömförsörjningen på<br>DC-sidan är frånkopplad.                                                                                                    | Efter att uppgraderingen<br>startar, om <b>Fördröjd</b><br><b>uppgradering</b> är inställd<br>på <b>Aktivera</b> , laddas<br>uppgraderingspaketet<br>först. Efter att<br>strömförsörjningen på<br>DC-sidan återställts och<br>aktiveringsvillkoren är<br>uppfyllda, aktiverar<br>enheten automatiskt<br>uppgraderingen. |
| HVRT                                                                  | HVRT är en förkortning för high voltage ride-<br>through. När nätspänningen är onormalt hög under<br>en kort tid kan enheten inte kopplas bort från<br>elnätet omedelbart och måste arbeta under en tid.                                                                                                    | -                                                                                                    |
| HVRT-tröskel<br>(V)                                                   | Anger tröskel för att utlösa HVRT.<br>Tröskelinställningarna bör uppfylla den lokala<br>elnätsstandarden.                                                                                                    | Denna parameter visas<br>när HVRT är inställt på<br>Aktivera.                                                                                                    |
| Positiv sekvens<br>reaktiv<br>effektkompensa<br>tionsfaktor i<br>HVRT | <ul> <li>Under HVRT måste enheten generera reaktiv effekt i positiv sekvens för att stödja elnätet. Denna parameter används för att ställa in den positiva sekvenseffekten som genereras av enheten.</li> <li>Till exempel, om du ställer in den här parametern till 2, är ökningen av positiv sekvens reaktiv ström som genereras av enheten 20 % av nominell ström när växelströmsspänningen ökar med 10 % under HVRT.</li> </ul> |                                                                                                    |
| Negativ sekvens<br>reaktiv<br>effektkompensa<br>tionsfaktor i<br>HVRT | Under HVRT behöver enheten generera negativ<br>sekvenseffekt för att stödja elnätet. Denna<br>parameter används för att ställa in den negativa<br>sekvensen av reaktiv effekt som genereras av<br>enheten.<br>Till exempel, om du ställer in den här parametern till<br>2, är ökningen av negativ sekvens reaktiv ström som<br>genereras av enheten 20 % av nominell ström när<br>växelströmsspänningen ökar med 10 % under HVRT.   |                                                                                                    |
| LVRT                                                                  | LVRT är en förkortning för low voltage ride-<br>through. När nätspänningen är onormalt låg under<br>en kort tid kan enheten inte kopplas bort från<br>elnätet omedelbart och måste arbeta under en tid.                                                                                                    | -                                                                                                    |
| LVRT-tröskel (V)                                                      | Anger tröskel för att utlösa LVRT.<br>Tröskelinställningarna bör uppfylla den lokala<br>elnätsstandarden.                                                                                                    | Denna parameter visas<br>när LVRT är inställt på<br>Aktivera.                                                                                                    |

| Parameter                                                             | Beskrivning                                                                                                    | Anmärkningar                                                               |
|-----------------------------------------------------------------------|----------------------------------------------------------------------------------------------------|----------------------------------------------------------------------------|
| Positiv sekvens<br>reaktiv<br>effektkompensa<br>tionsfaktor i         | Under LVRT måste enheten generera reaktiv effekt<br>i positiv sekvens för att stödja elnätet. Denna<br>parameter används för att ställa in den positiva<br>sekvenseffekten som genereras av enheten.                                                                             |                                                                            |
| LVRT                                                                  | Till exempel, om du ställer in den här parametern till<br>2, är ökningen av positiv sekvens reaktiv ström som<br>genereras av enheten 20 % av nominell ström när<br>växelströmsspänningen minskar med 10 % under LVRT.                                                           |                                                                            |
| Negativ sekvens<br>reaktiv<br>effektkompensa<br>tionsfaktor i<br>LVRT | Under LVRT måste enheten generera negativ sekvens<br>reaktiv effekt för att stödja elnätet. Denna<br>parameter används för att ställa in den negativa<br>sekvensen av reaktiv effekt som genereras av<br>enheten.                                                                |                                                                            |
|                                                                       | Om du till exempel ställer in den här parametern till<br>2, är ökningen av negativ sekvens reaktiv ström som<br>genereras av enheten 20 % av nominell ström när<br>växelströmsspänningen minskar med 10 % under LVRT.                                                            |                                                                            |
| LVRT aktiv ström<br>underhållskoeffic<br>ient                         | Specificerar den aktiva strömproportionskoefficienten före och under LVRT.                                                                                                    |                                                                            |
| Procentandel<br>av LVRT-                                              | Under LVRT måste enheten begränsa den reaktiva strömmen.                                                                                                    |                                                                            |
| reaktiv<br>strömbegränsni<br>ng                                       | Om du till exempel ställer in <b>Procent av LVRT-</b><br><b>reaktiv strömbegränsning</b> till <b>50</b> , är enhetens övre<br>gräns för reaktiv ström 50 % av nominell ström under<br>LVRT.                                                                                      |                                                                            |
| Tröskel för<br>LVRT<br>nollströmsläge                                 | När <b>nollström på grund av elnätsfel</b> är inställd på<br><b>Aktivera</b> , om elnätets spänning är mindre än värdet<br>för <b>tröskelvärdet för LVRT nollströmsläge</b> under<br>LVRT, används nollströmsläget.<br>Annars används läget som är konfigurerat i LVRT-<br>läge. |                                                                            |
| LVRT-läge                                                             | Ställer in LVRT-läge. Alternativen är nollströmsläge,<br>konstantströmsläge, prioritetsläge för reaktiv<br>effekt och prioritetsläge för aktiv ström.                                                                                                    |                                                                            |
| LVRT<br>karakteristisk<br>kurva                                       | Anger enhetens lågspänningsgenomgångsförmåga.                                                                                                    | -                                                                          |
| Avaktivera<br>nätspänningssk<br>yddet under<br>HVRT/LVRT              | Anger om underspänningsskyddsfunktionen ska<br>skärmas under LVRT eller HVRT.                                                                                                    | Denna parameter visas<br>när LVRT eller HVRT är<br>inställt till Aktivera. |

| Parameter                                                                                           | Beskrivning                                                                                                    | Anmärkningar                                                                                                    |
|----------------------------------------------------------------------------------------------------|----------------------------------------------------------------------------------------------------|----------------------------------------------------------------------------------------------------|
| VRT-<br>utgång<br>hysteres<br>tröskel                                                               | Anger LVRT/HVRT-återställningströskeln.                                                                                                    | <ul> <li>Denna parameter<br/>visas när LVRT eller<br/>HVRT är inställt till<br/>Aktivera.</li> <li>LVRT-<br/>återställningströskel<br/>= LVRT-tröskel +<br/>VRT-utgång<br/>hysteres-tröskel</li> <li>HVRT-<br/>återställningströsk<br/>el = HVRT-tröskel -<br/>VRT-utgång<br/>hysteres tröskel</li> </ul>                                                     |
| VRT aktiv<br>strömbegräns<br>ning (%)                                                               | Anger procentandelen av den maximala aktiva<br>strömmen i förhållande till nominell ström under<br>felgenomgång (FRT).                                                                                                   | -                                                                                                    |
| VRT aktiv<br>effektåtervinni<br>ngsgradient                                                         | Anger återvinningshastigheten när den aktiva<br>strömmen återställs till värdet vid ögonblicket före<br>FRT.                                                                                                    | -                                                                                                    |
| Nollström på<br>grund av<br>elnätsfel                                                               | Anger om funktionen <b>Nollström på grund av</b><br>elnätsfel ska aktiveras.                                                                                                    | -                                                                                                    |
| Utlösande<br>tröskel vid<br>nätspänningsho<br>pp                                                    | Denna parameter kan endast ställas in för VDE4120.                                                                                                    | -                                                                                                    |
| Undertryckande<br>av<br>spänningsökning                                                             | Standarderna för vissa länder och regioner kräver att<br>när utspänningen överstiger ett visst värde måste<br>enheten undertrycka spänningsökning genom att<br>mata ut reaktiv effekt och minska den aktiva<br>effekten. | -                                                                                                    |
| Justeringströsk<br>el för reaktiv<br>effekt (%) för<br>undertryckand<br>e av<br>spänningsöknin<br>g | Standarderna för vissa länder och regioner kräver<br>att enheten genererar en viss mängd reaktiv effekt<br>när utspänningen överstiger ett visst värde.                                                                  | <ul> <li>Denna parameter<br/>visas när<br/>undertryckande av<br/>spänningsökning är<br/>inställd på Aktivera.</li> <li>Värdet på den aktiva<br/>nedsättningspunkten<br/>för<br/>spänningsökningsund<br/>ertryckande måste<br/>vara större än värdet<br/>för justeringströskeln<br/>för reaktiv effekt för<br/>spänningsökningsund<br/>ertryckande.</li> </ul> |

| Parameter                                                                                         | Beskrivning                                                                                                    | Anmärkningar                                                                               |
|---------------------------------------------------------------------------------------------------|----------------------------------------------------------------------------------------------------|--------------------------------------------------------------------------------------------|
| Aktiv<br>effektnedsättni<br>ngströskel (%)<br>för<br>undertryckand<br>e av<br>spänningsöknin<br>g | Standarderna för vissa länder och regioner kräver att<br>enhetens aktiva effekt minskas med en viss lutning<br>när utspänningen överstiger ett visst värde.                                                                                                    | -                                                                                          |
| PU<br>karakteristisk<br>kurva                                                                     | Enheten justerar P/Pn (förhållandet mellan den<br>aktiva effekten och den nominella effekten) i realtid<br>baserat på <b>U/Un (%)</b> (förhållandet mellan den<br>faktiska elnätets spänning och elnätets nominella<br>spänning).                                                                                                    | -                                                                                          |
| PU<br>karakteristisk<br>kurvjusterings<br>tid                                                     | Anger tiden från svar till slutet av justeringen<br>baserat på PU-kurvan.                                                                                                    | -                                                                                          |
| Frekvensreglering                                                                                 | Standarderna i vissa länder och regioner kräver att<br>om elnätets frekvens fluktuerar runt ett visst värde<br>måste enheten finjustera den aktiva uteffekten<br>baserat på frekvensregleringsförhållandet för att<br>hjälpa till att stabilisera elnätets frekvens. I detta<br>fall, ställ in denna parameter till <b>Aktivera</b> . | -                                                                                          |
| Justeringsförhå<br>llande för<br>frekvensmodula<br>tionskontroll                                  | Anger justeringsförhållandet för den aktiva<br>uteffekten.                                                                                                    | Denna parameter visas<br>när <b>frekvensregleringen</b><br>är inställd på <b>Aktivera.</b> |
| Svarsdödband<br>för<br>frekvensbaser<br>ad kontroll                                               | Anger tröskel för att utlösa<br>frekvensmoduleringskontrollen. Till exempel, om<br>denna parameter är inställd på 0,1 Hz, utlöses inte<br>frekvensmoduleringskontrollen när frekvensen är<br>inom referensfrekvensen ±0,1 Hz.                                                                                                    | -                                                                                          |
| Effektändring<br>sgradient för<br>frekvensbaser<br>ad styrning                                    | Anger den aktiva effektändringsgradienten för frekvensmodulering.                                                                                                    | -                                                                                          |
| Effektändring<br>sgräns för<br>frekvensbaser<br>ad styrning                                       | Anger den övre gränsen för aktiv effektjustering av frekvensmodulering.                                                                                                    | -                                                                                          |
| Fördröjd<br>svarstid för<br>frekvensbasera<br>d styrning                                          | Specificerar fördröjningssvarstiden för frekvensmodulering.                                                                                                    | -                                                                                          |

| Parameter                                                                              | Beskrivning                                                                                                    | Anmärkningar                                                                                                    |
|----------------------------------------------------------------------------------------|----------------------------------------------------------------------------------------------------|----------------------------------------------------------------------------------------------------|
| Effektnedsättnin<br>g orsakad av<br>överfrekvens                                       | Om den här parametern är inställd på <b>Aktivera</b><br>kommer enhetens aktiva effekt att reduceras enligt<br>en viss lutning när nätfrekvensen överstiger<br>frekvensen som utlöser överfrekvensnedsättning. | -                                                                                                    |
| Gränsfrekvens<br>för<br>överfrekvensne<br>dsättning (Hz)                               | Anger frekvenströskel för att avbryta<br>överfrekvensnedsättning.                                                                                                    | <ul> <li>Den här parametern<br/>visas när</li> <li>Effektnedsättning<br/>orsakad av</li> </ul>                                                                                              |
| Avstängning av<br>effekt för<br>överfrekvensned<br>sättning (%)                        | Anger effekttröskeln för att stänga av<br>överfrekvensorsakad nedsättning.                                                                                                    | <ul> <li>overrrekvens ar<br/>inställd på Aktivera.</li> <li>Parameterinställninge<br/>n bör uppfylla<br/>följande villkor:</li> </ul>                                                       |
| Utlösande<br>frekvens för<br>överfrekvensne<br>dsättning (Hz)                          | Standarderna för vissa länder och regioner kräver att<br>den aktiva uteffekten för enheter minskas när<br>elnätets frekvens överstiger ett visst värde.                                                       | foljande villkor:<br>Avsluta frekvens för<br>överfrekvensnedsätt<br>ning ≤ Utlösande<br>frekvens för<br>överfrekvensnedsätt<br>ning < Gränsfrekvens<br>för<br>överfrekvensnedsätt<br>ning . |
| Avsluta<br>frekvens för<br>överfrekvensne<br>dsättning (Hz)                            | Anger frekvenströskel för att avbryta<br>överfrekvensnedsättning.                                                                                                    |                                                                                                    |
| Effektfallsgradie<br>nt för<br>överfrekvensned<br>sättning (%/s)                       | Anger minskningshastighet för<br>överfrekvensnedsättningseffekten.                                                                                                    |                                                                                                    |
| Strömåterställn<br>ingsgradient av<br>överfrekvensne<br>dsättning<br>(%/min)           | Anger återvinningsgraden för<br>överfrekvensnedsättningseffekten.                                                                                                    |                                                                                                    |
| Filtreringstid vid<br>frekvensdetekter<br>ing (ms)                                     | Anger filtreringstid för frekvensdetektering.                                                                                                    | -                                                                                                    |
| Återställningsfö<br>rdröjning av<br>frekvensbasera<br>d aktiv<br>effektnedsättni<br>ng | Anger utgångsfördröjningstiden efter att frekvensen når utgångsfrekvensen för överfrekvensnedsättning.                                                                                                    | -                                                                                                    |
| Utförandefördr<br>öjning av<br>frekvensbasera<br>d aktiv<br>effektnedsättni<br>ng      | Anger den effektiva fördröjningstiden för<br>överfrekvensnedsättning när frekvensen når utlösande<br>frekvens vid överfrekvensnedsättning.                                                                    | -                                                                                                    |

| Hysteres av<br>frekvensbasera<br>d aktiv<br>effektnedsättni<br>ngAnger om hysteres för nedsättning av överfrekvens<br>ska aktiveras. | - |
|----------------------------------------------------------------------------------------------------|---|
|----------------------------------------------------------------------------------------------------|---|

| Parameter                                                                   | Beskrivning                                                                                                    | Anmärkningar                                                                                                    |
|-----------------------------------------------------------------------------|----------------------------------------------------------------------------------------------------|----------------------------------------------------------------------------------------------------|
| Effekthöjning<br>orsakad av<br>underfrekvens                                | Standarderna för vissa länder och regioner kräver att<br>när elnätets frekvens är lägre än <b>utlösande frekvens</b><br><b>för underfrekvensökningseffekt</b> måste enheten öka<br>den aktiva uteffekten för att hjälpa till att öka<br>elnätets frekvens. I detta fall, ställ in denna<br>parameter till <b>Aktivera</b> . | -                                                                                                    |
| Återställningsgr<br>adient för<br>underfrekvensö<br>kningseffekt<br>(%/min) | Anger strömåtervinningshastigheten<br>för underfrekvensorsakad höjning.                                                                                                    | Den här parametern<br>visas när <b>Effektökning<br/>orsakad av<br/>underfrekvens</b> är<br>inställd på <b>Aktivera</b> . |
| Bryteffekt för<br>underfrekvensst<br>egringseffekt<br>(Hz)                  | Anger frekvenströskel för att stoppa<br>underfrekvens-orsakad ökning.                                                                                                    |                                                                                                    |
| Bryteffekt för<br>underfrekvensh<br>öjningseffekt<br>(%)                    | Anger bryteffekten för effektökningen orsakad av underfrekvens.                                                                                                    |                                                                                                    |
| Utlösande<br>frekvens vid<br>underfrekvensö<br>kningseffekt<br>(Hz)         | Anger frekvenströskeln för<br>underfrekvens-orsakad effektökning.                                                                                                    |                                                                                                    |
| Avsluta<br>frekvensen för<br>underfrekvensö<br>kningseffekt<br>(Hz)         | Anger avslutningsfrekvensen för effekthöjningen orsakad av underfrekvens.                                                                                                    |                                                                                                    |
| O&M via USB-<br>anslutning                                                  | Anger USB O&M-portens status: <b>Permanent</b><br>aktiverad, Inaktiverad i vänteläge, eller<br>Permanent inaktiverad.                                                                                                    | -                                                                                                    |
| USB-väckning                                                                | Används för fjärrväckning av USB O&M-porten. Efter<br>att ha varit inaktiv i 4 timmar inaktiveras porten<br>automatiskt.                                                                                                    | -                                                                                                    |

## Effektjusteringsparametrar

| Parameter                        | Beskrivning                                                                                                    | Anmärkningar |
|----------------------------------|----------------------------------------------------------------------------------------------------|--------------|
| Schemaläggning av<br>fjärreffekt | Om denna parameter är inställd på<br>Aktivera svarar enheten på<br>schemaläggningsinstruktionen från<br>fjärrporten. Om den här parametern är<br>inställd på Inaktivera svarar inte<br>enheten på<br>schemaläggningsinstruktionen från | -            |
| LL ° 00 (2022 04                 |                                                                                                    |              |

| fjärrporten. |  |
|--------------|--|
|              |  |
|              |  |
|              |  |

| Parameter                                              | Beskrivning                                                                                                    | Anmärkningar                                                                                          |
|--------------------------------------------------------|----------------------------------------------------------------------------------------------------|----------------------------------------------------------------------------------------------------|
| Schemalägg<br>instruktion giltig<br>varaktighet        | Anger giltighetsperioden för schemaläggningsinstruktionen.                                                                                                    | När denna parameter är inställd<br>på 0, träder<br>schemaläggningsinstruktionen i<br>kraft permanent. |
| Aktiv<br>effektändringsgradien<br>t (%/s)              | Anger ändringshastigheten för enhetens aktiva effekt.                                                                                                    | Denna parameter visas när<br><b>Schemaläggning av fjärreffekt</b><br>är inställd på <b>Aktivera.</b>  |
| Aktiv effekt (kW)                                      | Justerar enhetens aktiva uteffekt med ett fast värde.                                                                                                    |                                                                                                    |
| Aktiv effekt (%)                                       | Justerar enhetens aktiva uteffekt i procent.                                                                                                    |                                                                                                    |
| Reaktiv<br>effektändringsgradie<br>nt (%/s)            | Anger ändringshastigheten för enhetens reaktiva effekt.                                                                                                    |                                                                                                    |
| Effektfaktor                                           | Anger enhetens effektfaktor.                                                                                                    |                                                                                                    |
| Reaktiv<br>effektkompensation<br>(Q/S)                 | Anger enhetens reaktiva effekt.                                                                                                    |                                                                                                    |
| Reaktiv effekt på<br>natten                            | I vissa specifika tillämpningsscenarier<br>kräver ett elbolaget att enheten kan<br>utföra reaktiv effektkompensation på<br>natten för att säkerställa att<br>effektfaktorn för det lokala elnätet<br>uppfyller kraven.                     | Denna parameter visas när<br>Isolation är inställd på Ingång<br>ojordad (med TF).                     |
| Aktivera parametrar<br>för reaktiv effekt på<br>natten | När denna parameter är inställd på<br>Aktivera matar enheten ut reaktiv<br>effekt baserat på inställningen av<br>Reaktiv effekt på natten. Annars utför<br>enheten<br>fjärrschemaläggningskommandot.                                       | Denna parameter visas när<br><b>Reaktiv effekt på natten</b> är<br>inställd till <b>Aktivera</b> .    |
| Fast reaktiv effekt<br>nattetid                        | Enheten matar ut reaktiv effekt<br>baserat på detta värde om det inte<br>finns något<br>fjärrschemaläggningskommando,<br><b>Reaktiv effekt nattetid</b> är inställd på<br><b>Aktivera</b> och DC-ingången är<br>frånkopplad.               | -                                                                                                    |
| QU Karakteristisk<br>kurva                             | Enheten justerar Q/S (förhållandet<br>mellan den utgående reaktiva effekten<br>och skenbar effekt) i realtid baserat på<br><b>U/Un (%)</b> (förhållandet mellan den<br>faktiska elnätets spänning och den<br>elnätets nominella spänning). | -                                                                                                    |

| QU karakteristisk<br>kurvläge | Anger kompensationsläget för reaktiv<br>effekt för enhetens utgång. | - |
|-------------------------------|---------------------------------------------------------------------|---|
|                               |                                                                     |   |

| Parameter                                                           | Beskrivning                                                                                                    | Anmärkningar |
|---------------------------------------------------------------------|----------------------------------------------------------------------------------------------------|--------------|
| Fördröjning av QU-<br>karakteristisk kurva<br>för att träda i kraft | Anger fördröjningstiden för QU-<br>justering.                                                                                                    | -            |
| Effektprocent för<br>att utlösa QU-<br>schemaläggning               | Anger referensens skenbara effekt i<br>procent. När enhetens faktiska<br>skenbara effekt är större än värdet för<br>denna parameter, är<br>QU-karakteristikkurvans<br>schemaläggningsfunktion aktiverad.                           | -            |
| Effektprocent för<br>att avsluta QU-<br>schemaläggning              | Anger P/Pn när enheten lämnar QU-<br>schemaläggningen.                                                                                                    | -            |
| Minsta PF för QU-<br>karakteristikkurvan                            | Anger den lägsta effektfaktorn för QU-<br>justering.                                                                                                    | -            |
| QP karakteristisk<br>kurva                                          | Enheten justerar Q/Pmax (förhållandet<br>mellan den reaktiva effekten och den<br>maximala aktiva effekten) i realtid<br>baserat på <b>P/Pmax</b> (förhållandet<br>mellan den aktiva effekten och den<br>maximala aktiva effekten). | -            |
| PF-U karakteristisk<br>kurva                                        | Enheten justerar effektfaktorn i realtid<br>baserat på <b>U/Un (%)</b> (förhållandet<br>mellan elnätets faktiska spänning och<br>elnätets nominella spänning).                                                                     | -            |
| PF-U<br>spänningsdetekterin<br>g filtreringstid                     | Anger tiden för filtrering av<br>nätspänningen i PF-U-kurvan.                                                                                                    | -            |
| Cosφ-P/Pn<br>karakteristisk kurva                                   | Enheten justerar uteffektfaktorn<br>cosφ i realtid baserat på P/Pn(%).                                                                                                    | -            |
| cosφ-P/Pn utlösande<br>spänning                                     | Specificerar spänningströskeln för att<br>utlösa reaktiv effektkompensation<br>baserat på cosφ-P-kurvan.                                                                                                    | -            |
| cosφ-P/Pn<br>utgångsspänning                                        | Specificerar spänningströskeln för att<br>lämna reaktiv effektkompensation<br>baserat på cosφ-P-kurvan.                                                                                                    | -            |
| Justeringstid för<br>reaktiv effekt                                 | Anger justeringstid för den reaktiva<br>effekten att nå målvärdet under<br>justering av reaktiv effekt.                                                                                                    | -            |

| Parameter                 | Inställningsbeskrivning                                                                                                    |
|---------------------------|----------------------------------------------------------------------------------------------------|
| Skenbar effektbaslinje    | Ställ in den skenbara effektbaslinjen för effektschemaläggning. Värdet kan inte vara större än den maximala skenbara effekten. |
| Baslinje för aktiv effekt | Ställ in baslinjen för aktiv effekt för energischemaläggning. Värdet kan inte vara större än den maximala aktiva effekten.     |

### Referenseffektparametrar

## Kalibrera energiutbytet

| Parameter                                            | Inställningsbeskrivning                                                                                                    |
|------------------------------------------------------|----------------------------------------------------------------------------------------------------|
| Justering av totalt<br>energiutbyte                  | En kalibreringskoefficient för det totala energiutbytet för att<br>säkerställa att det rapporterade energiutbytet överensstämmer med<br>det faktiska energiutbytet vid nätanslutningspunkten       |
| Justering av total<br>strömförsörjning från<br>elnät | En kalibreringskoefficient för den totala strömförsörjningen från<br>nätet för att säkerställa att den rapporterade energiutbytet<br>överensstämmer med den faktiska strömförsörjningen från nätet |

### 6.3.8.2 Karakteristisk kurva

Steg 1 Ställ in karakteristiska kurvparametrar och klicka på Skicka.

#### Figur 6-47 Karakteristisk kurva

| E e power system |                                                               |                                  | English - 🕡 | IC)         |
|------------------|---------------------------------------------------------------|----------------------------------|-------------|-------------|
| Enspire          | Deployment Wizard Over View Monitoring Query                  | Settings Maintenance             |             | <u>80</u> ) |
| SmartLogger3000  | Running Info: Active Alarm Performance Data Energy Running Pa | ram. Characteristic Curve About  |             |             |
| E PCS            |                                                               |                                  |             |             |
| PCS              | Characteristic curve points                                   | ×                                |             |             |
| PCS(Net.8.130)   | U/Uc                                                          |                                  |             |             |
| n ESS            |                                                               |                                  |             |             |
| D Meter          | 100-                                                          |                                  |             |             |
|                  | 80-                                                           |                                  |             |             |
|                  | 60-                                                           |                                  |             |             |
|                  | 40-                                                           |                                  |             |             |
|                  |                                                               |                                  |             |             |
|                  | 20-                                                           |                                  |             |             |
|                  | 0 1240                                                        | o z4800 37200 49600 62000 ≱t(ms) |             |             |
|                  |                                                               |                                  |             |             |
|                  | t(ms)                                                         | U/Uc(%)                          |             | _           |
|                  |                                                               | Submit Batch configurations      |             |             |

| Karakteristisk kurva<br>namn | Inställningsbeskrivning                                                                                                    |
|------------------------------|----------------------------------------------------------------------------------------------------|
| LVRT-karakteristisk kurva    | Konfigurera denna karakteristiska kurva baserat på<br>elnätsstandarden.<br>OBS<br>SmartLogger stöder endast kurvkonfigurationen för LVRT<br>som inte varar mer än 60s. Om en elnätsstandard kräver<br>att LVRT är längre än 60s, visas inte LVRT-<br>karakteristikkurvan för elnätskoden. |

| Karakteristisk kurva<br>namn                   | Inställningsbeskrivning                                                                                      |
|------------------------------------------------|----------------------------------------------------------------------------------------------------|
| Undertryckande av<br>spänningsökning P-U-kurva | <ol> <li>Denna parameter visas när undertryckande av<br/>spänningsökning är inställd på Aktivera.</li> </ol> |
|                                                | <ol> <li>Konfigurera denna karakteristiska kurva baserat<br/>på elnätsstandarden.</li> </ol>                 |

----Slut

# 6.3.9 Inställning av CMU-parametrar

Detta avsnitt gäller V800R021C10 eller senare versioner.

### Procedur

Steg 1 Ställ in driftsparametrar och klicka på Skicka.

Figur 6-48 Inställning av driftsparametrar

| Encoursystem      | _      | _         |                                      |                            | English Y (1913)          |
|-------------------|--------|-----------|--------------------------------------|----------------------------|---------------------------|
| anaph e           |        | Deploym   | ent Wizard Over View Monitoring      | Query Settings Maintenance | 🚹 🚺 🕺 🖗 🔍                 |
| E SmartLogger3000 | Runnir | ng Info.  | Active Alarm Performance Data Energy | Running Param. About       |                           |
| D PCS             | Tempe  | r And Hum | Exhaust Gas Fire Potection           |                            |                           |
| = ESS             | □ All  | No.       | Signal Name                          | Value                      | Unit                      |
| = ESS(Net.8.189)  | 0      | 1         | Control mode                         | Automatic 💙                |                           |
|                   |        | 2         | Forced dehumidification control      | Starting up                |                           |
| o o ESU-1         | Submit | Batch co  | infigurations                        |                            | 44 4 1 1 H 1/1 Page Go to |

----Slut

### Temperatur- och luftfuktighetskontroll

| Parameter                   | Inställningsbeskrivning                                                                                                    |
|-----------------------------|----------------------------------------------------------------------------------------------------|
| Kontrolläge                 | <ul> <li>Automatisk (standard): Driftsstatus och driftsläge för<br/>luftkonditioneringen styrs automatiskt av T/H-<br/>kontrollmodulen.</li> </ul>                                                                                                    |
|                             | • Manuell: Du kan manuellt ställa in driftsstatus och driftsläge för<br>luftkonditioneringen till driftsättning. När driftsättningen är<br>klar, växla tillbaka till automatiskt läge. Annars kan<br>temperaturen och luftfuktigheten vara utom kontroll. |
| Tvingad avfuktningskontroll | Vid den första uppstarten efter driftsättning eller långtidslagring,<br>rekommenderas du att starta tvångsavfuktning för att minska risken<br>för utrustningsskador orsakade av kondens.                                                                  |

## Frånluftskontroll

| Parameter                                               | Inställningsbeskrivning                                                                                                    |  |  |
|---------------------------------------------------------|----------------------------------------------------------------------------------------------------|--|--|
| Självtesttid för<br>kontrollmodul för<br>frånluftsfläkt | Tid då frånluftsfunktionen självkontrolleras varje dag                                                                                                    |  |  |
| Självtest av styrmodul för<br>frånluftsfläkt            | Efter att självkontrollen av frånluftsfunktionen har startat kommer<br>frånluftsfläkten att slås på under en tid och frånluftsfläkten<br>kontrolleras. Om frånluftsfläkten inte uppfyller kraven på<br>frånluftsfunktion kan systemet inte starta.                                                        |  |  |
| Styrning av frånluftsfläkt                              | Efter start stannar frånluftsfläkten automatiskt efter 1 timme.<br>Om ett larm för brännbar gas genereras kan frånluftsfläkten inte<br>stoppas. Frånluftsfläkten kan inte startas manuellt efter att<br>brandsläckningsrespons har utlösts förrän brandlarmet har<br>inaktiverats eller 24 timmar senare. |  |  |

### Brandkontro

ll

🔲 OBS

Endast LUNA2000-2.0MWH-1H0/2H0 Smart String ESS stöder DCutgångseffektdistribution.

| Parameter              | Inställningsbeskrivning                                                                                                    |
|------------------------|----------------------------------------------------------------------------------------------------|
| DC-utgångsdistribution | <ul> <li>Uppstart: Aktivera DC-utgångseffektfördelningen för att<br/>leverera 48 V DC-ström till batteripaketets fläkt, BMU och ESC-<br/>övervakningssystem.</li> </ul> |
|                        | • <b>Stopp:</b> Inaktivera DC-utgångseffektfördelningen för att sluta<br>leverera 48 V DC-ström till batteripaketets fläkt, BMU och ESC-<br>övervakningssystem.         |

门 OBS

Endast LUNA2000-200KWH-2H0 Smart String ESS stöder inställningarna för temperaturlarm.

| Parameter      | Inställningsbeskrivning                                             |
|----------------|---------------------------------------------------------------------|
| Tröskel        | Temperaturtröskel för att utlösa brandlarm och bearbetning av logik |
| temperaturlarm | för brandsläckningsrespons                                          |

# 6.3.10 Inställning av ESU-parametrar

Detta avsnitt gäller V800R021C10 eller senare versioner.

### Procedur

Steg 1 Ställ in driftsparametrar och klicka på Skicka.

#### Figur 6-49 Inställning av driftsparametrar

| Enspire           |        | Deploym  | ent Wizard Over View Monitorin    | g Query Settings Maintenance |          | English        | · @@       |
|-------------------|--------|----------|-----------------------------------|------------------------------|----------|----------------|------------|
| a SmartLogger3000 | Runnin | ng Info. | Active Alarm Running Param. About | a),                          |          |                |            |
| E PCS             |        | No.      | Signal Name                       | Value                        |          |                | Unit       |
| e ESS             |        | 1        | Enable delayed update             | Enable                       | *        |                |            |
| 70501 - 0.400     |        | 2        | Delete invalid battery packs      | Delete                       | ~        |                |            |
| = ESS(Net.8.189)  | 0      | 3        | Battery pack shutdown delay       | 0                            | [0, 720] |                | min        |
| o CMU             | 0      | 4        | Automatic SOC calibration         | Disable                      | *        |                |            |
| O 😺 ESU-1         | ul     |          |                                   |                              |          |                |            |
|                   | Submit | Batch co | infigurations                     |                              |          | 44 4 1 1 14 1/ | 1 Page Got |

----Slut

### Driftsparametrar

| Parameter                            | Inställningsbeskrivning                                                                                                    |  |  |
|--------------------------------------|----------------------------------------------------------------------------------------------------|--|--|
| Aktivera fördröjd<br>uppgradering    | • Aktiverad som standard. När fördröjd uppgradering är inställd,<br>efter att uppgraderingspaketet har laddats upp, kommer ESU att<br>utföra uppgraderingen automatiskt när SOC är större än eller<br>lika med 30 %, rackspänningen är större än eller lika med 400 V,<br>och ESC och ESM kommunicerar ordentligt. |  |  |
|                                      | <ul> <li>Om denna parameter är inställd på Inaktivera, kan<br/>uppgraderingen utföras omedelbart. Uppgraderingen kan<br/>misslyckas om uppgraderingsvillkoren inte uppfylls.</li> </ul>                                                                                                    |  |  |
| Ta bort ogiltig batterimodul         | Ta bort batterimoduler som inte är anslutna. Denna funktion används vid byte av batterimoduler.                                                                                                    |  |  |
| Fördröjning av<br>batteriavstängning | Efter att den här parametern har ställts in kan systemet fortfarande<br>övervaka batteriet under en viss tid efter avstängning.                                                                                                    |  |  |
| Automatisk SOC-kalibrering           | Inaktiverad som standard.                                                                                                    |  |  |
|                                      | <ul> <li>Om ESS behöver kalibrera SOC-noggrannheten automatiskt,<br/>ställ in denna parameter på Aktivera. Under kalibreringen<br/>fyller SOC varje ESR över 99 % i varv.</li> </ul>                                                                                                    |  |  |

# 6.3.11 Inställning av ESC-parametrar

Detta avsnitt gäller V800R021C10 eller senare versioner.

#### Procedur

Steg 1 Ställ in driftsparametrar och klicka på Skicka.

Figur 6-50 Inställning av driftsparametrar

| Ferrersystem      |        |          |                                            |                            |                | English Y 🛈 🕞              |
|-------------------|--------|----------|--------------------------------------------|----------------------------|----------------|----------------------------|
| a naph e          |        | Deployn  | nent Wizard Over View Monitoring C         | Juery Settings Maintenance | ce             |                            |
| © SmartLogger3000 | Runnin | ig Info. | Performance Data Running Param About       |                            |                |                            |
| IL PCS            |        | No.      | Signal Name                                | Value                      |                | Unit                       |
| = ESS             | 0      | 1        | Insulation resistance protection threshold | 0.050                      | [0.020, 1.500] | MΩ                         |
| = ESS(Net.8.189)  |        |          |                                            |                            |                |                            |
| o CMU             |        |          |                                            |                            |                |                            |
| 🖬 🖬 ESU-1         |        |          |                                            |                            |                |                            |
| ESC-1             | Submit | Batch o  | onfigurations                              |                            |                | ++ + 1 + H+ 1/1 Page Go to |
|                   |        |          |                                            |                            |                |                            |

----Slut

### Driftsparametrar

| Parameter                                        | Inställningsbeskrivning                                                                                                    |
|--------------------------------------------------|----------------------------------------------------------------------------------------------------|
| Tröskelvärde för skydd mot<br>isoleringsmotstånd | För att säkerställa enhetens säkerhet känner enheten av DC-sidans<br>isoleringsmotstånd mot marken när den startar en självkontroll. Om<br>det detekterade värdet är mindre än det förinställda värdet startar<br>inte enheten. |

# 6.3.12 Inställning av ESR-parametrar

Detta avsnitt gäller V800R021C10 eller senare versioner.

### Procedur

Steg 1 Ställ in driftsparametrar och klicka på Skicka.

| Factores        |         |          |                                       |                            |           | English Y (6) C          |
|-----------------|---------|----------|---------------------------------------|----------------------------|-----------|--------------------------|
| Enspire         |         | Deploym  | ent Wizard Over View Monitoring       | Query Settings Maintenance |           | 🔔 11 🛄 3 🔮 9             |
| SmartLogger3000 | Runnie  | ng Info. | Performance Data Energy Running Paran |                            |           |                          |
| = PCS           | Setting | Energy   | y yield calibration                   |                            |           |                          |
| = ESS           |         | No.      | Signal Name                           | Value                      |           | Unit                     |
| ESS(Net.8.189)  | 0       | 1        | Battery working mode                  | sleep                      | ~         |                          |
| - 010           |         | 2        | Charging cutoff SOC                   | 100                        | [90, 100] | %                        |
| CMU             | 0       | 3        | Discharge cutoff SOC                  | 5                          | [0, 15]   | %                        |
| D SESU-1        | 0       | 4        | Quantity of battery packs             | 21                         | [1, 21]   |                          |
| ESC-1           | 0       | 5        | Insulation resistance diagnosis       | stop it                    | ~         |                          |
| ESR-1           | 0       | б        | Battery pack position detection       | stop it                    | v         |                          |
| esm-1           | Submit  | Batch co | onfigurations                         |                            |           | 44 4 1 + H 1/1 Page Goto |

#### Figur 6-51 Inställning av driftsparametrar

----Slut

## Parameterinställningar

| Parameter                  | Inställningsbeskrivning                                                    |
|----------------------------|----------------------------------------------------------------------------|
| Batteridriftsläge          | Ställ in batteriet på Körs eller Viloläge.                                 |
| Laddningsavbrott SOC       | Ställ in stopptröskel för laddning av batterimoduler i ett batteriställ.   |
| Urladdningsavstängning SOC | Ställ in stopptröskel för urladdning av batterimoduler i ett batteriställ. |
| Parameter                                  | Inställningsbeskrivning                                                                                                    |
|--------------------------------------------|----------------------------------------------------------------------------------------------------|
| Antal batteripaket                         | Ställ in antal batteripaket i ett batteriställ. Om antalet inte<br>överensstämmer med det faktiska antalet kan systemet inte starta. |
| Diagnos av<br>isoleringsmotstånd           | Åtgärda eller stoppa detekteringen för strömisoleringsmotstånd hos batteriställ.                                                     |
| Detektering av<br>batteripaketets position | Starta eller stoppa identifieringen av batteripaketets positioner i ett batteriställ.                                                |

## Kalibrering av energiutbyte

| Parameter                               | Inställningsbeskrivning                 |
|-----------------------------------------|-----------------------------------------|
| Kalibrering av totalt laddad<br>energi  | Kalibrera den totala laddade energin.   |
| Kalibrering av total urladdad<br>energi | Kalibrera den totala urladdade energin. |

## 6.3.13 Inställning av HVAC-parametrar

Detta avsnitt gäller V800R021C10 eller senare versioner.

#### Procedur

Steg 1 Ställ in driftsparametrar och klicka på Skicka.

### Figur 6-52 Inställning av driftsparametrar

| IMU     | Runnin | ng Info. | Performance Data Running Param. About |       |                |      |
|---------|--------|----------|---------------------------------------|-------|----------------|------|
| сми     |        | No.      | Signal Name                           | Value |                | Unit |
| ESU-1   | 0      | 1        | Working mode                          | Auto  | ~              |      |
| e ESC-1 |        | 2        | Compressor starting temperature       | NA    | [20.0, 35.0]   | degC |
| ESR-0   | 0      | 3        | Cooling differential                  | NA    | [1.0, 10.0]    | degC |
|         |        | 4        | Heater starting temperature           | 0.0   | [-10.0, 25.0]  | degC |
| VHVAC-2 |        | 5        | Heating differential                  | NA    | [1.0, 15.0]    | degC |
| HVAC-13 |        | 6        | High temperature alarm threshold      | NA    | [20.0, 80.0]   | degC |
|         |        | 7        | Low temperature alarm threshold       | 0.0   | [-40.0, 5.0]   | degC |
|         | 0      | 8        | AC overvoltage alarm threshold        | NA    | [220.0, 276.0] | V    |
| Meter   | 0      | 9        | AC undervoltage alarm threshold       | NA    | [160.0, 190.0] | v    |

----Slut

## Parameterinställningar

| Parameter                           | Inställningsbeskrivning                                                                                                    |
|-------------------------------------|----------------------------------------------------------------------------------------------------|
| Driftsläge                          | Standardvärdet är Auto. Luftkonditioneringens arbetsläge kan<br>vara Auto, Avfuktning, Värme eller Kyla.<br>FÖRSIKTIGHET<br>• Driftsläget för luftkonditioneringen justeras intelligent. Icke- |
|                                     | <ul> <li>professionell personal får inte ställa in driftsläget.</li> <li>Luftkonditioneringens avfuktningsläge används för systemskydd.</li> </ul>                                             |
|                                     | Ställ inte in luftkonditioneringen i avfuktningsläge manuellt.                                                                                                    |
|                                     | <ul> <li>Värme- och kylningslägen för luftkonditioneringen används endast vid<br/>driftsättning av utrustning. Ställ inte in dem manuellt.</li> </ul>                                          |
| Starttemperatur för<br>kompressor   | Ställ in måltemperaturen för kylning när luftkonditioneringen arbetar i automatiskt läge.                                                                                                    |
|                                     | FÖRSIKTIGHET<br>Denna parameter påverkar systemets laddnings-/urladdningseffekt och<br>cellens livslängd. Icke-professionell personal får inte ställa in denna<br>parameter.                   |
| Kylningsdifferential                | Ställ in hysteres för kylning när luftkonditioneringen arbetar i automatiskt läge.                                                                                                    |
|                                     | FÖRSIKTIGHET<br>Denna parameter påverkar systemets laddnings-/urladdningseffekt och<br>cellens livslängd. Icke-professionell personal får inte ställa in denna<br>parameter.                   |
| Starttemperatur för värmare         | Ställ in måltemperaturen för uppvärmning när luftkonditioneringen arbetar i automatiskt läge.                                                                                                  |
|                                     | FÖRSIKTIGHET<br>Denna parameter påverkar systemets laddnings-/urladdningseffekt och<br>cellens livslängd. Icke-professionell personal får inte ställa in denna<br>parameter.                   |
| Uppvärmningsdifferential            | Ställ in hysteres för uppvärmning när luftkonditioneringen arbetar i automatiskt läge.                                                                                                    |
|                                     | FÖRSIKTIGHET<br>Denna parameter påverkar systemets laddnings-/urladdningseffekt och<br>cellens livslängd. Icke-professionell personal får inte ställa in denna<br>parameter.                   |
| Larmtröskel för hög<br>temperatur   | Ställ in tröskelvärdet för högtemperaturlarm inomhus för luftkonditioneringen.                                                                                                    |
| Larmtröskel för låg<br>temperatur   | Ställ in larmtröskeln för låg temperatur inomhus för luftkonditioneringen.                                                                                                    |
| Larmtröskel för AC-<br>överspänning | Ställ in den övre tröskeln för AC-ingångsspänningen för luftkonditioneringen.                                                                                                    |
|                                     | OBS<br>Denna parameter gäller endast luftkonditioneringsapparater i<br>batterikabinen på LUNA2000-2.0MWH-1H0/2H0 Smart String ESS.                                                             |

| Larmtröskel för AC-<br>underspänning | Ställ in den nedre tröskeln för AC-ingångsspänningen för luftkonditioneringen.                                                     |
|--------------------------------------|----------------------------------------------------------------------------------------------------|
|                                      | OBS<br>Denna parameter gäller endast luftkonditioneringsapparater i<br>batterikabinen på LUNA2000-2.0MWH-1H0/2H0 Smart String ESS. |

| Parameter                            | Inställningsbeskrivning                                                                                                    |
|--------------------------------------|----------------------------------------------------------------------------------------------------|
| Larmtröskel för DC-<br>överspänning  | Ställ in den övre tröskeln för DC-ingångsspänningen för luftkonditioneringen.                                                                                                    |
|                                      | OBS<br>Denna parameter gäller endast för inbyggda luftkonditioneringsapparater<br>i LUNA2000-200KWH-2H0 Smart String ESS och<br>luftkonditioneringsapparater i styrenhetshytten på LUNA2000-2.0MWH-<br>1H0/2H0 smart String ESS. |
| Larmtröskel för DC-<br>underspänning | Ställ in den nedre tröskeln för DC-ingångsspänningen för<br>luftkonditioneringen.                                                                                                    |
|                                      | OBS<br>Denna parameter gäller endast för inbyggda luftkonditioneringsapparater<br>i LUNA2000-200KWH-2H0 Smart String ESS och<br>luftkonditioneringsapparater i styrenhetshytten på LUNA2000-2.0MWH-<br>1H0/2H0 smart String ESS. |

## 6.3.14 Inställning av batterikontrollparametrar

Detta avsnitt gäller V800R021C10 eller senare versioner.

### Procedur

Steg 1 Välj Inställningar > Batterikontroll för att ställa in batteridriftsläget.

| Enspire          | Deployment Wizard Overview Monitoring Query | Settings Maintenance                           | English • (1)[2] |
|------------------|---------------------------------------------|------------------------------------------------|------------------|
| 🛾 User Param.    | Battery Control Capacity Limit              |                                                |                  |
| 🗈 Comm. Param.   | Battery Control                             |                                                |                  |
| Power Adjustment | Working Mode                                | No control V                                   |                  |
| Battery Control  |                                             | Maximum self-consumption                       |                  |
| Remote Shutdown  |                                             | TOU<br>Charge/Discharge based on grid dispatch |                  |
| • DI             |                                             |                                                |                  |
| Alarm Output     |                                             | Submit                                         |                  |
|                  |                                             |                                                |                  |
|                  |                                             |                                                |                  |

#### Figur 6-53 Driftsläge

----Slut

#### Ingen kontroll

SmartLogger levererar direkt den externa schemaläggningseffektgränsen. Ingen annan effektschemaläggningskontroll utförs. Effekten styrs automatiskt av enheten.

## Maximal egenförbrukning

- Detta läge gäller områden där elpriset är högt, eller områden där FIT-stödet är lågt eller inte tillgängligt.
- Överskottsenergi lagras i batterier. När PV-strömmen är otillräcklig eller ingen PV-ström genereras på natten, laddas batterierna ur för att förse belastningarna med ström, vilket förbättrar systemets självförbrukning och självförsörjningsgraden för energi i bostäder och minskar elkostnaderna.
- SmartLogger utför batterischemaläggning baserat på den externa schemaläggningseffektgränsen och de föregående policyerna.

| Parameter                                           | Inställningsbeskrivning                                                                                                    | Anmärkningar                                                                      |
|-----------------------------------------------------|----------------------------------------------------------------------------------------------------|-----------------------------------------------------------------------------------|
| Lastspårning                                        | <ul> <li>Aktivera: Justerar<br/>växelriktarens/Smart PCS-utgången för<br/>att säkerställa att utgången är ungefär<br/>lika med belastningen.</li> <li>Inaktivera: Maximerar<br/>växelriktarens/Smart PCS uteffekt.<br/>Uteffekten påverkas dock fortfarande</li> </ul>                                                                                                    | Denna<br>parameter visas<br>endast när den<br>japanska<br>elnätskoden är<br>vald. |
|                                                     | schemaläggning.                                                                                                    |                                                                                   |
| Batteriåte<br>rflödessky<br>dd                      | • Aktivera: Efter att batteriets omvända<br>effekt vid nätanslutningspunkten har<br>upptäckts (batteriet matar ström till<br>nätet under urladdning), utfärdar<br>systemet ett kommando för att sätta<br>batteriet i standbyläge för att<br>eliminera den omvända strömmen. När<br>batteriet behöver laddas ur ges<br>kommandot för att aktivera batteriet.                                                                                                | Denna<br>parameter visas<br>endast när den<br>japanska<br>elnätskoden är<br>vald. |
|                                                     | <ul> <li>Inaktivera: Efter att ha upptäckt den<br/>omvända effekten av batteriet vid<br/>nätanslutningspunkten, elimineras<br/>den omvända effekten genom att<br/>minska batteriets uteffekt. Batteriets<br/>standby-kommando levereras inte.</li> </ul>                                                                                                    |                                                                                   |
| Maximal<br>näteffekt under<br>batteriurladdni<br>ng | Kontrollera den maximala<br>målnätseffekten när<br>nätanslutningspunkten har noll effekt.                                                                                                    | -                                                                                 |
| Justering av<br>dödband                             | Tillåten fluktuation av målnätets effekt för<br>nätanslutningspunkten                                                                                                    | -                                                                                 |
| Automatisk SOC-<br>kalibrering                      | <ul> <li>Aktivera: Automatisk SOC-kalibrering är<br/>aktiverad. Om den totala laddnings- och<br/>urladdningsenergin når tröskeln eller<br/>om kalibreringsfunktionen inte har<br/>utlösts på 30 dagar, utförs den<br/>automatiska SOC-kalibreringen. Den<br/>automatiska SOC-kalibreringen utförs i<br/>batteriställ. Under kalibreringen<br/>kommer cut-off SOC-inställningarna att<br/>vara ineffektiva.</li> <li>Inaktivera: Automatisk SOC-</li> </ul> | -                                                                                 |

του

• Detta läge gäller för scenarier där prisskillnaden mellan högtrafik och lågtrafik är stor.

| • | D<br>u                                              | urladdning för att sänka elkostnaden. Du måste aktivera <b>Matning till elnät</b> i<br><b>batterikontroll</b> . När |
|---|-----------------------------------------------------|----------------------------------------------------------------------------------------------------|
|   | k<br>a<br>n                                         |                                                                                                    |
|   | m<br>a<br>n<br>u<br>e<br>l<br>l<br>t                |                                                                                                    |
|   | s<br>t<br>l<br>l<br>a                               |                                                                                                    |
|   | i<br>n                                              |                                                                                                    |
|   | t<br>i<br>d<br>s<br>s<br>e<br>g<br>m<br>e<br>n<br>t |                                                                                                    |
|   | f<br>ö<br>r                                         |                                                                                                    |
|   | l<br>d<br>d<br>n<br>i<br>n<br>g                     |                                                                                                    |
|   | o<br>c<br>h                                         |                                                                                                    |

elpriset är lågt på natten, laddar elnätet batterierna. När elpriset är högt laddas batterierna ur för att leverera ström till lasterna.

- Klicka på Lägg till för att ställa in laddnings-/urladdningstiden. Maximalt 14 tidssegment kan ställas in. Under laddningsperioden laddar elnätet batterierna och under urladdningsperioden laddas batterierna ur för att förse lasterna med ström. I andra tidssegment som inte är inställda laddas inte batterierna ur, och PV-modulerna och nätet levererar ström till lasterna. (I elnätsanslutet/elnätsfrånkopplat läge, om nätet misslyckas, kan batterierna laddas ur när som helst.)
- I vissa länder är elnätet inte tillåtet att ladda batterier. I sådana fall kan detta läge inte användas.

| Parameter                      | Inställningsbeskrivning                                                                                                    | Anmärkningar                                                                   |
|--------------------------------|----------------------------------------------------------------------------------------------------|--------------------------------------------------------------------------------|
| Lastspårning                   | Aktivera: Justerar<br>växelriktarens/Smart PCS-utgången<br>för att säkerställa att utgången är<br>ungefär lika med belastningen.                                                                                                    | Denna parameter<br>visas endast när<br>den japanska<br>elnätskoden är<br>vald. |
|                                | • Inaktivera: Maximerar<br>växelriktaren/Smart PCS uteffekt.<br>Uteffekten påverkas dock<br>fortfarande av parametrar som<br>extern schemaläggning.                                                                                                    |                                                                                |
| Batteriåte<br>rflödessky<br>dd | • Aktivera: Efter att batteriets<br>omvända effekt vid<br>nätanslutningspunkten har upptäckts<br>(batteriet matar ström till nätet<br>under urladdning), utfärdar systemet<br>ett kommando för att sätta batteriet<br>i standbyläge för att eliminera den<br>omvända strömmen. När batteriet<br>behöver laddas ur ges kommandot<br>för att aktivera batteriet. | Denna parameter<br>visas endast när<br>den japanska<br>elnätskoden är<br>vald. |
|                                | • Inaktivera: Efter att ha upptäckt<br>den omvända effekten av batteriet<br>vid nätanslutningspunkten,<br>elimineras den omvända effekten<br>genom att minska batteriets<br>uteffekt. Batteriets standby-<br>kommando levereras inte.                                                                                                    |                                                                                |

• SmartLogger utför batterischemaläggning baserat på den externa schemaläggningseffektgränsen och de föregående policyerna.

| Parameter                                                    | Inställningsbeskrivning                                                                                                    | Anmärkningar              |
|--------------------------------------------------------------|----------------------------------------------------------------------------------------------------|---------------------------|
| Föredragen<br>användning av<br>överskotts PV-<br>effekt      | • Laddning: När den genererade PV-<br>energin är större än belastningen,<br>används överskotts PV-energi för att<br>ladda batterierna. Efter att den<br>maximala laddningseffekten har<br>uppnåtts eller batterierna är<br>fulladdade, matas överskottet av PV-<br>energin till nätet.                                                                                                    | -                         |
|                                                              | • Matas till nät: När den genererade PV-<br>energin är större än lasterna, matas<br>överskotts PV-energin företrädesvis till<br>nätet. När den maximala uteffekten<br>för växelriktaren/Smart PCS uppnås,<br>används överskottsenergin för att<br>ladda batterierna. Denna inställning är<br>tillämplig på scenariot där FIT är högre<br>än elpriset. Batterier används endast<br>för reservkraft.                                                                                        |                           |
| Maximal effekt<br>för att ladda<br>batterier från<br>elnätet | Ställ in den maximala effekten för nätet<br>under batteriladdning.                                                                                                    | -                         |
| Maximal<br>näteffekt under<br>batteriurladdning              | Kontrollera den maximala målnätseffekten<br>när nätanslutningspunkten har noll effekt.                                                                                                    | -                         |
| Justering av<br>dödband                                      | Tillåten fluktuation av målnätets effekt för<br>nätanslutningspunkten                                                                                                    | -                         |
| Automatisk SOC-<br>kalibrering                               | <ul> <li>Aktivera: Automatisk SOC-kalibrering<br/>är aktiverad. Om den totala laddnings-<br/>och urladdningsenergin når tröskeln<br/>eller om kalibreringsfunktionen inte<br/>har utlösts på 30 dagar, utförs den<br/>automatiska SOC-kalibreringen. Den<br/>automatiska SOC-kalibreringen utförs i<br/>batteriställ. Under kalibreringen<br/>kommer cut-off SOC-inställningarna att<br/>vara ineffektiva.</li> <li>Inaktivera: Automatisk SOC-kalibrering<br/>är inaktiverad.</li> </ul> | -                         |
| Starttid                                                     | Ställ in <b>laddnings-/urladdningstiden</b> .                                                                                                    | Laddnings-                |
| Sluttid                                                      | Du kan ställa in en cykel för vecka genom                                                                                                    | n bestäms baserat         |
| Laddning/U<br>rladdning                                      | атт киска ра кпаррагпа som motsvarar<br>Mån. till Sön. i rutan <b>Upprepa</b> .                                                                                                    | pa SmartLogger-<br>tiden. |

| Parameter | Inställningsbeskrivning                                                                                   | Anmärkningar                                                                                                    |
|-----------|----------------------------------------------------------------------------------------------------|----------------------------------------------------------------------------------------------------|
| Upprepa   | Knapparna är blå som standard,<br>anges som valt. När du har klickat på den<br>visas<br>knappen blir grå. | När sommartid<br>inställningen som<br>aktiverad,<br>laddningen/<br>urladdningsperiode<br>n är<br>förkortad med en<br>timme när<br>Sommartid startar<br>och är<br>förlängt med en<br>timme när<br>Sommartid slutar. |

## Laddning/Urladdning baserat på nätsändning

- Detta läge gäller för schemaläggningsscenarier för markkraftverk.
- Vid schemalagd urladdning syftar AC-utgången till att nå målvärdet för den schemalagda aktiva effekten: PV-strömförsörjning prioriteras. Om PVeffekten är otillräcklig, levererar batterierna ström till laster; om PVeffekten är tillräcklig, matar systemet ut vid målvärdet och överskotts av PVeffekten används för att ladda batterierna.
- Vid schemalagd laddning syftar AC-utgången till att nå målvärdet för den schemalagda aktiva effekten: Om batterieffekten är otillräcklig eller Smart PCS begränsar strömmen, får systemet ström från nätet så mycket som möjligt; om schemaläggningsmålet uppnås och batteriet har överdriven effekt, används PV-strömmen för att ladda batterierna.

| Parameter                  | Inställningsbeskrivning                                                                                                    |
|----------------------------|----------------------------------------------------------------------------------------------------|
| Automatisk SOC-kalibrering | • Aktivera: Automatisk SOC-kalibrering är<br>aktiverad. Om den totala laddnings- och<br>urladdningsenergin når tröskeln eller om<br>kalibreringsfunktionen inte har utlösts på 30<br>dagar, utförs den automatiska SOC-<br>kalibreringen. Den automatiska SOC-<br>kalibreringen utförs i batteriställ. Under<br>kalibreringen kommer cut-off SOC-<br>inställningarna att vara ineffektiva. |
|                            | <ul> <li>Inaktivera: Automatisk SOC-kalibrering är<br/>inaktiverad.</li> </ul>                                                                                                    |

## 6.3.15 Inställning av kapacitetsgräns

### Sammanhang

• Scenarier för kapacitetsbegränsning i TOU-läge: När Kapacitetsgräns är aktiverat i TOU-läge måste laddnings/urladdningstiden som är inställd i **TOU-** fönstret vara 24 timmar. **Kapacitetsgräns** stöds inte i tid utan laddning/urladdning.

• Andra scenarier för kapacitetsbegränsning:

- Om kapacitetsgränsen uppfylls 24 timmar om dygnet, måste förhållandet mellan ESS/PCS och lasteffekt ställas in korrekt för att säkerställa att ESS/PCS har tillräcklig kapacitet för att uppfylla kapacitetsgränsen.
- När ESS endast används för kapacitetsbegränsning kan du ställa in laddningsfönstret till 24 timmar genom att ställa in TOU. Ställ inte in urladdningsfönstret och icke-laddnings-/urladdningsfönstret.
- Överbelastningskapaciteten hos transformatorer, kraftfördelningsomkopplare och ledningar måste vara större än summan av ESS maximala laddningsström och maximala belastningsström.

### Procedur

Steg 1 Välj Inställningar > Batterikontroll > Kapacitetsgräns för att ställa in kapacitetsgränsen.

| Ferensten        |                                              | English V (0) E                     |        |
|------------------|----------------------------------------------|-------------------------------------|--------|
| E napri e        | Deployment Wizard Over View Monitoring Query | 🔔 💁 🖉                               |        |
| 🕫 User Param.    | Battery control Capacity Limit               |                                     |        |
| Comm. Param.     | Capacity Limit                               |                                     | 🕥 Help |
| Power Adjustment | Capacity limit mode                          | No control 🗸                        |        |
| Battery control  |                                              | No control<br>Active capacity limit |        |
| Remote Shutdown  |                                              | Apparent capacity innit             |        |
| e DI             |                                              | Submit                              |        |

#### Figur 6-54 Ställa in kapacitetsgräns

| Parameter      | Inställningsbeskrivning                                                                                                    |
|----------------|----------------------------------------------------------------------------------------------------|
| Ingen kontroll | Om denna parameter är inställd är kapaciteten för<br>nätanslutningspunkten inte begränsad. Växelriktaren och Smart<br>PCS körs enligt den förinställda kontrollpolicyn. |
| Aktiv          | Om denna parameter är inställd kan den aktiva effekten för                                                                                                    |
| kapacitetsgrä  | nätanslutningspunkten för inköps- eller matningseffekt inte                                                                                                    |
| ns             | överstiga den förinställda kapacitetsgränsen.                                                                                                    |
| Skenbar        | Om denna parameter är inställd kan den skenbara effekten för                                                                                                    |
| kapacitetsgrän | nätanslutningspunkten för inköps- eller matningseffekt inte                                                                                                    |
| s              | överstiga den förinställda kapacitetsgränsen.                                                                                                    |

----Slut

### Aktiv kapacitetsgräns

| Parameter                                                 | Inställningsbeskrivning                                                                                                    |
|-----------------------------------------------------------|----------------------------------------------------------------------------------------------------|
| Maximal aktiv<br>kapacitet                                | Ställ in denna parameter i enlighet med laddningskapaciteten i<br>elbolagets behovsavtal. När den väl har ställts in kan den<br>aktiva effekten för nätanslutningspunkten för inköps- eller<br>matningskraft inte överstiga det förinställda värdet. |
| PV-<br>effektgräns<br>när<br>effektmätare<br>n misslyckas | Anger den aktiva effektgränsen för växelriktaren när<br>inmatningsmätarkommunikationen är onormal. Du kan manuellt<br>ändra växelriktarens aktiva effektprocent efter behov.                                                                         |

| Parameter                                                | Inställningsbeskrivning                                                                                                    |
|----------------------------------------------------------|----------------------------------------------------------------------------------------------------|
| PCS effekt<br>begränsa när<br>effektmätare<br>misslyckas | Anger den aktiva effektgränsen för PCS vid inmatning<br>mätarkommunikation är onormal. Du kan manuellt ändra<br>den aktiva effektprocenten för PCS efter behov. |

## Skenbar kapacitetsgräns

| Parameter                                                 | Inställningsbeskrivning                                                                                                    |
|-----------------------------------------------------------|----------------------------------------------------------------------------------------------------|
| Maximal<br>skenbar<br>kapacitet                           | Ställ in denna parameter i enlighet med laddningskapaciteten i<br>elbolagets behovsavtal. När den väl har ställts in kan den skenbara<br>effekten för nätanslutningspunkten för inköps- eller matningskraft<br>inte överstiga det förinställda värdet. |
| PV-<br>effektgräns<br>när<br>effektmätare<br>n misslyckas | Anger den aktiva effektgränsen för växelriktaren när<br>inmatningsmätarkommunikationen är onormal. Du kan manuellt<br>ändra växelriktarens aktiva effektprocent efter behov.                                                                           |
| PCS-<br>effektgräns<br>när<br>effektmätaren<br>misslyckas | Anger den aktiva effektgränsen för PCS när<br>inmatningsmätarkommunikationen är onormal. Du kan manuellt<br>ändra den aktiva effektprocenten för PCS efter behov.                                                                                      |

## 6.3.16 Inställning av EMS-kontrollparametrar

Detta avsnitt gäller V300R001C00.

## Procedur

Steg 1 För att ställa in batteridriftsläget, välj Inställningar > EMS-kontroll.

#### Figur 6-55 Driftsläge

| F e power system                             |                                            |                          | English v 🔞 🕞                                                           |
|----------------------------------------------|--------------------------------------------|--------------------------|-------------------------------------------------------------------------|
| Enspire                                      | Deployment Wizard Over View Monitoring Que | ry Settings Maintenance  | /il ( 🔺 💷 🖉                                                             |
| 🗢 User Param.                                | Battery control                            |                          |                                                                         |
| Date&Time                                    | Working mode                               | No control               | *                                                                       |
| Plant                                        |                                            | Maximum self-consumption | -                                                                       |
| Revenue                                      |                                            | Fully fed to grid<br>TOU |                                                                         |
| Save Period                                  |                                            |                          |                                                                         |
| e Comm. Param.                               |                                            |                          |                                                                         |
| Power Adjustment                             |                                            |                          |                                                                         |
| e EMS Control                                |                                            |                          |                                                                         |
| Remote Shutdown                              |                                            |                          |                                                                         |
| . DI                                         |                                            |                          |                                                                         |
| Alarm Output                                 |                                            |                          |                                                                         |
| <ul> <li>Smart Tracking Algorithm</li> </ul> |                                            |                          |                                                                         |
| • Other Parameters                           |                                            |                          |                                                                         |
|                                              |                                            |                          |                                                                         |
|                                              |                                            |                          |                                                                         |
|                                              |                                            |                          |                                                                         |
|                                              |                                            |                          |                                                                         |
|                                              |                                            |                          |                                                                         |
|                                              |                                            |                          |                                                                         |
|                                              |                                            | Submit                   |                                                                         |
| Ji Time 2021-06-21 09:32                     | Grid dispatch P: Disable PF: 1.000         |                          | Alla Conscipti © Humani Technologias Co. 114, 2020. All rights reserved |

----Slut

### Ingen kontroll

SmartLogger levererar direkt den externa schemaläggningseffektgränsen. Ingen annan effektschemaläggningskontroll utförs. Strömmen styrs automatiskt av växelriktaren.

### Maximal egenförbrukning

- Detta läge gäller områden där elpriset är högt, eller områden där FIT-stödet är lågt eller inte tillgängligt.
- Överskott av PV-energi lagras i batterier. När PV-strömmen är otillräcklig eller ingen PV-ström genereras på natten, laddas batterierna ur för att förse belastningarna med ström, vilket förbättrar PV-systemets egenförbrukning och självförsörjningsgraden för bostadsenergi och minskar elkostnaderna.
- SmartLogger utför energilagringsschemaläggning baserat på den externa schemaläggningseffektgränsen och föregående policyer.

Du rekommenderas att behålla standardvärdena för följande parametrar. Om det behövs, välj Inställningar > Andra parametrar och ställ in parametrarna efter behov.

| Parameternamn       | Beskrivning                                                                                                    |
|---------------------|----------------------------------------------------------------------------------------------------|
| Spårningsbelastning | <ul> <li>Aktivera (standard): Justerar<br/>växelriktarens utgång för att<br/>säkerställa att utgången är ungefär<br/>lika med belastningen.</li> </ul>        |
|                     | <ul> <li>Inaktiverad: Maximerar växelriktarens<br/>uteffekt. Uteffekten påverkas dock<br/>fortfarande av parametrar som extern<br/>schemaläggning.</li> </ul> |

| Parameternamn                                | Beskrivning                                                                                                    |
|----------------------------------------------|----------------------------------------------------------------------------------------------------|
| Batteriskydd för omvänd ström                | • Aktivera: När omvänd batteriström<br>detekteras vid nätanslutningspunkten<br>(batteriet levererar ström till nätet medan<br>det laddas ur till lasterna), kommer ett<br>kommando att utfärdas för att sätta<br>batteriet i standbyläge för att eliminera<br>omvänd ström. När batteriet behöver<br>laddas ur kommer ett kommando att<br>utfärdas för att aktivera batteriet. |
|                                              | <ul> <li>Inaktiverad (standard): När omvänd<br/>batteriström detekteras vid<br/>nätanslutningspunkten, elimineras den<br/>omvända strömmen genom att minska<br/>batterieffekten. Batteriets standby-<br/>kommando utfärdas inte.</li> </ul>                                                                                                    |
| Maximal näteffekt under<br>batteriurladdning | Kontrollera den maximala målnätseffekten när<br>nätanslutningspunkten har noll effekt.                                                                                                    |
| Justering av dödband                         | Tillåten fluktuation av målnätets effekt för<br>nätanslutningspunkten                                                                                                    |

## Fullt matad till elnätet

- SmartLogger levererar direkt den externa schemaläggningseffektgränsen.
- Detta läge maximerar inmatningseffekten. När den genererade PV-energin på dagtid är större än växelriktarens maximala uteffekt, laddas batterierna för att lagra energi. När PV-energin är mindre än växelriktarens maximala uteffekt, laddas batterierna ur för att maximera energin som matas till nätet.

## TOU

- Detta läge gäller för scenarier där prisskillnaden mellan hög- och lågtrafik är stor.
- Du kan manuellt ställa in tidssegment för laddning och urladdning för att sänka elkostnaden. Du måste aktivera Matning till elnät på sidan Batterikontroll. När elpriset är lågt på natten laddar elnätet batterierna. När elpriset är högt laddas batterierna ur för att leverera ström till lasterna.
- Klicka på Lägg till för att ställa in tidssegment för laddning och urladdning. Maximalt 14 tidssegment kan ställas in. Under laddningsperioden laddar elnätet batterierna och under urladdningsperioden laddas batterierna ur för att förse lasterna med ström. I andra tidssegment som inte är inställda laddas inte batterierna ur, och PV-modulerna och nätet levererar ström till lasterna. (I elnätsanslutet/elnätsfrånkopplat läge, om nätet misslyckas, kan batterierna laddas ur när som helst.)
- I vissa länder är elnätet inte tillåtet att ladda batterier. Därför kan detta läge inte användas.
- SmartLogger utför energilagringsschemaläggning baserat på den externa schemaläggningseffektgränsen och föregående policyer.

### Figur 6-56 TOU

| Enspire          |             | Deploym                           | ent Wizard Over View | Monitoring Query | Settings Maintenance | 0                  | English v (1) 🕞               |
|------------------|-------------|-----------------------------------|----------------------|------------------|----------------------|--------------------|-------------------------------|
| 🖶 User Param.    | Battery     | control                           |                      |                  |                      |                    |                               |
| Date&Time        |             | Working mode                      |                      |                  | TOU                  | ~                  |                               |
| Plant            |             | Preferred use of surplus PV power |                      |                  | Fed to grid          |                    |                               |
| Revenue          |             | Maximum charge power of grid      |                      | 5.000 [0.000     |                      | [0.000, 30.000] kW |                               |
| Save Period      | 0           | No.                               | Start time           | End time         | Charge/Discharge     | Repeat             |                               |
| Comm. Param.     |             | 1                                 | 00:00                | 05:00            | Charge               | Sun. M             | on, Tue, Wed, Thur, Fri, Sat, |
| Power Adjustment |             |                                   |                      |                  |                      |                    |                               |
| EMS Control      | Add         | Delete                            | Modify               |                  |                      |                    |                               |
| Remote Shutdown  |             |                                   |                      |                  | Submit               |                    |                               |
| DI               | STATISTICS. |                                   |                      |                  |                      |                    |                               |

| Parameternamn                                          | Beskrivning                                                                                                    |  |  |  |
|--------------------------------------------------------|----------------------------------------------------------------------------------------------------|--|--|--|
| Föredragen användning av<br>överskotts PV-effekt       | • Laddning: När den genererade PV-energin<br>är större än belastningen, används<br>överskotts PV-energi för att ladda<br>batterierna. Efter att den maximala<br>laddningseffekten har uppnåtts eller<br>batterierna är fulladdade, matas<br>överskottet av PV-energin till nätet.                                                                                      |  |  |  |
|                                                        | • Matas till nät: När den genererade PV-<br>energin är större än lasterna, matas<br>överskotts PV-energin företrädesvis till<br>nätet. När växelriktarens maximala uteffekt<br>nås, används överskottsenergin för att ladda<br>batterierna. Denna inställning är tillämplig<br>på scenariot där FIT är högre än elpriset.<br>Batterier används endast för reservkraft. |  |  |  |
| Maximal effekt för att ladda<br>batterier från elnätet | Ställer in den maximala effekten för nätet under batteriladdning.                                                                                                    |  |  |  |
| Starttid                                               | <ul> <li>Ställer in laddnings-/urladdningstid.</li> <li>Maximalt 14 tidssegment kan ställas in. Du<br/>kan ställa in en cykel för vecka genom att</li> </ul>                                                                                                    |  |  |  |
| Sluttid                                                |                                                                                                    |  |  |  |
| Ladda/urladda                                          | klicka på knapparna som motsvarar Mån. till<br>Sön. i rutan <b>Upprepa</b> . Knapparna är blå som                                                                                                    |  |  |  |
| Upprepa                                                | standard, vilket indikerar valt. När du<br>klickar på den blir färgen grå.                                                                                                    |  |  |  |
|                                                        | <ul> <li>Laddnings-/urladdningsstatusen bestäms<br/>baserat på SmartLogger-tiden. När<br/>sommartid-inställningen är aktiverad<br/>förkortas laddnings-/urladdningsperioden<br/>med en timme när sommartid börjar och<br/>förlängs med en timme när sommartid<br/>slutar.</li> </ul>                                                                                   |  |  |  |

Du rekommenderas att behålla standardvärdena för följande parametrar. Om det behövs, välj Inställningar > Andra parametrar och ställ in parametrarna efter behov.

| Parameternamn                                | Beskrivning                                                                                                    |
|----------------------------------------------|----------------------------------------------------------------------------------------------------|
| Spårningsbelastning                          | <ul> <li>Aktivera (standard): Justerar<br/>växelriktarens utgång för att<br/>säkerställa att utgången är ungefär<br/>lika med belastningen.</li> </ul>                                                                                                    |
|                                              | <ul> <li>Inaktiverad: Maximerar växelriktarens<br/>uteffekt. Uteffekten påverkas dock<br/>fortfarande av parametrar som extern<br/>schemaläggning.</li> </ul>                                                                                                    |
| Batteriskydd för omvänd ström                | • Aktivera: När omvänd batteriström<br>detekteras vid nätanslutningspunkten<br>(batteriet levererar ström till nätet medan<br>det laddas ur till lasterna), kommer ett<br>kommando att utfärdas för att sätta<br>batteriet i standbyläge för att eliminera<br>omvänd ström. När batteriet behöver<br>laddas ur kommer ett kommando att<br>utfärdas för att aktivera batteriet. |
|                                              | <ul> <li>Inaktiverad (standard): När omvänd<br/>batteriström detekteras vid<br/>nätanslutningspunkten, elimineras den<br/>omvända strömmen genom att minska<br/>batterieffekten. Batteriets standby-<br/>kommando utfärdas inte.</li> </ul>                                                                                                    |
| Maximal näteffekt under<br>batteriurladdning | Kontrollera den maximala målnätseffekten när<br>nätanslutningspunkten har noll effekt.                                                                                                    |
| Justering av dödband                         | Tillåten fluktuation av målnätets effekt för<br>nätanslutningspunkten                                                                                                    |

## 6.3.17 Inställning av PID-modulparametrar

## Procedur

Steg 1 Ställ in åtkomstparametrar.

- Metod 1: Klicka på Auto. Sök för att ansluta PID. •
- Metod 2: Klicka på Lägg till enheter, ställ in åtkomstparametrar och klicka på Lägg till • enheter.

|                |              | Deployment Wizard Over V | iew Monitoring Q  | uery Settings Mainte | nance 1 | Maintonanco   |
|----------------|--------------|--------------------------|-------------------|----------------------|---------|---------------|
| Firmware Upg   | arade 🔨 Teta | I Device Qty::0          | -                 |                      |         | Maintenance   |
| Product Infor  | mation Co    | nnect Device             | Add Devices       |                      |         |               |
| Security Setti | ngs          |                          | Device Type       | PID 💌                |         |               |
| System Maint   |              |                          | Des Comm Protocol | Modbus-RTU           |         |               |
| Device Log     | 0            |                          | Port number       | COM1 Y               | 10000   |               |
| Onsite Test    | Con          | noct Dovico              | Address           | 1 0                  | , 247]  | Device status |
| 1              | Con          | mett Device              |                   |                      |         |               |
| License Mona   | gemant       |                          |                   |                      |         |               |
| - Device Mgmt  |              | 3                        |                   |                      |         |               |
| Gonnect Dev    | vice         | Add Devices              |                   |                      |         |               |
| Device List    | , i i        |                          |                   |                      |         |               |
| Exercit Daras  | n. –         |                          |                   | Add Devices Close    |         |               |

Figur 6-57 Inställning av åtkomstparametrar

| Parameter  | Beskrivning                                                                                                    |
|------------|----------------------------------------------------------------------------------------------------|
| Enhetstyp  | Ställ in denna parameter till <b>PID</b> .                                                                                              |
| Portnummer | <ul> <li>Om PID-PVBOX använder MBUS för<br/>kommunikation, ställ in denna parameter till<br/>MBUS.</li> </ul>                           |
|            | <ul> <li>Om PID använder RS485 för kommunikation, ställ<br/>in denna parameter till COM-porten som är<br/>ansluten till PID.</li> </ul> |
| Adress     | Ställ in denna parameter till<br>kommunikationsadressen för PID.                                                                        |

Steg 2 Ställ in driftsparametrar och klicka på Skicka.

Figur 6-58 Inställning av driftsparametrar

| Eis                 |           |            |                             |                             |               | English 👻 🕻    | DE)   |
|---------------------|-----------|------------|-----------------------------|-----------------------------|---------------|----------------|-------|
|                     | Monitorin | g)         | Monitori                    | g Query Y Settings Y Mainte | enance        |                | ģ 😗 ö |
| SmartLogge          |           | A AK       | tive Alarm Performance Data | Running Param               | 3             |                |       |
| = SUN2000           |           | No.        | Signal Name                 | Value                       | Running Paran | 1. Unit        |       |
| = PID 2             |           | 1          | Operation mode              | Normal                      |               |                |       |
| DID/COM/L OL        | PID       | 2          | Repair time                 | 0.D                         | [0.0, 6.0]    | h              |       |
| Contraction and the | 115       | 3          | Voltage to be repaired      | NA                          | [50, 500]     | V              |       |
| Custom1-5eiHen      | Submit    | Clear Data |                             |                             | 41.4          | 1 + + 1/1 Page | Go to |
|                     |           |            |                             |                             |               | IL03J          | 00018 |

----Slut

## 6.3.17.1 PID-modulens driftsparametrar

### 门 OBS

Parameterlistan i detta dokument inkluderar alla konfigurerbara parametrar. Konfigurerbara parametrar varierar beroende på enhetsmodell. Den faktiska visningen kan variera.

| Parameter        | Beskrivning                                                                                                    |
|------------------|----------------------------------------------------------------------------------------------------|
| Offset-läge      | Anger offset-läget för PID-modulen.                                                                                                    |
|                  | <ul> <li>Välj Inaktiverad om PID-modulen inte krävs.</li> </ul>                                                                                                    |
|                  | <ul> <li>Välj N/PE om PID-modulen krävs för att använda<br/>spänningsutgång från induktorns virtuella mittpunkt.</li> </ul>                                                      |
|                  | <ul> <li>Välj PV/PE om PID-modulen krävs för att använda<br/>spänningsutgång från den negativa PV-terminalen. Detta läge<br/>är endast tillämpligt på Huawei SUN8000.</li> </ul> |
|                  | • I SUN2000-scenariot indikerar Automatisk N/PE -offset-läget.                                                                                                    |
| Utgång aktiverad | Anger om PID-modulens utgång är aktiverad.                                                                                                    |
| PV typ           | Specificerar typen av PV-modul som används i PV-anläggningen.<br>För detaljer om PV-modultypen, kontakta tillverkaren.                                                           |

| Parameter                   | Beskrivning                                                                                                    |  |  |
|-----------------------------|----------------------------------------------------------------------------------------------------|--|--|
| PV/PE offset-spänning       | <ul> <li>Anger DC-utgångsspänningen när offset-läget är inställt på PV/PE.</li> <li>Om PV-modultypen är P, ställ in denna parameter till P-typ. I detta fall är PID-modulens utspänning positiv.</li> </ul>                                                                                   |  |  |
|                             | <ul> <li>Om PV-modultypen är N, ställ in denna parameter till N-typ. I<br/>detta fall är utspänningen från PID-modulen negativ.</li> </ul>                                                                                                    |  |  |
| Driftsläge                  | Anger driftsläget för PID-modulen.                                                                                                    |  |  |
|                             | <ul> <li>Manuellt läge: Om Offset-läget är inställt på N/PE eller</li> <li>PV/PE och Utgång aktiverad är inställt på Aktivera, matar</li> <li>PID-modulen ut data baserat på Utspänning (manuell).</li> </ul>                                                                                 |  |  |
|                             | <ul> <li>Automatiskt läge: Efter att PID-modulen och växelriktaren<br/>har kommunicerat med SmartLogger korrekt, körs PID-<br/>modulen automatiskt.</li> </ul>                                                                                                    |  |  |
|                             | OBS                                                                                                    |  |  |
|                             | <ul> <li>For att kontrollera om PID-modulen fungerar korrekt, rekommenderas<br/>att Driftsläge ställs in på Manuellt vid första start.</li> </ul>                                                                                                    |  |  |
|                             | <ul> <li>Efter att ha kontrollerat att PID-modulen fungerar korrekt, ställ in<br/>Driftsläge till Automatiskt.</li> </ul>                                                                                                    |  |  |
| Utspänning (manuell)        | Anger utspänningen.                                                                                                    |  |  |
|                             | OBS<br>När denna parameter har ställts in och utsignalen från PID-modulen blir<br>stabil, använd en multimeter som är inställd på DC-läget för att mäta<br>trefasspänningen (A, B och C) från elnätet till marken och kontrollera om<br>spänningarna är desamma som de konfigurerade värdena. |  |  |
| Maximal system DC-till-jord | Anger PV-PE-spänningen när normalt driftsläge används.                                                                                                    |  |  |
| motstå spänning             | Om PV-modultypen är P, indikerar parametervärdet den högsta<br>DC-spänningen mellan PV+ och PE. Om PV-modultypen är N,<br>indikerar parametervärdet den högsta DC-spänningen mellan PV-<br>och PE.                                                                                            |  |  |
| Maximal utspänning          | Anger maximal utspänning för PID-modulen.                                                                                                    |  |  |
|                             | Om offsetläget är <b>PV/PE</b> , indikerar parametervärdet den högsta<br>DC-utgångsspänningen mellan PV och PE. Om offsetläget är <b>N/PE</b><br>anger parametervärdet den högsta DC-utgångsspänningen mellan<br>N och PE.                                                                    |  |  |
| IMD-åtkomst                 | Anger om PID-modulen och isolationsövervakningsenheten (IMD) kan arbeta i cykelläge.                                                                                                    |  |  |
|                             | Endast IMD:erna från vanliga leverantörer som DOLD och<br>BENDER stöds, och IMD måste ha aktiverat torrkontakter.<br>OBSERVERA<br>Du kan endast ställa in Periodisk PID-körtid , Periodisk IMD-körtid och<br>IMD-kontroll torrkontakt när IMD-åtkomst är inställd på Aktivera .               |  |  |
|                             |                                                                                                    |  |  |

| Parameter                          | Beskrivning                                                                                                    |
|------------------------------------|----------------------------------------------------------------------------------------------------|
| Periodisk PID-körning              | Anger drifttidssegmentet för PID-modulen när PID-modulen och IMD arbetar i cykelläge.                                                                                                    |
|                                    | IMD stängs av när PID-modulen är i drift.                                                                                                    |
| Periodisk IMD-körtid               | Anger driftstidssegment för IMD när PID-modulen och IMD arbetar<br>i cykelläge.<br>PID-modulen är standby när IMD är i drift.                                                                                                    |
| IMD styr torrkontakt               | Anger det torrkontaktnummer över vilket Smartl ogger styr IMD                                                                                                    |
|                                    | Ställ in lämpliga portar baserat på kabelanslutningarna mellan IMD<br>och SmartLogger.                                                                                                    |
| PV-modulens                        | Anger offset-riktning för PID-modulen.                                                                                                    |
| kompensationsspänningsriktni<br>ng | • <b>PV- positiv offset</b> avser att höja spänningen mellan PV- och<br>marken till över 0 V genom spänningskompensation. Välj <b>PV-</b><br><b>positiv offset</b> för PV-moduler av P-typ eller PV-moduler av N-<br>typ som omfattar solcellerna vars positiva och negativa<br>polariteter är på olika sidor. Till exempel uppfyller PV-moduler<br>av P-typ, HIT, CIS, tunnfilms-PV-moduler och CdTe PV-moduler<br>kravet på PV-positiv offset. |
|                                    | <ul> <li>PV+ negativ offset avser att sänka spänningen mellan PV</li> <li>+ och jord till under 0 V genom spänningskompensation. Välj</li> <li>PV+ negativ offset för PV-modulerna av N-typ som omfattar solcellerna vars positiva och negativa polariteter är på samma sida.</li> </ul>                                                                                                    |
|                                    | OBS<br>När en PV-anläggning designas, bör designinstitutet eller användaren<br>fråga leverantören av PV-modul om riktningen för<br>spänningskompensationen för att motstå PID-effekten.                                                                                                    |
| Driftsläge                         | Anger driftsläget för PID-modulen.                                                                                                    |
|                                    | <ul> <li>Manuellt läge: PID-modulen ger utdata baserat på<br/>Utspänning (manuell) .</li> </ul>                                                                                                    |
|                                    | <ul> <li>Automatiskt läge: PID-modulen fungerar automatiskt efter att<br/>PID-modulen, växelriktaren och SmartLogger kommunicerar<br/>med varandra korrekt.</li> </ul>                                                                                                    |
|                                    | OBS                                                                                                    |
|                                    | <ul> <li>För att kontrollera om PID-modulen fungerar korrekt, rekommenderas<br/>att Driftsläge ställs in på Manuellt vid första start.</li> </ul>                                                                                                    |
|                                    | <ul> <li>Efter att ha kontrollerat att PID-modulen fungerar korrekt, ställ in<br/>Driftsläge till Automatiskt.</li> </ul>                                                                                                    |

| Parameter                                      | Beskrivning                                                                                                    |
|------------------------------------------------|----------------------------------------------------------------------------------------------------|
| Maximal system DC-till-jord<br>motstå spänning | Anger spänningarna mellan PV-sidan och PE och mellan AC-sidan och jord i normalt läge.                                                                                                    |
|                                                | Anger de lägre tröskelvärdena för de maximala spänningsintervallen<br>mellan växelriktarens DC-sida (inklusive växelriktaren, PV-modulen,<br>kabeln, SPD och switchen) och jord i ett solcellssystem.<br>Standardvärdet är 1000 V. För 1500 V växelriktare är det<br>rekommenderade värdet 1500 V.                                                                                                    |
| Larmtröskel för AC-till-                       | Anger larmtröskeln för impedansen mellan AC-sidan av PID-                                                                                                    |
| Jordinotstand                                  | Du kan ställa in en larmtröskel för impedansen mellan AC-nätet och<br>jord för PID-modulen. Om den detekterade impedansen är under<br>tröskelvärdet kommer PID-modulen att generera ett larm.                                                                                                    |
| Kompensation offset spänning                   | Anger kompensationsförskjutningsspänningen mellan PV och PE efter att PID-modulen fungerar stabilt.                                                                                                    |
|                                                | Värdet sträcker sig från 0-500 V, och standardvärdet är 50 V.                                                                                                    |
|                                                | <ul> <li>Om PV-modulens kompensationsspänningsriktning är inställd<br/>på PV- positiv offset, indikerar värdet den positiva<br/>spänningen mellan PV- och jord, och kompensationsområdet<br/>är 0-500 V.</li> </ul>                                                                                                    |
|                                                | <ul> <li>Om PV-modulens kompensationsspänningsriktning är<br/>inställd på PV+ negativ offset, indikerar värdet den negativa<br/>spänningen mellan PV+ och jord, och kompensationen -500 V<br/>till 0 V.</li> </ul>                                                                                                    |
|                                                | OBS                                                                                                    |
|                                                | <ul> <li>Om kompensationsförskjutningsspänningen är inställd på 500 V ger<br/>PID-modulen maximal uteffekt för att förbättra<br/>spänningskompensationseffekten. Utspänningsamplituden för PID-<br/>modulen begränsas automatiskt för att säkerställa säkerheten för en<br/>solcellsanläggning. Utspänningsamplituden är också relaterad till<br/>systemets maximala DC-till-jord-motståndsspänning och maximal<br/>utspänning.</li> </ul>    |
|                                                | <ul> <li>När denna parameter har ställts in och PID-modulen fungerar korrekt,<br/>använd en multimeter som är inställd på DC-läget för att mäta<br/>spänningen mellan PV-ingången på SUN2000 och jord. (För PV- positiv<br/>offset, kontrollera om spänningen mellan PV- och jord är större än<br/>eller lika med 0 V. För PV+ negativ offset, kontrollera om spänningen<br/>mellan PV+ och jord är lika med eller mindre än 0 V.)</li> </ul> |
| Rensa data                                     | Rensar aktiva larm och larmhistorik som är lagrad på PID-modulen.                                                                                                    |
|                                                | Du kan välja <b>Rensa data</b> för att rensa aktiva larm och<br>larmhistorik för PID-modulen.                                                                                                    |

## 6.3.17.2 PID-PVBOX driftsparametrar

| Parameter                  | Beskrivning                                                                                                    |
|----------------------------|----------------------------------------------------------------------------------------------------|
| Driftsläge                 | Anger PID-modulens nuvarande driftsläge.                                                                                                    |
|                            | <ul> <li>Innan du ställer in denna parameter till Manuell, se till att växelriktare i en PV-matris är avstängda och deras DC-omkopplare är avstängda. Detta arbetsläge används vid driftsättning efter driftsättning eller felsökning. I detta fall levererar PID-PVBOX utgångsspänningen baserat på värdet av den driftsatta utgångsspänningen.</li> <li>Ställ in denna parameter till Automatisk efter att ha säkerställt att PID-modulen fungerar normalt.</li> </ul> |
|                            |                                                                                                    |
| Utspänning (manuell)       | Anger utspänningen när PID-modulen arbetar i driftsättningsläge.                                                                                                    |
| Reparationstid             | Ställ in återhämtningstiden för varje dag.                                                                                                    |
| Spänning som ska repareras | Anger utspänningen när PID-modulen arbetar i normalt läge.                                                                                                    |

## 6.3.17.3 PID-SSC driftsparametrar

| Parameter            | Beskrivning                                                                                                    |
|----------------------|----------------------------------------------------------------------------------------------------|
| Driftsläge           | Anger PID-modulens nuvarande driftsläge.                                                                                                    |
|                      | <ul> <li>Ställ in denna parameter på Manuell under driftsättning<br/>efter driftsättning eller felsökning. I det här fallet levererar<br/>PID-SSC utgångsspänningen baserat på värdet på den<br/>driftsatta utgångsspänningen.</li> </ul> |
|                      | <ul> <li>Ställ in denna parameter till Automatisk efter att ha<br/>säkerställt att PID-modulen fungerar normalt.</li> </ul>                                                                                                    |
| Utspänning (manuell) | Anger utspänningen när PID-modulen arbetar i driftsättningsläge.<br>Det rekommenderas att <b>utgångsspänningen (manuellt)</b> ställs in<br>på ett värde större än 250 V.                                                                  |

## 6.3.18 Inställning av effektmätarparametrar

## 6.3.18.1 Inställningsprocedur för DL/T645-

### effektmätarparametrar

Steg 1 Ställ in åtkomstparametrar och klicka på Lägg till enheter.

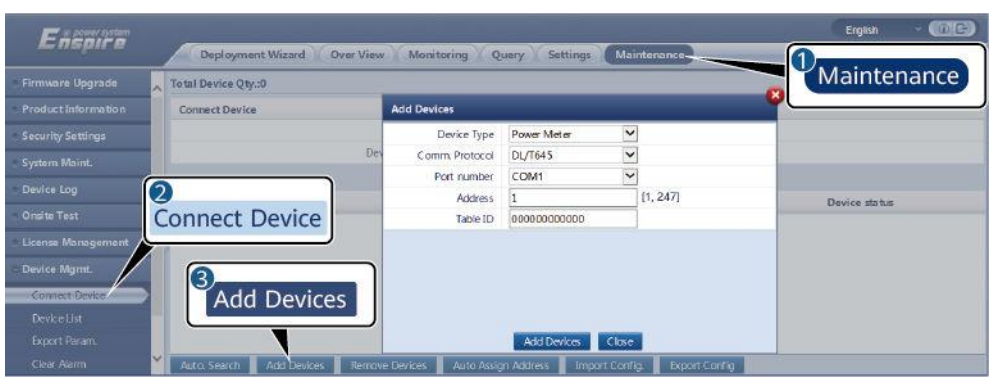

Figur 6-59 Inställning av åtkomstparametrar

IL03J00019

| Parameter       | Beskrivning                                                                                    |
|-----------------|------------------------------------------------------------------------------------------------|
| Enhetstyp       | Ställ in denna parameter till Effektmätare.                                                    |
| Komm. Protokoll | Ställ in denna parameter på <b>DL/T645</b> .                                                   |
| Portnummer      | Ställ in denna parameter på serienumret för COM-<br>porten som är ansluten till effektmätaren. |
| Adress          | Ställ in denna parameter på kommunikationsadressen<br>för effektmätaren.                       |
| Tabell-ID       | Ställ in denna parameter till mätar-ID.                                                        |

Steg 2 Ställ in driftsparametrar och klicka på Skicka.

Figur 6-60 Inställning av driftsparametrar

| orine |                     | Performance Data Running Param. woout | 3<br>Running                                                                                                    | Param.                                                                                                    |                                                                                                    |
|-------|---------------------|---------------------------------------|----------------------------------------------------------------------------------------------------|----------------------------------------------------------------------------------------------------|----------------------------------------------------------------------------------------------------|
|       | No.                 | Signal Name                           | Value                                                                                                    |                                                                                                    | Unit                                                                                                    |
| 0     | 1                   | Protocol version                      | DL/T645-2007                                                                                                    | •                                                                                                    |                                                                                                    |
|       |                     | Number of lead bytes                  | 4                                                                                                    | [0, 4]                                                                                                    |                                                                                                    |
| 0.07  | 28                  | Voltage change ratio                  | 1.0                                                                                                    | [0.1, 2200.0]                                                                                                    |                                                                                                    |
| r Me  | ter                 | Current change ratio                  | 1.0                                                                                                    | [0.1, 2200.0]                                                                                                    |                                                                                                    |
|       |                     | Meter usage                           | NA                                                                                                    | ~                                                                                                    |                                                                                                    |
|       | oring<br>au<br>r Me | r Meter                               | Cree view Monitoring Cuery      Performance Data Running Parent researce     All No. Signal venion     Protocol venion     Number of lead bytes     Voltage change ratio     Cuerrer change ratio     Meterer | All No. Signal Name Value Performance Data Revening Parama Performance Data Performance Data Performanc | Value         Value           No.         Signal Name         Value           Number of lead bytes         4         (0, 4)           Number of lead bytes         4         (0, 4)           Current charge ratio         1.0         (0, 1, 200.0)           Metter         1.0         (0, 1, 200.0)           Metter         1.0         (0, 1, 200.0)           Metter         1.0         (0, 1, 200.0) |

IL03J00020

| Parameter                           | Beskrivning                                                                                                    |
|-------------------------------------|----------------------------------------------------------------------------------------------------|
| Protokollversion                    | Välj <b>DL/T645-2007</b> eller <b>DL/T645-1997</b> baserat på protokollversionen av effektmätaren.                                                         |
| Antal leadbyte                      | Behåll standardvärdet om inget annat anges.                                                                                                    |
| Spänningsförändringsför<br>hållande | <ul> <li>Ställ in denna parameter på 1 när<br/>effektmätaren laddar upp ett värde en gång.</li> </ul>                                                      |
| Aktuellt<br>förändringsförhållande  | <ul> <li>När effektmätaren laddar upp ett värde två<br/>gånger, ställ in denna parameter baserat på det<br/>faktiska transformatorförhållandet.</li> </ul> |

| Parameter       | Beskrivning                                                                                                    |
|-----------------|----------------------------------------------------------------------------------------------------|
| Mätaranvändning | Mätaranvändning: mätare inkluderar<br>export+importmätare, produktionsmätare,<br>förbrukningsmätare och externa produktionsmätare.<br>Export+importmätare: används för elnätsansluten<br>punktkontroll. Varje matris tillåter endast en<br>export+importmätare att anslutas.<br>Produktionsmätare: PV-utgångsmätare. Flera<br>produktionsmätare kan anslutas. Förbrukningsmätare:<br>lastförbrukningsmätare. Flera förbrukningsmätare kan<br>anslutas. Extern produktionsmätare: PV-<br>utgångsmätare från tredje part. Flera externa<br>produktionsmätare kan anslutas. |

----Slut

## 6.3.18.2 Inställningsprocedur för Modbus-RTU

## effektmätarparametrar

Steg 1 Ställ in åtkomstparametrar och klicka på Lägg till enheter.

| Figur 6-61 Inställning av åtkomstparametrar |  |
|---------------------------------------------|--|
|---------------------------------------------|--|

| Encoura             |                                |                       |                                         | Erglish 🔹 🔞 🕞 |
|---------------------|--------------------------------|-----------------------|-----------------------------------------|---------------|
|                     | Deployment Wizard Over View    | Monitoring Q          | uery Settings Maintenance               |               |
| Firmware Upgrade    | Total Device Qty.:0            |                       |                                         | Maintenance   |
| Product Information | Connect Device                 | Add Devices           |                                         |               |
| Security Settings   |                                | Device Type           | Power Meter                             |               |
| System Maint.       | Dev                            | Comm. Protocol        | Modbus-RTU                              |               |
| Device Log          |                                | Port number           | COM1 V                                  |               |
| Onsite Test         | Connect Davice                 | Address               | 1 [1, 247]                              | Device status |
| Licener Management  | Connect Device                 |                       |                                         |               |
|                     |                                |                       |                                         |               |
| - Device MgmL       | 3                              |                       |                                         |               |
| Connect Device      | Add Devices                    |                       |                                         |               |
| Device List         |                                |                       |                                         |               |
| Close Alarm         | ×                              | o Davisor             | Add Levices Close                       | 15            |
| Clear Alarm         | Auto, Search Add Devices Remov | e Devices 🔰 Auto Assi | gn Address Import Config. Export Config |               |

IL03J00022

| Parameter       | Beskrivning                                                                                    |
|-----------------|------------------------------------------------------------------------------------------------|
| Enhetstyp       | Ställ in denna parameter till Effektmätare.                                                    |
| Komm. Protokoll | Ställ in denna parameter till Modbus-RTU.                                                      |
| Portnummer      | Ställ in denna parameter på serienumret för COM-<br>porten som är ansluten till effektmätaren. |
| Adress          | Ställ in denna parameter på kommunikationsadressen<br>för effektmätaren.                       |

Steg 2 Ställ in effektmätarparametrar och klicka på Skicka.

Figur 6-62 Inställning av effektmätarparametrar

| Smart Logger(Local) | Monitoring Qua               | Runnin                                                                                | g Param.       | English v (DE) |
|---------------------|------------------------------|---------------------------------------------------------------------------------------|----------------|----------------|
| Module(M1)          | Intelligent Power Meter Type | Acrel-PZ96L                                                                           | ×              |                |
| © Power Metr        | Voltage change ratio         | 1.0                                                                                   | [0,1, 65535.0] |                |
| Meters 2            | Current change ratio         | 1.0                                                                                   | [0.1, 65535.0] |                |
| SUN2000 Power Meter | Meter usage                  | Export+Import meter<br>Production meter<br>Consumption meter<br>Ext. production meter |                |                |
|                     |                              |                                                                                       |                | 11.03100021    |

• Om modellen för den anslutna enheten visas i listrutan **Typ av intelligent** effektmätare, ställ in parametrar enligt följande.

| Parameter                           | Beskrivning                                                                                                    |
|-------------------------------------|----------------------------------------------------------------------------------------------------|
| Typ av intelligent<br>effektmätare  | Ställ in denna parameter på motsvarande mätarmodell.                                                                                                    |
| Spänningsförändringsför<br>hållande | <ul> <li>Ställ in denna parameter på 1 när<br/>effektmätaren laddar upp ett värde en gång.</li> </ul>                                                                                                    |
| Aktuellt<br>förändringsförhållande  | <ul> <li>När effektmätaren laddar upp ett värde två<br/>gånger, ställ in denna parameter baserat på det<br/>faktiska transformatorförhållandet.</li> </ul>                                                                                                    |
| Mätaranvändning                     | Mätaranvändning: mätare inkluderar<br>export+importmätare, produktionsmätare,<br>förbrukningsmätare och externa produktionsmätare.<br>Export+importmätare: används för elnätsansluten<br>punktkontroll. Varje matris tillåter endast en<br>export+importmätare att anslutas.<br>Produktionsmätare: PV-utgångsmätare. Flera<br>produktionsmätare kan anslutas. Förbrukningsmätare:<br>lastförbrukningsmätare. Flera förbrukningsmätare kan<br>anslutas. Extern produktionsmätare: PV-<br>utgångsmätare från tredje part. Flera externa<br>produktionsmätare kan anslutas. |

• Om den anslutna effektmätaren är av en annan modell, ställ in parametrarna enligt följande.

| Parameter                          | Beskrivning                                                                                                    |
|------------------------------------|----------------------------------------------------------------------------------------------------|
| Typ av intelligent<br>effektmätare | Ställ in denna parameter till Annan.                                                                                                    |
| Läs funktionskod                   | Ställ in denna parameter på <b>Läs lagringsregister 03H</b><br>eller <b>Läs lagringsregister 04H</b> baserat på protokollet<br>som antagits av leverantören. |
| Läsläge                            | Värdet kan vara <b>Flera läsningar</b> eller <b>Enkel lösning</b> .                                                                                          |
| Ordföljd                           | Ställ in denna parameter till <b>Big endian</b> eller <b>Little</b><br><b>endian</b><br>baserat på det protokoll som antagits av leverantören.               |

| Startadress | Om <b>Läsläge</b> är inställt på <b>Flera läsningar</b> , ställ in startadressen för läsning. |
|-------------|-----------------------------------------------------------------------------------------------|
|             |                                                                                               |

| Parameter                                                                                                    | Beskrivning                                                                                                    |
|----------------------------------------------------------------------------------------------------|----------------------------------------------------------------------------------------------------|
| Slutadress                                                                                                    | Om <b>Läsläge</b> är inställt på <b>Flera läsningar</b> , ställ in<br>slutadressen för läsning.                                                                                                    |
| Spänningsförändringsför<br>hållande                                                                                                    | <ul> <li>Ställ in denna parameter på 1 när<br/>effektmätaren laddar upp ett värde en gång.</li> </ul>                                                                                                    |
| Aktuellt<br>förändringsförhållande                                                                                                    | <ul> <li>När effektmätaren laddar upp ett värde två<br/>gånger, ställ in denna parameter baserat på det<br/>faktiska transformatorförhållandet.</li> </ul>                                                                                                    |
| Signalparametrar<br>OBS<br>Signalparametrar<br>inkluderar signalnamn,<br>signaladress, antal<br>register, förstärkning,<br>datatyp och enhet. | Ställ in denna parameter baserat på<br>leverantörsprotokollet.<br>OBS<br>Om effektmätaren kan samla in en signal, ställ in<br>Signaladress för signalen till motsvarande registeradress.<br>Om effektmätaren inte kan samla in en signal, ställ in<br>Signaladress för signalen till 65535. |

----Slut

## 6.3.19 Inställning av EMI-parametrar

## 6.3.19.1 Inställningsprocedur för Modbus-

## **RTU EMI-parametrar**

Steg 1 Ställ in åtkomstparametrar och klicka på Lägg till enheter.

| Ensaire            |                                   |                       |                                             | English - 🐠   |
|--------------------|-----------------------------------|-----------------------|---------------------------------------------|---------------|
|                    | Deployment Wizard Over View       | Monitoring Q          | uery Settings Maintenance                   | 1 Maintonanco |
| Firmware Upgrade   | Total Device Qty::0               |                       |                                             | Maintenance   |
|                    | Connect Device                    | Add Devices           |                                             | <b>-</b>      |
|                    |                                   | Device Type           | EMI                                         |               |
| System Maint.      | Dev                               | Connection mode       | Modbus-RTU                                  |               |
| Davice Lon         |                                   | Port number           | сомі                                        |               |
| ounce way          |                                   | Address               | 1 [1, 247]                                  | Device status |
| Unate rest         | Connect Device                    |                       |                                             |               |
| License Monagement |                                   |                       |                                             |               |
| - Device MgmL      |                                   |                       |                                             |               |
| Connect Device     | Add Devices                       |                       |                                             |               |
|                    |                                   |                       |                                             |               |
|                    |                                   |                       | Add Devices Close                           |               |
|                    | Auto Search 📕 Add Devices 📕 Remov | e Devices 🔹 Auto Assi | gn Address 📗 Import Config. 📄 Export Config |               |

Figur 6-63 Inställning av åtkomstparametrar

IL03J00023

| Parameter       | Beskrivning                               |
|-----------------|-------------------------------------------|
| Enhetstyp       | Ställ in denna parameter till EMI.        |
| Anslutningsläge | Ställ in denna parameter till Modbus-RTU. |

| Parameter  | Beskrivning                                                                            |
|------------|----------------------------------------------------------------------------------------|
| Portnummer | Ställ in denna parameter till serienummer för COM-<br>porten som är ansluten till EMI. |
| Adress     | Ställ in denna parameter till<br>kommunikationsadressen för EMI.                       |

#### Steg 2 Ställ in driftsparametrar och klicka på Skicka.

#### Figur 6-64 Inställning av driftsparametrar

| Ensi O.            | A Minut Over View Monitoring                                                   | Query Settings Maintenance | English 🛩 🕧 🕞 |
|--------------------|--------------------------------------------------------------------------------|----------------------------|---------------|
| SmartLogger     MO | Performance Data Running Param.                                                | About 3<br>Running Param   | ]^            |
| D SUN2000          | EMI model                                                                      | JinZhou YangGui            | J             |
| - EMI              | Synchronize Environment Data<br>reshold of fast synchronization of wind speeds | Disable V                  | [15.0, 30.0]  |
| • емности Е        | Master/Slave                                                                   | slave mode                 |               |
|                    |                                                                                | Submit                     | ~             |
|                    |                                                                                |                            | IL03J00024    |

• Om modellen för den anslutna EMI visas i listrutan EMI-modell, ställ in parametrar enligt följande.

| Parameter                                                 | Beskrivning                                                                                                    |
|-----------------------------------------------------------|----------------------------------------------------------------------------------------------------|
| EMI-modell                                                | Ställ in denna parameter till modellen för ansluten EMI.                                                                                                    |
| Synkronisera<br>miljödata                                 | Du rekommenderas att behålla standardvärdet <b>Disable</b> .<br>OBS<br>När denna parameter är inställd på <b>Aktivera</b> överför<br>SmartLogger vindhastighets- och riktningsdata till växelriktaren<br>i en PV-anläggning med spårningssystemet.                                                                                                    |
| Tröskel för snabb<br>synkronisering av<br>vindhastigheter | <ul> <li>Denna parameter kan ställas in manuellt.<br/>Värdet sträcker sig från 15,0 till 30,0.</li> <li>När de faktiska vindhastigheterna som samlas in av<br/>alla löpande EMI:er ligger inom tröskeln för snabb<br/>synkronisering av vindhastigheter, synkroniserar<br/>alla EMI realtidsvindhastigheterna till växelriktare<br/>varje minut som standard. Växelriktarna<br/>vidarebefordrar vindhastigheterna i realtid till<br/>spårare.</li> <li>När den faktiska vindhastigheten som samlas in av<br/>någon löpande EMI överstiger tröskeln, kommer alla<br/>löpande EMI att skicka vindhastigheter i realtid fem<br/>gånger med ett intervall på 10s. Därefter<br/>synkroniseras realtidsvindhastigheterna till<br/>växelriktarna varje minut.</li> </ul> |
| Master/Slav                                               | När SmartLogger ansluter till flera EMI, ställ in en av<br>dem i <b>masterläge</b> . Data för växelriktarens prestanda<br>som visas är data från EMI i <b>masterläge</b> .                                                                                                    |

• Om den anslutna EMI är en delad EMI som stöder Modbus-RTU, ställ in parametrar enligt följande.

| Parameter                 | Beskrivning                                                                                                    |
|---------------------------|----------------------------------------------------------------------------------------------------|
| EMI-modell                | Ställ in denna parameter till Sensor(ADAM).                                                                                                    |
| Synkronisera<br>miljödata | Du rekommenderas att behålla standardvärdet <b>Disable</b> .<br>OBS<br>När denna parameter är inställd på <b>Aktivera</b> överför<br>SmartLogger vindhastighets- och riktningsdata till växelriktaren<br>i en PV-anläggning med spårningssystemet.                                                                                                    |
| Master/Slav               | <ul> <li>När SmartLogger ansluter till flera EMI, ställ in en av dem i masterläge. Både sidorna med data för växelriktarens prestanda och anläggningens prestanda visar data om EMI i masterläge.</li> <li>OBS <ul> <li>Om en enskild EMI är inställd på masterläge eller slavläge visas EMI-data både på sidorna för växelriktarprestandadata och anläggningsprestandadata.</li> <li>När SmartLogger ansluter till flera EMI kan endast en EMI ställas in i masterläge. Om flera EMI är inställda på masterläge, träder endast den senaste konfigurationen i kraft, det vill säga den sista EMI ställs in i masterläge och de andra EMI är anslutna till SmartLogger och dessa EMI är inställda på slavläge, visas prestandadata för den först anslutna EMI på både växelriktarens prestandadata och</li> </ul> </li> </ul> |
| Läs funktionskod          | Ställ in denna parameter på <b>Läs lagringsregister 03H</b>                                                                                                    |
|                           | eller <b>Läs lagringsregister 04H</b> baserat på protokollet som antagits av leverantören.                                                                                                    |
| Datarapporteringsläge     | Ställ in den här parametern på <b>Heltal</b> eller <b>Flyttal</b><br>baserat på protokollet som antagits av leverantören.                                                                                                    |
| Ordföljd                  | Ställ in denna parameter till <b>Big endian</b> eller <b>Little</b><br><b>endian</b><br>baserat på det protokoll som antagits av leverantören.                                                                                                    |
| Läsläge                   | Värdet kan vara <b>Flera läsningar</b> eller <b>Enkel lösning</b> .                                                                                                    |
| Startadress               | Om <b>Läsläge</b> är inställt på <b>Flera läsningar</b> , ställ in startadressen för läsning.                                                                                                    |
| Slutadress                | Om <b>Läsläge</b> är inställt på <b>Flera läsningar</b> , ställ in slutadressen för läsning.                                                                                                    |

| Parameter                                                                                                    | Beskrivning                                                                                                    |
|----------------------------------------------------------------------------------------------------|----------------------------------------------------------------------------------------------------|
| Signalparametrar                                                                                                    | Ställ in dessa parametrar baserat på<br>leverantörsprotokollet.                                                                                                    |
| OBS<br>Signalparametrar<br>inkluderar Signalnamn,<br>Signaladress, Nedre<br>tröskel., Övre tröskel.,<br>Spec, Start (mV/mA),<br>Slut (mV/mA) och<br>Enhet. | OBS<br>Om EMI kan samla in en signal, ställ in Signaladress för<br>signalen till motsvarande registeradress. Om EMI inte kan<br>samla in en signal, ställ in Signaladress för signalen till<br>65535. |

• Om ansluten EMI är av en annan modell, ställ in parametrar enligt följande.

| Parameter                                                                                                    | Beskrivning                                                                                                    |
|----------------------------------------------------------------------------------------------------|----------------------------------------------------------------------------------------------------|
| EMI-modell                                                                                                    | Ställ in denna parameter till Annan.                                                                                                    |
| Synkronisera<br>miljödata                                                                                                    | Du rekommenderas att behålla standardvärdet Disable.<br>OBS<br>När denna parameter är inställd på Aktivera överför<br>SmartLogger vindhastighets- och riktningsdata till växelriktaren<br>i en PV-anläggning med spårningssystemet.                                      |
| Master/Slav                                                                                                    | När SmartLogger ansluter till flera EMI, ställ in en av<br>dem i <b>masterläge.</b> Data för växelriktarens prestanda<br>som visas är data från EMI i <b>masterläge.</b>                                                                                                 |
| Läs funktionskod                                                                                                    | Ställ in denna parameter på <b>Läs lagringsregister 03H</b><br>eller <b>Läs lagringsregister 04H</b> baserat på protokollet<br>som antagits av leverantören.                                                                                                    |
| Datarapporteringsläge                                                                                                    | Ställ in den här parametern på <b>Heltal</b> eller <b>Flyttal</b><br>baserat på protokollet som antagits av leverantören.                                                                                                    |
| Ordföljd                                                                                                    | Ställ in denna parameter till <b>Big endian</b> eller <b>Little</b><br><b>endian</b><br>baserat på det protokoll som antagits av leverantören.                                                                                                    |
| Läsläge                                                                                                    | Värdet kan vara <b>Flera läsningar</b> eller <b>Enkel lösning</b> .                                                                                                    |
| Startadress                                                                                                    | Om <b>Läsläge</b> är inställt på <b>Flera läsningar</b> , ställ in startadressen för läsning.                                                                                                    |
| Slutadress                                                                                                    | Om <b>Läsläge</b> är inställt på <b>Flera läsningar</b> , ställ in slutadressen för läsning.                                                                                                    |
| Signalparametrar<br>OBS<br>Signalparametrar<br>inkluderar Signalnamn,<br>Signaladress,<br>Förstärkning, Offset<br>och Enhet. | Ställ in dessa parametrar baserat på<br>leverantörsprotokollet.<br>OBS<br>Om EMI kan samla in en signal, ställ in Signaladress för<br>signalen till motsvarande registeradress. Om EMI inte kan<br>samla in en signal, ställ in Signaladress för signalen till<br>65535. |

----Slut

## 6.3.19.2 Inställning av AI EMI-parametrar

### Procedur

Steg 1 Ställ in åtkomstparametrar och klicka på Lägg till enheter.

Figur 6-65 Inställning av åtkomstparametrar

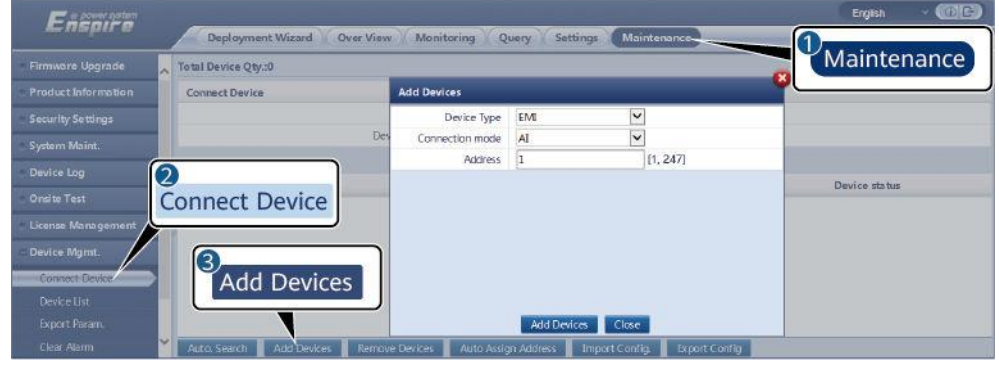

IL03J00025

| Parameter       | Beskrivning                                                      |
|-----------------|------------------------------------------------------------------|
| Enhetstyp       | Ställ in denna parameter till EMI.                               |
| Anslutningsläge | Ställ in denna parameter till AI.                                |
| Adress          | Ställ in denna parameter till<br>kommunikationsadressen för EMI. |

Steg 2 Ställ in driftsparametrar och klicka på Skicka.

Figur 6-66 Inställning av driftsparametrar

| artLogger | Performance                    | Data Running      | Param.                  | About      | _ 3          |              |              |         |
|-----------|--------------------------------|-------------------|-------------------------|------------|--------------|--------------|--------------|---------|
| us        | nvironmental Monitoring Instru | ment              |                         |            | Runn         | ing Param    |              |         |
| 12000     | Synch                          | ronize Environme  | nt Data                 | Disable    |              |              |              |         |
| 6         | vreshold of fast synchr        | onization of wind | nization of wind speeds |            | 18.0         |              | [15.0, 30.0] |         |
|           |                                | Maste             | r/Slave                 | slave mode | i            |              | ~            |         |
| EMI       | al Name                        | Port number       | Lower                   | Thres.     | Upper Thres. | Start (V/mA) | End (V/mA)   | Unit    |
|           | rotal irradiance               | No 🗸              | 0.0                     |            | 0.0          | 0.0          | 20.0         | W/m^2   |
| : [] :    | Total irradiance 2             | No 💙              | 0.0                     |            | 0.0          | 0.0          | 20.0         | ] W/m^2 |
|           | Ambient temperature            | No 🗸              | 0.0                     |            | 0.0          | 0.0          | 20.0         | DegC    |
|           | PV module temperature          | No ¥              | 0.0                     |            | 0.0          | 0.0          | 20.0         | DegC    |
|           | Wind speed                     | No 💙              | 0.0                     |            | 0.0          | 0.0          | 20.0         | m/s     |
|           | Wind direction                 | No V              | 0.0                     |            | 0.0          | 0.0          | 20.0         | 1       |
|           | Custom 1                       | No 🗸              | 0.0                     |            | 0.0          | 0.0          | 20.0         |         |
|           | Custom 2                       | No. V             | 0.0                     |            | 0.0          | 0.0          | 20.0         | 1       |

IL03J00026

| Parameter                                                                                                    | Beskrivning                                                                                                    |
|----------------------------------------------------------------------------------------------------|----------------------------------------------------------------------------------------------------|
| Synkronisera miljödata                                                                                                    | Du rekommenderas att behålla<br>standardvärdet <b>Disable</b> .<br><b>OBS</b><br>När denna parameter är inställd på <b>Aktivera</b><br>överför SmartLogger vindhastighets- och<br>riktningsdata till växelriktaren i en PV-<br>anläggning med spårningssystemet. |
| Master/Slav                                                                                                    | När SmartLogger ansluter till flera EMI,<br>ställ in en av dem i <b>masterläge</b> . Data<br>för växelriktarens prestanda som visas<br>är data från EMI i <b>masterläge</b> .                                                                                    |
| Signalparametrar<br>OBS<br>Signalparametrar inkluderar signalnamn,<br>portnummer, nedre tröskel., Övre<br>tröskel., Start (V/mA), Slut (V/mA) och<br>Enhet. | Ställ in dessa parametrar efter behov.<br>OBS<br>När du behöver ändra det konfigurerade<br>portnumret ställer du först in<br>Portnummer på Nej och sedan till det<br>portnummer som krävs.                                                                       |

Steg 3 Om Portnummer är inställt på numret för den anslutna PT-porten, klicka på PT T korrigering för att korrigera temperaturen.

----Slut

## 6.3.20 Inställning av STS-parametrar

### Procedur

Steg 1 Ställ in åtkomstparametrar och klicka på Lägg till enheter.

| Escore                     |                                        |                            |                   |                         | English - (ME)  |
|----------------------------|----------------------------------------|----------------------------|-------------------|-------------------------|-----------------|
|                            | Deployment Wizard Over View            | Monitoring C               | uery Settings     | Maintenance             |                 |
| 🔹 Firmware Upgrade 📃 👗 Tot | al Device Qty.:4                       |                            |                   |                         | Maintenance     |
| Product Information        | onnect Device                          | Add Devices                |                   |                         |                 |
| Security Settings          |                                        | Device Type                | STS               | ×                       |                 |
| System Maint.              | Dev                                    | Comm. Protocol             | Modbus-RTU        |                         |                 |
| Device Los                 |                                        | Port number                | COM1              | V                       |                 |
| Device cug                 |                                        | Address                    | 1                 | [1, 247]                | Device status = |
| Onsite Test                | nnect Device                           |                            |                   |                         | •               |
| License Management         | = 123412-110(22411-30)                 |                            |                   |                         | •               |
| - Device Mgmt.             |                                        |                            |                   |                         | •               |
|                            | Add Dovisos                            |                            |                   |                         | •               |
| SmutModola                 | Add Devices                            |                            |                   |                         |                 |
| - Senter Flat              |                                        |                            |                   |                         |                 |
| Device Lat                 | succession investigation in the second | PROPERTY OF TAXABLE PARTY. | Add Devices       | Close                   |                 |
| Export Param.              | uto. Search Add Devices Remove         | Devices 🛔 Auto Assi        | an Address 📔 Impo | rt Config Export Config |                 |

Figur 6-67 Inställning av åtkomstparametrar

IL04J00006

| Parameter | Beskrivning                        |
|-----------|------------------------------------|
| Enhetstyp | Ställ in denna parameter till STS. |

| Parameter  | Beskrivning                                                                  |
|------------|------------------------------------------------------------------------------|
| Portnummer | Ställ in denna parameter till nummer på COM-porten som är ansluten till STS. |
| Adress     | Ställ in denna parameter på kommunikationsadressen<br>för STS.               |

Steg 2 Ställ in enhetsövervakningsparametrar och klicka på Skicka.

Figur 6-68 Enhetsövervakning

| Fail         |        |                                        |                           | English 👻 🔞 🖸 | ) |
|--------------|--------|----------------------------------------|---------------------------|---------------|---|
| Y_Mc         | onitor |                                        | uery Settings Maintenance | 🕘 💁 🔬 🛄 🧹     | a |
| © SmartLogge |        | Telemetering Telecontrol Performance I | Data Running Param, About |               |   |
| e SUN2000    | No.    | Signal Name                            | Value                     | Unit          |   |
| sts          |        | armer heavy gas                        | 0                         |               | ~ |
| STOP OT LOS  | STS    | ormer light gas                        | 0                         |               |   |
|              | 515    | ormer pressure valve action            | 0                         |               |   |
|              | 4      | Transformer low oil level              | 0                         |               |   |
|              | 5      | Transformer high oil level             | 0                         |               |   |
|              | 6      | Transformer high oil temperature       | 0                         |               |   |
|              | 7      | Transformer ultra-high oil temperature | 0                         |               | 4 |
|              |        |                                        |                           |               |   |

IL04J00007

| Flik           | Funktion                                                                                               | Beskrivning                            |
|----------------|----------------------------------------------------------------------------------------------------|----------------------------------------|
| Teleindikering | Visar enhetens<br>statusparametrar, såsom<br>påslaget eller avstängt läge.                             | N/A                                    |
| Telemätning    | Visar enhetens realtidsdata,<br>till exempel spänning.                                                 | N/A                                    |
| Telekontroll   | Ställer in<br>statuskontrollparametrar<br>, såsom parametern för<br>styrning av på- och<br>avslagning. | Ställ in denna parameter vid<br>behov. |
| Prestandadata  | Visar eller exporterar<br>enhetens prestandadata.                                                      | N/A                                    |
| Driftsparam.   | Ställer in standby-signaler<br>för teleindikering,<br>telemätning och<br>telejustering.                | Ställ in denna parameter vid behov.    |
| Om             | Frågar<br>kommunikationsinformation.                                                                   | N/A                                    |

### Steg 3 Välj Inställningar > Andra parametrar och ställ in STS-övertemperaturskydd ----Slut

som krävs.

----Slut

## 6.3.21 Inställning av IEC103 enhetsparametrar

### Beskrivning

En IEC103-enhet stöder två dataöverföringslägen:

- **Transparent överföringsläge:** Vid anslutning till hanteringssystemet överför SmartLogger transparent IEC103-enhetsinformation till hanteringssystemet. SmartLogger analyserar inte IEC103-enhetsdata.
- **Parsningsläge:** IEC103-enheten är ansluten till SmartLogger, och SmartLogger analyserar IEC103-enhetsdata.

### Transparent överföringsläge

Steg 1 Ställ in IEC103-parametrar och klicka på Skicka.

#### Figur 6-69 Inställning av IEC103-parametrar

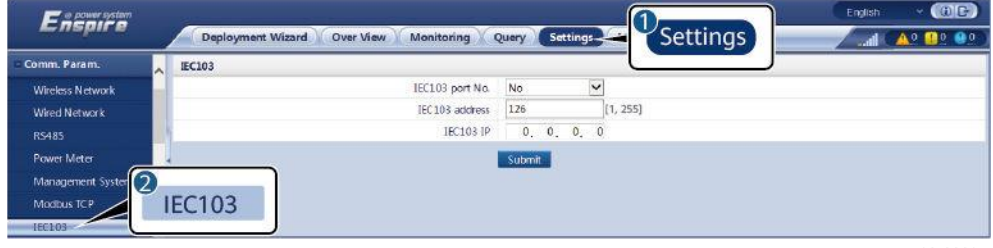

IL03J00027

| Parameter       | Beskrivning                                                                     |
|-----------------|---------------------------------------------------------------------------------|
| IEC103 port nr. | Ställ in denna parameter baserat på COM-porten som<br>är ansluten till enheten. |
| IEC103-adress   | Ställ in denna parameter till IEC103-enhetsadress.                              |
| IEC103 IP       | Ställ in denna parameter på IP-adressen för hanteringssystemet.                 |

Steg 2 Välj Inställningar > Andra parametrar och kontrollera att Datavidarebefordran är inställd på Aktivera.

### OBSERVERA

- Om vidarebefordran av data är inställd på Aktivera överför SmartLogger transparent information om oanslutna enheter till hanteringssystemet utan att tolka enhetsdata.
- Om vidarebefordran av data är inställt på Inaktivera sänder SmartLogger inte information om oanslutna enheter till hanteringssystemet.

----Slut

## Parsningsläge

SmartLogger kan ansluta till tredjepartsenheter som stöder IEC103, såsom reläskydd eller övervakningsenhet som transformatorstationen. Protokollinformationspunkterna varierar beroende på leverantörer. Därför måste du skaffa en protokollinformationsfil i **.cfg**-format från Huawei och importera filen till SmartLogger för att lyckas ansluta till en anpassad enhet.

De enhetstyper som stöds är IEC103 enhet 1 till IEC103 enhet 5. Motsvarande konfigurationsfilnamn är **iec103\_equip\_custom\_1.cfg** till **iec103\_equip\_custom\_5.cfg**. Flera enheter av samma typ kan anslutas.

**Steg 1** Konfigurera en protokollinformationsfil i **.cfg**-format och importera filen till SmartLogger.

| Enspire                   |      |           |                |                |                |           |              |                   | English      | - @e       |
|---------------------------|------|-----------|----------------|----------------|----------------|-----------|--------------|-------------------|--------------|------------|
| License Management        | 2    | Deployr   | nent Wizard    | Iver View Mo   | nitoring Que   | ry Settir | igs Maint    | enance            |              |            |
| Device Mgmt.              | Con  | nect      | Device         |                |                |           |              | Ma                | intenance    |            |
| Connect Device            |      |           |                | )              | Built-in MBUS  | Enable    | v            |                   |              | J          |
| Device List               | 1    |           |                | Device dis     | connection     |           |              |                   |              |            |
| Export Param              |      |           |                |                |                | mnor      | t Conf       | ia                |              |            |
| Clear Alarm               |      | No.       | Device =       |                |                | inipoi    | t com        | 19. 10.           | Device state | JS 1       |
| Data Re-collection        |      | 1         | 60 KTL(COM1-1) |                | -              | 1-1       |              | 21010735286TG8900 | 003 🗢        |            |
| Adjust total energy yield | Auto | 2. Search | Add Devices    | Remove Devices | Auto Assign Ac | kdress In | port Config. | Export Config     |              |            |
|                           |      |           |                |                |                |           |              |                   |              | 11.0210002 |

Figur 6-70 Import av konfiguration

# Steg 2 Ställ in åtkomstparametrar och klicka på Lägg till enheter.

#### Figur 6-71 Inställning av åtkomstparametrar

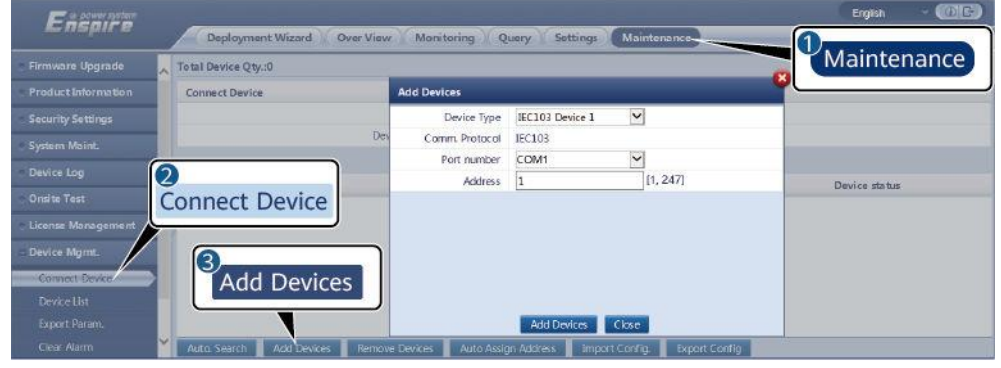

IL03J00029

| Parameter  | Beskrivning                                                                                                    |
|------------|----------------------------------------------------------------------------------------------------|
| Enhetstyp  | Värdet kan vara <b>IEC103 Enhet 1</b> till <b>IEC103 Enhet 5</b> .<br>Välj ett värde baserat på konfigurationsfilen. Till<br>exempel, om <b>iec103_equip_custom_1.cfg</b> behöver<br>importeras, välj <b>IEC103 Enhet 1</b> . |
| Portnummer | Ställ in denna parameter på COM-porten som är<br>ansluten till IEC103-enheten.                                                                                                    |
| Parameter | Beskrivning                                                               |
|-----------|---------------------------------------------------------------------------|
| Adress    | Ställ in denna parameter på kommunikationsadressen<br>för IEC103-enheten. |

Steg 3 Ställ in enhetsövervakningsparametrar och klicka på Skicka.

#### Figur 6-72 Enhetsövervakning

| E-E                        |                             |                                  | Ergish 🔹 🛞 🕞    |
|----------------------------|-----------------------------|----------------------------------|-----------------|
| Monitorine                 | A Monito                    | oring Query Settings Maintenance | / % d ( 🗛 🔐 💷 ) |
| + SmartLogge               | Teleindication Telemetering | Telecontrol Telesdjust           |                 |
| EC103_1-IEC103_Equ No. Sig | nal Name                    | Value                            | Unit            |
| FECTOR Equit               | - ]                         | I30107333000H9000251             |                 |
| IEC103                     | aber                        | 1                                |                 |
|                            | ddress .                    | 2                                |                 |
| 4 Log                      | ical address                | 64                               |                 |
| 5 Det                      | rice status                 | Online                           |                 |
|                            |                             |                                  |                 |

IL03J00030

| Flik           | Funktion                                                                                                    | Beskrivning                                        |
|----------------|----------------------------------------------------------------------------------------------------|----------------------------------------------------|
| Driftsinfo.    | Se driftsinformationen om<br>IEC103-enheten.                                                                       | N/A                                                |
| Teleindikering | Visa enhetens status, till<br>exempel omkopplarstatus.                                                             | N/A                                                |
| Telemätning    | Se enhetens<br>analoga data i<br>realtid, till<br>exempel<br>spänningen.                                           | N/A                                                |
| Telekontroll   | Ställ in<br>statuskontrollparametra<br>rna, såsom<br>parametrarna för att slå<br>på eller stänga av<br>omkopplare. | Ställ in parametrarna på<br>fliksidan efter behov. |
| Telejustera    | Ställ in analoga<br>parametrar, ställ till<br>exempel in<br>spänningsskyddsparamet<br>rar.                         | Ställ in parametrarna på<br>fliksidan efter behov. |

----Slut

## 6.3.22 Inställning av parametrar för en anpassad enhet

#### Sammanhang

SmartLogger kan ansluta till tredjepartsenheter som stöder Modbus-RTUprotokollet, som transformatorstation och EMI. Protokollinformationspunkterna varierar beroende på leverantörer. Därför måste du konfigurera en protokollinformationsfil i **.cfg-** format och importera filen till SmartLogger för att lyckas ansluta till en anpassad enhet.

De enhetstyper som stöds är anpassad enhet 1 till anpassad enhet 10. Motsvarande konfigurationsfilnamn är modbus\_equip\_custom\_1.cfg till modbus\_equip\_custom\_10.cfg. Flera enheter av samma typ kan anslutas.

#### Procedur

**Steg 1** Konfigurera en protokollinformationsfil i **.cfg**-format och importera filen till SmartLogger.

Figur 6-73 Import av konfiguration

| Enspire                   |      | Deploy | ment Wizard 🔨 Ov | er View Monitoring Q       | uery V Setting | Maintenance |                      | 1             | A0 20 6 |
|---------------------------|------|--------|------------------|----------------------------|----------------|-------------|----------------------|---------------|---------|
| license Management        | 0    |        |                  |                            |                |             |                      |               | 00      |
| Device Mgmt.              | Con  | nect   | Device           |                            |                |             | Mainte               | nance         |         |
| Connect Devke             | Con  | need   | Device           | Built-in MBUS              | Enable         | ~           |                      |               | ]       |
| Device List               | _N   |        |                  | Device disconnection       |                |             | ר – ר                |               |         |
| Export Param              | -    |        |                  | e                          | Import         | Config      |                      |               |         |
| Clear Alarm               |      | No.    | Device :         |                            | import         | coning.     | 1 = -                | Device status |         |
| Data Re-collection        |      | 1      | 60 KTL(COM1-1)   | 10.00                      | 1-1            |             | 21010735286TG8900003 | •             |         |
| Adjust total energy yield | Alto | Search | Add Devices      | Remove Devices Auto Assian | Address        | Confin. Exp | art Config           |               |         |

IL03J00028

Steg 2 Ställ in åtkomstparametrar och klicka på Lägg till enheter.

#### Figur 6-74 Inställning av åtkomstparametrar

| Factores           |                               |                       |                                        | Ergish (DE    |
|--------------------|-------------------------------|-----------------------|----------------------------------------|---------------|
| Enspire            | Deployment Wizard Over View   | Monitoring Q          | uery Settings Maintenance              |               |
| Firmware Upgrade   | Total Device Qty.:0           |                       |                                        | Maintenance   |
|                    | Connect Device                | Add Devices           |                                        |               |
| Security Settings  |                               | Device Type           | Custom Device1                         |               |
|                    | Dev                           | Comm Protocol         | Modbus-RTU                             |               |
|                    |                               | Port number           | COM1                                   |               |
| Device Log         | 8                             | Address               | 1 [1, 247]                             | Device status |
| Onsite Test        | Connect Device                |                       |                                        |               |
| License Management |                               |                       |                                        |               |
| - Device Mgmt.     |                               |                       |                                        |               |
| Constal Device     | Add Dovices                   |                       |                                        |               |
| DeviceIId          | Add Devices                   |                       |                                        |               |
|                    |                               |                       | Add Daview Clore                       |               |
|                    | ~                             |                       |                                        |               |
| Close Partill      | Auto Search Aud Levices Remov | e Devices 📕 Auto Assi | in Address amport Coving Export Config |               |

IL03J00031

| Parameter  | Beskrivning                                                                                                    |
|------------|----------------------------------------------------------------------------------------------------|
| Enhetstyp  | Värdet kan vara <b>anpassad enhet 1</b> till <b>anpassad enhet</b><br>10.                                                                                            |
|            | Välj ett värde baserat på den importerade<br>konfigurationsfilen. Till exempel, om<br><b>modbus_equip_custom_1.cfg</b> importeras, välj<br><b>Anpassad enhet 1</b> . |
| Portnummer | Ställ in denna parameter till numret på COM-porten som<br>är ansluten till den anpassade enheten.                                                                    |
| Adress     | Ställ in denna parameter på kommunikationsadressen<br>för den anpassade enheten.                                                                                     |

Steg 3 Ställ in enhetsövervakningsparametrar och klicka på Skicka.

Figur 6-75 Enhetsövervakning

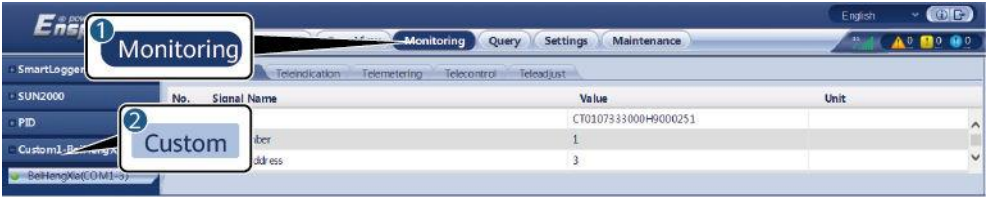

IL03J00032

| Flik           | Funktion                                                                                                    | Beskrivning                                        |
|----------------|----------------------------------------------------------------------------------------------------|----------------------------------------------------|
| Driftsinfo.    | Visa driftsinformation om den anpassade enheten.                                                                   | N/A                                                |
| Teleindikering | Visa enhetens status, till<br>exempel omkopplarstatus.                                                             | N/A                                                |
| Telemätning    | Se enhetens<br>analoga data i<br>realtid, till<br>exempel<br>spänningen.                                           | N/A                                                |
| Telekontroll   | Ställ in<br>statuskontrollparametra<br>rna, såsom<br>parametrarna för att slå<br>på eller stänga av<br>omkopplare. | Ställ in parametrarna på<br>fliksidan efter behov. |
| Telejustera    | Ställ in analoga<br>parametrar, ställ till<br>exempel in<br>spänningsskyddsparamet<br>rar.                         | Ställ in parametrarna på<br>fliksidan efter behov. |

----Slut

## 6.3.23 Inställning av IEC104 enhetsparametrar

## Samma

nhang

SmartLogger kan ansluta till tredjepartsenheter som stöder IEC104, såsom reläskydd eller övervakningsenhet som transformatorstationen. Protokollinformationspunkter varierar med leverantörer. Därför måste du konfigurera en protokollinformationspunktfil i .cfg-format och importera filen till SmartLogger för anslutning till en tredjepartsenhet.

De enhetstyper som stöds är IEC104 enhet 1 till IEC104 enhet 5. Motsvarande konfigurationsfilnamn är **iec104\_equip\_custom\_1.cfg** till **iec104\_equip\_custom\_5.cfg**. Flera enheter av samma typ kan anslutas.

#### Procedur

**Steg 1** Konfigurera en protokollinformationsfil i **.cfg**-format och importera filen till SmartLogger.

| CONTRACTOR CONTRACTOR     |     | Deploy   | ment Wizard    | Ver View Mo    | nitoring Quer  | y Settings  | Maintena | nce                  |               |    |
|---------------------------|-----|----------|----------------|----------------|----------------|-------------|----------|----------------------|---------------|----|
| icense Management         | 2   |          |                |                |                |             |          | 0                    |               | 00 |
| Device Mgmt.              | Cor | nect     | Device         |                |                |             |          | Mainte               | nance         |    |
| Connect Devke             | COI | meet     | Device         |                | Built-in MBUS  | Enable      | ~        |                      |               |    |
| Device List               | 1   |          |                | Device dis     | connection     |             |          |                      |               |    |
| Export Param              |     |          |                |                |                | mport (     | Config   |                      |               |    |
| Clear Alarm               |     | No.      | Device =       |                |                | mpore       | connig   | 4 2 .                | Device status |    |
| Data Re-collection        |     | 1        | 60 KTL(COM1-1) |                | 1              | 1-1         |          | 21010735286TG8900003 | •             |    |
| Adjust total energy yield | Aut | o Search | Add Devices    | Remove Devices | Auto Assign Ad | dress moort | Confin   | vport Confin         |               |    |

Figur 6-76 Import av konfiguration

## Steg 2 Ställ in åtkomstparametrar och klicka på Lägg till enheter.

#### Figur 6-77 Inställning av åtkomstparametrar

|                    | Total Device Qty.:153 |          |                |                 |            | Maintena      | ance |
|--------------------|-----------------------|----------|----------------|-----------------|------------|---------------|------|
|                    | Connect Device        | Ad       | ld Devices     |                 |            | ~~            |      |
|                    |                       | Des      | Device Type    | IEC104 Device 1 | V          |               |      |
|                    |                       |          | Comm. Protocol | IEC104          |            |               |      |
|                    | 0                     |          | IP address     | 0. 0. 0.        | 0          | Device status |      |
|                    | 3                     |          | Common address | 1               | [D, 65535] | 0             | 3    |
| Onsite Test        | Connect Dev           | ice 5)   | Address        | 1               | [1, 247]   | 0             |      |
| License Management |                       |          |                |                 |            | 0             |      |
| Device Mgmt        |                       |          |                |                 |            | 0 0           |      |
| Contract Design    | Add Do                | uicoc.   |                |                 |            | 9 0           |      |
|                    | Add De                | vices    |                |                 |            | 8 😐           |      |
|                    |                       |          |                | -               |            | 7 0           |      |
|                    | 0 8 50KT.             | OM1-146) |                | Add Devices 0   | lose       | 5             |      |

IL04J00012

| Parameter       | Beskrivning                                                                                                    |
|-----------------|----------------------------------------------------------------------------------------------------|
| Enhetstyp       | Värdet kan vara <b>IEC104 Enhet 1</b> till <b>IEC104 Enhet 5</b> .<br>Välj ett värde baserat på den importerade<br>konfigurationsfilen. Till exempel, om<br><b>iec104 equip custom 1 cfg</b> importeras välj |
|                 | IEC104 Enhet 1.                                                                                                    |
| IP-adress       | Ställ in denna parameter till IP-adressen för IEC104-<br>enheten.                                                                                                    |
| Gemensam adress | Ställ in denna parameter på den gemensamma<br>adressen för IEC104-enheten.                                                                                                    |
| Adress          | Ställ in denna parameter på kommunikationsadressen<br>för IEC104-enheten.                                                                                                    |

Steg 3 Ställ in enhetsövervakningsparametrar och klicka på Skicka.

Figur 6-78 Enhetsövervakning

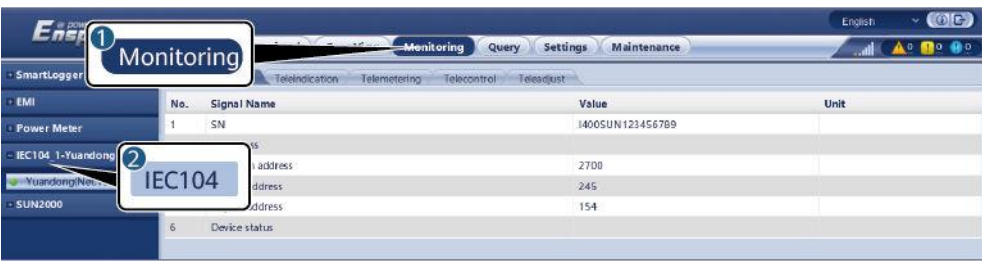

IL04J00013

| Flik           | Funktion                                                                                                    | Beskrivning                                        |
|----------------|----------------------------------------------------------------------------------------------------|----------------------------------------------------|
| Driftsinfo.    | Visa driftsinformation om den anpassade enheten.                                                                   | N/A                                                |
| Teleindikering | Visa enhetens status, till<br>exempel omkopplarstatus.                                                             | N/A                                                |
| Telemätning    | Se enhetens<br>analoga data i<br>realtid, till<br>exempel<br>spänningen.                                           | N/A                                                |
| Telekontroll   | Ställ in<br>statuskontrollparametra<br>rna, såsom<br>parametrarna för att slå<br>på eller stänga av<br>omkopplare. | Ställ in parametrarna på<br>fliksidan efter behov. |
| Telejustera    | Ställ in analoga<br>parametrar, ställ till<br>exempel in<br>spänningsskyddsparamet<br>rar.                         | Ställ in parametrarna på<br>fliksidan efter behov. |

----Slut

# 6.3.24 Inställning av parametrar för övervakningscenter för bristlindring

Samma

nhang

SmartLogger kan anslutas till övervakningscentret för fattigdomsbekämpning i något av följande lägen:

 Metod 1: SmartLogger ansluter till övervakningscentret för fattigdomsbekämpning via FusionSolar-värdmolnet. Metod 1 (rekommenderas): Använd FusionSolar-värdmolnet för att importera konfigurationspaketet för solcellsanläggningsinformation som tillhandahålls av övervakningscentret för fattigdomsbekämpning till SmartLogger.

| • | M<br>e<br>t | centret för fattigdomsbekämpning. Metod 2: Baserat på<br>konfigurationspaketet för solcellsanläggningens information som<br>tillhandahålls av övervakningscentret för fattigdomsbekämpning, |
|---|-------------|----------------------------------------------------------------------------------------------------|
|   | 0           |                                                                                                    |
|   | d           |                                                                                                    |
|   | 2           |                                                                                                    |
|   | :           |                                                                                                    |
|   | S           |                                                                                                    |
|   | m           |                                                                                                    |
|   | a           |                                                                                                    |
|   | r           |                                                                                                    |
|   | t           |                                                                                                    |
|   | L           |                                                                                                    |
|   | 0           |                                                                                                    |
|   | g           |                                                                                                    |
|   | g           |                                                                                                    |
|   | r           |                                                                                                    |
|   | n           |                                                                                                    |
|   |             |                                                                                                    |
|   | a           |                                                                                                    |
|   | n           |                                                                                                    |
|   | S           |                                                                                                    |
|   | l           |                                                                                                    |
|   | u           |                                                                                                    |
|   | t           |                                                                                                    |
|   | e           |                                                                                                    |
|   | r           |                                                                                                    |
|   | d           |                                                                                                    |
|   | i           |                                                                                                    |
|   | r           |                                                                                                    |
|   | e           |                                                                                                    |
|   | k           |                                                                                                    |
|   | t           |                                                                                                    |
|   |             |                                                                                                    |
|   | t           |                                                                                                    |
|   | 1           |                                                                                                    |
|   | ι<br>Ι      |                                                                                                    |
|   | ι           |                                                                                                    |
|   | ö           |                                                                                                    |
|   | v           |                                                                                                    |
|   | е           |                                                                                                    |
|   | r           |                                                                                                    |
|   | v           |                                                                                                    |
|   | a           |                                                                                                    |
|   | k           |                                                                                                    |
|   | n           |                                                                                                    |
|   | 1           |                                                                                                    |
|   | n           |                                                                                                    |
|   | S           |                                                                                                    |
| - | <b>)</b>    |                                                                                                    |

välj Inställningar > Övervakningscenter för fattigdomsbekämpning och ställ in parametrarna för SmartLoggers övervakningscenter för fattigdomsbekämpning. Internet Explorer 8 används som exempel.

#### Procedur

**Steg 1** Ställ in parametrar för övervakningscentret för fattigdomsbekämpning och klicka på Skicka.

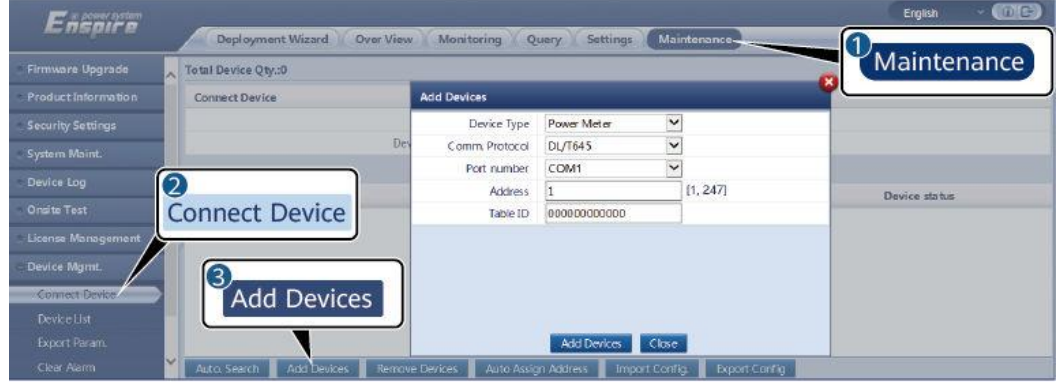

Figur 6-79 Övervakningscentret för fattigdomsbekämpning

IL03J00019

| Parameter                    |                                                      | Inställningsbeskrivning                                                                                      |
|------------------------------|------------------------------------------------------|----------------------------------------------------------------------------------------------------|
| Grundläggande<br>information | Server                                               | Ställ in den här parametern på<br>adressen till<br>övervakningscentrets server<br>för fattigdomsbekämpning.  |
|                              | Port                                                 | Ställ in den här parametern<br>på portnumret för<br>övervakningscentrets server<br>för fattigdomsbekämpning. |
|                              | Användarnamn                                         | Konfigurera                                                                                                  |
|                              | Lösenord                                             | et baserat på                                                                                                |
|                              | Enhet SN:                                            | kraftverksinformationen<br>från övervakningscentret för                                                      |
|                              | ID för solcellsanläggning                            | fattigdomsbekämpning.                                                                                        |
|                              | Detta objekt anger namnet<br>på en CA-certifikatfil. |                                                                                                    |
| Vidarebefordra<br>n tabell   | Växelriktare solceller                               |                                                                                                    |

----Slut

## 6.3.25 Smart spårningsalgoritm

#### Samma nhang

- Innan du använder den smarta spårningsalgoritmen, kontrollera om anläggningen uppfyller kraven för att använda denna funktion baserat på leveranschecklistan för smart spårningsalgoritm på plats, och kontrollera om Modbus-protokollversionerna mellan anläggningens nätverksenheter är kompatibla.
- Den smarta spårningsalgoritmen kan endast konfigureras efter att en licens har köpts och laddats.
- Mer information om hur du laddar en licens finns i **7.4.6 Hantera licenser**.

#### Procedur

Efter att spårarna har tagits i drift under leverans på plats kan deras parametrar styras intelligent av den smarta spårningsalgoritmen.

1. Välj Inställningar > Smart spårningsalgoritm , ställ in Trackers arbetsläge på Automatisk och Smart spårningsalgoritm på Aktivera. Sedan justerar den smarta spårningsalgoritmen automatiskt spårningsparametrar såsom vinkeln baserat på solljus för att maximera energiutbytet.

#### Figur 6-80 Parametrar för smart spårningsalgoritm

|                                | /izard Over View Monitoring Query | Settings            | Settings                       | English - (0) [2-)<br>4G ( 10 ( 10 ( 10 ( 10 ( 10 ( 10 ( 10 ( 1 |
|--------------------------------|-----------------------------------|---------------------|--------------------------------|-----------------------------------------------------------------|
| E User Param. Basic Parameters |                                   |                     |                                |                                                                 |
| e Comm. Param.                 | Tracker working mode              | Automatic           | *                              |                                                                 |
| a Rower Adjustment             | Smart tracking algorithm          |                     | *                              |                                                                 |
| e Power Aujustment             | Azimuth control upper limit       |                     | ° [0.00, 89.00                 | 1                                                               |
| Remote Shutdown                | Azimuth control lower limit       |                     | * [-89.00, 0.0                 | 0]                                                              |
| - DI                           | Space between trackers            | 5.00                | m(0.00, 100.                   | 10]                                                             |
| Alarra Smort Tracking Alg      | Width of trackers                 | 2.00                | m[0.00, 100.                   | 10]                                                             |
| Siliart Hacking Alg            | PV array longitude                | 120.00              | * [-180.00, 1                  | (0.00]                                                          |
| • smart                        | PV array latitude                 | 25.00               | * [-60.00, 60                  | 00]                                                             |
| Other Parameters               | Advance                           | d Settings Submit ( | Clear Tracker Faults Self-test |                                                                 |

## 6.4 Schemaläggning för elnät

## 6.4.1 Effektjustering Beskrivning

Enligt standardkraven kan SmartLogger på ett tillförlitligt sätt justera strömmen för de anslutna växelriktarna i realtid för att säkerställa att anläggningen kan svara på kraven från elbolagets i tid.

#### OBSERVERA

- För att säkerställa att SmartLogger kommer att leverera schemaläggningskommandon till de anslutna växelriktarna, måste du välja aktiv eller reaktiv effektreglering innan du justerar den aktiva eller reaktiva effekten för en PV-anläggning.
- Om Aktivt effektstyrningsläge är inställt på Ingen gräns eller Reaktivt effektstyrningsläge är inställt på Ingen utgång, skickar SmartLogger inte schemaläggningskommandon till de anslutna växelriktarna.

## 6.4.2 Inställning av aktiv effektkontroll

Om solcellsanläggningen har krav på effektbegränsning, bör personalen som planerar elnätet begränsa den aktiva effekten eller inaktivera all aktiv effekt för solcellsanläggningen, det vill säga för att aktivera läget för aktiv effektnedsättning.

Steg 1 Välj Övervakning > SUN2000/PCS > Driftsparam. > Effektjustering. På den visade sidan kontrollerar du att Fjärreffektschemat är inställt på Aktivera.

Steg 2 Ställ in parametrarna för aktiv effektkontroll och klicka på Skicka.

| Enspire                                  |      | Setting | Settings | English V () E |
|------------------------------------------|------|---------|----------|----------------|
| Active Power Control                     | troi | Noimt   |          |                |
| = Power Adjust ent                       | J    |         |          |                |
| Reactive Power Control Export Limitation |      |         |          |                |
| Smart Reactive Power Co<br>DRM           |      | Submit  |          |                |
|                                          |      |         |          | IL04J00008     |

Figur 6-81 Aktiv effektkontroll

#### ----Slut

#### Ingen gräns

| Parameter                 | Beskrivning                                                                                                    |
|---------------------------|----------------------------------------------------------------------------------------------------|
| Aktiv effekt kontrollläge | Om den här parametern är inställd på <b>Obegränsad</b> ,<br>arbetar växelriktaren med full belastning, och Smart<br>PCS begränsar effekten baserat på<br>energilagringsstyrningspolicyn. |

#### DI Aktiv schemaläggning

1. Ställ in DI aktiva schemaläggningsparametrar och klicka på Skicka.

#### Figur 6-82 DI aktiv schemaläggning

| Enspire                  | Deployment Wizard    | o <sup>1</sup> Sett | inas                  | Settings     | Maintenance  |           | English    |            |
|--------------------------|----------------------|---------------------|-----------------------|--------------|--------------|-----------|------------|------------|
| O User Param.            | Active power control |                     |                       |              |              | 3         |            |            |
| Comm. Param.             |                      | Activ               | e power control mode  | DI active so | heduling     | DI active | scheduling |            |
| Power Adjustment         |                      | Remote com          | munication scheduling | Start        |              |           | 5          |            |
| Active Dennes Constant   |                      |                     | DI3                   | D14          | Percentag. * |           |            |            |
| Reactive Power Control   |                      | · · · ·             | 10                    | 8            | 100          | 4         |            |            |
| Execute Power contra     | Active Power         | Control             |                       | 11           | 60           | Start     |            |            |
| Smart Reactive Prover    |                      |                     | 2                     | 10           | 30           |           |            |            |
| DRM                      | □ 4 E                | 10                  | 10                    | ×            | 0            |           |            |            |
| Remote Shutdown          |                      |                     |                       |              |              |           |            |            |
| - DI                     |                      |                     |                       |              |              |           |            |            |
| Alarm Output             | •                    |                     |                       |              |              |           |            |            |
| Smart Tracking Algorithm |                      |                     |                       |              |              |           |            |            |
| Other Parameters         |                      |                     |                       |              |              |           |            |            |
|                          |                      |                     |                       |              |              |           |            |            |
|                          |                      |                     |                       |              |              |           |            | 11 0410002 |

#### OBSERVERA

- När du ställer in denna funktion, se till att den användardefinierade DI-porten inte är upptagen. Annars kommer inställningen att misslyckas.
- När du ställer in denna funktion, se till att SmartLogger är korrekt ansluten till en rippelkontrollmottagare. (I Tyskland och vissa andra europeiska områden används en rippelkontrollmottagare för att konvertera en schemaläggningssignal för elnätet till en torr kontaktsignal, där en torrkontakt behövs.)
- När både schemaläggning för fjärrkommunikation och DI är aktiverade, svarar kontrollen med ett lägre procentuellt värde för aktiv effekt företrädesvis.

| Parameter                                                                 | Beskrivning                                                                                                    |
|---------------------------------------------------------------------------|----------------------------------------------------------------------------------------------------|
| Aktiv effekt<br>kontrollläge                                              | Ställ in denna parameter på <b>DI aktiv</b><br>schemaläggning.                                                                                                    |
| Schemaläggning för<br>fjärrkommunikation                                  | Ställ in denna parameter på <b>Start, DI aktiv</b><br><b>schemaläggning</b> och<br>fjärrkommunikationsschemaläggning fungerar<br>samtidigt.                                                                                                    |
| DI<br>OBS                                                                 | <ul> <li>Sexton nivåer stöds för den aktiva<br/>effektnedsättningsprocenten.</li> </ul>                                                                                                    |
| DI-parametrar<br>inkluderar<br>DI1, DI2, DI3, DI4, och<br>Procentsats(%). | <ul> <li>"J" indikerar en låg nivå. När de fyra DI-<br/>portarna på SmartLogger är anslutna är<br/>portarna lågnivåportar. När de inte är<br/>anslutna är portarna högnivåportar.</li> </ul>                                                   |
|                                                                           | <ul> <li>Procentnivåerna för DI1-DI4 bör skilja sig från<br/>varandra. Annars kommer ett onormalt<br/>kommando att genereras.</li> </ul>                                                                                                    |
|                                                                           | <ul> <li>Om den faktiska ingångs-DI-signalen inte<br/>överensstämmer med den som är konfigurerad<br/>på WebUI, styr SmartLogger växelriktarna att<br/>arbeta med full belastning och larmet för<br/>onormalt aktivt schema utlöses.</li> </ul> |

#### Procentuell begränsning av fast värde (öppen slinga)

SmartLogger ger en förenklad aktiv effektprocentkonfiguration samt effektstyrningsautomation, det vill säga att automatiskt justera den aktiva effektnedsättningsprocenten under olika perioder av en dag.

Parameter

Beskrivning

| Aktiv effekt kontrollläge | Ställ in den här parametern på <b>Procentbegränsning</b><br>av fast värde (öppen slinga) för att styra den<br>maximala uteffekten från växelriktaren efter<br>tidssegment. |
|---------------------------|----------------------------------------------------------------------------------------------------|
|---------------------------|----------------------------------------------------------------------------------------------------|

| Parameter      | Beskrivning                                                                                                    |
|----------------|----------------------------------------------------------------------------------------------------|
| Starttid       | Om växelriktaren behöver köras med specificerad                                                                                                    |
| Procentsats(%) | till inställningsrekord baserat på platskraven.                                                                                                    |
|                | När flera tidpunkter är inställda kommer växelriktaren<br>att köras med den maximala effekten som anges för<br>den tidpunkt som är tidigare än och närmast den<br>aktuella systemtiden. Till exempel, om du lägger till<br>00:00:00 och 12:00:00 på webbgränssnittet och den<br>aktuella systemströmmen är 14:30:00, kommer<br>växelriktaren att köras med den maximala effekten<br>som anges för 12:00:00. |

#### Schemaläggning för fjärrkommunikation

Ledningssystemet eller den oberoende effektjusteringsenheten skickar schemaläggningskommandon över kommunikationsporten som fungerar med Modbus-TCP eller IEC104, utan behov av användarkonfiguration eller drift. SmartLogger kan automatiskt växla mellan schemaläggningslägen och skicka schemaläggningskommandon.

| Parameter                 | Beskrivning                                                                                                    |
|---------------------------|----------------------------------------------------------------------------------------------------|
| Aktiv effekt kontrollläge | Ställ in denna parameter till <b>Schemaläggning av</b><br>fjärrkommunikation.                                                                                                    |
|                           | SmartLogger analyserar schemaläggningskommandot<br>som levereras av det övre skiktets ledningssystem till<br>giltiga instruktionsdata som kan identifieras av<br>växelriktare i solcellsanläggningen och levererar data<br>till alla växelriktare som är anslutna till SmartLogger.                 |
|                           | Eftersom schemaläggningsläget för<br>fjärrkommunikation har högre prioritet, ändrar<br>SmartLogger automatiskt läge för aktiv<br>effektkontroll till schemaläggning för<br>fjärrkommunikation efter att ha tagit emot ett<br>schemaläggningskommando från hanteringssystem<br>för det övre skiktet. |

| Parameter                                        | Beskrivning                                                                                                    |
|--------------------------------------------------|----------------------------------------------------------------------------------------------------|
| Schemalägg strategi                              | <ul> <li>Värdet kan vara Inaktivera, Strategi 1 eller Strategi 2.</li> <li>Inaktivera: SmartLogger styr växelriktaren för solceller så att den fungerar vid full belastning och kommer inte att ta emot schemaläggningskommandon som skickas av hanteringssystemet.</li> </ul>                                                                                                    |
|                                                  | • Strategi 1: Öppen slinga schemaläggningspolicy.<br>Det vill säga att SmartLogger fördelar effektvärdet<br>jämnt från schemaläggningen och levererar<br>medelvärdet till varje växelriktare, som sedan<br>arbetar med den specifika effekten.<br>Justeringsvärdet som levereras av SmartLogger är<br>konstant. Om justeringskoefficient är inställd,<br>kommer effektvärdet att skickas till växelriktaren<br>efter att ha multiplicerats med den förinställda<br>koefficienten. |
|                                                  | <ul> <li>Strategi 2: Den skräddarsydda funktionen<br/>tillhandahålls för en specifik solcellsanläggning.<br/>Ställ in överskjutning, justeringstid och justering<br/>av dödband baserat på schemaläggningskraven för<br/>solcellsanläggningen.</li> </ul>                                                                                                    |
|                                                  | <ul> <li>Överskjutning: Indikerar den maximala<br/>överskjutningsprocenten under justering. Om<br/>en solcellsanläggning inte kan nå det<br/>förinställda målvärdet på grund av faktorer<br/>som otillräckligt solljus, är det inställda<br/>målvärdet det aktuella värdet plus<br/>överskjutning.</li> </ul>                                                                                                    |
|                                                  | <ul> <li>Justeringsperiod: Indikerar den tid som krävs<br/>från leverans av justeringsinstruktioner,<br/>växelriktarens svar på instruktionen, till<br/>detekteringen av föregående åtgärder av<br/>SmartLogger.</li> </ul>                                                                                                    |
|                                                  | <ul> <li>Justeringsdödband: Indikerar procentandelen<br/>av justeringsavvikelsens värde till den nominella<br/>uteffekten. I justeringsdödbandet levererar<br/>strategi 2 inga kontrollinstruktioner men<br/>detekterar ändå avvikelsen i realtid.</li> </ul>                                                                                                    |
| Avstängning<br>vid<br>kommunikation<br>sundantag | Om den här parametern är inställd på <b>Aktivera</b> ,<br>stänger SmartLogger av växelriktare när<br>kommunikationen mellan SmartLogger och<br>schemaläggningsbakgrunden avbryts och<br>varaktigheten av kommunikationsavbrottet överstiger<br>värdet som specificerats av <b>Tid för kommunikation</b><br><b>undantagsdetektering</b> .                                                                                                    |

| Parameter                                               | Beskrivning                                                                                                    |
|---------------------------------------------------------|----------------------------------------------------------------------------------------------------|
| Tid för detektion av<br>kommunikationsundan<br>tag      | Om varaktigheten av kommunikationsavbrottet<br>mellan SmartLogger och schemaläggningsbakgrunden<br>överstiger värdet som specificerats av <b>Tid för</b><br><b>detektion av kommunikationsundantag</b> , är<br>kommunikationen mellan SmartLogger och<br>schemaläggningsbakgrunden onormal. |
| Automatisk start vid<br>kommunikationsåterst<br>ällning | Tillåter att en växelriktare startas automatiskt om kommunikationen återställs efter ett undantag.                                                                                                    |

#### Nätanslutning med begränsad effekt (kW)

#### OBSERVERA

- Du rekommenderas att välja Inställningar > Nätanslutning med begränsad effekt och aktivera nätanslutningen med begränsad effektfunktion.
- För att aktivera den här funktionen måste du ställa in effektmätare, växelriktare och nätanslutning med begränsade effektparametrar. Det här avsnittet beskriver hur man ställer in nätanslutning med begränsade effektparametrar.
- Innan du ställer in parametrarna, se till att en effektmätare har anslutits till SmartLogger.

| Parameter                    | Beskrivning                                                                                                    |
|------------------------------|----------------------------------------------------------------------------------------------------|
| Aktiv effekt kontrollläge    | Ställ in denna parameter till <b>Elnätsanslutning med</b><br>begränsad effekt (kW).                                                                                                    |
| Starta kontroll              | När denna parameter är inställd till <b>Ja</b> träder den effektbegränsande funktionen i kraft.                                                                                                    |
| Elmätarens<br>effektriktning | När växelriktaren inte har någon uteffekt, ställ in<br>denna parameter till <b>Positiv</b> om den aktiva<br>effektavläsningen för effektmätaren är positiv. Annars<br>ställer du in denna parameter till <b>Omvänd</b> . |
| Begränsningsläge             | <ul> <li>Total effekt: styr den totala effekten vid den<br/>nätanslutna punkten för att begränsa den effekt<br/>som matas till elnätet.</li> </ul>                                                                       |
|                              | <ul> <li>Enfaseffekt: styr effekten av varje fas vid den<br/>nätanslutna punkten för att begränsa kraften som<br/>matas till elnätet.</li> </ul>                                                                         |

Steg 1 Ställ in parametrar för exportbegränsning och klicka på Skicka.

| Parameter                                         | Beskrivning                                                                                                    |
|---------------------------------------------------|----------------------------------------------------------------------------------------------------|
| Maximal<br>nätinmatningseffekt                    | Indikerar den maximala effekt som växelriktaren kan mata in i elnätet.                                                                                                    |
|                                                   | Förslag: Ställ in den här parametern baserat på den exportbegränsningströskel som tillåts av elbolagets.                                                                                                    |
| Justeringsperiod för<br>effektsänkning            | Anger perioden för att sänka växelriktarens uteffekt.                                                                                                    |
| Maximal skyddstid                                 | Anger den maximala varaktigheten från tidpunkten när<br>SmartLogger detekterar tillbakaflöde till tidpunkten<br>när växelriktarens uteffekt når 0.                                                                                                    |
|                                                   | Förslag: Ställ in denna parameter baserat på den<br>maximala återflödesvaraktigheten som tillåts av<br>elbolagets.                                                                                                    |
| Effekthöjande<br>tröskel                          | När strömförsörjningen från nätet når denna tröskel<br>börjar växelriktarna att höja sin uteffekt. Det<br>rekommenderade värdet för denna parameter är 1 %<br>till 2 % av Pn, där Pn är den totala märkeffekten för<br>växelriktare och kan frågas på översiktssidan för<br>SmartLogger. |
| Felsäker<br>effekttröskel                         | Inverterns uteffekt i procent styrs av SmartLogger när<br>kommunikationen mellan SmartLogger och effektmätare<br>är onormal.                                                                                                    |
| Avstängning med 0 %<br>effektbegränsning          | Anger om DO-porten tillåts styra avstängning.                                                                                                    |
| Avstängning av<br>kontrollport                    | Ställ in denna parameter på DO-porten som styr<br>avstängningen.                                                                                                    |
| Påslagning av<br>kontrollport                     | Ställ in denna parameter på DO-porten som styr påslagning.                                                                                                    |
| Återkopplingsport<br>för<br>avstängningstillstånd | Ställ in denna parameter på DI-porten som<br>rapporterar avstängningsstatus.                                                                                                    |
| Återkopplingsport<br>för påslagning               | Ställ in denna parameter på DI-porten som<br>rapporterar status av påslagning.                                                                                                    |

## **Steg 2** Verifiera att SmartLogger kan fjärraktivera och stänga av strömbrytare i scenarier med strömbrytare.

- Klicka **på Stäng av** och kontrollera att strömbrytaren är ordentligt avstängd.
- Klicka på Slå på och kontrollera att strömbrytaren är korrekt påslagen.

----Slut

### Fjärrkontroll för utgång

| JUES I SYNKIUMSELA KUUKKAMAILII TUI SELVEL | Steg | 1 | Synkronisera | klockkällan | för | servern |
|--------------------------------------------|------|---|--------------|-------------|-----|---------|
|--------------------------------------------|------|---|--------------|-------------|-----|---------|

| Sökväg          | Parameter                  | Beskrivning                                                                                   |
|-----------------|----------------------------|-----------------------------------------------------------------------------------------------|
| Inställningar > | Klockkälla                 | Ställ in denna parameter till NTP.                                                            |
| > Datum och tid | Server                     | Ställ in denna parameter på serverns IP-<br>adress eller domännamn för<br>tidssynkronisering. |
|                 | NTP<br>synkroniseringstest | Du kan klicka på den här knappen för att<br>kontrollera tidssynkroniseringsstatus.            |

Steg 2 Ställ in kontrollparametrar för fjärrutgång.

| Sökväg                   | Parameter                          | Beskrivning                                                                                                    |
|--------------------------|------------------------------------|----------------------------------------------------------------------------------------------------|
| Inställningar ><br>Aktiv | Aktiv effekt<br>kontrollläge       | Ställ in denna parameter till <b>Fjärrkontroll</b><br>för utgång.                                                                                                    |
| effektkontroll           | Kontrollområde                     | Ställ in denna parameter på det område<br>där fjärrkontrollens funktion används.<br>För att aktivera funktionen i vissa<br>områden måste licensen importeras och<br>aktiveras. |
|                          | Varaktighet för<br>utgångskontroll | Ställ in denna parameter på den tid som<br>krävs för att växelriktaren ska ändra sin<br>uteffekt från 0 % till 100 % eller från<br>100 % till 0 %.                             |
|                          | ID för<br>solcellsanläggnin<br>g   | Ställ in denna parameter till<br>solcellsanläggningens ID.                                                                                                    |
|                          | Fjärrkontroll för<br>utgångsserver | Ställ in denna parameter till serverns IP-<br>adress eller domännamn.                                                                                                    |
|                          | Aktivera certifikat                | Bestäm om du vill importera och<br>aktivera ett certifikat baserat på den<br>faktiska situationen.                                                                             |

| Sökväg | Parameter                      | Beskrivning                                                                                                    |
|--------|--------------------------------|----------------------------------------------------------------------------------------------------|
|        | Säljer<br>överskottskraft      | • Inaktivera: Uteffekten från en<br>solcellsanläggning styrs baserat på<br>effektgränsen för schemaläggning av<br>nät som utfärdats av elbolaget.<br>Solcellsanläggningens uteffekt får<br>inte överstiga schemaläggningsvärdet<br>för aktiv effekt som utfärdats av<br>elbolaget.                                           |
|        |                                | • Aktivera: När belastningseffekten är<br>mindre än fjärrutgångskontrollen,<br>bestäms växelriktarens utgång av<br>fjärrstyrningskommandot. El kan<br>köpas eller säljas vid<br>nätanslutningspunkten. När<br>belastningseffekten är större än<br>fjärrutgångskontrollen kan ström inte<br>säljas vid nätanslutningspunkten. |
|        | PV-<br>modulkapacitet          | Ställ in denna parameter på kapaciteten<br>för solcellsmoduler anslutna till<br>solcellsanläggningen.                                                                                                    |
|        | Anläggningens AC-<br>kapacitet | Ställ in denna parameter på<br>växelströmskapaciteten för den<br>begränsade effekten som matas in i<br>elnätet från solcellsanläggningen.                                                                                                    |

#### 📋 OBS

- Om anslutningen mellan SmartLogger och servern är onormal, skaffa utgångskontrollfilen i .data-format från elbolagets webbplats och importera filen.
- Efter att SmartLogger anslutit till servern kan du exportera den relevanta filen.
- ----Slut

### 6.4.3 Inställning av reaktiv effektkontroll

Storskaliga solcellsanläggningar krävs för att justera spänningen vid nätanslutningspunkten. Planeringspersonal för kraftnät gör det möjligt för en solcellsanläggning att absorbera eller lägga till reaktiv effekt vid nätanslutningspunkten, det vill säga att möjliggöra kompensation för reaktiv effekt, baserat på överföringsstatus för reaktiv effekt i realtid i elnätet.

- Steg 1 Välj Övervakning > SUN2000/PCS > Driftsparam. > Effektjustering. På den visade sidan kontrollerar du att Fjärreffektschemat är inställt på Aktivera.
- Steg 2 Ställ in parametrarna för styrning av reaktiv effekt och klicka på Skicka.

#### Figur 6-83 Reglering av reaktiv effekt

|                                                                            | yment Wizard | Over View Monitoring        | Query Settings | Settings | English ~ (0) C |
|----------------------------------------------------------------------------|--------------|-----------------------------|----------------|----------|-----------------|
| 2<br>Reactive Power Corr<br>Active Power Control<br>Reactive Power Control | trol         | Reactive power control mode | No output      | ×        | ,               |
| Export Limitation<br>Smart Reactive Power Co.<br>DRM                       |              |                             | Submit         |          |                 |

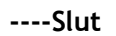

#### Ingen utgång

| Parameter                      | Beskrivning                                                                                                    |
|--------------------------------|----------------------------------------------------------------------------------------------------|
| Reaktiv effekt<br>kontrollläge | Om solcellsanläggningen inte behöver justera<br>spänningen vid nätanslutningspunkten eller utföra<br>reaktiv effektkompensation, kan växelriktaren och<br>Smart PCS köras med ren aktiv effekt. I det här fallet<br>ställer du in denna parameter på <b>Ingen utmatning</b> . |

#### DI Reaktiv schemaläggning

1. Ställ in DI-reaktiva schemaläggningsparametrar och klicka på Skicka.

#### Figur 6-84 DI reaktiv schemaläggning

| lser Param. 🦷                                                                                   | Reactive Powe | er Control |        |              |            | 5                      |   | 3          |              | _  |
|-------------------------------------------------------------------------------------------------|---------------|------------|--------|--------------|------------|------------------------|---|------------|--------------|----|
| omm. Param.                                                                                     |               |            | Reacti | ve power con | ntrol mode | DI reactive scheduling |   | DI reactiv | ve schedulir | ng |
| ower Adjustment                                                                                 | No.           | M1.DI1     | M1.DI2 | M1.DI3       | M1.DI4     | Power factor           | C |            |              |    |
|                                                                                                 |               |            |        |              |            |                        |   |            |              |    |
| Active Power Control                                                                            | 0             |            |        |              |            |                        |   |            |              |    |
| Active Power Control<br>Reactive Power Control                                                  | Rea           | ctive I    | Power  | Contr        | ol         |                        |   |            |              |    |
| Active Power Control<br>Reactive Power Controy<br>Export Limitation                             | Rea           | ctive I    | Power  | Contr        | ol         |                        |   |            |              |    |
| Active Power Control<br>Reportive Power Control<br>Export Limitation<br>Smart Reactive Power C. | Rea           | ctive I    | Power  | Contr        | ol         |                        |   |            |              |    |

#### OBSERVERA

- När du ställer in denna funktion, se till att den användardefinierade DI-porten inte är upptagen. Annars kommer inställningen att misslyckas.
- SmartLogger-scenario: Innan du ställer in denna funktion, se till att SmartLogger är korrekt ansluten till Ripple Control-mottagaren.
- SmartLogger+SmartModule-scenario: Innan du ställer in den här funktionen, se till att SmartModule är korrekt ansluten till Ripple Control-mottagaren.

| Tabell 6-7 | SmartLogger-scen | ario |
|------------|------------------|------|
|------------|------------------|------|

| Parameter                                                                            | Beskrivning                                                                                                    |
|--------------------------------------------------------------------------------------|----------------------------------------------------------------------------------------------------|
| Reaktiv effekt<br>kontrollläge                                                       | Ställ in denna parameter till <b>DI-reaktiv</b><br>schemaläggning.                                                                                                    |
| DI<br>OBS<br>DI-parametrar<br>inkluderar<br>DI1, DI2, DI3, DI4, och<br>Effektfaktor. | <ul> <li>Sexton nivåer stöds för effektfaktorer.</li> <li>"J" indikerar en låg nivå. När de fyra DI-<br/>portarna på SmartLogger är anslutna är<br/>portarna lågnivåportar. När de inte är<br/>anslutna är portarna högnivåportar.</li> <li>Procentnivåerna för DI1-DI4 bör skilja sig från<br/>varandra. Annars genereras ett onormalt<br/>kommando.</li> <li>Om den faktiska ingångs-DI-signalen inte<br/>överensstämmer med den som är konfigurerad<br/>på WebUI:n, styr SmartLogger växelriktaren att<br/>arbeta med full effekt och larmet för onormalt<br/>roaktivt ochema utlägar.</li> </ul> |

#### Tabell 6-8 SmartLogger+SmartModule-scenario

| Parameter                                                                                              | Beskrivning                                                                                                    |
|----------------------------------------------------------------------------------------------------|----------------------------------------------------------------------------------------------------|
| Reaktiv effekt<br>kontrollläge                                                                         | Ställ in denna parameter till <b>DI-reaktiv</b> schemaläggning.                                                                                                    |
| DI<br>OBS<br>DI-parametrarna<br>inkluderar M1.DI1,<br>M1.DI2, M1.DI3, M1.DI4<br>och<br>Procentsats(%). | <ul> <li>Stöder 16 nivåer av procentsatser.</li> <li>"J" indikerar en låg nivå. När de fyra DI-portarna på<br/>SmartModule är anslutna är portarna lågnivåportar.<br/>När de inte är anslutna är portarna högnivåportar.</li> <li>Procentnivåerna för M1.DI1 till M1.DI4 bör skilja sig<br/>från varandra. Annars kommer ett undantag att<br/>inträffa under kommandotolkningen.<br/>Om den faktiska ingångs-DI-signalen inte<br/>överensstämmer med den som är konfigurerad på<br/>WebUI, styr SmartLogger växelriktarna så att de<br/>fungerar med full belastning och genererar larmet<br/>för onormalt reaktivt schema.</li> </ul> |

#### 门 OBS

- Innan du ansluter SmartModule till SmartLogger, om **DI-reaktiv schemaläggning** har konfigurerats för DI-porten och schemaläggningssignalen behöver anslutas till SmartModule, radera DI-konfigurationen och konfigurera om den.
- I scenariot där SmartLogger och SmartModule kombineras, om SmartModule tas bort och schemaläggningssignalen måste anslutas till SmartLogger, radera DIkonfigurationen och konfigurera om den.

#### Fast kontroll av reaktiv effekt

| Parameter                      | Beskrivning                                                                                                    |
|--------------------------------|----------------------------------------------------------------------------------------------------|
| Reaktiv effekt<br>kontrollläge | Om PV-matrisen krävs för att generera konstant<br>reaktiv effekt vid en angiven tid, ställ in denna<br>parameter på <b>Fast kontroll av reaktiv effekt</b> .                                                                                                    |
| Starttid                       | Om växelriktaren måste köras med specificerad                                                                                                    |
| Reaktiv effekt (kVar)          | till inställningsrekord baserat på platskraven.                                                                                                    |
|                                | När flera tidpunkter är inställda kommer växelriktaren<br>att köras med den maximala effekten som anges för<br>den tidpunkt som är tidigare än och närmast den<br>aktuella systemtiden. Till exempel, om du lägger till<br>00:00:00 och 12:00:00 på webbgränssnittet och den<br>aktuella systemströmmen är 14:30:00, kommer<br>växelriktaren att köras med den maximala effekten<br>som anges för 12:00:00. |

#### Fast kontroll av effektfaktor

| Parameter                      | Beskrivning                                                                                                    |
|--------------------------------|----------------------------------------------------------------------------------------------------|
| Reaktiv effekt<br>kontrollläge | Om solcellsanläggningen måste generera en konstant<br>effektfaktor vid nätanslutningspunkten och<br>växelriktaren måste justera den reaktiva<br>realtidseffekten baserat på den förinställda<br>effektfaktorn, ställ in den här parametern till <b>Fast</b><br><b>kontroll av effektfaktor.</b>                                                                                                    |
| Starttid                       | Om växelriktaren måste köras med en specificerad<br>effektfaktor under vissa perioder på en dag, lägg till<br>inställningsrekord baserat på platskraven.                                                                                                    |
| Effektfaktor                   |                                                                                                    |
|                                | När flera tidpunkter är inställda kommer växelriktaren<br>att köras med den maximala effekten som anges för<br>den tidpunkt som är tidigare än och närmast den<br>aktuella systemtiden. Till exempel, om du lägger till<br>00:00:00 och 12:00:00 på webbgränssnittet och den<br>aktuella systemströmmen är 14:30:00, kommer<br>växelriktaren att köras med den maximala effekten<br>som anges för 12:00:00. |

#### QU Karakteristisk kurva

Om du inte behöver SmartLogger för att skicka fjärrkontrollkommandon för reaktiv effekt, kan du konfigurera den karakteristiska kurvan som ett substitut. SmartLogger levererar de värden som är konfigurerade för den karakteristiska kurvan till växelriktaren, som sedan arbetar enligt konfigurationen. SmartLogger justerar inte längre värden.

#### OBSERVERA

Konfigurera den karakteristiska kurvan enligt instruktioner från fackmän för att säkerställa att växelriktaren fungerar korrekt.

QU-karakteristisk kurvstyrning är att dynamiskt justera förhållandet Q/S för utgående reaktiv effekt till skenbar effekt i enlighet med förhållandet U/Un(%) av den faktiska nätspänningen till nominell nätspänning.

| Parameter                           | Beskrivning                                                                                                    |
|-------------------------------------|----------------------------------------------------------------------------------------------------|
| Reaktiv effekt<br>kontrollläge      | Ställ in denna parameter på <b>QU-karakteristikkurva.</b>                                                                                                    |
| Justeringstid för reaktiv<br>effekt | Anger ändringsintervallet för den reaktiva effekten vid<br>nätanslutningspunkten.                                                                                                    |
| Utlösande<br>effektprocent          | Under en specifik elnätskod träder den karakteristiska<br>kurvan endast i kraft när den faktiska utgående aktiva<br>effekten från växelriktaren är större än det angivna<br>värdet.                 |
| Utgångseffekt procent               | Under en specifik elnätskod blir den karakteristiska<br>kurvan ogiltig när växelriktarens faktiska aktiva<br>uteffekt är mindre än det angivna värdet.                                              |
| Gränsvärde för minsta<br>PF         | Begränsar den faktiska lägsta PF när QU-<br>karakteristikkurvan träder i kraft.                                                                                                    |
| Karakteristiska<br>kurvpunkter      | Anger antalet punkter på den karakteristiska kurvan.<br>Den karakteristiska kurvan stöder maximalt 10 giltiga<br>punkter.                                                                           |
| U/U(%)<br>Q/S                       | När du konfigurerar kurvan, se till att U/Un(%)-värdet<br>för en punkt är större än U/Un(%)-värdet för<br>föregående punkt. Annars kommer meddelandet som<br>indikerar ogiltig inmatning att visas. |

#### Cosφ-P/Pn karakteristisk kurva

Om du inte behöver SmartLogger för att skicka fjärrkontrollkommandon för reaktiv effekt, kan du konfigurera den karakteristiska kurvan som ett substitut. SmartLogger levererar de värden som är konfigurerade för den karakteristiska kurvan till växelriktaren, som sedan arbetar enligt konfigurationen. SmartLogger justerar inte längre värden.

#### OBSERVERA

Konfigurera den karakteristiska kurvan enligt instruktioner från fackmän för att säkerställa att växelriktaren fungerar korrekt.

Cosφ-P/Pn karakteristisk kurvstyrning är att dynamiskt justera effektfaktorn cosφ i enlighet med P/Pn (%) baserat på VDE-4105 och BDEW tyska standarder.

| Parameter                           | Beskrivning                                                                                                    |
|-------------------------------------|----------------------------------------------------------------------------------------------------|
| Reaktiv effekt<br>kontrollläge      | Ställ in denna parameter till <b>cosφ-P/Pn karakteristisk</b><br><b>kurva.</b>                                                            |
| Justeringstid för reaktiv<br>effekt | Anger ändringsintervallet för den reaktiva effekten vid<br>nätanslutningspunkten.                                                         |
| Karakteristisk kurva<br>punkter     | Anger antalet punkter på egenskapen<br>kurva.                                                                                             |
|                                     | Den karakteristiska kurvan stöder maximalt 10<br>giltiga punkter.                                                                         |
| U/U(%)                              | När du konfigurerar kurvan, se till att P/Pn(%)-värdet                                                                                    |
| cosφ                                | för en punkt af storre an P/Ph(%)-vardet för<br>föregående punkt. Annars kommer meddelandet som<br>indikerar ogiltig inmatning att visas. |

#### QU-hystereskurva (CEI0-16)

Om du inte behöver SmartLogger för att skicka fjärrkontrollkommandon för reaktiv effekt, kan du konfigurera den karakteristiska kurvan som ett substitut. SmartLogger levererar de värden som är konfigurerade för den karakteristiska kurvan till växelriktaren, som sedan arbetar enligt konfigurationen. SmartLogger justerar inte längre värden.

#### OBSERVERA

Konfigurera den karakteristiska kurvan enligt instruktioner från fackmän för att säkerställa att växelriktaren fungerar korrekt.

QU-hystereskurvan (CEI0-16)-kontrollläget är den italienska standardversionen av CEI0-16 av QU-karakteristikkurvan. Den justerar dynamiskt den utgående reaktiva effekten från växelriktaren i enlighet med förhållandet mellan den faktiska spänningen och nominell spänning. Det slutliga värdet bör vara i form av Q/S.

| Parameter                           | Beskrivning                                                                    |
|-------------------------------------|--------------------------------------------------------------------------------|
| Reaktiv effekt<br>kontrollläge      | Ställ in denna parameter på <b>QU-hystereskurva (CEI0-</b><br>16).             |
| Justeringstid för reaktiv<br>effekt | Anger ändringsintervallet för den reaktiva effekten vid nätanslutningspunkten. |

| Parameter                   | Beskrivning                                                                                                    |
|-----------------------------|----------------------------------------------------------------------------------------------------|
| Utlösande<br>effektprocent  | Under en specifik elnätskod, efter att du har ställt in<br>denna parameter, träder karakteristikkurvan i kraft<br>endast när den faktiska utgående aktiva effekten<br>från växelriktaren är större än det förinställda<br>värdet.                                  |
| Utgångseffekt procent       | Under en specifik elnätskod blir den karakteristiska<br>kurvan ogiltig när växelriktarens faktiska aktiva<br>uteffekt är mindre än det angivna värdet.                                                                                                    |
| Gränsvärde för minsta<br>PF | Begränsar den faktiska lägsta PF när QU-<br>karakteristikkurvan träder i kraft.                                                                                                    |
| U/U(%)                      | När du konfigurerar kurvan, se till att U/Un(%)-värdet<br>för en punkt är större än U/Un(%)-värdet för<br>föregående punkt. Annars kommer meddelandet som<br>indikerar ogiltig inmatning att visas.                                                                |
| Q/S                         |                                                                                                    |
|                             | När du konfigurerar kurvan, se till att Q/S-värdena<br>vid punkterna A och B är desamma och inställda i<br>sekvens, och att Q/S-värdena i punkterna C och D<br>är desamma och inställda i sekvens. Annars visas<br>ett meddelande som indikerar ogiltig inmatning. |

#### Schemaläggning för fjärrkommunikation

Ledningssystemet eller den oberoende effektjusteringsenheten skickar schemaläggningskommandon över kommunikationsporten som fungerar med Modbus-TCP eller IEC104, utan behov av användarkonfiguration eller drift. SmartLogger kan automatiskt växla mellan schemaläggningslägen och skicka schemaläggningskommandon.

| Parameter                      | Beskrivning                                                                                                    |
|--------------------------------|----------------------------------------------------------------------------------------------------|
| Reaktiv effekt<br>kontrollläge | Eftersom schemaläggningsläget för<br>fjärrkommunikation har högre prioritet, ändrar<br>SmartLogger automatiskt kontrollläge för reaktiv<br>effekt till schemaläggning för fjärrkommunikation<br>efter att ha mottagit ett schemaläggningskommando<br>från hanteringssystemet för det övre skiktet.                                                                                                  |
|                                | Om denna parameter är inställd på<br><b>Fjärrkommunikationsschemaläggning</b> , tolkar<br>SmartLogger schemaläggningskommandot som<br>levereras av det övre skiktets hanteringssystem till<br>giltiga instruktionsdata som kan identifieras av<br>växelriktare för solceller i solcellsanläggningen och<br>levererar data till alla växelriktare för solceller som är<br>anslutna till SmartLogger. |

#### Kontroll av effektfaktor sluten krets (gammal policy)

#### OBSERVERA

Innan du ställer in denna parameter, se till att effektmätaren är korrekt ansluten till SmartLogger.

| Parameter                      | Beskrivning                                                                                                    |
|--------------------------------|----------------------------------------------------------------------------------------------------|
| Reaktiv effekt<br>kontrollläge | Ställ in den här parametern till <b>Kontroll av</b><br>effektfaktor sluten krets (gammal policy).                                                      |
| Måleffektfaktor                | Anger målvärdet för justeringseffektfaktorn för effektmätaren.                                                                                         |
| Omställningstid                | Anger intervallet för att skicka justeringskommandon av SmartLogger.                                                                                   |
| Justering av dödband           | Specificerar justeringseffektfaktorns precision.<br>OBSERVERA<br>Denna parameter är endast giltig när effektmätarens<br>effektfaktor är större än 0,9. |

#### Kontroll av effektfaktor sluten krets

För att förbättra intäkterna måste en distribuerad solcellsanläggning minska eller undvika effektfaktortillägget genom att utföra kompensation för distribuerad reaktiv effekt. För att aktivera funktionen, ställ in relaterade parametrar.

#### OBSERVERA

- Du rekommenderas att välja Inställningar > Smart reaktiv effektkompensation för att aktivera smart reaktiv effektkompensation.
- Innan du ställer in parametrarna, se till att licensen för smart reaktiv effektkompensation har laddats på sidan **Underhåll** > **Licenshantering**.
- Innan du ställer in parametrarna, se till att en effektmätare har anslutits till SmartLogger.

| Parameter      | Beskrivning                                         |
|----------------|-----------------------------------------------------|
| Reaktiv effekt | Ställ in den här parametern till <b>Kontroll av</b> |
| kontrollläge   | effektfaktor sluten krets.                          |

| Parameter                               | Beskrivning                                                                                                    |
|-----------------------------------------|----------------------------------------------------------------------------------------------------|
| Elmätarens<br>effektriktning            | När växelriktaren inte har någon uteffekt, ställ in denna<br>parameter till <b>Positiv</b> om den aktiva effekten som visas<br>på mätaren är positiv. Annars ställer du in denna<br>parameter till <b>Omvänd</b> . När inställningen är klar kan du<br>kontrollera effektriktningen för effektmätaren om du<br>inte är säker på det. |
| Effektmätare                            | Ställ in denna parameter till Smart mätare.                                                                                                    |
| Måleffektfaktor                         | Anger målvärdet för justeringseffektfaktorn för<br>effektmätaren. Målvärdet bör vara större än<br>värderingsvärdet för solcellsanläggningens effektfaktor.                                                                                                    |
| Omställningstid                         | Anger intervallet för att skicka justeringskommandon av SmartLogger.                                                                                                    |
| Justering av dödband                    | Specificerar justeringseffektfaktorns precision.<br>OBSERVERA<br>Denna parameter är endast giltig när effektmätarens<br>effektfaktor är större än 0,9.                                                                                                    |
| Reaktiv<br>kompensationsfördröjnin<br>g | Anger fördröjningstiden för att starta den<br>distribuerade effektfaktorkompensationen om den<br>aktuella effektfaktorn är lägre än måleffektfaktorn.                                                                                                    |

#### OBSERVERA

När SmartLogger tar emot ett fjärrschemaläggningskommando för reaktiv effekt från solcellsanläggningen, ändras automatiskt **Kontroll av reaktivt effektläge** till **fjärrkommunikationsschemaläggning**. Om effektfaktorstyrning med sluten krets krävs, ställ in **reaktiv effektstyrning** till **Kontroll av effektfaktor sluten krets** och ställ in måleffektfaktorn korrekt.

#### PF-U karakteristisk kurva

Om kommandot för fjärrstyrning av reaktiv effekt inte är tillgängligt kan du konfigurera den karakteristiska kurvan som en ersättning. Efter att SmartLogger levererar de värden som konfigurerats för den karakteristiska kurvan till växelriktare eller Smart PCS, som sedan fungerar enligt konfigurationen. SmartLogger justerar inte värden.

#### OBSERVERA

Konfigurera karakteristikkurvan enligt instruktioner från fackmän för att säkerställa att växelriktaren fungerar korrekt.

I styrläget för PF-U-karakteristikkurvan justerar växelriktaren dynamiskt PF vid enhetsporten baserat på U/Un(%) (förhållandet mellan den faktiska nätspänningen och den nominella nätspänningen).

| Parameter                      | Beskrivning                                                                                                    |
|--------------------------------|----------------------------------------------------------------------------------------------------|
| Reaktiv effekt<br>kontrollläge | Ställ in denna parameter till <b>PF-U karakteristisk kurva.</b>                                                                                                    |
| Karakteristiska<br>kurvpunkter | <ul> <li>Anger antalet punkter på den karakteristiska<br/>kurvan.</li> </ul>                                                                                                    |
|                                | <ul> <li>Den karakteristiska kurvan stöder maximalt 10<br/>giltiga punkter.</li> </ul>                                                                                          |
| U/U(%)                         | När du konfigurerar kurvan, se till att U/Un(%)-värdet<br>för en punkt är större än värdet för föregående punkt.<br>Annars kommer meddelandet "Ogiltig inmatning" att<br>visas. |
| PF                             |                                                                                                    |

#### QP karakteristisk kurva

Om kommandot för fjärrstyrning av reaktiv effekt inte är tillgängligt kan du konfigurera den karakteristiska kurvan som en ersättning. SmartLogger levererar de värden som konfigurerats för den karakteristiska kurvan till växelriktare, som sedan fungerar enligt konfigurationen. SmartLogger justerar inte värden.

#### OBSERVERA

Konfigurera karakteristikkurvan enligt instruktioner från fackmän för att säkerställa att växelriktaren fungerar korrekt.

I QP-karakteristikkurvans kontrollläge justerar växelriktaren Q/Pn (förhållandet mellan den utgående reaktiva effekten och märkeffekten) baserat på P/Pn (förhållandet mellan den aktuella aktiva effekten och nominell effekt).

| Parameter                           | Beskrivning                                                                                     |
|-------------------------------------|-------------------------------------------------------------------------------------------------|
| Reaktiv effekt<br>kontrollläge      | Ställ in denna parameter till <b>QP-karakteristikkurva</b> .                                    |
| Justeringstid för reaktiv<br>effekt | Anger ändringsintervallet för den reaktiva effekten vid<br>nätanslutningspunkten.               |
| Karakteristiska<br>kurvpunkter      | <ul> <li>Anger antalet punkter på den karakteristiska<br/>kurvan.</li> </ul>                    |
|                                     | <ul> <li>Den karakteristiska kurvan stöder maximalt 10<br/>giltiga punkter.</li> </ul>          |
| P/Pn                                | När du konfigurerar kurvan, se till att P/Pn-värdet<br>för en punkt är större än det föregående |

| Parameter | Beskrivning                                                        |
|-----------|--------------------------------------------------------------------|
| Q/Pn      | punkt. Annars kommer meddelandet "Ogiltig inmatning"<br>att visas. |

## 6.4.4 Inställning av parametrar för exportbegränsning

#### Samma nhang

När solcellsanläggningen och energilagringsanläggningen genererar ström för egen förbrukning, kan motström matas in i elnätet om belastningarna inte kan förbruka all ström. I det här fallet kan du ställa in parametrarna för exportbegränsning på WebUI för att förhindra motström.

 Scenario utan strömbrytare: Den omvända strömmatningen till elnätet kan elimineras genom att skicka ett kommando från SmartLogger för att justera växelriktaren/Smart PCS uteffekt.

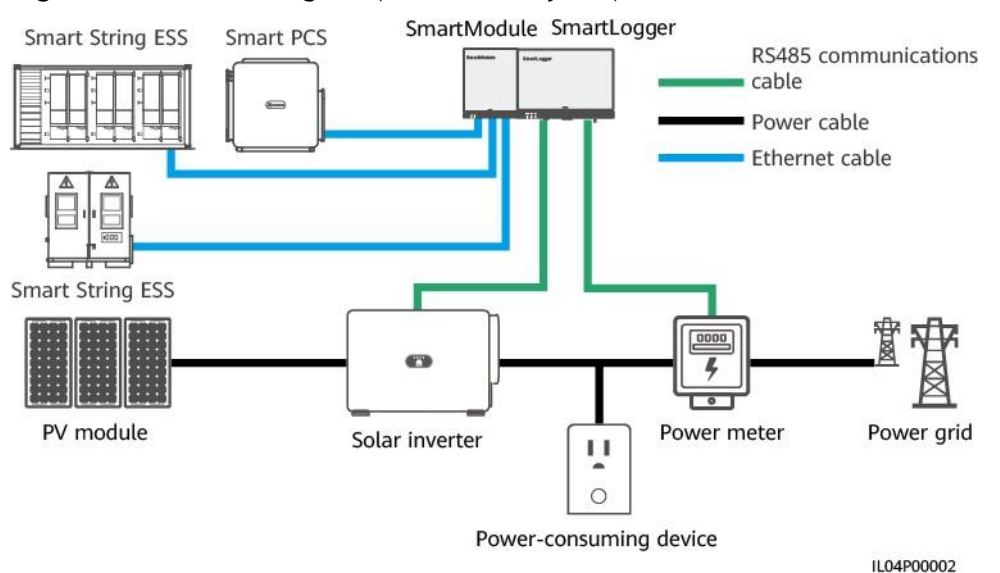

Figur 6-85 Nätverksdiagram (utan strömbrytare)

• Scenario med strömbrytare: När den omvända strömmatningen till elnätet inte kan elimineras genom att skicka ett kommando från SmartLogger för att justera växelriktaren/Smart PCS uteffekt, och den **maximala skyddstiden** överskrids, driver SmartLogger reläet för att växla stänga av strömbrytaren genom att styra DO-porten. När DI-porten upptäcker att strömbrytaren är öppen, kommer DO-porten och reläet på SmartLogger att stängas av, och SmartLogger kommer att återställas till det ursprungliga tillståndet.

#### DBS OBS

Anslut DO-portarna i serie till 12 V-strömförsörjningskretsen på reläspolarna. Du rekommenderas att använda 12 V-utgångsporten på SmartLogger för att driva reläspolarna. Du kan också förbereda en 12 V strömförsörjning.

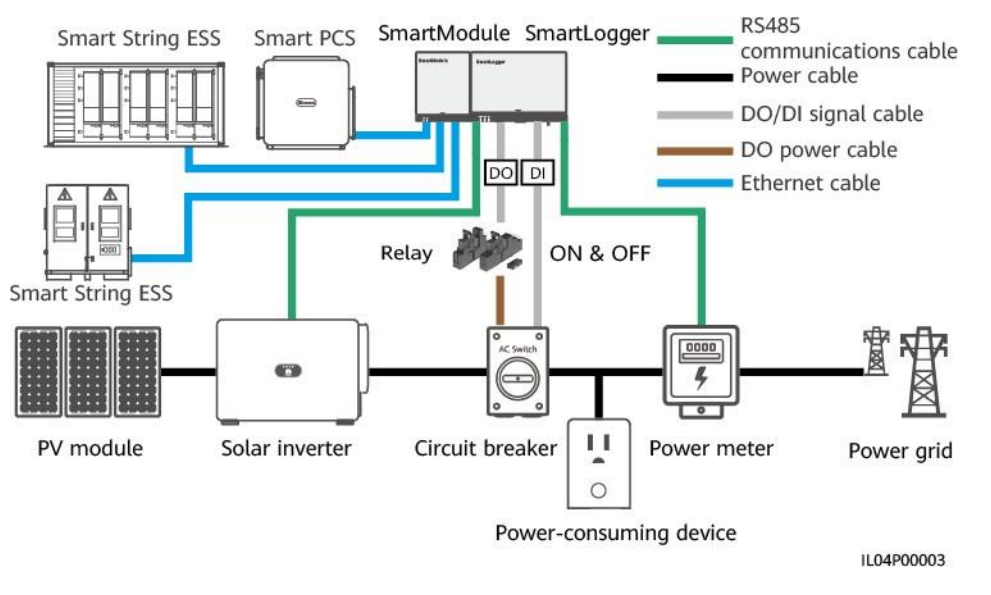

#### Figur 6-86 Nätverksschema (med strömbrytare)

#### **FÖRSIKTI**

I scenariot med en strömbrytare, placera strömförsörjningen till SmartLogger före strömbrytaren för att undvika att SmartLogger stängs av efter att DO slår av strömbrytaren.

#### Procedur

Steg 1 Ställ in parametrar som du uppmanas till. För mer information, klicka på Hjälp på sidan.

DBS

- Klicka på Föregående och Nästa efter behov.
- För detaljer om driftsparametrar för effektmätare, se 6.3.18.2 Ställa in Modbus-RTU-effektmätarparametrar .

| E e power system        |                                    |                                                                                                    |                 |                | English ~ (@ |
|-------------------------|------------------------------------|----------------------------------------------------------------------------------------------------|-----------------|----------------|--------------|
| <i>nspire</i>           | Deployment Wiza                    | rd Over View Monitoring Query                                                                                                    | Settings        | Settings       | 🗛 🔒          |
| iser Param.             | 022                                |                                                                                                    |                 |                |              |
| omm. Param.             | Power Meter Inverter<br>Parameter  | r Export Limitation<br>rs Parameters                                                                                                    |                 |                |              |
| ower Adjustment         |                                    |                                                                                                    |                 |                | 0            |
| Active Power Control    |                                    |                                                                                                    | 00111           | M              | <b>V</b> Hel |
| Reactive Power C        | Export Limitati                    | on                                                                                                    | COMT            |                |              |
| Export Limitation       |                                    | Pacity                                                                                                    | Nono            |                |              |
| Smart Reactive Power C  |                                    | Stop Bit                                                                                                    | 1               | ·              |              |
| DRM                     |                                    | Address                                                                                                    | 1               | 11 247         |              |
| emote Shutdown          | 1                                  | 1880032                                                                                                    |                 |                |              |
|                         |                                    |                                                                                                    | Add Devices     |                |              |
|                         | Power Meter Running Parame         | iters                                                                                                    |                 |                |              |
| larm Output             |                                    | Device                                                                                                    | Meter(COM1-1)   | ~              |              |
| mart Tracking Algorithm | Intelligent Power Meter Type Acrel |                                                                                                    | Acrel-PZ96L     | ×              |              |
| ther Parameters         |                                    | Voltage change ratio                                                                                                    | 1.0             | 0.1, 65535.01  |              |
|                         |                                    | Current change ratio                                                                                                    | 1.0             | [0.1, 65535.0] |              |
|                         |                                    | Meter usage                                                                                                    | Export+import m | etel 🗠         |              |
|                         |                                    |                                                                                                    | Submit          |                |              |
|                         | Power Meter Running Inform         | ation                                                                                                    |                 |                |              |
|                         | Meter(COM1-1)                      | Signal Name                                                                                                    |                 | Value          | Unit         |
|                         |                                    | Device status                                                                                                    |                 | NA             |              |
|                         |                                    | Meter usage                                                                                                    |                 | NA             |              |
|                         |                                    | Line voltage between phases A and B                                                                                                    |                 | NA             | v            |
|                         |                                    | Line voltage between phases B and C                                                                                                    |                 | NA             | v            |
|                         |                                    | and the second second second where a second second s |                 | ALC.           | N/           |

Figur 6-87 Inställning av parametrar för exportbegränsning

----Slut

# 6.4.5 Inställning av parametrar för smart reaktiv effektkompensation

#### Samma nhang

Den smarta kompensationsalgoritmen för reaktiv effekt erhåller effektdata från gateway effektmätare genom SmartLogger, utför intelligent algoritmanalys, justerar den reaktiva uteffekten från växelriktaren, optimerar gateway effektfaktor och minskar eller undviker effektfaktorladdning till öka solcellsanläggningens energiutbyte.

#### 🔲 OBS

- Innan du ställer in parametrarna, se till att växelriktarna är anslutna till SmartLogger.
- Om en effektmätare är ansluten till SmartLogger, används åtkomstproceduren för effektmätaren i guiden endast som en kontrollguide. Om ingen effektmätare är ansluten till SmartLogger, lägg till en effektmätare genom att följa guiden.
- Innan du ställer in parametrarna, se till att licensen för smart reaktiv effektkompensation har laddats på sidan **Underhåll** > **Licenshantering**.

#### Procedur

Steg 1 Ställ in parametrar som du uppmanas till. För mer information, klicka på Hjälp på sidan.

**Figur 6-88** Inställning av parametrar för smart reaktiv effektkompensation (scenarioval)

| Enspire                                     | Deployment Wizard Over View Monitoring Query Settings                           | English ~ (()[C) |
|---------------------------------------------|---------------------------------------------------------------------------------|------------------|
| o User Param.                               |                                                                                 |                  |
| Comm. Param.                                | Scenario<br>Selection                                                           | 14               |
| Power Adjustment                            |                                                                                 |                  |
| Active Power Control                        | Scenario Selection (Detailed stens are displayed after you select a scenario. ) | U Help           |
| Reactive Power Control<br>Export Limitation | Smart Reactive Power Compensation                                               |                  |
| Smart Reactive Power C                      | Devices that need to be connected Inverter                                      | ~                |
| DRM                                         | ×                                                                               | Next             |
|                                             |                                                                                 | IL04J00014       |

#### OBSERVERA

När SmartLogger tar emot ett fjärrschemaläggningskommando för reaktiv effekt från solcellsanläggningen, ändras automatiskt **Kontroll av reaktivt effektläge** till **fjärrkommunikationsschemaläggning**. Om effektfaktorstyrning med sluten krets krävs, ställ in **reaktiv effektstyrning** till **Kontroll av effektfaktor sluten krets** och ställ in måleffektfaktorn korrekt.

#### 门 OBS

För detaljer om driftsparametrar för effektmätare, se 6.3.18.2 Ställa in Modbus- RTU Power Meter parametrar .

**Figur 6-89** Inställning av parametrar för smart reaktiv effektkompensation (Power Meter)

| Ensource                 |                                          |                                     |                  |                | English 🗸 🔞 🕞 |
|--------------------------|------------------------------------------|-------------------------------------|------------------|----------------|---------------|
| - mapine                 | Deployment Wizard                        | Over View Monitoring Query          | Settings         | Settings       | 🔺 🕰 💷 🐠       |
| 🛙 User Param.            | 0-2-                                     |                                     |                  |                |               |
| Comm. Param.             | Power Meter Inverter<br>Parameters       | Export Limitation<br>Parameters     |                  |                |               |
| = Power Adjustment       | 0                                        | <u>٦</u>                            |                  |                |               |
| Active Power Control     | 2                                        |                                     |                  |                | 🕑 Help        |
| Reactive Power Co        | Export Limitation                        | Port                                | COM1             | ×              |               |
| Export Limitation        |                                          | Baud rate                           | 9600             | ×              |               |
| Smart Reactive Power C.  |                                          | Parity                              | None             | ~              |               |
| DRM                      |                                          | Stop Bit                            | 1                | ×              |               |
| E Remete Shutdown        |                                          | Address                             | 1                | [1, 247]       |               |
| Kemote Shutdown          |                                          |                                     | Add Devices      |                |               |
| = DI                     | Power Meter Running Parameters           |                                     |                  |                |               |
| Alarm Output             |                                          | Device                              | Meter(COM1-1)    | ~              |               |
| Smart Tracking Algorithm | Intelligent Power Meter Type Acrei-P296L |                                     |                  |                |               |
| Other Parameters         |                                          | Voltage change ratio                | 1.0              | [0.1, 65535.0] |               |
| Couler Parallelers       |                                          | Current change ratio                | 1.0              | [0.1, 65535.0] |               |
|                          |                                          | Meter usage                         | Export+import me | ter            |               |
|                          |                                          |                                     | Submit           |                |               |
|                          | Power Meter Running Information          |                                     |                  |                |               |
|                          | Meter(COM1-1)                            | Signal Name                         |                  | Value          | Unit          |
|                          |                                          | Device status                       |                  | NA             | ~             |
|                          |                                          | Meter usage                         |                  | NA             |               |
|                          |                                          | Line voltage between phases A and B |                  | NA             | v             |
|                          |                                          | Line voltage between phases B and C |                  | NA             | v             |
|                          |                                          | Line voltage between phases C and A |                  | NA             | v             |
|                          |                                          |                                     |                  |                | Next          |

----Slut

## 6.4.6 Inställning av DRM-parametrar

#### Sammanhang

Enligt en australisk standard måste växelriktarna överensstämma med behovssvarslägen (DRM).

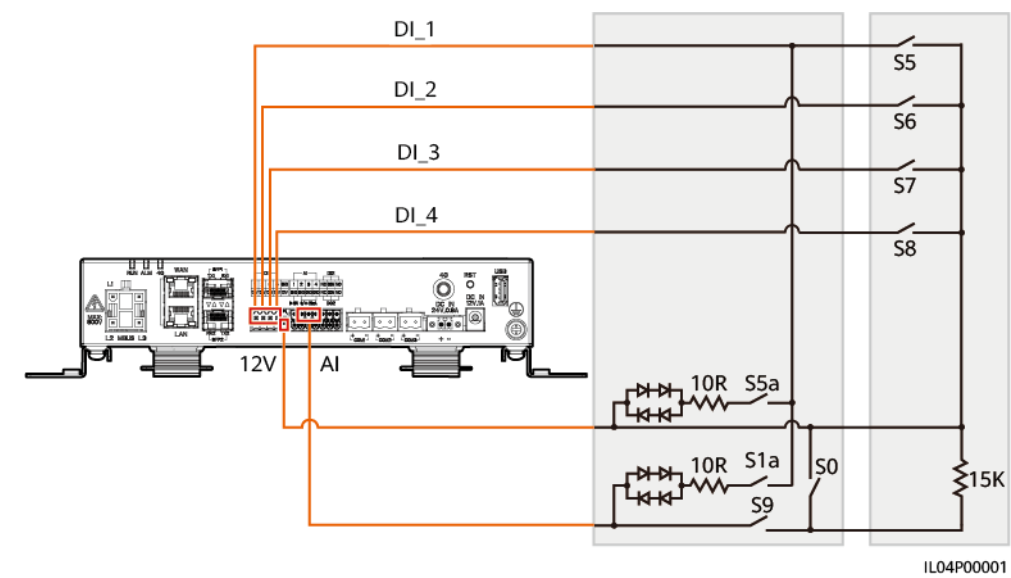

#### Figur 6-90 Kopplingsschema för DRM-funktionen

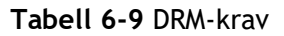

| Läge | Motsvarande port<br>på SmartLogger | Krav                                                                                                    | Anmärkningar                                    |  |
|------|------------------------------------|----------------------------------------------------------------------------------------------------|-------------------------------------------------|--|
| DRM0 | AI2-AI4                            | <ul> <li>När SO slås på stängs<br/>växelriktarna av.</li> </ul>                                                                                                    | N/A                                             |  |
|      |                                    | <ul> <li>När 50 är ävstängd är<br/>växelriktarna anslutna till<br/>elnätet.</li> </ul>                                                                                                    |                                                 |  |
| DRM5 | DI1                                | När S5 är påslagen matarNär två elväxelriktarna inte ut aktivflera DRMeffekt.lägen anvä                                                                                                    |                                                 |  |
| DRM6 | DI2                                | När S6 är påslagen överstiger<br>inte växelriktarens uteffekt<br>50 % av märkeffekten.                                                                                                    | måste det<br>strängaste<br>kravet<br>uppfyllas. |  |
| DRM7 | DI3                                | När S7 är påslagen överstiger<br>inte växelriktarnas uteffekt 75 %<br>av märkeffekten och<br>växelriktarna förbrukar den<br>maximala reaktiva effekten.                                    |                                                 |  |
| DRM8 | DI4                                | När S8 är påslagen återställs<br>den aktiva uteffekten från<br>växelriktarna.<br>OBS<br>Växelriktarna matar ut aktiv effekt<br>baserat på procentsatsen som är<br>inställd på SmartLogger. |                                                 |  |

#### Procedur

- Steg 1 Klicka på Inställningar och se till att Kontrollläge aktiv effekt är inställt på Ingen gräns, Kontrollläge reaktiv effekt är inställt på Ingen utgång och anslutningsporten för fjärravstängning är inställd på Nej.
- Steg 2 Ställ in DRM-parametrar och klicka på Skicka.

Figur 6-91 Ställa in DRM-parametrar

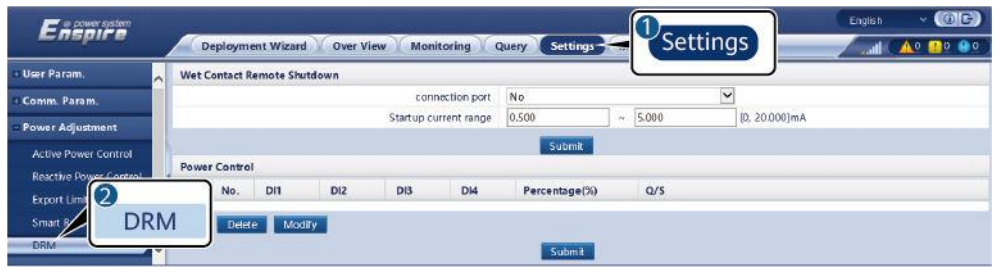

IL04J00015

| Parameter            | Beskrivning                                                                                                    |
|----------------------|----------------------------------------------------------------------------------------------------|
| anslutningsport      | Ställ in parameter på AI-porten för DRM-signaler.                                                                           |
| Startströmsintervall | Om strömmen för AI-porten ligger inom<br>inställningsintervallet slås växelriktare på. Annars är<br>växelriktare avstängda. |
| Effektkontroll       | Ställ in DI-parametrar baserat på DRM-kraven.                                                                               |

----Slut

## 6.4.7 Inställning av fjärravstängning

#### 6.4.7.1 Inställning av torrkontakt fjärravstängning

#### Samma

nhang SmartLogger har fyra DI-portar, och OVGR kan anslutas till vilken DI-port som helst. SmartLogger stänger av växelriktaren över OVGR-signaler.

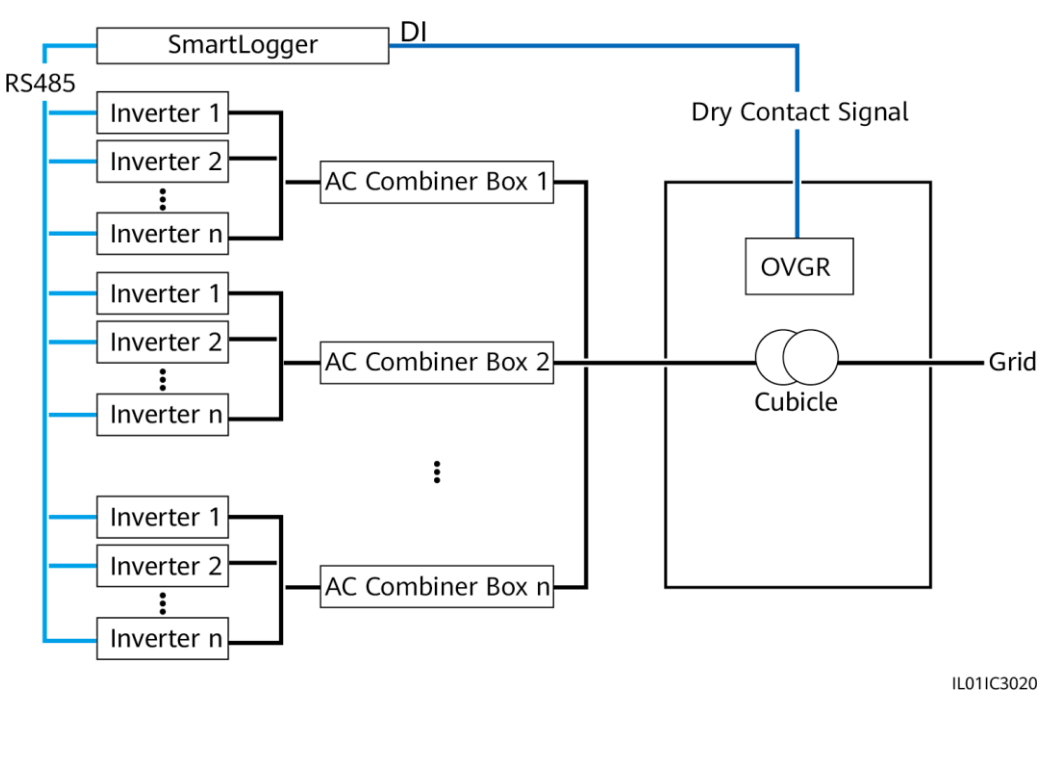

#### Figur 6-92 Nätverk

OBSERVERA

När du ställer in denna funktion, se till att den användardefinierade DI-porten inte är upptagen. Annars kommer inställningen att misslyckas.

#### Procedur

Steg 1 Ställ in parametrar för fjärravstängning av torrkontakt.

Figur 6-93 Fjärravstängning med torrkontakt

| Enspire                          | Deployment Wizard Over View Monitoring Que | Settings  | English (DC) |
|----------------------------------|--------------------------------------------|-----------|--------------|
| = User Param.                    | Dry Contact Remote Shutdown                |           |              |
| Date&Time                        | Access p                                   | rt No 🗸   |              |
|                                  | Effective dry contact sta                  | us Open   |              |
| 2                                | OVGR shutdo                                | n Disable |              |
| Remote Sh                        | utdown Cubicle alarm enabli                | g Disable |              |
|                                  | acaomi                                     | Submit    |              |
|                                  | NS Protection Remote Shutdown              |           |              |
| Power Adjustme                   | Access p                                   | rt All    |              |
| Remote Shutdown                  |                                            | Submit    |              |
| © DI                             |                                            |           |              |
| <ul> <li>Alarm Output</li> </ul> |                                            |           |              |
| Smart Tracking Algorithm         |                                            |           |              |
| Other Parameters                 |                                            |           |              |
|                                  |                                            |           |              |

IL04J00010

| Parameter    | Beskrivning                                                             |
|--------------|-------------------------------------------------------------------------|
| Åtkomstsport | Ställ in parametern på DI-porten som är ansluten till<br>OVGR-signaler. |

| Parameter                     | Beskrivning                                                                                                    |
|-------------------------------|----------------------------------------------------------------------------------------------------|
| Effektiv<br>torrkontaktstatus | Värdet kan vara <b>Öppen</b> eller <b>Stängd</b> .<br>OBS<br>Om OVGR-avstängning är aktiverad och denna parameter är<br>inställd på <b>Stäng</b> , skickar SmartLogger ett kommando om<br>avstängning av växelriktaren endast när motsvarande DI-<br>port är i tillståndet <b>Stäng</b> . |
| OVGR avstängning              | Anger om avstängning ska aktiveras över OVGR.                                                                                                    |
| Larmaktivering för skåp       | Om denna parameter är inställd på <b>Aktivera</b><br><b>genereras</b> larmet för onormalt skåp när signalen<br>för torrkontakt är effektiv och skåpet är<br>onormalt.                                                                                                    |

----Slut

#### 6.4.7.2 Inställning av NS-skydd fjärravstängning

#### Samma

nhang

- NS-skyddsfunktionen är endast tillgänglig i Tyskland. Välj Övervakning
   > Kör Param. > Elnätsparametrar och ställ in Elnätskoden till VDE-AR-N-4105.
- NS-skyddsenheten är ansluten till Al1-porten och 12V-utgångsporten. SmartLogger stänger av växelriktaren över spänningsändringen som detekteras vid Al1-porten. När NS-skyddsanordningen är frånkopplad är Al1portens spänning 0 V och växelriktaren stängs av. När NS-skyddsanordningen ansluts igen är Al1-portspänningen 12 V, och du måste starta växelriktaren manuellt.

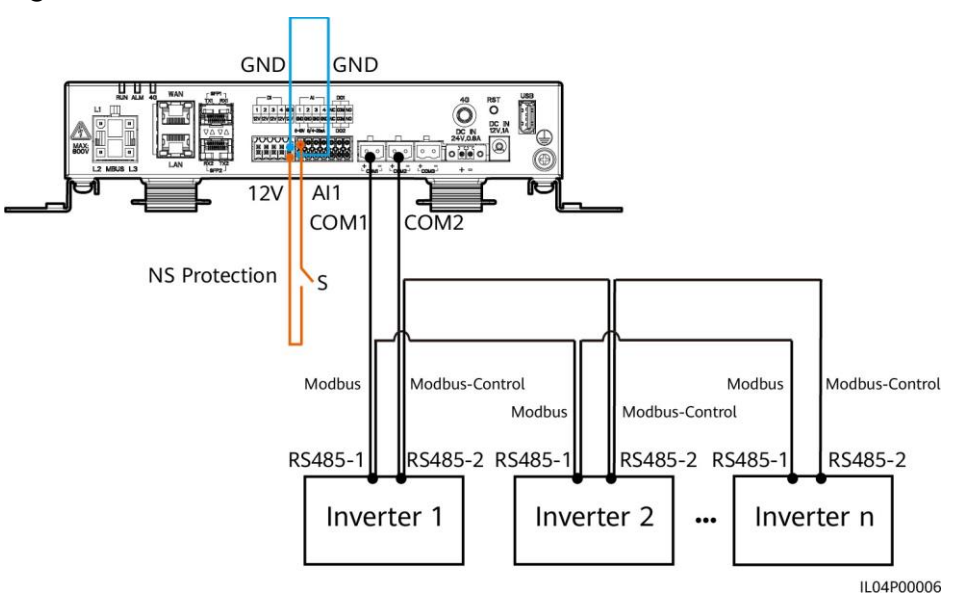

Figur 6-94 Nätverk
#### Procedur

1. Ställ in NS-skyddsparametrar för fjärravstängning.

#### Figur 6-95 Fjärravstängning av NS-skydd

| Enspire                          | Deployment Wizard Over View Monitoring Query | Settings | English v (G) 🕞 |
|----------------------------------|----------------------------------------------|----------|-----------------|
| = User Param.                    | Dry Contact Remote Shutdown                  |          |                 |
| Date&Time                        | Access port                                  | No       |                 |
|                                  | Effective dry contact status                 | Open 🗸   |                 |
|                                  | OVGR shutdown                                | Disable  |                 |
| Remote Sh                        | utdown Cubicle alarm enabling                | Disable  |                 |
|                                  |                                              | Submit   |                 |
|                                  | NS Protection Remote Shutdown                |          |                 |
| C Power Adjustme                 | Access port                                  | All      |                 |
| Remote Shutdown                  |                                              | Submit   |                 |
| e DI                             |                                              |          |                 |
| <ul> <li>Alarm Output</li> </ul> |                                              |          |                 |
| Smart Tracking Algorithm         |                                              |          |                 |
| Other Parameters                 |                                              |          |                 |
|                                  |                                              |          | 11.04100010     |

| Parameter    | Beskrivning                                                                                                    |
|--------------|----------------------------------------------------------------------------------------------------|
| Åtkomstsport | Ställ in parametern på Al1-port ansluten till Al-<br>signaler. SmartLogger stänger av växelriktaren<br>över spänningsändringen som detekteras vid A1-<br>porten. |

- Ställ in protokolltypen för RS485-kommunikationsparametrarna. Protokoll för COM1-porten är inställt på Modbus som standard, och det för COM2porten ska vara inställt på Modbus-Control. Ställ in överföringshastighet, paritet, stoppbit, startadress och slutadress baserat på den faktiska situationen.
  - a. Om endast en växelriktare är ansluten till SmartLogger, anslut COM1porten på SmartLogger till RS485-1-porten på växelriktaren och anslut COM2-porten på SmartLogger till RS485-2-porten på växelriktaren.
  - b. Om växelriktare är kaskadkopplade, anslut COM1-porten på SmartLogger till RS485-1-porten på växelriktaren och anslut COM2porten på SmartLogger till RS485-2-porten på växelriktaren. Anslut RS485-1- och RS485-2-portarna på en växelriktare till RS485-1respektive RS485-2-portarna på den andra växelriktaren.

🔲 OBS

Eftersom det finns många typer av växelriktare kan RS485-1-porten heta RS485\_1, 485B1 eller 485A1. RS485-2-porten kan heta RS485\_2, 485B2 eller 485A2.

| ser Param.       | RS485        | sent wizard Over view | MIC | shittoring Query | Set |        | sungs    | - |          |          |          |          |
|------------------|--------------|-----------------------|-----|------------------|-----|--------|----------|---|----------|----------|----------|----------|
| omm. Param.      | R5485        | Protocol              |     | Baud rate        |     | Parity | Stop Bit | _ | Start ad | idress   | End addr | ess      |
| Vireless Network | COM1         | Modbus                | ~   | 9600             | ~   | None   | ] [1     | × | 1        | [1, 247] | 247      | [1, 247] |
| Vired Network    | COM2         | Modbus-Control        | ×   | 9600             | ~   | None   | 1        | V | 1        | [1, 247] | 247      | [1, 247] |
| CARS             | COM3         | Modbus                | ×   | 9600             | ~   | None   | ] [1     | × | 1        | [1, 247] | 247      | [1, 247] |
|                  | M1.COM1      | Modbus                | ×   | 9600             | ×   | None   | 1        | × | 1        | [1, 247] | 247      | [1, 247] |
| anagement system | M1.COM2      | Modbus                | ~   | 9600             | ×   | None   | 1        | ~ | 1        | [1, 247] | 247      | [1, 247  |
| hodbus IC        | M1.COM3      | Modbus                | ~   | 9600             | ×   | None   | 1        | ~ | 1        | [1, 247] | 247      | [1, 247] |
| 2                |              |                       |     | 1                | Sub | mit    |          |   |          |          |          |          |
| DC 10E           | IN AVAILABLE | and a stand stand     |     |                  |     |        |          |   |          |          |          |          |

#### Figur 6-96 Inställning av RS485-parametrar

# **7** Enhetsunderhåll

## 7.1 Rutinunderhåll

- Se till att SmartLogger är fri från starka elektromagnetiska störningar.
- Se till att SmartLogger är borta från värmekällor.
- Se till att värmeavledningsöppningar inte är blockerade.
- Rengör SmartLogger regelbundet.
- Kontrollera regelbundet att kablarna är säkrade.

## 7.2 Felsökning

| Nr. | Fel                                 | Orsak                                                                                                    | Förslag                                                                                                    |
|-----|-------------------------------------|----------------------------------------------------------------------------------------------------|----------------------------------------------------------------------------------------------------|
| 1   | SmartLogger<br>kan inte<br>startas. | <ol> <li>DC-utgångsströmkabel för<br/>nätadaptern är inte ansluten till<br/>12V IN-porten på SmartLogger.</li> </ol> | <ol> <li>Anslut DC-utgångsströmkabeln<br/>för nätadaptern till 12V IN-<br/>porten på SmartLogger.</li> </ol> |
|     |                                     | <ol> <li>Strömkabeln är inte ansluten till<br/>nätadapterns ingångsport.</li> </ol>                                  | <ol> <li>Kontrollera att strömkabeln är<br/>ansluten till nätadapterns</li> </ol>                            |
|     |                                     | <ol> <li>AC-kabeln är inte ansluten till<br/>AC-uttaget.</li> <li>Strömadaptern är trasig.</li> </ol>                | ingångsport.<br>3. Kontrollera att strömkabeln<br>är ansluten till AC-uttaget.                               |
|     |                                     | 5. SmartLogger är defekt.                                                                                            | <ol> <li>Byt ut nätadaptern.</li> <li>Kontakta återförsäljaren eller</li> </ol>                              |
|     |                                     |                                                                                                    | Huaweis tekniska support.                                                                                    |

| Nr. | Fel                                                         | Orsak                                                                                                    | Förslag                                                                                                    |  |  |
|-----|-------------------------------------------------------------|----------------------------------------------------------------------------------------------------|----------------------------------------------------------------------------------------------------|--|--|
| 2   | SmartLogge<br>r kan inte<br>hitta någon<br>enhet.           | <ol> <li>COM-portarna är inte anslutna till<br/>enheter, eller så är kablarna<br/>lösa, bortkopplade eller omvänt<br/>anslutna.</li> <li>RS485-<br/>kommunikationsparametrarna är<br/>inte korrekt inställda och<br/>adressen till växelriktaren ligger<br/>utanför det förinställda<br/>sökområdet på SmartLogger.</li> <li>De enheter som inte kan<br/>detekteras automatiskt, såsom<br/>EMI och effektmätare, läggs<br/>inte till manuellt.</li> <li>Det finns enheter med<br/>dubbletter av adresser.</li> <li>Nätverksporten ansluter inte<br/>till några enheter eller så är<br/>nätverkskablarna lösa.</li> </ol> | <ol> <li>Kontrollera RS485-<br/>kabelanslutningen. Om kabeln<br/>är lös, bortkopplad eller omvänt<br/>ansluten, anslut den ordentligt<br/>igen.</li> <li>Kontrollera<br/>parameterinställningar för<br/>RS485-kommunikationen. Se till<br/>att överföringshastigheten och<br/>kommunikationsadressen är<br/>korrekt inställda och att<br/>växelriktarens adress ligger inom<br/>SmartLogger sökområde.</li> <li>Lägg manuellt till de enheter<br/>som inte kan detekteras<br/>automatiskt, såsom EMI och<br/>effektmätare.</li> <li>Adresser tilldelas automatiskt<br/>till alla enheter för att<br/>säkerställa att det inte finns<br/>någon dubblettadress. Starta<br/>sedan om den automatiska<br/>sökningen.</li> <li>Kontrollera anslutning av<br/>nätverkskabel. Om kabeln är lös,<br/>anslut den ordentligt igen.</li> <li>Kontakta återförsäljaren eller<br/>Huaweis tekniska support.</li> </ol> |  |  |
| 3   | Kommunikat<br>ionen för<br>MBUS<br>nätverk<br>misslyckades. | <ol> <li>Växelriktaren och<br/>SmartLogger stöder inte<br/>MBUS.</li> <li>Nätkabeln är lös,<br/>bortkopplad eller omvänt<br/>ansluten.</li> <li>Uppströmsbrytaren för nätkabeln<br/>är avstängd.</li> <li>I MBUS-nätverk är Inbyggd<br/>MBUS eller Nätverk inställd på<br/>Inaktivera.</li> <li>SmartLogger är defekt.</li> </ol>                                                                                                    | <ol> <li>Kontrollera om växelriktaren och<br/>SmartLogger stöder MBUS.</li> <li>Kontrollera strömkabeln. Om den<br/>är lös, frånkopplad eller omvänd<br/>ansluten, anslut den ordentligt<br/>igen.</li> <li>Kontrollera att<br/>uppströmsbrytaren för<br/>nätkabeln är påslagen.</li> <li>Ställ in inbyggd MBUS<br/>och<br/>Nätverk till Aktivera.</li> <li>Kontakta återförsäljaren eller<br/>Huaweis tekniska support.</li> </ol>                                                                                                    |  |  |

| Nr. | Fel                                                                       | Orsak                                                                                                    | Förslag                                                                                                    |  |  |
|-----|---------------------------------------------------------------------------|----------------------------------------------------------------------------------------------------|----------------------------------------------------------------------------------------------------|--|--|
| 4   | Enhetens<br>status visas<br>som<br>frånkopplad<br>på<br>SmartLogger       | <ol> <li>Kabeln mellan växelriktaren<br/>och SmartLogger är lös eller<br/>bortkopplad.</li> <li>Växelriktaren är avstängd.</li> <li>Överföringshastigheten eller<br/>RS485-adressen för<br/>växelriktaren ändras.</li> <li>Växelriktaren är utbytt.</li> <li>Växelriktaren tas bort och<br/>återansluts inte.</li> </ol>       | <ol> <li>Kontrollera<br/>kommunikationskabeln och<br/>nätverkskabeln mellan enheten<br/>och SmartLogger. Om kablarna<br/>är lösa, återanslut dem<br/>ordentligt.</li> <li>Kontrollera växelriktaren<br/>anslutning och strömmen till<br/>växelriktaren.</li> <li>Kontrollera att<br/>överföringshastigheten och<br/>RS485-adressen för<br/>växelriktaren är korrekt<br/>inställda.</li> <li>Om någon enhet byts ut, sök<br/>efter enheten igen eller lägg till<br/>enheten manuellt.</li> <li>Om enheten har tagits bort,<br/>utför åtgärden Ta bort enheter<br/>på sidan Enhetshant.</li> </ol> |  |  |
| 5   | EMI<br>misslyckas i<br>kommunikat<br>ionen.                               | <ol> <li>RS485-kommunikationskabeln<br/>mellan EMI och SmartLogger är<br/>felaktigt ansluten, lös eller<br/>frånkopplad.</li> <li>EMI är inte påslagen.</li> <li>EMI och SmartLogger använder<br/>olika RS485-<br/>kommunikationsparameterinställ<br/>ningar.</li> <li>EMI-parametrarna är<br/>felaktigt inställda.</li> </ol> | <ol> <li>Kontrollera kabelanslutningen.<br/>Om kabeln är lös eller<br/>bortkopplad, anslut den<br/>ordentligt igen.</li> <li>Slå på EMI.</li> <li>Kontrollera att RS485-<br/>kommunikationsparametrarna<br/>för EMI är korrekta.</li> <li>Logga in på WebUI och se till<br/>att EMI-parametrarna är korrekt<br/>inställda.</li> </ol>                                                                                                    |  |  |
| 6   | SmartLogger<br>kan inte<br>kommunicer<br>a med<br>hanteringssy<br>stemet. | <ol> <li>SmartLogger är inte ansluten till<br/>PC, eller så är kabeln lös eller<br/>frånkopplad.</li> <li>Parametrarna för det<br/>trådbundna eller trådlösa<br/>nätverket är felaktigt inställda.</li> <li>Hanteringssystemets<br/>parametrar är felaktigt<br/>inställda.</li> </ol>                                          | <ol> <li>Kontrollera att Ethernet-porten<br/>på SmartLogger är korrekt<br/>ansluten till datorn eller en<br/>router.</li> <li>Kontrollera att parametrarna<br/>för det trådbundna eller<br/>trådlösa nätverket är korrekt<br/>inställda.</li> <li>Kontrollera att<br/>hanteringssystemets parametrar<br/>är korrekt inställda.</li> </ol>                                                                                                    |  |  |

| Nr. | Fel                                                          | Orsak                                                                                                    | örslag                                                                                                    |  |
|-----|--------------------------------------------------------------|----------------------------------------------------------------------------------------------------|----------------------------------------------------------------------------------------------------|--|
| 7   | Kommunikat<br>ionen för<br>RS485<br>nätverk<br>misslyckades. | <ol> <li>RS485-kommunikationskabeln är<br/>felaktigt ansluten, lös eller<br/>frånkopplad.</li> <li>SmartLogger är inte påslagen.</li> <li>RS485-<br/>kommunikationsparametrarna<br/>är felaktigt inställda.</li> </ol>                                                                                                   | <ol> <li>Kopplingsterminal anslutning:<br/>Kontrollera att RS485-<br/>kommunikationskabeln är<br/>ansluten till rätt port på<br/>kopplingsterminalen.</li> <li>RJ45-nätverksportanslutning:<br/>Kontrollera att RJ45-kontakten<br/>är ordentligt krympt och att<br/>varje ledning är ansluten till rätt<br/>stift.</li> <li>Kontrollera att RS485-portarna<br/>på andra enheter är anslutna<br/>till rätt portar på<br/>SmartLogger.</li> <li>Kontrollera RS485-<br/>kabelanslutningen. Om kabeln<br/>är lös, bortkopplad eller omvänt<br/>ansluten, anslut den ordentligt<br/>igen.</li> <li>Starta SmartLogger och dess<br/>anslutna enhet.</li> <li>Kontrollera</li> <li>Kontrollera</li> <li>Starta SmartLogger och dess<br/>anslutna enhet.</li> <li>Kontrollera</li> <li>Kontrollera</li> <li>Starta SmartLogger och dess<br/>anslutna enhet.</li> <li>Kontrollera</li> <li>Kontrollera</li> <li>Kontrollera</li> <li>Starta SmartLogger och dess</li> <li>Anslutna enhet.</li> <li>Kontrollera</li> <li>Kontrollera</li> <li>Kontrollera</li> <li>Kontrollera</li> <li>Kontrollera</li> <li>Kontrollera</li> <li>Kontrollera</li> <li>Kontrollera</li> <li>Kontrollera</li> <li>Kontrollera</li> <li>Kontrollera</li> <li>Kontrollera</li> <li>Kontakta återförsäljaren eller</li> <li>Huaweis tekniska support</li> </ol> |  |
| 8   | 4G-<br>kommunikati<br>onen är<br>onormal.                    | <ol> <li>SIM-kortet är inte isatt eller<br/>saknar täckning eller skadat.</li> <li>4G-antennen är inte åtdragen<br/>eller skadad.</li> <li>Hanteringssystemets parametrar<br/>och parametrarna för det<br/>trådlösa nätverket är felaktigt<br/>inställda.</li> <li>SIM-kortets registrering<br/>misslyckades.</li> </ol> | <ol> <li>Sätt i eller byt ut SIM-kortet.</li> <li>Dra åt eller byt ut 4G-<br/>antennen.</li> <li>Kontrollera att parametrarna<br/>för hanteringssystemet och det<br/>trådlösa nätverket är korrekt<br/>inställda.</li> <li>Kontakta SIM-kortsoperatören<br/>eller Huaweis tekniska<br/>support.</li> </ol>                                                                                                    |  |

## 7.3 Larmlista

| Larm-<br>ID | Larmnamn                                                | Larmet<br>s<br>svårigh<br>etsgrad | Larm<br>under<br>-ID | Orsak                                                                                                    | Förslag                                                                                                    |
|-------------|---------------------------------------------------------|-----------------------------------|----------------------|----------------------------------------------------------------------------------------------------|----------------------------------------------------------------------------------------------------|
| 1100        | Undantag för<br>schemaläggnin<br>g av aktiv<br>effekt   | Större                            | 4                    | l torrkontakt<br>fjärrkontrolll<br>äge för den<br>aktiva<br>effekten,<br>läser de fyra<br>DI-portarna<br>kommandoko<br>mbinationer<br>som inte är<br>konfigurerade   | <ol> <li>Kontrollera att kablarna är<br/>korrekt anslutna till DI-<br/>portarna.</li> <li>Gå till konfigurationssidan för<br/>torrkontakt fjärrkontroll för<br/>den aktiva effekten och<br/>kontrollera<br/>mappningstabellen för DI-<br/>signalkonfigurationen.</li> <li>Kontakta elbolagets för att<br/>kontrollera att<br/>konfigurationerna i<br/>kartläggningstabellen är<br/>kompletta och uppfyller<br/>kraven.</li> </ol>   |
| 1101        | Undantag för<br>schemaläggni<br>ng av reaktiv<br>effekt | Större                            | 4                    | l torrkontakt<br>fjärrkontrolll<br>äge för den<br>reaktiva<br>effekten,<br>läser de fyra<br>DI-portarna<br>kommandoko<br>mbinationer<br>som inte är<br>konfigurerade | <ol> <li>Kontrollera att kablarna är<br/>korrekt anslutna till DI-<br/>portarna.</li> <li>Gå till konfigurationssidan för<br/>torrkontakt fjärrkontroll för<br/>den reaktiva effekten och<br/>kontrollera<br/>mappningstabellen för DI-<br/>signalkonfigurationen.</li> <li>Kontakta elbolagets för att<br/>kontrollera att<br/>konfigurationerna i<br/>kartläggningstabellen är<br/>kompletta och uppfyller<br/>kraven.</li> </ol> |
| 1103        | Allmän<br>Krets<br>Brytare<br>Frånkopplad               | Större                            | 1                    | Den allmänna<br>krets<br>brytare vid<br>elnätet<br>anslutning<br>punkten är<br>frånkopplad.                                                                          | Kontrollera om frånkopplingen<br>är en normal. Om det är<br>onormalt,<br>kontakta servicetekniker för att<br>anslut strömbrytaren igen.                                                                                                    |
| 1104        | Onormal<br>Skåp                                         | Större                            | 1                    | Skåpet<br>enheten har<br>upptäckt en<br>undantag vid<br>elnätet                                                                                                    | När skåplarmet är<br>aktiverat, kontrollera om DI<br>signal som tas emot av<br>SmartLogger är förenlig med<br>torrkontakt status. Om ja,                                                                                                    |

| Larm-<br>ID   | Larmnamn                                                                      | Larmet<br>s<br>svårigh<br>etsgrad | Larm<br>under<br>-ID | Orsak                                                                                                    | Förslag                                                                                                    |
|---------------|-------------------------------------------------------------------------------|-----------------------------------|----------------------|----------------------------------------------------------------------------------------------------|----------------------------------------------------------------------------------------------------|
| 1105          | Enhetsadressk<br>onflikt                                                      | Större                            | 1                    | SmartLogger<br>RS485<br>adress<br>kommer i<br>konflikt med<br>den fysiska<br>adressen<br>(RS485<br>adress) eller<br>logisk adress<br>för den<br>anslutna<br>södergående<br>enheten. | <ul> <li>Om SmartLogger RS485-<br/>adressen kommer i konflikt<br/>med<br/>kommunikationsadressen för<br/>den anslutna södergående<br/>enheten, välj Inställningar &gt;<br/>Modbus TCP och ändra<br/>SmartLogger-adressen, eller<br/>välj Underhåll &gt;<br/>Enhetshantering. &gt; Anslut<br/>enhet och ändra enhetens<br/>adress i södergående<br/>riktning. Om den<br/>södergående enheten är en<br/>växelriktaren kan du ändra<br/>dess adress i appen.</li> <li>Om SmartLogger RS485-<br/>adressen kommer i konflikt<br/>med den logiska adressen för<br/>den anslutna södergående<br/>enheten, välj Inställningar &gt;<br/>Modbus TCP och ändra<br/>SmartLogger-adressen.</li> </ul> |
| 1106          | AC SPD-fel                                                                    | Större                            | 1                    | SPD i smart<br>array-<br>styrenheten<br>är felaktig.                                                                                                    | <ul> <li>Kontrollera om kabeln till<br/>SPD i smart array-<br/>styrenheten är lös,<br/>bortkopplad eller omvänt<br/>ansluten. Om så är fallet,<br/>återanslut kabeln<br/>ordentligt.</li> <li>Kontrollera om SPD i smart<br/>array-styrenheten är felaktig.<br/>Byt i så fall ut den felaktiga<br/>SPD.</li> </ul>                                                                                                    |
| 1107-<br>1110 | DI1<br>användardefin<br>ierat larm till<br>DI4<br>användardefin<br>ierat larm | Större                            | 1                    | Torrkontaktsi<br>gnalen från<br>kringutrustnin<br>gen till<br>motsvarande<br>DI-port på<br>SmartLogger<br>är onormal.                                                               | <ul> <li>Kontrollera DI-portens<br/>kabelanslutning. Om<br/>kabeln är lös,<br/>bortkopplad eller omvänt<br/>ansluten, anslut den<br/>ordentligt igen.</li> <li>Kontrollera att den aktuella<br/>enheten fungerar korrekt.</li> </ul>                                                                                                    |

| Larm-<br>ID   | Larmnamn                                                                            | Larmet<br>s<br>svårigh<br>etsgrad | Larm<br>under<br>-ID | Orsak                                                                                                    | Förslag                                                                                                    |
|---------------|-------------------------------------------------------------------------------------|-----------------------------------|----------------------|----------------------------------------------------------------------------------------------------|----------------------------------------------------------------------------------------------------|
| 1111-<br>1114 | M1.DI1<br>användardefini<br>erat larm till<br>M1.DI4<br>användardefini<br>erat larm | Större                            | 1                    | Torrkontaktsi<br>gnalen från<br>den perifera<br>enheten till<br>motsvarande<br>DI-port på<br>SmartModule<br>är onormal. | <ul> <li>Kontrollera DI-portens<br/>kabelanslutning. Om<br/>kabeln är lös,<br/>bortkopplad eller omvänt<br/>ansluten, anslut den<br/>ordentligt igen.</li> <li>Kontrollera att den aktuella<br/>enheten fungerar korrekt.</li> </ul>                                                                                                    |
| 1115          | 24 V<br>strömavbrott                                                                | Större                            | 1                    | 24 V-<br>strömförsörjn<br>ingen i smart<br>array-<br>styrenheten<br>är felaktig.                                        | <ol> <li>Kontrollera om kabeln till 24<br/>V-strömförsörjningen i smart<br/>array-styrenheten är lös,<br/>bortkopplad och ansluten<br/>omvänt. Om så är fallet,<br/>återanslut kabeln ordentligt.</li> <li>Kontrollera om 24 V-<br/>strömförsörjningen i smart<br/>array-styrenheten är felaktig.<br/>Byt ut den defekta<br/>strömmodulen.</li> </ol> |
| 1116          | WebUI-<br>servercertifika<br>t ogiltigt                                             | Varning                           | 1                    | WebUI-<br>serverns<br>digitala<br>signaturcertifi<br>kat ogiltigt                                                       | Kontrollera tiden eller ändra det<br>digitala signaturcertifikatet.                                                                                                    |
| 1117          | WebUI-<br>servercertifika<br>t som löper ut                                         | Varning                           | 1                    | WebUI Server<br>Digital<br>Signature<br>Certifikat som<br>löper ut                                                      | Ändra det digitala<br>signaturcertifikatet i tid.                                                                                                    |
| 1118          | WebUI-<br>servercertifika<br>t har löpt ut                                          | Större                            | 1                    | WebUI-<br>serverns<br>digitala<br>signaturcertifi<br>kat har löpt ut                                                    | Ändra det digitala<br>signaturcertifikatet omedelbart.                                                                                                    |

| Larm-<br>ID | Larmnamn                                                     | Larmet<br>s<br>svårigh<br>etsgrad | Larm<br>under<br>-ID | Orsak                                                                                                    | Förslag                                                             |
|-------------|--------------------------------------------------------------|-----------------------------------|----------------------|----------------------------------------------------------------------------------------------------|---------------------------------------------------------------------|
| 1119        | Licens<br>har<br>gått ut                                     | Varning                           | 1                    | <ul> <li>Behörighet<br/>slicensen<br/>har gått in<br/>i<br/>respitperio<br/>den.</li> <li>Behörigh<br/>etsfunkti<br/>onen<br/>kommer<br/>snart att<br/>vara<br/>ogiltig.</li> </ul> | Ansök om en ny licens och ersätt<br>den nuvarande.                  |
| 1120        | Hanteringssyst<br>emets<br>certifikat<br>ogiltigt            | Varning                           | 1                    | Hanteringssy<br>stemets<br>digitala<br>signaturcerti<br>fikat ogiltigt                                                                                                    | Kontrollera tiden eller ändra det<br>digitala signaturcertifikatet. |
| 1121        | Hanteringssyst<br>emets<br>certifikat löper<br>ut            | Varning                           | 1                    | Hanteringssy<br>stemets<br>digitala<br>signaturcerti<br>fikat löper ut                                                                                                    | Ändra det digitala<br>signaturcertifikatet i tid.                   |
| 1122        | Hanteringssyst<br>emets<br>certifikat har<br>löpt ut         | Större                            | 1                    | Hanteringssy<br>stemets<br>digitala<br>signaturcerti<br>fikat har löpt<br>ut                                                                                                    | Ändra det digitala<br>signaturcertifikatet omedelbart.              |
| 1123        | Fjärr<br>Utgång<br>Kontrollera<br>Certifikat<br>Ogiltigt     | Varning                           | 1                    | Fjärr<br>Utgång<br>Kontrollera<br>Digital<br>Signatur<br>Certifikat<br>Ogiltigt                                                                                                    | Kontrollera tiden eller ändra<br>digitalt signaturcertifikat.       |
| 1124        | Fjärr<br>Utgång<br>Kontrollera<br>Certifikat till<br>Upphöra | Varning                           | 1                    | Fjärr<br>Utgång<br>Kontrollera<br>Digital<br>Signatur<br>Certifikat till<br>Upphöra                                                                                                 | Ändra den digitala signaturen<br>certifikat i tid.                  |

| Larm-<br>ID | Larmnamn                                                                       | Larmet<br>s<br>svårigh<br>etsgrad | Larm<br>under<br>-ID | Orsak                                                                                              | Förslag                                                       |
|-------------|--------------------------------------------------------------------------------|-----------------------------------|----------------------|----------------------------------------------------------------------------------------------------|---------------------------------------------------------------|
| 1125        | Fjärr<br>Utgång<br>Kontrollera<br>Certifikat<br>Utgånget                       | Större                            | 1                    | Fjärr<br>Utgång<br>Kontrollera<br>Digital<br>Signatur<br>Certifikat<br>Utgånget                    | Ändra den digitala signaturen<br>certifikat omedelbart.       |
| 1126        | Fattigdom<br>Bekämpning<br>Övervakning<br>Center<br>Certifikat<br>Ogiltigt     | Varning                           | 1                    | Fattigdom<br>Bekämpning<br>Övervakning<br>Center Digital<br>Signatur<br>Certifikat<br>Ogiltigt     | Kontrollera tiden eller ändra<br>digitalt signaturcertifikat. |
| 1127        | Fattigdom<br>Bekämpning<br>Övervakning<br>Center<br>Certifikat till<br>Upphöra | Varning                           | 1                    | Fattigdom<br>Bekämpning<br>Övervakning<br>Center Digital<br>Signatur<br>Certifikat till<br>Upphöra | Ändra den digitala signaturen<br>certifikat i tid.            |
| 1128        | Fattigdom<br>Bekämpning<br>Övervakning<br>Center<br>Certifikat<br>Utgånget     | Större                            | 1                    | Fattigdom<br>Bekämpning<br>Övervakning<br>Center Digital<br>Signatur<br>Certifikat<br>Utgånget     | Ändra den digitala signaturen<br>certifikat omedelbart.       |
| 1129        | SmartLogger<br>Certifikat<br>Ogiltigt                                          | Varning                           | 1                    | De<br>SmartLogger<br>digital<br>signatur<br>certifikat är<br>ogiltigt.                             | Kontrollera tiden eller ändra<br>digitalt signaturcertifikat. |
| 1130        | SmartLogger<br>Certifikat<br>På väg att<br>Upphöra                             | Varning                           | 1                    | De<br>SmartLogger<br>digital<br>signatur<br>certifikat är<br>på väg att<br>upphöra.                | Ändra den digitala signaturen<br>certifikat i tid.            |

| Larm-<br>ID | Larmnamn                                  | Larmet<br>s<br>svårigh<br>etsgrad | Larm<br>under<br>-ID | Orsak                                                                                   | Förslag                                                                                                    |
|-------------|-------------------------------------------|-----------------------------------|----------------------|-----------------------------------------------------------------------------------------|----------------------------------------------------------------------------------------------------|
| 1131        | SmartLogger-<br>certifikat har<br>löpt ut | Större                            | 1                    | SmartLoggers<br>digitala<br>signaturcertifik<br>at har löpt ut.                         | Ändra det digitala<br>signaturcertifikatet omedelbart.                                                                                                    |
| 1132        | Lagring<br>matchar inte<br>larm           | Större                            | 1                    | Det finns en<br>Smart Battery<br>ESC som inte<br>är helt<br>ansluten till<br>DC-bussen. | <ol> <li>Med hänvisning till<br/>topologiöversikt för kontroll<br/>av kabelanslutningen,<br/>lokalisera Smart Battery ESC<br/>som har kabelproblemet.</li> <li>Stäng av<br/>batteriingångsbrytaren, DC-<br/>och AC-omkopplarna i LV-<br/>panelen. Vänta i 5 minuter.<br/>Kontrollera att det inte finns<br/>någon elektricitet med hjälp<br/>av en multimeter innan du<br/>kontrollerar DC-<br/>busskabelanslutning på<br/>batteriet.</li> </ol> |
| 1134        | PCS matchar<br>inte larm                  | Större                            | 1                    | Det finns en<br>Smart Battery<br>PCS som inte<br>är helt<br>ansluten till<br>DC-bussen. | <ol> <li>Med hänvisning till<br/>topologiöversikt för kontroll<br/>av kabelanslutningen,<br/>lokalisera Smart Battery PCS<br/>som har kabelproblemet.</li> <li>Stäng av<br/>batteriingångsbrytaren, DC-<br/>och AC-omkopplarna i LV-<br/>panelen. Vänta i 5 minuter.<br/>Kontrollera att det inte finns<br/>någon elektricitet med hjälp<br/>av en multimeter innan du<br/>kontrollerar DC-<br/>busskabelanslutning på<br/>batteriet.</li> </ol> |

| Larm-<br>ID | Larmnamn                                               | Larmet<br>s<br>svårigh<br>etsgrad | Larm<br>under<br>-ID | Orsak                                                                                                    | Förslag                                                                                                    |
|-------------|--------------------------------------------------------|-----------------------------------|----------------------|----------------------------------------------------------------------------------------------------|----------------------------------------------------------------------------------------------------|
| 1135        | PCS AC<br>lindningsfel                                 | Större                            | 1                    | Positiva PCS<br>och negativa<br>PCS blandas<br>i samma<br>lindning.<br>SmartLogger<br>upptäcker<br>att antalet<br>och effekten<br>av lindade<br>PCS<br>överstiger<br>kapaciteten.<br> <br>Det finns en<br>isolerad PCS<br>eller så är<br>antalet<br>identifierade<br>lindningar<br>större än det<br>faktiska<br>antalet<br>transformato<br>rlindningar. | Avbryt<br>kabelanslutningskontrollen, stäng<br>av DC- och AC-omkopplarna i<br>elskåpet. Vänta i 5 minuter.<br>Kontrollera att det inte finns<br>någon elektricitet med en<br>multimeter innan du kontrollerar<br>AC-busskabelanslutningen.               |
| 1136        | Onormal<br>kommunikatio<br>n                           | Större                            | 1                    | Kommunikation<br>skabeln är<br>onormal.                                                                                                    | Avbryt<br>kabelanslutningskontrollen, stäng<br>av DC- och AC-omkopplarna i<br>elskåpet. Vänta i 5 minuter.<br>Kontrollera att det inte finns<br>någon elektricitet med en<br>multimeter innan du kontrollerar<br>FE-kommunikationskabelns<br>anslutning. |
| 1251        | SmartModule-<br>certifikat<br>ogiltigt                 | Varning                           | 1                    | SmartModule-<br>certifikatet för<br>digital signatur<br>är ogiltigt.                                                                                                    | Kontrollera tiden eller ändra det<br>digitala signaturcertifikatet.                                                                                                    |
| 1252        | SmartModule-<br>certifikat är<br>på väg att<br>löpa ut | Varning                           | 1                    | Det digitala<br>signaturcertifi<br>katet för<br>SmartModule<br>är på väg att<br>löpa ut.                                                                                                    | Ändra det digitala<br>signaturcertifikatet i tid.                                                                                                    |

| Larm-<br>ID | Larmnamn                                  | Larmet<br>s<br>svårigh<br>etsgrad | Larm<br>under<br>-ID | Orsak                                                                | Förslag                                                |
|-------------|-------------------------------------------|-----------------------------------|----------------------|----------------------------------------------------------------------|--------------------------------------------------------|
| 1253        | SmartModule-<br>certifikat har<br>löpt ut | Större                            | 1                    | SmartModule-<br>certifikatet för<br>digital signatur<br>har löpt ut. | Ändra det digitala<br>signaturcertifikatet omedelbart. |

## 7.4 WebUI-underhåll

## 7.4.1 Uppgradering av enhetens firmwareversion

#### Sammanhang

Du kan uppgradera programvaran för SmartLogger, inverter, Smart PCS, Smart String ESS, MBUS-modul eller PID-modul på WebUI.

#### Procedur

Steg 1 Utför en uppgradering.

#### Figur 7-1 Uppgradering

| Enspire             |            | Deployment Wizard Ov | er View Monitoring Qu | ery Settings Mainter | nance       | English v (1) (2) |
|---------------------|------------|----------------------|-----------------------|----------------------|-------------|-------------------|
| Software Upgrade    | Software U | Jpgrade              |                       |                      |             |                   |
| Product Information |            |                      | Select :              | an upgrade file:     | Upload      |                   |
| Security Settings   | ~ 0        | Device               | Device status         | Curr. ver.           | Target ver. | Upgrade Progress  |
| System Maint.       | ~ 0        | SmartLogger          |                       |                      |             |                   |
| Device Log          | ~ 0        | ESS(Net.8.132)       |                       |                      |             |                   |
| Onsite Test         | ~ 0        | PCS/Inverter         |                       |                      |             |                   |
| License Management  | * Software | Upgrade Stop Upgrade |                       |                      |             |                   |

#### 门 OBS

- Funktionen Stoppa uppgradering gäller endast de enheter som väntar på att uppgraderas.
- Om det aktiva effektstyrningsläget är inställt på **Elnätsanslutning med begränsad effekt** eller **fjärrkommunikationsschemaläggning**, och det reaktiva effektstyrningsläget är inställt på **Kontroll av effektfaktor sluten krets** eller om arbetsläget för **batterikontroll** är aktiverat, rekommenderas du att uppgradera programvaran när växelriktare och Smart PCS är bortkopplade från nätet. Annars kan strömkontrollen vara onormal eller så kan uppgraderingen misslyckas.

----Slut

## 7.4.2 Inställning av säkerhetsparametrar

#### Figur 7-2 Säkerhetsinställningar

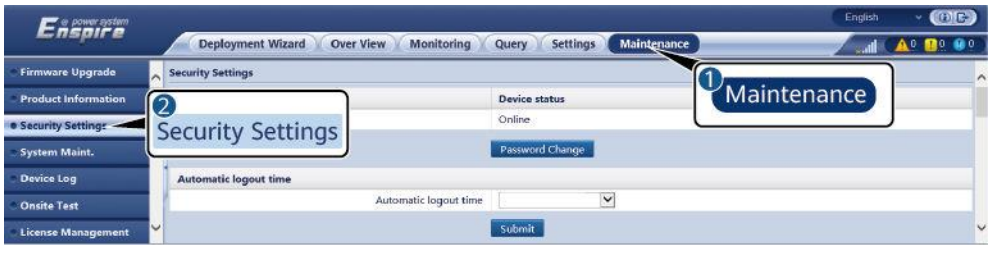

IL03J00038

| Parameter                                                | Beskrivning                                                                                                    |  |  |  |
|----------------------------------------------------------|----------------------------------------------------------------------------------------------------|--|--|--|
| Lösenordsändring                                         | Ändra lösenordet för den aktuella<br>inloggningsanvändaren för att logga in på<br>webbgränssnittet.                                                                                                    |  |  |  |
| Automatisk<br>utloggningstid                             | Efter att denna parameter har ställts in, loggas en<br>användare automatiskt ut om användaren inte utför<br>någon operation inom den period som anges av denna<br>parameter.                                                                                                    |  |  |  |
| WebUI-<br>säkerhetscertifikat                            | Du rekommenderas att använda det befintliga<br>nätverkssäkerhetscertifikatet och nyckeln.                                                                                                    |  |  |  |
| Uppdatera nyckel                                         | Uppdatera nyckeln för att spara lösenordet.                                                                                                    |  |  |  |
| SmartModule<br>säkerhetscertifikat                       | Ladda nätverkssäkerhetscertifikatet för SmartModule.<br>Om filen med den privata nyckeln har ett lösenord<br>väljer <b>du Aktivera nyckellösenord</b> och anger<br>nyckellösenordet som du fått från<br>certifikatleverantören.                                                                                                    |  |  |  |
| Kommunikation med<br>utgånget certifikat                 | Anger om kommunikation ska aktiveras med ett<br>utgånget certifikat.<br>Om denna parameter är inställd på <b>Aktivera</b> kan<br>SmartLogger kommunicera med SmartModule. När<br>certifikatet löper ut, ställ in denna parameter på<br><b>Inaktivera</b> för att förhindra att SmartLogger<br>kommunicerar med SmartModule för att säkerställa<br>nätverkssäkerhet. |  |  |  |
| TLS1.0 aktivera                                          | Aktiverar eller inaktiverar TLS1.0-funktionen.                                                                                                    |  |  |  |
| Digital<br>signaturverifiering för<br>uppgraderingspaket | <ul> <li>Om den här parametern är inställd på Aktivera<br/>måste uppgraderingspaketet innehålla den digitala<br/>signaturfilen och uppgraderingspaketet får inte<br/>ändras.</li> <li>Om den här parametern är inställd på<br/>inaktivera, verifieras inte den digitala<br/>signaturen för uppgraderingspaketet.</li> </ul>                                         |  |  |  |

## 7.4.3 Skickar ett systemunderhållskommando

#### Figur 7-3 Systemunderhåll

| Ference               |                                                                  | English | ~ (0e)             |
|-----------------------|------------------------------------------------------------------|---------|--------------------|
| -nspire               | Deployment Wizard Overview Monitoring Query Settings Maintenance | Lati C  | <u>A12 🔡 3 👀 0</u> |
| Software Upgrade      | System Maintenance                                               |         |                    |
| • Product Information | Restart System                                                   |         |                    |
| Security Settings     | Submit                                                           |         |                    |
| e System Maint.       | Restore Eastory Satting                                          |         |                    |
| Device Log            | Colored                                                          |         |                    |
| Onsite Test           |                                                                  |         |                    |
| License Management    | Data Clearance                                                   |         |                    |
| User Management       | Submit                                                           |         |                    |
| Device Mgmt.          | Full profile export                                              |         |                    |
| Connect Device        | Export Save                                                      |         |                    |
| SmartModule           | Full profile import                                              |         |                    |
| Device List           | langer.                                                          |         |                    |
| Export Param.         | mpore                                                            |         |                    |
| Clear Alarm           | Clear Cache                                                      |         |                    |
| Data Re-collection    | Submit                                                           |         |                    |

| Funktion                        | Beskrivning                                                                                                    |
|---------------------------------|----------------------------------------------------------------------------------------------------|
| Återställ systemet              | Återställer SmartLogger, som automatiskt stängs av och<br>startar om.                                                                                                    |
| Fabriksåterställning            | <ul> <li>Endast konton med administratörsbehörighet<br/>(installatör) kan återställa<br/>fabriksinställningarna.</li> </ul>                                                                                                    |
|                                 | • Efter att fabriksinställningarna har återställts,<br>återställs alla konfigurerade parametrar (förutom<br>aktuellt datum, tid och<br>kommunikationsparametrar) till sina<br>fabriksinställningar. Driftsinformation, larmposter<br>och systemloggar ändras inte. Var försiktig när du<br>bestämmer dig för att utföra denna åtgärd.    |
| Rensa data                      | Rensar alla historiska data för SmartLogger.                                                                                                    |
| Export av fullständig<br>profil | Innan du byter ut SmartLogger, exportera SmartLogger-<br>konfigurationsfilen till en lokal PC.                                                                                                    |
| Import av fullständig<br>profil | När du har bytt ut SmartLogger, importera den lokala<br>konfigurationsfilen till den nya SmartLogger. När<br>importen har lyckats startas SmartLogger om för att<br>konfigurationsfilen ska träda i kraft. Se till att<br>parametrarna på fliken <b>Inställningar</b> och<br>parametrarna för den inbyggda MBUS är korrekt<br>inställda. |
| Rensa cache                     | Du kan rensa temporära filer och uppgradera<br>paketfiler lagrade på SmartLogger genom <b>Rensa</b><br>cache.                                                                                                    |

#### 7.4.3.1 Exporterar fullständiga konfigurationsfiler

#### Procedur

1. Välj Underhåll > Systemunderhåll. och klicka på Exportera under Fullständig profilexport.

🔲 OBS

Under exporten av de fullständiga konfigurationsfilerna måste du ange lösenordet för den aktuella användaren och ange krypteringslösenordet för den exporterade filen i dialogrutan Återautentisering.

| Fernerssten               |                                        | 6                                        | English y 🔞 🕞                |
|---------------------------|----------------------------------------|------------------------------------------|------------------------------|
| e napri e                 | Deployment Wizard Over View Monitoring | g Query Settings Maintenance Maintenance |                              |
| Software Upgrade          | System Maintenance                     |                                          | 9                            |
| Product Information       | Restart System                         |                                          |                              |
| Security Settings         |                                        | Submit                                   |                              |
| System Maint.             | System Maint                           |                                          |                              |
| Device Log                | System Mante.                          | Submit                                   |                              |
| Consite Test              | Data Clearance                         |                                          |                              |
| License Management        |                                        | Submit                                   |                              |
| = Device Mgmt.            |                                        | ONDERE                                   |                              |
| Connect Device            | Full profile expert                    |                                          |                              |
| SmartModule               | 1 S E                                  | xport save                               |                              |
| Export Param.             | Full profile import                    |                                          |                              |
| Clear Alarm               |                                        | Import                                   |                              |
| Data Re-collection        |                                        |                                          |                              |
| Adjust total energy yield |                                        |                                          |                              |
|                           |                                        |                                          |                              |
|                           |                                        |                                          |                              |
|                           |                                        |                                          |                              |
|                           |                                        | Re-authentication                        |                              |
| 11                        |                                        | Password of current user                 |                              |
|                           |                                        | Encryption password of                   |                              |
| Whether to                | export the full amount of files        | the exported file                        | 8-20 characters at least two |
| ( Confirm                 |                                        | types of character                       | rs)                          |
| Comm                      | Cancel                                 | Scubmit                                  |                              |
|                           |                                        | Submit                                   |                              |
|                           |                                        | Submit                                   |                              |

Figur 7-4 Export av fullständiga konfigurationsfiler

 När exporten har lyckats klickar du på Bekräfta. Klicka på Spara under Fullständig profil exportera för att spara de fullständiga konfigurationsfilerna.

#### 7.4.3.2 Import av fullständiga konfigurationsfiler

#### Procedur

1. Välj Underhåll > Systemunderhåll. och klicka på Importera under Importera fullständig profil.

#### 🔲 OBS

Under importen av de fullständiga konfigurationsfilerna måste du ange lösenordet för den aktuella användaren och dekrypteringslösenordet för den importerade filen i dialogrutan Återautentisering.

#### OBSERVERA

- Om krypteringslösenordet för den exporterade filen inte har ställts in för de exporterade fullständiga konfigurationsfilerna, avmarkera Dekrypteringslösenordet för den importerade filen i dialogrutan Återautentisering när filerna importeras.
- Om krypteringslösenordet för den exporterade filen har ställts in för de exporterade fullständiga konfigurationsfilerna, måste du ställa in dekrypteringslösenordet för den importerade filen i dialogrutan Återautentisering när du importerar filerna.
- När en felaktig SmartLogger3000 ersätts, exporteras inte certifikatrelaterade filer. När de fullständiga konfigurationsfilerna har importerats måste du ladda om ett tredjepartscertifikat om det behövs.

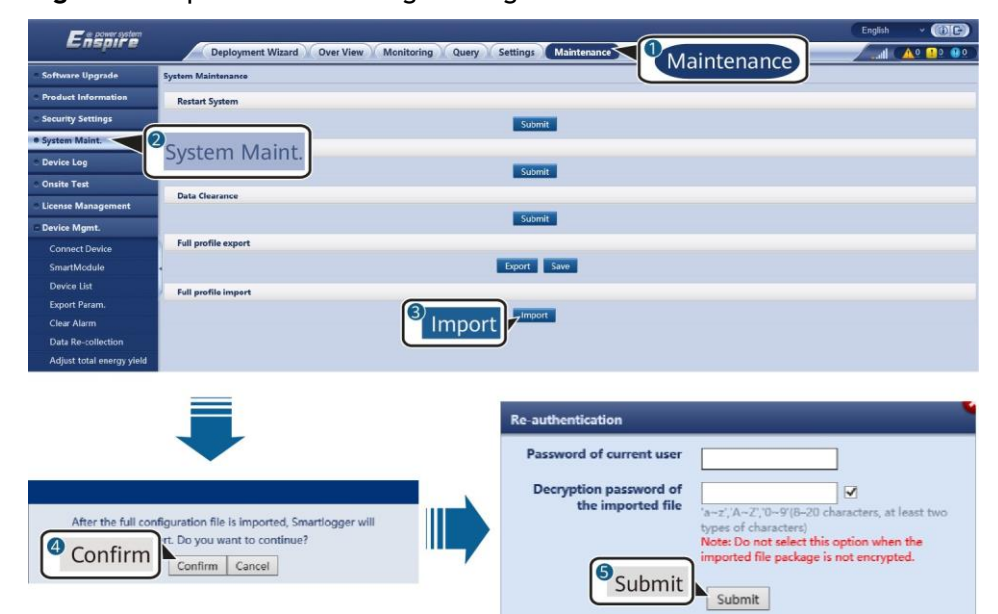

Figur 7-5 Import av fullständiga konfigurationsfiler

2. Klicka på Välj fil, välj alla exporterade filer och klicka på Importera.

## 7.4.4 Export av enhetsloggar

#### Procedur

Steg 1 Öppna enhetens loggsida.

#### Figur 7-6 Export av loggar

| Enspire             |             | Deployment Wizard V Over | View Monitoring Query | Settings Maintenance |          |                  | English ~  |     |
|---------------------|-------------|--------------------------|-----------------------|----------------------|----------|------------------|------------|-----|
| Software Upgrade    | Device Logs |                          |                       |                      |          |                  |            |     |
| Product Information | Select      | Device                   | SN                    | Device status        | Progress | Execution Status | Start time | End |
| Security Settings   | ~           | SmartLogger              |                       |                      |          |                  |            |     |
| System Maint.       | - ·         | ESS(Net.8.132)           |                       |                      |          |                  |            |     |
| Device Log          | <u>^</u>    | PCS/Inverter             |                       |                      |          |                  |            |     |
| Onsite Test         | Export Log  | Stop Export Log archive  | 9                     |                      |          |                  |            | ,   |

Steg 2 Välj den enhet vars loggar ska exporteras och klicka på Exportera logg.

🔲 OBS

- Loggar för två eller flera typer av enheter kan inte exporteras åt gången. Du kan till exempel inte välja både SUN2000 och MBUS.
- Loggar kan exporteras för maximalt sex enheter av samma typ åt gången.
- Batterilogg: Välj enheten och klicka på Exportera logg. I dialogrutan Välj uppladdningsfil som visas, välj Batteriloggar. Du kan klicka på plustecknet för att välja batterier.
- Om det aktiva effektstyrningsläget är inställt på **Elnätsanslutning med begränsad effekt** eller **fjärrkommunikationsschemaläggning** och det reaktiva effektstyrningsläget är inställt på **Kontroll av effektfaktor sluten krets** eller om arbetsläget för **batterikontroll** är aktiverat, rekommenderas du att exportera loggar när växelriktare och Smart PCS är bortkopplade från nätet. Annars kan strömkontrollen vara onormal eller så kan loggexporten misslyckas.

Steg 3 Observera förloppsindikatorn och vänta tills loggexporten är klar.

Steg 4 När exporten har lyckats, klicka på Loggarkivering för att spara loggarna.

----Slut

### 7.4.5 Start av ett test på plats

#### Samma

nhang

Efter att en växelriktare har tagits i bruk måste du regelbundet kontrollera dess hälsa för att upptäcka potentiella risker och problem.

#### Procedur

Steg 1 Starta ett test på plats.

| Firmware Upgrade    | A Inspection Spot                                                  | -check               |                      |               | 1        |                  |       |  |
|---------------------|--------------------------------------------------------------------|----------------------|----------------------|---------------|----------|------------------|-------|--|
| Product Information | Single Inspection O E                                              | atch Inspection Insp | ection type: IV scan |               | Main     | tenance          |       |  |
| Security Settings   | Inspected devices: 0 Inspection succeeded: 0 Inspection failure: 0 |                      |                      |               |          |                  |       |  |
| System Maint        | 2                                                                  | Device               | SN                   | Device status | Progress | Execution Status | Start |  |
| Device Lon          | Onsite Test                                                        | IP(COM1-1)           | INVSUN2000V2R2C00001 | •             |          |                  |       |  |
| Device Log          |                                                                    | J                    |                      |               |          |                  | >     |  |

#### Figur 7-7 Test på plats

| Flik       | Funktion                                                                                        | Funktionsbeskrivning                                                                                                    |
|------------|-------------------------------------------------------------------------------------------------|----------------------------------------------------------------------------------------------------|
| Inspektion | Kontrollera<br>växelriktarens<br>hälsostatus.                                                   | <ol> <li>Om Enskild inspektion väljs, välj den<br/>enhet som ska inspekteras. Om Batch-<br/>inspektion väljs behöver du inte välja en<br/>enhet.</li> </ol>                |
|            |                                                                                                 | 2. Ställ in inspektionstyp.                                                                                                    |
|            |                                                                                                 | 3. Klicka på Starta inspektion.                                                                                                    |
|            |                                                                                                 | <ol> <li>Observera förloppsindikatorn och vänta<br/>tills inspektionen är klar.</li> </ol>                                                                                 |
|            |                                                                                                 | <ol> <li>När inspektionen har slutförts, klicka på<br/>Loggarkivering för att ladda ner<br/>inspektionsloggen.</li> </ol>                                                  |
| Stickprov  | Starta en<br>stickprovskontroll.                                                                | <ol> <li>Välj den enhet som ska<br/>stickprovskontrolleras.</li> </ol>                                                                                                    |
|            | OBS<br>Stickprovsfunktionen                                                                     | 2. Klicka <b>på Starta Stickprov.</b>                                                                                                    |
|            | är endast tillgänglig<br>för en enhet vars<br>rutnätskod är<br>inställd på japansk<br>standard. | 3. Utför ett stickprovstest på plats.                                                                                                    |
|            |                                                                                                 | <ol> <li>Klicka på när stickprovstestet är klart<br/>Stoppa stickprov.</li> </ol>                                                                                          |
| Larmtest   | Simulerar ett<br>larm för växelriktare.<br>OBS                                                  | <ol> <li>Välj Enhetsmodell &gt; Enhetsnamn till<br/>välj den enhet som larmet testas för<br/>ska utföras.</li> </ol>                                                       |
|            | Endast<br>SUN2000-63KTL-<br>JPH0,<br>SUN2000-50KTL/<br>63KTL-JPM0, och                          | <ol> <li>Klicka på ett larmnamn för att leverera<br/>ett larmkommando. Larmikonen är grön<br/>som standard och blir röd efter att<br/>kommandot har levererats.</li> </ol> |
|            | SUN2000-125KTL-<br>JPH0 stödjer<br>larmtestfunktionen.                                          | <ol> <li>Klicka på Rensa larm för att rensa alla<br/>larm från SUN2000-63KTL-JPH0,<br/>SUN2000-50KTL/63KTL-JPM0, och<br/>SUN2000-125KTL-JPH0.</li> </ol>                   |
|            |                                                                                                 | OBS<br>Efter att larmet har rensats kommer SmartLogger<br>att samla in larmdata igen.                                                                                      |

----Slut

## 7.4.6 Hantering av licenser

#### Samma nhang

man

Den smarta IV-kurvdiagnosen, smart PV-strängövervakning, smart spårningsalgoritm och smarta funktioner för kompensation för reaktiv effekt kan endast användas efter att en licens har köpts.

Licensfilerna för smart I-V kurvdiagnos och smart PV-strängövervakning måste lagras i växelriktaren för solceller, och licensfilerna för smart spårningsalgoritm och smart reaktiv effektkompensation måste lagras i SmartLogger. Matchningen

| n<br>e<br>l<br>a<br>r | n<br>2<br>1 |  |  |  |  |
|-----------------------|-------------|--|--|--|--|
| S<br>N                | 5           |  |  |  |  |
| f<br>ö<br>r           | j           |  |  |  |  |
| e<br>n                | 2<br>1      |  |  |  |  |
| e<br>n<br>h<br>e<br>t |             |  |  |  |  |
| o<br>c<br>h           | )<br>:<br>1 |  |  |  |  |
| e<br>n                | e<br>1      |  |  |  |  |
| l<br>c<br>e<br>n<br>s |             |  |  |  |  |
| ä<br>r                | i<br>·      |  |  |  |  |
| u<br>n<br>i<br>k      | ,<br>L      |  |  |  |  |

Licenshantering låter dig se licensinformationen om växelriktaren för solceller och få aktuell licensstatus. Innan en enhet byts ut måste den aktuella enhetslicensen återkallas så att återkallelsekoden kan genereras och användas för att ansöka om en ny enhetslicens.

Storleken på licensfilen som importeras till SmartLogger måste vara mindre än 1 MB. Annars blir sidan onormal.

El tamaño del archivo de licencia importado al SmartLogger debe ser inferior a 1 MB. De lo contrario, el estado de la página no será normal.

#### Procedur

Steg 1 Gå till sidan för licenshantering.

| Ensore              |                                             |                          |                                                    | English                 | · (0E)               |
|---------------------|---------------------------------------------|--------------------------|----------------------------------------------------|-------------------------|----------------------|
|                     | Deployment Wizard V Over View V Me          | onitoring Y Query Y      | Settings Maintenance                               | ite.                    |                      |
| Firmware Upgrade    | License information     License application | license loadling License | revocation                                         | A STATE OF THE OWNER OF | Ital Device Qty. : 1 |
| Product Information | Authorized Function: All                    | Number of auth           | vorized devices: Smart I-V Cur                     | ntenance                | ized: 0 🥑 Help       |
| Security Settings   | No. Device *                                | Device status            | Authorized Function                                |                         | License SN :         |
| System Maint.       |                                             |                          | Smart tracking algorithm                           | No license              | LIC20200316          |
| Device Log          | License Management                          |                          | Smart reactive power compensation<br>(200.000kVar) | Normal                  | LIC20200316          |
| Onsite Test         |                                             |                          | - 1.994.535095.699.80                              |                         | >                    |
| License Management  | <ul> <li>Export Details</li> </ul>          |                          |                                                    |                         |                      |

IL03J00042

| Flik                      | Funktion                                                                 | Funktionsbeskrivning                                                                                                    |
|---------------------------|--------------------------------------------------------------------------|----------------------------------------------------------------------------------------------------|
| Licensinformatio<br>n     | Visar<br>licensinformation.                                              | <ol> <li>Välj namnet på den enhet vars<br/>licensinformation ska exporteras.</li> <li>Klicka på Exportera detaljer.</li> </ol>                                 |
| Licensansökan             | Exporterar<br>licensansöknings<br>filen.                                 | <ol> <li>Välj namnet på den enhet som du vill<br/>ansöka om licens för.</li> <li>Klicka på Exportera License Appli<br/>File.</li> </ol>                        |
|                           |                                                                          | <ol> <li>Köp en licens från Huawei och skaffa<br/>licensfilen från Huaweis tekniska<br/>supportingenjörer.</li> </ol>                                          |
| Licens laddas             | Laddar den<br>erhållna<br>licensen till<br>motsvarande<br>enhet.         | <ol> <li>Klicka på Ladda upp licens.</li> <li>Välj namnet på enheten vars licens<br/>ska laddas.</li> <li>Klicka på Ladda licens.</li> </ol>                   |
| Återkallelse av<br>licens | Återkallar en<br>licens eller<br>exporterar<br>återkallelsekodfile<br>n. | <ol> <li>Välj namnet på den enhet vars licens<br/>ska återkallas.</li> <li>Klicka på Återkalla licens.</li> <li>Klicka på Exportera Revo Code File.</li> </ol> |

#### Figur 7-8 Licenshantering

#### 🔲 OBS

Se till att förlängningen av licensfilen som ska importeras är .dat eller .zip.

----Slut

## 7.4.7 Hantering av SmartModule

#### Sammanhang

När du byter ut SmartModule måste du manuellt ta bort enheten från WebUI.

#### Procedur

- 1. Välj Underhåll > Enhetshantering. > SmartModule.
- 2. Välj den enhet som ska tas bort och klicka 🛄 för att ta bort den.

🔲 OBS

Zanvänds för att ändra det sekundära autentiseringslösenordet för SmartModule.

### 7.4.8 Hantering av användare

#### Sammanh

ang

- Efter att SmartLogger har uppgraderats till V800R021C10SPC020 eller en senare version har **installationsprogrammet** administratörsbehörighet och **admin** blir en vanlig användare.
- Du kan lägga till, ändra och ta bort användare efter att ha loggat in som installatör.

#### Procedur

Steg 1 Lägg till en användare.

Figur 7-9 Lägga till en användare

| Ference             |           |                   |                    |                          |                                                       |               | English | * (0E)     |
|---------------------|-----------|-------------------|--------------------|--------------------------|-------------------------------------------------------|---------------|---------|------------|
| E nspir e           |           | Deployment Wizard | Over View Monitori | ng Query Settings        | Maintenance                                           |               | al 🔺    | 12 🛄 3 😲 0 |
| Software Upgrade    | User Mana | agement           |                    |                          |                                                       |               |         |            |
| Product Information | Select    | User Name         |                    | Authority                |                                                       | Device status |         |            |
| Security Settings   |           | installer         |                    | Administra               | tor                                                   | WEB Online    |         |            |
| System Maint.       |           |                   |                    |                          |                                                       |               |         |            |
| Device Log          |           |                   |                    | User Management          |                                                       |               |         |            |
| Onsite Test         |           |                   |                    | User Name                |                                                       |               |         |            |
| License Management  |           |                   |                    |                          | 'a~z','A~Z','0~9.'_'(1-20Characters)                  |               |         |            |
| user management     |           |                   |                    | Password                 | 'aut' 'Au 7' 'Du 9' (B. 20 characters of at least two |               |         |            |
| Device Mgmt.        |           |                   |                    |                          | types. Different from the user name or its reverse).  |               |         |            |
|                     | 4         |                   |                    | Confirm Password         |                                                       |               |         |            |
|                     |           |                   |                    | Authority                | Common User 👻                                         |               |         |            |
|                     |           |                   |                    | Password Validity Period | 90 1.11000/Davi                                       |               |         |            |
|                     |           |                   |                    | Expiration notification  | 7                                                     |               |         |            |
|                     |           |                   |                    | days                     | (1-50(Lday)                                           |               |         |            |
|                     |           |                   |                    |                          |                                                       |               |         |            |
|                     |           |                   |                    |                          |                                                       |               |         |            |
|                     |           |                   |                    |                          |                                                       |               |         |            |
|                     |           |                   |                    |                          |                                                       |               |         |            |
|                     |           |                   |                    |                          | Confirm                                               |               |         |            |
|                     |           |                   |                    |                          |                                                       |               |         |            |
|                     |           |                   |                    |                          |                                                       |               |         |            |
|                     |           |                   |                    |                          |                                                       |               |         |            |
|                     | Add       | Modify Delete     |                    |                          |                                                       |               |         |            |

#### Steg 2 Ändra en användare.

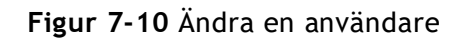

| Ensaire             |            |                   |                   |                          |                                                                  |                                              |               | English | · @B                    |
|---------------------|------------|-------------------|-------------------|--------------------------|------------------------------------------------------------------|----------------------------------------------|---------------|---------|-------------------------|
|                     |            | Deployment Wizard | Over View Monitor | ing Query Setting        | Maintenance                                                      |                                              |               |         | <u>A</u> 12 <u>3</u> 00 |
| Software Upgrade    | User Manag | gement            |                   |                          |                                                                  |                                              |               |         |                         |
| Product Information | Select     | User Name         |                   | Authority                |                                                                  |                                              | Device status |         |                         |
| Security Settings   |            | installer         |                   | Administra               | itor                                                             |                                              | WEB Online    |         |                         |
| System Maint.       |            |                   |                   |                          |                                                                  |                                              |               |         |                         |
| Device Log          |            |                   |                   |                          |                                                                  |                                              |               |         |                         |
| e Onsite Test       |            |                   |                   |                          |                                                                  | 6                                            |               |         |                         |
| License Management  |            |                   |                   | User Management          |                                                                  |                                              |               |         |                         |
| • user management   |            |                   |                   | Old Password             |                                                                  |                                              |               |         |                         |
| Device Mgmt.        |            |                   |                   |                          | Change Password                                                  |                                              |               |         |                         |
|                     | •          |                   |                   | New Password             |                                                                  |                                              |               |         |                         |
|                     | 1          |                   |                   |                          | 'a=2', A=2', 0=9'(8-20 charact<br>types. Different from the user | ers of at least two<br>name or its reverse). |               |         |                         |
|                     |            |                   |                   | Confirm Password         |                                                                  |                                              |               |         |                         |
|                     |            |                   |                   | Password Validity Period | 11000                                                            | -11000(Day)                                  |               |         |                         |
|                     |            |                   |                   | Expiration notification  | 1                                                                | -90(Day)                                     |               |         |                         |
|                     |            |                   |                   | days                     |                                                                  |                                              |               |         |                         |
|                     |            |                   |                   |                          |                                                                  |                                              |               |         |                         |
|                     |            |                   |                   |                          | Confirm                                                          |                                              |               |         |                         |
|                     |            |                   |                   |                          |                                                                  |                                              |               |         |                         |
|                     |            |                   |                   |                          |                                                                  |                                              |               |         |                         |
|                     |            |                   |                   |                          |                                                                  |                                              |               |         |                         |
|                     |            |                   |                   |                          |                                                                  |                                              |               |         |                         |
|                     | -          |                   |                   |                          |                                                                  |                                              |               |         |                         |
|                     | Add        | Modify Delete     |                   |                          |                                                                  |                                              |               |         |                         |

Steg 3 Ta bort en användare.

Figur 7-11 Ta bort en användare

|                                 |          |                             | xx.xx.xx.xx 显示               |                     |    |          |       |         |          |
|---------------------------------|----------|-----------------------------|------------------------------|---------------------|----|----------|-------|---------|----------|
| F e power system                |          | e eeste                     | Are you sure you want to per | form the operation? |    |          |       | English | · (0e)   |
| Enspire                         |          | Deployment Wizard Over View |                              | 15266               | 取消 |          |       | / sul 🛛 | 12 13 00 |
| Software Upgrade                | User Man | agement                     |                              |                     |    |          |       |         |          |
| Product Information             | Select   | User Name                   |                              | Authority           |    | Device s | tatus |         |          |
| Security Settings               | 0        | installer                   |                              | Administrator       |    | WEB Onl  | ne    |         |          |
| e System Maint.                 | •        | user                        |                              | Common User         |    | Offline  |       |         |          |
| Device Log                      |          |                             |                              |                     |    |          |       |         |          |
| <ul> <li>Onsite Test</li> </ul> |          |                             |                              |                     |    |          |       |         |          |
| License Management              |          |                             |                              |                     |    |          |       |         |          |
| • user management               |          |                             |                              |                     |    |          |       |         |          |
| e Device Mgmt.                  |          |                             |                              |                     |    |          |       |         |          |
|                                 |          |                             |                              |                     |    |          |       |         |          |
| والمحجود المرا                  |          |                             |                              |                     |    |          |       |         |          |
|                                 |          |                             |                              |                     |    |          |       |         |          |
|                                 |          |                             |                              |                     |    |          |       |         |          |
|                                 |          |                             |                              |                     |    |          |       |         |          |
|                                 |          |                             |                              |                     |    |          |       |         |          |
|                                 |          |                             |                              |                     |    |          |       |         |          |
|                                 |          |                             |                              |                     |    |          |       |         |          |
|                                 |          |                             |                              |                     |    |          |       |         |          |
|                                 |          |                             |                              |                     |    |          |       |         |          |
|                                 |          |                             |                              |                     |    |          |       |         |          |
|                                 |          |                             |                              |                     |    |          |       |         |          |
|                                 |          |                             |                              |                     |    |          |       |         |          |
|                                 | Add      | Modify Delete               |                              |                     |    |          |       |         |          |
|                                 |          |                             |                              |                     |    |          |       |         |          |

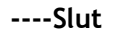

## 7.4.9 Insamling av prestandadata

#### Sammanhang

Du kan återinsamla prestandadata för växelriktaren, Smart PCS, CMU och ESU samt dagliga, månatliga och årliga energiutbyten.

#### Procedur

#### Steg 1 Välj Underhåll > Enhetshantering. > Dataåterinsamling.

Steg 2 Välj typen av data som ska samlas in och ställ in insamlingsperioden.

- Steg 3 Välj namnet på enheten vars data ska samlas in och klicka på Samla in data.
- **Steg 4** Vänta tills all data har samlats in. Sökfråga insamlingsresultatet på sidan Övervakning.

----Slut

#### 7.4.10 Justering av totalt energiutbyte

Detta avsnitt gäller V300R001C00.

#### Procedur

Steg 1 Välj Underhåll > Enhetshantering. > Justera total energiutbyte.

**Steg 2** Ställ **in Justera total energiutbyte (kWh)**, välj namnet på enheten vars totala energiutbyte behöver justeras och klicka på **Skicka**.

----Slut

## 7.5 Bortskaffande av enheten

Om livslängden för SmartLogger löper ut, kassera SmartLogger enligt den lokala lagen om avfallshantering för elektriska apparater.

# **8** Vanliga frågor

8

## 8.1 Hur ansluter jag SmartLogger till SUN2000-appen eller FusionSolar-appen?

#### Förutsättnin

gar

- SmartLogger har startats.
- WLAN-funktionen har aktiverats på SmartLogger.

📋 OBS

- Som standard är WLAN inställt på AV i vänteläge.
- När WLAN är inställt på AV i vänteläge är WLAN-funktionen tillgänglig inom 4 timmar efter att SmartLogger har startats. I andra fall, håll nere RST-knappen (i 1s till 3s) för att aktivera WLAN-funktionen.
- Om WLAN är inställt på Alltid AV, välj Inställningar > Trådlöst nätverk på SmartLogger WebUI och ställ in WLAN på Alltid PÅ eller AV i vänteläge.
- FusionSolar-appen rekommenderas när SmartLogger är ansluten till FusionSolar-värdmolnet. SUN2000-appen rekommenderas när SmartLogger är ansluten till andra hanteringssystem.
- SUN2000-appen eller FusionSolar-appen har installerats på mobiltelefonen.

#### Samma nhang

- SUN2000-appen eller FusionSolar-appen kommunicerar med SmartLogger via WLAN för att tillhandahålla funktioner som larmfråga, parameterinställningar och rutinunderhåll.
- Operativsystem för mobiltelefoner: Android 4.0 eller senare
- Gå till Huaweis app store (https://appstore.huawei.com), sök efter **SUN2000** eller **FusionSolar** och ladda ner app-installationspaketet.

#### Figur 8-1 WLAN-anslutningsområde

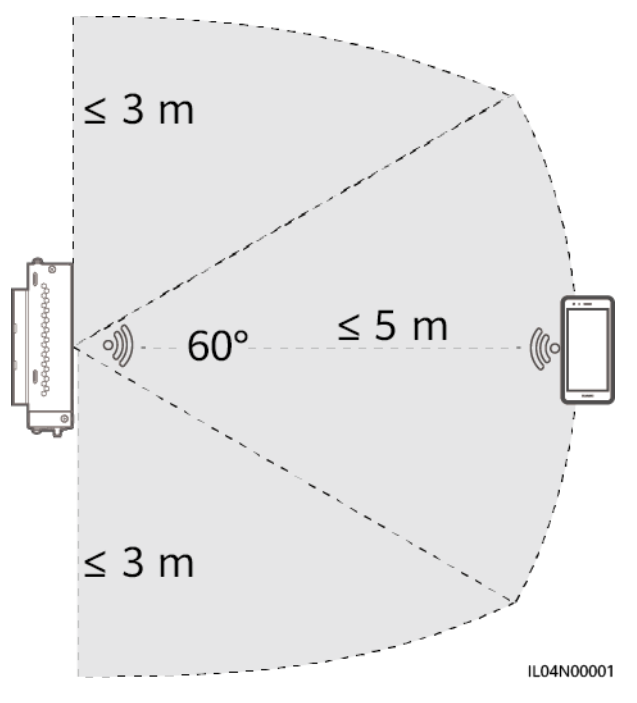

#### Procedur

Steg 1 Logga in på appen.

- (Ansluter SmartLogger till FusionSolar Hosting Cloud) Öppna FusionSolar-appen, logga in på intl.fusionsolar.huawei.com som installatörskonto och välj My > Device commissioning för att ansluta till SmartLoggers WLAN-hotspot.
- 2. (Ansluta SmartLogger till andra hanteringssystem) Öppna SUN2000appen och anslut till SmartLogger WLAN-hotspot.
- 3. Välj installationsprogram och ange inloggningslösenord.
- Tryck på LOGGA IN och gå till skärmen Snabbinställningar eller SmartLoggerskärmen

#### 🔲 OBS

- Skärmbilderna i detta dokument motsvarar SUN2000-appen och FusionSolar-appens lokala driftsättningsverktyg version 3.2.00.002 (Android).
- Det initiala WLAN-hotspot-namnet för SmartLogger är Logger\_SN och det ursprungliga lösenordet är Changeme. SN kan erhållas från SmartLoggeretiketten.
- De initiala lösenorden för **installatören** och **användaren** är båda **00000a** för SUN2000appen och FusionSolar-appens idrifttagning.
- Använd det ursprungliga lösenordet vid första start och ändra det direkt efter inloggning. För att säkerställa kontosäkerheten, ändra lösenordet med jämna mellanrum och kom ihåg det nya lösenordet. Att inte ändra det ursprungliga lösenordet kan leda till att lösenordet avslöjas. Ett lösenord som lämnas oförändrat under en längre tid kan bli stulet eller hackat. Om ett lösenord förloras går det inte att komma åt enheten. I dessa fall är användaren ansvarig för eventuell förlust som orsakas av solcellsanläggningen.
- Om SmartLogger slås på för första gången eller om fabriksinställningarna återställs och parameterkonfiguration inte utförs på WebUI, visas snabbinställningsskärmen efter att du loggat in i appen. Du kan ställa in parametrar baserat på platskrav.

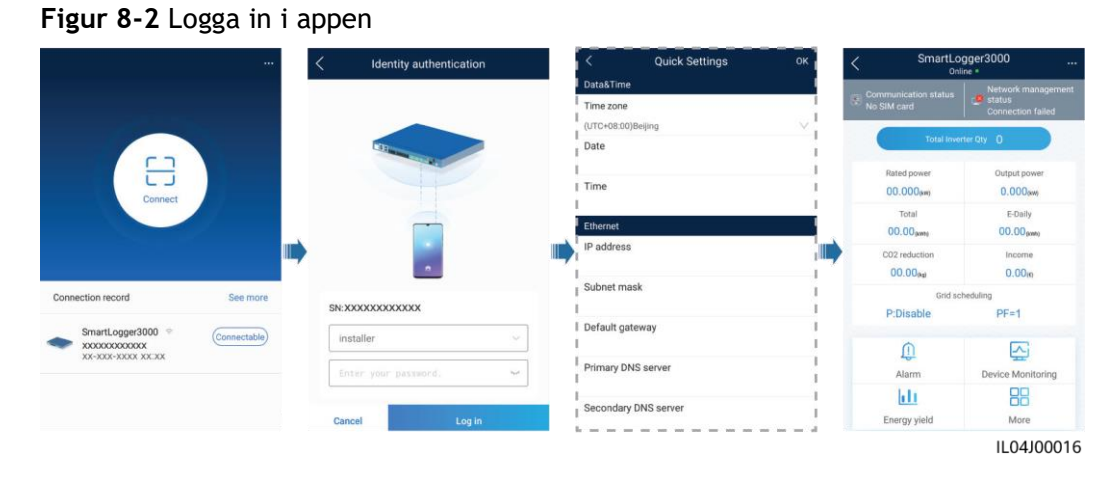

----Slut

## 8.2 Hur ställer jag in FTP-parametrar?

#### Sammanhang

FTP-funktionen används för att komma åt ett tredjeparts NMS. SmartLogger kan rapportera konfigurationsinformation och driftsdata för den hanterade solcellsanläggningen via FTP. En tredje parts NMS kan komma åt Huawei-enheter efter att ha konfigurerats.

FTP är ett universellt standardprotokoll utan någon

säkerhetsautentiseringsmekanism. Data som överförs via FTP är inte krypterad. För att minska nätverkssäkerhetsriskerna lämnas IP-adressen tom som standard för den anslutna tredjeparts FTP-servern. Detta protokoll kan överföra driftsdata för solcellsanläggningar, vilket kan leda till dataintrång för användaren. Var därför försiktig när du använder detta protokoll. Användare är ansvariga för eventuella förluster som orsakas av aktiveringen av FTP-protokollet (icke-säkert protokoll). Användare rekommenderas att vidta åtgärder på solcellsanläggningsnivå för att minska säkerhetsrisker, eller använda Huaweis hanteringssystem för att minska riskerna.

#### Procedur

Steg 1 Ställ in FTP-parametrar och klicka på Skicka.

| am. Basic parameters              |                   |                  |   |               |  |
|-----------------------------------|-------------------|------------------|---|---------------|--|
| Param.                            | FTP server        |                  |   |               |  |
|                                   | User name         |                  |   |               |  |
| ess Network                       | Password          | *****            |   |               |  |
| d Network                         | Remote directory  |                  |   |               |  |
| Report Settings                   |                   |                  |   |               |  |
| ver Meter                         | Data export       | Disable          | ~ |               |  |
| nagement System                   | File format       | Format 1         | ~ |               |  |
| dbus TCP                          | File name         | minYYMMDD.csv    | ~ |               |  |
| 103                               | Time format       | YY-MM-DD         | ~ |               |  |
| 104 2                             | Export mode       | Cyclic           | ¥ |               |  |
| FTP                               | Export interval   | 30               |   | min (5, 1440) |  |
| at                                | File mode         | Accumulated data | ~ |               |  |
| r Adjustment Latest Report Status |                   |                  |   |               |  |
| ote Shutdown                      | Status            | Success          |   |               |  |
|                                   | Last transmission |                  |   |               |  |
|                                   |                   |                  | - |               |  |

Figur 8-3 Inställning av FTP-parametrar

| Parameter    | Beskrivning                                                                                                    |  |  |  |
|--------------|----------------------------------------------------------------------------------------------------|--|--|--|
| FTP-server   | Ställ in denna parameter till domännamnet eller IP-<br>adressen för FTP-servern.                                                                                                    |  |  |  |
| Användarnamn | Ställ in denna parameter till användarnamnet för att<br>logga in på FTP-servern.                                                                                                    |  |  |  |
| Lösenord     | Ställ in denna parameter till lösenordet för att logga<br>in på FTP-servern.                                                                                                    |  |  |  |
| Fjärrkatalog | När du har ställt in den här parametern skapas en<br>underkatalog med samma namn i standardkatalogen<br>för datauppladdning (specificerad av FTP-servern).                                                                                                    |  |  |  |
| Dataexport   | Anger om data kan rapporteras.                                                                                                    |  |  |  |
| Filformat    | Format 1, Format 2, Format 3 och Format 4 stöds.<br>OBS<br>Format 2 har två fler informationspunkter än Format 1: E-<br>Day (nuvarande dags energiutbyte) och E-Total (totalt<br>energiutbyte). Format 3 har fler informationspunkter än<br>Format 1 och Format 2: effektmätare, PID-modul,<br>användardefinierad enhet och SmartLogger-data. Format 4<br>har fler informationspunkter än Format 3: aktiv och reaktiv<br>effekt för effektmätare. |  |  |  |
| Filnamn      | Ställ in denna parameter till filnamnets format.                                                                                                    |  |  |  |
| Tidsformat   | Ställ in denna parameter till tidsformatet.                                                                                                    |  |  |  |
| Exportläge   | <ul> <li>Värdet kan vara cyklisk eller fast tid.</li> <li>Cyklisk: Rapporterar regelbundet data.<br/>Exportintervall anger perioden för rapportering<br/>av data. Filläge anger om all data eller endast<br/>inkrementell data för en dag rapporteras varje<br/>gång.</li> <li>Fast tid: Rapporterar data vid en angiven tidpunkt.<br/>Fast tid anger tiden för rapportering av data.</li> </ul>                                                  |  |  |  |

#### 🔲 OBS

Du kan klicka på **Starta rapporttest för** att kontrollera om SmartLogger kan rapportera data till FTP-servern.

----Slut

#### Felsökning

#### OBSERVERA

Om felkoden inte finns med i följande tabell, tillhandahåll SmartLoggerkörningsloggar och kontakta Huaweis tekniska support.

| Felkod      | Felsökningsförslag                                                                                           | Felkod | Felsökningsförslag                                                                                              |
|-------------|----------------------------------------------------------------------------------------------------|--------|----------------------------------------------------------------------------------------------------|
| 0x1002      | Konfigurera FTP-<br>serveradressen.                                                                          | 0x1003 | <ol> <li>Kontrollera om DNS-<br/>serveradressen är korrekt<br/>konfigurerad.</li> </ol>                         |
|             |                                                                                                    |        | <ol> <li>Kontrollera om<br/>domännamnet för<br/>tredjeparts FTP-servern är<br/>korrekt konfigurerat.</li> </ol> |
| 0x1004      | Konfigurera användarnamnet<br>för FTP-kontot.                                                                | 0x1005 | Konfigurera användarnamnet för<br>FTP-kontot.                                                                   |
| 0x3001      | 0x3001 1. Kontrollera om FTP-<br>serveradressen är korrekt<br>konfigurerad.<br>2. Kontrollera om tredieparts |        | <ol> <li>Kontrollera om<br/>användarnamnet för FTP-<br/>kontot är korrekt<br/>konfigurerat.</li> </ol>          |
|             | FTP-servern fungerar<br>korrekt.                                                                             |        | <ol> <li>Kontrollera om lösenordet<br/>för FTP-kontot är korrekt<br/>konfigurerat.</li> </ol>                   |
| 0x3007      | Kontrollera om tredjeparts<br>FTP-servern tillåter klienten<br>att ladda upp data.                           | 0x3008 | Se till att SmartLogger-<br>datauppladdningskatalogen finns<br>på FTP-servern från tredje part.                 |
| Andra koder | Tillhandahåll SmartLogger-<br>körloggar och kontakta<br>Huaweis tekniska support.                            | N/A    | N/A                                                                                                    |

## 8.3 Hur ställer jag in e-postparametrar?

#### Sammanhang

SmartLogger kan skicka e-postmeddelanden för att informera användarna om aktuell information om energiutbyte, larminformation och enhetsstatus om solcellsanläggningen, vilket hjälper användarna att känna till driftsförhållanden för solcellsanläggningens system i tid.

När du använder denna funktion, se till att SmartLogger kan ansluta till den konfigurerade e-postservern och att Ethernet-parametrar och e-postparametrar är korrekt inställda för SmartLogger.

#### Procedur

Steg 1 Ställ in e-postparametrar och klicka på Skicka.

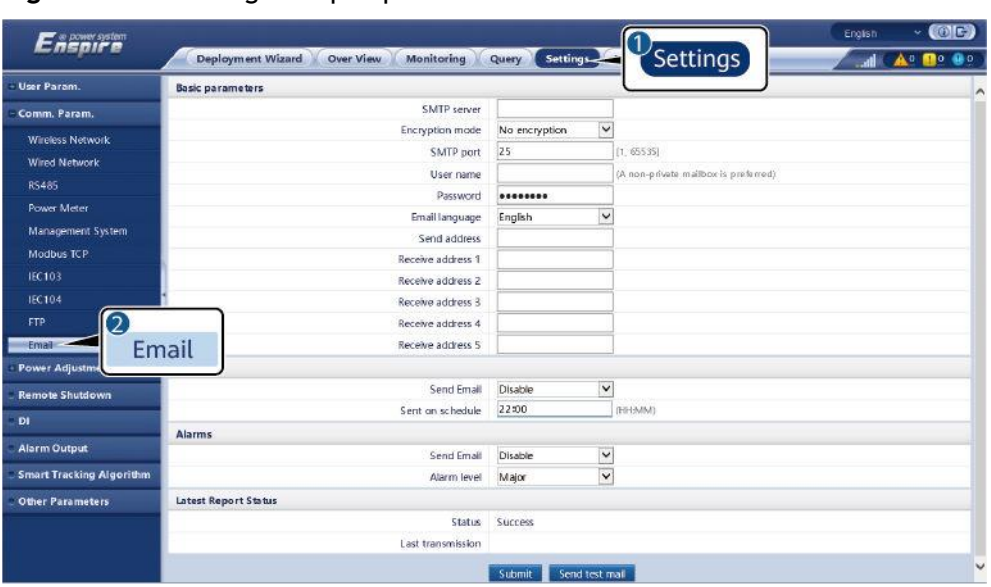

Figur 8-4 Inställning av e-postparametrar

IL04J00018

| Parameter                                           | Beskrivning                                                                                           |
|-----------------------------------------------------|----------------------------------------------------------------------------------------------------|
| SMTP-server                                         | Ställ in denna parameter på domännamnet eller IP-<br>adressen för SMTP-servern.                       |
| Krypteringsläge                                     | Ställ in den här parametern till e-postkrypteringsläge.                                               |
| SMTP-port                                           | Ställ in denna parameter till e-postsändningsporten.                                                  |
| Användarnamn                                        | Ställ in denna parameter till användarnamnet för att<br>logga in på SMTP-servern.                     |
| Lösenord                                            | Ställ in denna parameter till lösenordet för att logga<br>in på SMTP-servern.                         |
| E-postspråk                                         | Ställ in denna parameter till språket för att skicka e-<br>post.                                      |
| Avsändaradress                                      | Ställ in den här parametern till e-postadressen för att<br>skicka e-post.                             |
| Mottagaradress N<br>OBS<br>N är 1, 2, 3, 4 eller 5. | Ställ in den här parametern till e-postadressen för att ta emot e-postmeddelanden.                    |
| Avkastning                                          | Anger om energiavkastningsdata ska skickas via e-<br>post och tiden för att skicka e-postmeddelanden. |
| Larm                                                | Anger om larm ska skickas via e-post och hur allvarliga<br>larmer är som ska skickas.                 |

#### 门 OBS

Du kan klicka på **Skicka testmail** för att kontrollera om SmartLogger kan skicka epostmeddelanden till användare.

----Slut

#### Felsökning

#### OBSERVERA

Om felkoden inte finns med i följande tabell, tillhandahåll SmartLoggerkörningsloggar och kontakta Huaweis tekniska support.

| Felkod | Felsökningsförslag                                                                                                    | Felkod | Felsökningsförslag                                                                                                    |
|--------|----------------------------------------------------------------------------------------------------|--------|----------------------------------------------------------------------------------------------------|
| 0x2002 | <ol> <li>Kontrollera om DNS-<br/>serveradressen är korrekt<br/>konfigurerad.</li> <li>Kontrollera om<br/>domännamnet och IP-<br/>adressen för SMTP-servern<br/>är korrekta.</li> <li>Kontrollera om<br/>nätverkskommunikationen<br/>mellan hanteringssystemet<br/>och DNS-servern är normal.</li> </ol> | 0x2003 | <ol> <li>Försök igen senare.</li> <li>Kontrollera om<br/>domännamnet och IP-<br/>adressen för SMTP-servern<br/>är korrekta.</li> </ol>                                                                                                    |
| 0x200b | <ol> <li>Kontrollera om DNS-<br/>serveradressen är<br/>korrekt.</li> <li>Kontrollera om<br/>domännamnet och IP-<br/>adressen för SMTP-servern<br/>är korrekta.</li> </ol>                                                                                                    | 0x4016 | <ol> <li>Försök igen senare.</li> <li>Kontrollera om DNS-<br/>serveradressen är korrekt<br/>konfigurerad.</li> <li>Kontrollera om<br/>domännamnet och IP-<br/>adressen för SMTP-servern<br/>är korrekta.</li> </ol>                                                                                 |
| 0x406e | Bekräfta krypteringsläget och<br>porten som stöds av e-<br>postkontot och kontrollera om<br>de är korrekta.                                                                                                    | 0x8217 | <ol> <li>Kontrollera om<br/>användarnamn och<br/>lösenord är korrekta.</li> <li>Logga in i e-postkontot för<br/>e-postavsändaren och<br/>starta SMTP-tjänsten.</li> <li>Logga in på e-postkontot för<br/>e-postavsändaren och starta<br/>funktionen för tredjeparts<br/>klientlicenskod.</li> </ol> |

| Felkod | Felsökningsförslag                                                                 | Felkod | Felsökningsförslag                                                                        |
|--------|------------------------------------------------------------------------------------|--------|-------------------------------------------------------------------------------------------|
| 0xa003 | Kontrollera om<br>domännamnet och IP-<br>adressen för SMTP-servern<br>är korrekta. | 0xa005 | Ange användarnamnet korrekt.                                                              |
| 0xa006 | Ange lösenordet korrekt.                                                           | 0xe002 | Konfigurera SMTP-serverns<br>domän/IP korrekt.                                            |
| 0xe003 | Konfigurera adresserna för att<br>skicka och ta emot e-post<br>korrekt.            | Andra  | Vänligen tillhandahåll<br>SmartLogger-körloggar och<br>kontakta Huawei Service<br>Center. |

## 8.4 Hur ändrar jag SSID och lösenord för inbyggt WLAN?

#### Procedur

**Steg 1** Välj **Inställningar > Trådlöst nätverk**, ställ in parametrar för inbyggt WLAN och klicka på **Skicka**.

| Parameter | Beskrivning                                                                                                    |
|-----------|----------------------------------------------------------------------------------------------------|
| WLAN      | <ul> <li>Anger status för inbyggt WLAN.</li> <li>Alltid PÅ: WLAN-modulen är påslagen.</li> <li>AV i viloläge: WLAN-modulen stängs automatiskt av<br/>när den är inaktiv. Du kan hålla nere RST-knappen i<br/>1s till 3s för att slå på WLAN-modulen och vänta på<br/>anslutning till SUN2000-appen. Om SUN2000-appen<br/>inte är ansluten stängs WLAN-modulen automatiskt<br/>av efter att den har slagits på i 4 timmar.</li> <li>Alltid AV: WLAN-modulen är inte påslagen och kan<br/>inte slås på genom att hålla ner knappen.</li> </ul> |
| SSID      | <ul> <li>Anger namn på inbyggt WLAN.</li> <li>Standardnamn på inbyggt WLAN är<br/>Logger_ SN.</li> </ul>                                                                                                    |

| Parameter | Beskrivning                                                                                                    |
|-----------|----------------------------------------------------------------------------------------------------|
| Lösenord  | • Anger lösenord för åtkomst till inbyggt WLAN.                                                                                                    |
|           | <ul> <li>Det ursprungliga lösenordet för inbyggt WLAN är<br/>Changeme.</li> </ul>                                                                                                    |
|           | <ul> <li>Använd det ursprungliga lösenordet vid första start<br/>och ändra det direkt efter inloggning. För att<br/>säkerställa kontosäkerheten, ändra lösenordet med<br/>jämna mellanrum och kom ihåg det nya lösenordet.<br/>Att inte ändra det ursprungliga lösenordet kan leda<br/>till att lösenordet avslöjas. Ett lösenord som lämnas<br/>oförändrat under en längre tid kan bli stulet eller<br/>hackat. Om ett lösenord förloras måste enheten<br/>återställas till fabriksinställningar. I dessa fall är<br/>användaren ansvarig för eventuell förlust som<br/>orsakas av solcellsanläggningen.</li> </ul> |

----Slut

## 8.5 Hur använder jag DI-portar?

SmartLogger har fyra DI-portar som stöder DI-aktiv schemaläggning, DI-reaktiv schemaläggning, DRM, fjärravstängning och inmatning av korrelerade larm.

För detaljer om DI aktiv schemaläggning, DI reaktiv schemaläggning, DRM och fjärravstängning, se **6.4 Schemaläggning för elnät**.

#### OBSERVERA

Innan du ställer in motsvarande funktion, se till att DI-porten inte är inställd för andra ändamål. Annars kommer inställningen att misslyckas.

#### Larmingång

När en giltig nivå levereras till en DI-port utlöses ett larm. Du kan ställa in larmets namn och svårighetsgrad.

| Parameter              | Beskrivning                                                                                                    |
|------------------------|----------------------------------------------------------------------------------------------------|
| Aktiveringsstatus      | Om denna parameter är inställd på <b>Aktiverad</b> för en DI-<br>port kan du ställa in DI-portens funktion. Annars kan du<br>inte ställa in DI-portens funktion. |
| Torrkontakt status     | Anger giltig ingångsstatus för en DI-port.                                                                                                    |
| Alarmgenerering        | Anger om larmgenerering ska tillåtas.                                                                                                    |
| Larmets svårighetsgrad | Anger larmets svårighetsgrad.                                                                                                    |

| Steg | 1 | Välj | Inställningar | > | DI och | associera | larm | med DI | -portar. |
|------|---|------|---------------|---|--------|-----------|------|--------|----------|
|------|---|------|---------------|---|--------|-----------|------|--------|----------|

273

| Parameter          | Beskrivning                                                                                                    |
|--------------------|----------------------------------------------------------------------------------------------------|
| Utlösa avstängning | Anger om ett kommando för fjärravstängning för växelriktare för solceller ska levereras.                                                                       |
| Utlösa start       | Anger om ett kommando för fjärrstart för växelriktare för solceller ska levereras.                                                                             |
| Larmnamn           | Anger larmets namn.                                                                                                    |
| Startfördröjning   | Anger fördröjningstiden för den automatiska<br>uppstarten av växelriktaren för solceller efter att<br><b>Start har utlöst</b> är inställd på <b>Aktivera</b> . |

----Slut

## 8.6 Hur använder jag DO-portar?

SmartLogger har två DO-portar, som stöder återställning av externa routrar, ljud- och visuell larm för jordningsfel och utmatning av korrelerade larm.

#### OBSERVERA

Innan du ställer in motsvarande funktion, se till att DO-porten inte är inställd för andra ändamål. Annars kommer inställningen att misslyckas.

#### Återställning av en extern router

Anslut en likströmskabel för 3G-routern till en DO-port på SmartLogger och slå på eller av den trådlösa modulen genom att ansluta eller koppla bort DOtorrkontakten för att styra återställningen av 3G-routern.

**Steg 1** Klipp av en likströmskabel från routern och anslut likströmskabeln till en DO-port på SmartLogger.

Figur 8-5 Anslutning till en DO-port

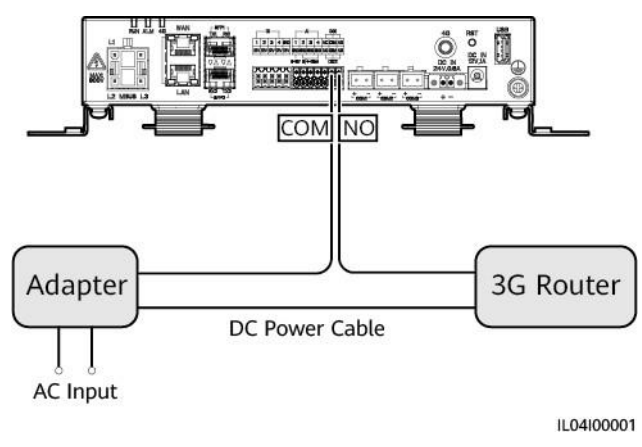
Steg 2 Välj Inställningar > Andra parametrar och ställ in Återställ den externa routern till DO-porten.

----Slut

#### Hörbart och visuellt larm för jordningsfel

Anslut en likströmskabel för det hörbara och visuella larmet till en DO-port på SmartLogger, och slå på eller av det ljud- och visuella larmet genom att ansluta eller koppla bort DO-torrkontakten för att implementera ljud- och visuell larm för jordningsfel.

- **Steg 1** Anslut en likströmskabel för ljud- och visuellt larm till DO-porten (COM/NO) på SmartLogger.
- Steg 2 Välj Inställningar > Larmutgång och associera lågt isolationsmotstånd med DOporten.

----Slut

#### Larmutgång

Efter att ett larm för växelriktare för solceller har associerats med en DO-port, levereras larmsignalen från DO-porten när växelriktaren för solceller larmar.

**Steg 1** Välj **Inställningar** > **Larmutgång** och associera växelriktaren till solceller med DO-porten.

🔲 OBS

Om SmartLogger startas om eller stängs av efter att funktionen har aktiverats, kan DO-portens status ändras och larmutgången kan vara onormal.

----Slut

### 8.7 Hur använder jag USB-porten?

SmartLogger har en USB-port som ger 5 V/1 A strömförsörjning.

• USB-porten kan anslutas till en 3G-router för att förse routern med ström, och strömförsörjningen till USB-porten kopplas bort när kommunikationen kopplas bort, vilket implementerar 3G-routerns återställningskontroll.

#### OBSERVERA

Om den maximala driftströmmen för 3G-routern är större än 1 A kan den inte anslutas via USB-porten.

• USB-porten kan anslutas till ett USB-minne för lokalt underhåll, export av enhetsloggar och enhetsuppgradering.

🔲 OBS

Det rekommenderas att du använder en SanDisk, Netac eller Kingston USB-minne för att säkerställa kompatibilitet.

#### Anslutning till en 3G-router

Om likströmskabeln till 3G-routern har en standard USB-kontakt med den maximala driftströmmen på mindre än 1 A, kan den anslutas direkt till USB-porten på SmartLogger.

- **Steg 1** Anslut USB-kontakten på likströmskabeln för 3G-routern till USB-porten på SmartLogger.
- Steg 2 Om du behöver använda återställningsfunktionen för den externa routern, välj Inställningar >

Andra parametrar och ställ in Återställ den externa routern till USB.

----Slut

#### Anslutning av till ett USB-minne för lokalt underhåll

Steg 1 Sätt i USB-minnet i USB-porten längst ner på SmartLogger.

Steg 2 Logga in på appen som installatör, välj Mer > Systemunderhåll på SmartLogger-skärmen och utför det lokala underhållet.

| Lokalt underhåll      | Beskrivning                                                                                                    | Förutsättningar                                                                          |
|-----------------------|----------------------------------------------------------------------------------------------------|------------------------------------------------------------------------------------------|
| Offline-konfiguration | Efter att<br>installationsfilen för<br>elkraftverk har<br>importerats via offline-<br>konfiguration, slutför<br>SmartLogger automatiskt<br>driftsättningskonfiguratio<br>nen.                                                                                                    | Konfigurationsfilen för<br>elkraftverket har<br>sparats i rotkatalogen<br>på USB-minnet. |
| Export av alla filer  | Innan du byter ut<br>SmartLogger, exportera<br>SmartLogger-<br>konfigurationsfilen till<br>en lokal PC.                                                                                                    | N/A                                                                                      |
| Import av alla filer  | När du har bytt ut<br>SmartLogger, importera<br>den lokala<br>konfigurationsfilen till den<br>nya SmartLogger.<br>När importen har lyckats<br>startas SmartLogger om<br>för att<br>konfigurationsfilen ska<br>träda i kraft. Se till att<br>parametrarna på fliken<br>Inställningar och<br>parametrarna för den<br>inbyggda MBUS är<br>korrekt inställda. | Alla exporterade filer<br>har sparats i<br>rotkatalogen på USB-<br>minnet.               |

Steg 3 När det lokala underhållet är klart tar du bort USB-minnet.

OBSERVERA

Efter att filer har importerats startar SmartLogger automatiskt om.

----Slut

#### Anslutning av ett USB-minne för export av enhetsloggar

Steg 1 Anslut USB-minnet till USB-porten på SmartLogger.

- Steg 2 Logga in på appen som installatör, välj Mer > Enhetsloggar, välj den enhet vars loggar du vill exportera och tryck på Nästa.
- **Steg 3** Välj de typer av loggar som ska exporteras och tryck på Bekräfta för att börja exportera **enhetsloggar**.
- Steg 4 När loggarna har exporterats tar du bort USB-minnet.

----Slut

#### Anslutning av ett USB-minne för enhetsuppgradering

Du kan uppgradera SmartLogger, växelriktare för solceller, MBUS-modul eller PIDmodul med ett USB-minne.

Steg 1 Spara enhetens uppgraderingspaket till USB-minnet.

🔲 OBS

Dekomprimera inte uppgraderingspaketet.

- Steg 2 Anslut USB-minnet till USB-porten på SmartLogger.
- Steg 3 Logga in på appen som installatör, välj Mer > Uppgradera, välj en enstaka enhet eller flera enheter av samma typ och tryck på Nästa.
- Steg 4 Välj uppgraderingspaketet och tryck på Nästa.
- Steg 5 Bekräfta uppgraderingspaketet och enhet som ska uppgraderas och tryck på Slutför för att påbörja uppgradering av enheten.

🛄 OBS

När uppgraderingen är klar startar enheten om automatiskt.

Steg 6 När uppgraderingen är klar, ta bort USB-minnet.

----Slut

## 8.8 Hur ändrar jag ett enhetsnamn?

#### Procedur

Steg 1 Välj Underhåll > Enhetshantering > Enhetslista.

**Steg 2** Ändra enhetsnamnet baserat på den faktiska situationen, välj den ändrade posten och klicka på **Ändra enhetsinformation**.

🔲 OBS

Du kan också exportera enhetsinformation till en .csv-fil, ändra filen och importera den ändrade filen för att ändra enhetsinformation.

----Slut

## 8.9 Hur ändrar jag kommunikationsadressen?

SmartLogger låter dig ändra kommunikationsadresserna för Huawei-enheter på sidan **Anslut enhet** eller **enhetslista**.

#### Ändra kommunikationsadressen på sidan Anslut enhet

Steg 1 Välj Underhåll > Enhetshantering. > Anslut enhet.

- **Steg 2** Klicka **på Automatisk adresstilldelning**, ställ in startadressen för tilldelningen och bekräfta adresstilldelningen.
- Steg 3 Bekräfta adressjusteringen, justera enhetens adress efter behov och klicka på Adressjustering.
- Steg 4 Bekräfta för att söka efter enheten igen.
- Steg 5 När sökningen är klar, klicka på Stäng.

----Slut

#### Ändra kommunikationsadressen på enhetslistans sida

Steg 1 Välj Underhåll > Enhetshantering. > Enhetslista.

- **Steg 2** Ändra enhetens kommunikationsadress och enhetsnamn baserat på platskraven, välj de ändrade posterna och klicka på **Ändra enhetsinformation**.
- Steg 3 Välj Underhåll > Enhetsadministration. > Anslut enhet och klicka på Auto.
- Sök. Steg 4 När sökningen är klar, klicka på Stäng.

----Slut

# 8.10 Hur exporterar jag parametrar för växelriktare?

#### Sammanhang

Du kan exportera konfigurationsparametrar för flera växelriktare för solceller till en .csv-fil. Platsingenjörer kan sedan kontrollera om konfigurationerna är korrekta för växelriktaren för solceller i den exporterade filen.

#### Procedur

Steg 1 Välj Underhåll > Enhetsadministration > Exportparam.

- Steg 2 Välj namnet på enheten vars parametrar ska exporteras och klicka Exportera.
- Steg 3 Observera förloppsindikatorn och vänta tills exporten är klar.

Steg 4 När exporten har utförts, klicka på Loggarkivering för att spara filen.

----Slut

### 8.11 Hur rensar jag larm?

#### Sammanhang

Du kan rensa alla aktiva och historik för larm för den valda enheten och samla in larmdata igen.

#### Procedur

- Steg 1 Välj Underhåll > Enhetshantering. > Rensa larm.
- Steg 2 Välj namnet på enheten vars larm ska raderas, klicka på Skicka och välj Alla, Lokalt synkroniserade larm eller Larm lagrade på enheter för att radera larm.
  - OBS

Om larm rensas för SmartLogger måste du återställa larm på hanteringssystemet. Annars kan hanteringssystemet inte hämta larminformationen som samlas in av SmartLogger efter att larmen har rensats.

----Slut

# 8.12 Hur aktiverar jag Al1-porten för att upptäcka SPD-larm?

#### Samma

nhang

I tillämpningsscenariot för smart array-styrenhet kan Al1-porten på SmartLogger anslutas till SPD-larmutgången för att larma när SPD är felaktig.

#### Procedur

Steg 1 Välj Inställningar > Andra parametrar och ställ in Al1 SPD-detekteringslarm till Aktivera.

----Slut

# 8.13 Vilka modeller av effektmätare och EMI stöds av SmartLogger?

| Tabell 8-1 | Effektmätare som | stöds |
|------------|------------------|-------|
|------------|------------------|-------|

| Leverantör | Modell     | Exportbegränsning                                                                                                    |
|------------|------------|----------------------------------------------------------------------------------------------------|
| ABB        | A44        | N/A                                                                                                    |
| Acrel      | PZ96L      | Stöds                                                                                                    |
| Algodue    | UPM209     | Stöds<br>OBS<br>När effektmätaren ansluter till<br>SmartLogger måste ett externt 120-ohm<br>motstånd anslutas till effektmätarens<br>RS485-buss. För detaljer, se<br>bruksanvisning för effektmätaren. |
| N/A        | BackUp-CT  | Stöds                                                                                                    |
| CHNT       | DTSU666    | N/A                                                                                                    |
| N/A        | DTSU666-H  | Stöds                                                                                                    |
| Elster     | A1800ALPHA | N/A                                                                                                    |
| GAVAZZI    | EM210      | N/A                                                                                                    |
| Janitza    | UMG103-CBM | Stöds                                                                                                    |
| Janitza    | UMG104     | Stöds                                                                                                    |
| Janitza    | UMG604     | Stöds                                                                                                    |

8

| Leverantör              | Modell        | Exportbegränsning                                                                                                    |
|-------------------------|---------------|----------------------------------------------------------------------------------------------------|
| Leda                    | LD-C83        | N/A                                                                                                    |
| MingHua                 | CRDM-830      | N/A                                                                                                    |
| Mitsubishi              | EMU4-BD1-MB   | <ul> <li>Stöds</li> <li>OBS</li> <li>Ej tillämpligt vid effektscenarier med enfas.</li> <li>När effektmätaren ansluter till SmartLogger måste ett externt 120-ohm motstånd anslutas till effektmätarens RS485-buss. För detaljer, se bruksanvisning för effektmätaren.</li> </ul> |
| Mitsubishi              | ME110NSR-MB   | N/A                                                                                                    |
| Mitsubishi              | ME110SR-MB    | N/A                                                                                                    |
| Mitsubishi              | ME110SSR-MB   | N/A                                                                                                    |
| Mitsubishi              | M8FM-N3LTR    | N/A                                                                                                    |
| Mitsubishi              | ME110SSR-4APH | N/A                                                                                                    |
| NARUN                   | PD510         | N/A                                                                                                    |
| Netbiter                | CEWE          | N/A                                                                                                    |
| Människor               | RM858E        | N/A                                                                                                    |
| RIKTIGT<br>ENERGISYSTEM | PRISMA-310A   | N/A                                                                                                    |
| Schneider               | PM1200        | N/A                                                                                                    |
| Schneider               | PM2xxx        | N/A                                                                                                    |
| Schneider               | PM5100        | N/A                                                                                                    |
| Schneider               | PM5300        | N/A                                                                                                    |
| SFERE                   | PD194Z        | N/A                                                                                                    |
| Socomec                 | COUNTIS E43   | <ul> <li>Stöds</li> <li>OBS</li> <li>Ej tillämpligt vid effektscenarier med enfas.</li> <li>När effektmätaren ansluter till SmartLogger måste ett externt 120-ohm motstånd anslutas till effektmätarens RS485-buss. För detaljer, se bruksanvisning för effektmätaren.</li> </ul> |
| Toshiba                 | S2MS          | N/A                                                                                                    |

| Leverantör | Modell      | Exportbegränsning |
|------------|-------------|-------------------|
| Vågenergi  | PWM-72      | N/A               |
| WEG        | MMW03-M22CH | Stöds             |

#### Tabell 8-2 EMI som stöds

| Leverantör                   | Modell                       | EMI-information                                                                                         |
|------------------------------|------------------------------|----------------------------------------------------------------------------------------------------|
| ABB                          | VSN800-12                    | Total instrålning,<br>omgivningstemperatur och<br>PV-modultemperatur                                    |
|                              | VSN800-14                    | Total instrålning,<br>omgivningstemperatur,<br>PV-modultemperatur,<br>vindriktning och<br>vindhastighet |
| Gill MetPak Pro              | Gill MetPak Pro              | Total instrålning,<br>omgivningstemperatur,<br>PV-modultemperatur,<br>vindriktning och<br>vindhastighet |
| Hukseflux SRx                | Hukseflux SRx                | Total instrålning och<br>omgivningstemperatur                                                           |
| Ingenieurbüro Si-<br>RS485TC | Ingenieurbüro Si-<br>RS485TC | Total instrålning,<br>omgivningstemperatur, PV-<br>modultemperatur och<br>vindhastighet                 |
| Kipp&Zonen                   | SMPx-serien                  | Total instrålning och<br>omgivningstemperatur                                                           |
| Lufft                        | WSx-UMB                      | Total instrålning,<br>omgivningstemperatur,<br>vindriktning och<br>vindhastighet                        |
|                              | WSx-UMB(externa<br>sensorer) | Total instrålning,<br>omgivningstemperatur,<br>PV-modultemperatur,<br>vindriktning och<br>vindhastighet |
| Meier-NT ADL-SR              | Meier-NT ADL-SR              | Total instrålning,<br>omgivningstemperatur, PV-<br>modultemperatur och<br>vindhastighet                 |

| Leverantör                                                                                                    | Modell          | EMI-information                                                                                         |
|----------------------------------------------------------------------------------------------------|-----------------|----------------------------------------------------------------------------------------------------|
| MeteoControl                                                                                                    | SR20-D2         | Total instrålning och<br>omgivningstemperatur                                                           |
| RainWise                                                                                                    | PVmet-150       | Total instrålning,<br>omgivningstemperatur och<br>PV-modultemperatur                                    |
|                                                                                                    | PVmet-200       | Total instrålning,<br>omgivningstemperatur,<br>PV-modultemperatur,<br>vindriktning och<br>vindhastighet |
| Soluzione Solare                                                                                                    | SunMeter        | Total instrålning och<br>omgivningstemperatur                                                           |
| JinZhou LiCheng                                                                                                    | JinZhou LiCheng | Total instrålning,<br>omgivningstemperatur,<br>PV-modultemperatur,<br>vindriktning och<br>vindhastighet |
| JinZhou YangGuang                                                                                                    | PC-4            | Total instrålning,<br>omgivningstemperatur,<br>PV-modultemperatur,<br>vindriktning och<br>vindhastighet |
| HanDan                                                                                                    | RYQ-3           | Total instrålning,<br>omgivningstemperatur,<br>PV-modultemperatur,<br>vindriktning och<br>vindhastighet |
| Sensor ADAM<br>OBS<br>EMI av sensortyp<br>(strömtyp eller<br>spänningstyp)<br>kommunicerar med<br>SmartLogger via ADAM<br>analog-till-digital-<br>omvandlare. | N/A             | N/A                                                                                                    |

# 8.14 Hur kontrollerar jag SIM-kortets status?

Välj Översikt > Mobildata för att se SIM-kortets status.

| Parameter        | Status                                                                 | Beskrivning                                                                                                    |
|------------------|------------------------------------------------------------------------|----------------------------------------------------------------------------------------------------|
| 4G-<br>modulstat | Kort saknas                                                            | Inget SIM-kort har upptäckts. Sätt i ett SIM-<br>kort.                                                                                                    |
| US               | Det gick inte<br>att registrera                                        | <ol> <li>Kontrollera om SIM-kortskontot saknar<br/>täckning. Om ja, fyll på kontot.</li> </ol>                                                                                                    |
|                  | kortet.                                                                | <ol> <li>Kontrollera om nätverkskvaliteten är<br/>dålig. Om ja, använd ett SIM-kort från<br/>en annan operatör med bra<br/>signalkvalitet.</li> </ol>                                                                         |
|                  |                                                                        | <ol> <li>Kontrollera om SIM-kortet har kopplats<br/>till en annan enhet. Om ja, koppla bort<br/>SIM-kortet från enheten eller byt ut<br/>SIM-kortet.</li> </ol>                                                               |
|                  | <ul> <li>Inte<br/>ansluten</li> <li>Kortet är<br/>på plats.</li> </ul> | SmartLogger försöker upprätta en uppringd<br>anslutning. Vänta tills anslutningen ställs in.                                                                                                    |
|                  | Ansluten                                                               | Den uppringda anslutningen har konfigurerats.                                                                                                    |
|                  | Ange PIN-kod.                                                          | SIM-kortet har ställts in för att kräva ett<br>personligt identifieringsnummer (PIN).<br>Kontakta SIM-kortets operatör för PIN-<br>koden, välj <b>Inställningar</b> > <b>Trådlöst nätverk</b><br>och ange rätt PIN-kod.       |
|                  | Ange PUK.                                                              | Om antalet felaktiga PIN-försök överskrider<br>den övre gränsen, måste du ange PIN-<br>upplåsningsnyckel (PUK). Kontakta<br>operatören för SIM-kortet för PUK. Välj<br>Inställningar > Trådlöst nätverk och ange<br>rätt PUK. |
| Trafikstatus     | Vanligt                                                                | Den använda trafiken överstiger inte det<br>månatliga trafikpaketet, och den återstående<br>trafiken är tillräcklig.                                                                                                    |
|                  | Varning                                                                | Den använda trafiken överstiger 80 % av det<br>månatliga trafikpaketet, och den återstående<br>trafiken är otillräcklig.                                                                                                    |
|                  | Förbrukat                                                              | Den använda trafiken överstiger det<br>månatliga trafikpaketet. Trafiken är<br>förbrukad. Fyll på SIM-kortkontot<br>omedelbart.                                                                                               |
|                  | Inget paket<br>konfigurerat                                            | Välj <b>Inställningar</b> > <b>Trådlöst nätverk</b> och<br>konfigurera ett månatligt trafikpaket.                                                                                                    |

#### Tabell 8-3 SIM-kortstatus

# 8.15 Hur använder jag mobilnätverksdelning?

#### Fjärråtkomst till webbgränssnittet via ett mobilt nätverk

#### OBS

En 4G SmartLogger stöder fjärråtkomst till SmartLogger WebUI över den inbyggda trådlösa 4G-kommunikationen.

- Steg 1 Sätt i ett SIM-kort med en fast IP-adress i SIM-kortplatsen på SmartLogger. Välj Övervy > Mobildata för att kontrollera SIM-kortets status och se till att den trådlösa 4G-kommunikationen är normal.
- Steg 2 Välj Inställningar > Andra parametrar och ställ in Mobil nätverksdelning till Aktivera.

#### OBSERVERA

Efter att den här funktionen har aktiverats, är SmartLogger direkt exponerad för det offentliga nätverket och är sårbar för nätverksattacker.

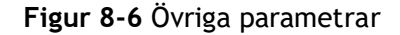

| Eispire          | Deployment Wizard Over View Monitoring Query    | Settings Maintena | 1<br>Sottings | English v 🕼 🕞 |
|------------------|-------------------------------------------------|-------------------|---------------|---------------|
| 🗆 User Param.    | Other Parameters                                |                   | Settings      |               |
| Date&Time        | R5485 upgrade rate autonegotiation              | Enable 🔽          |               |               |
| Plant            | Data forwarding                                 | Enable 🗸          |               |               |
| Revenue          | IEC104 Push Data Period                         | 0                 | l, 3600] s    |               |
| Save Period      | All SPD detection alarm                         | Disable 🗸         |               |               |
| Deres Deres      | STS overtemperature protection                  | Enable 🗸          |               |               |
| • Comm. Param.   | Reset the external router                       | No control        |               |               |
| Power Adjustment | Mobile network sharing                          | Disable           |               |               |
| Remote Shutdown  | Third party server                              | Enable            |               |               |
| - PI             | Target Net                                      | WAN 🔽             |               |               |
|                  | SSH                                             | Disable 🔽         |               |               |
| Oth              | er Parameters Built-in MBUS collection interval | 0                 | l, 15] s      |               |
| Smart Tracking   | J                                               | Colomb            |               |               |
| Other Parameters |                                                 | Submit            |               |               |

Steg 3 Öppna en webbläsare, ange https:// XX.XX.XX ( XX.XX.XX är SIM-kortets fasta IP-adress) i adressrutan och tryck på Enter . Inloggningssidan visas.

----Slut

#### Dela ett mobilt nätverk med andra enheter

#### 🔲 OBS

En 4G SmartLogger stöder delning av det inbyggda 4G-nätverket med andra enheter för internetåtkomst.

- Steg 1 Anslut nätverkskabeln från en annan enhet till WAN-porten på SmartLogger.
- Steg 2 Välj Inställningar > Andra parametrar och ställ in Mobil nätverksdelning till Aktivera.

#### OBSERVERA

Efter att den här funktionen har aktiverats, är SmartLogger direkt exponerad för det offentliga nätverket och är sårbar för nätverksattacker.

#### Figur 8-7 Andra parametrar

| Ensoure          |                                                 |                   |            | English V (DE) |
|------------------|-------------------------------------------------|-------------------|------------|----------------|
|                  | Deployment Wizard Over View Monitoring Query    | Settings Maintena | Settinas   |                |
| 🗆 User Param.    | Other Parameters                                |                   |            |                |
| Date&Time        | RS485 upgrade rate autonegotiation              | Enable 🖌          |            |                |
| Plant            | Data forwarding                                 | Enable 🖌          |            |                |
| Revenue          | IEC104 Push Data Period                         | 0                 | 0, 3600] s |                |
| Save Period      | Al1 SPD detection alarm                         | Disable 👻         |            |                |
| Sarre Fellow     | STS overtemperature protection                  | Enable 💌          |            |                |
| • Comm. Param.   | Reset the external router                       | No control        |            |                |
| Power Adjustment | Mobile network sharing                          | Disable           |            |                |
| Remote Shutdown  | Third party server                              | Enable            |            |                |
| - DI             | Target Net                                      | WAN 👻             |            |                |
|                  | SSH                                             | Disable 🔽         |            |                |
| Alarm Output Oth | er Parameters Built-in MBUS collection Interval | 0                 | 0, 15] s   |                |
| Smart Tracking   |                                                 | Submit            |            |                |
| Other Parameters |                                                 | Subilit           |            |                |

Steg 3 Ställ in nätverksparametrar för enheter från tredje part.

- 1. IP-adress för tredjepartsenheten: Denna parameter måste vara i samma nätverkssegment som SmartLogger och måste skilja sig från andra enheter.
- 2. Subnätmask för tredjepartsenhet: Ställ in denna parameter på subnätmasken för SmartLogger.
- 3. Tredje parts enhets-gateway: Ställ in denna parameter till IP-adressen för SmartLogger.
- 4. (Valfritt) Tredjeparts DNS-server: Om tredjepartsenheten behöver ansluta till serveradressen i domännamnsformat, måste du ställa in DNS-serveradressen, som kan ställas in till en offentlig DNS-serveradress, till exempel, 8.8.8.8. (DNS-serveradressen för det trådbundna nätverket på SmartLogger med mobil nätverksdelning aktiverad kan inte vara densamma som den för tredjepartsenhet. Du rekommenderas att ställa in DNS-serveradressen till 0.0.0.0 eller 10.129.0.84.)

#### 🛄 OBS

För att sökfråga nätverksparametrar för SmartLogger, välj Inställningar > Trådbundet nätverk.

| Enspire           |                               |                                             |
|-------------------|-------------------------------|---------------------------------------------|
| User Param.       | Wired Network Parameters      | Settings                                    |
| Date&Time         | WAN/LAN port working m        | ode WAN+LAN                                 |
| Plant             | WAN & SFP Port Parameters     | LAN+LAN<br>WAN+WAN                          |
| Revenue           | D                             | ICP Disable (Set it using the SUN2000 app.) |
| Save Period       | IP add                        | ess 10, 160, 119, 199                       |
| Comm Param        | Subnet n                      | ask 255, 255, 254, 0                        |
| - comm. Param.    | Z Default gate                | vay 10,160,118, 1                           |
| Wireless Network  | Wired Network Primary DNS see | ver 10, 129, 0, 84                          |
| Wired Network     | Secondary DNS se              | ver 0, 0, 0, 0                              |
| RS485             | LAN Port Parameters           |                                             |
| Management System | IP add                        | ess 192, 168, 8, 10                         |
| Modbus TCP        | * Subnet n                    | ask 255, 255, 255, 0                        |
| IEC103            |                               | C. bolt                                     |
| IEC104            |                               | SUUTIN                                      |
|                   |                               | IL03J0000                                   |

Figur 8-8 Parametrar för trådbundet nätverk

8

# 8.16 WebUI tillåter endast inloggning på kinesiska och uppmanar att byta till kinesiska

Om webbgränssnittet använder ett annat språk än kinesiska och SmartLogger upptäcker att en växelriktare som endast säljs på det kinesiska fastlandet är ansluten, visas ett meddelande som indikerar att webbgränssnittet endast tillåter inloggning på kinesiska och språket kommer att bytas till kinesiska efter inloggning.

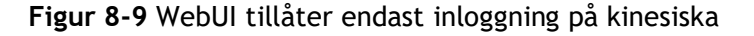

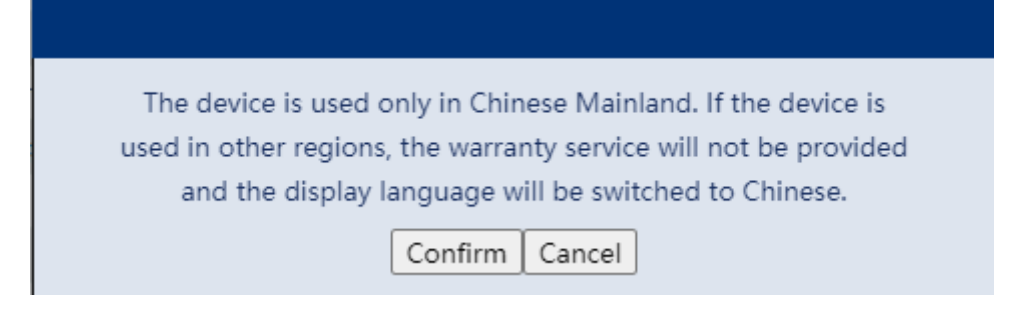

#### Figur 8-10 WebUI uppmanar dig att byta till kinesiska

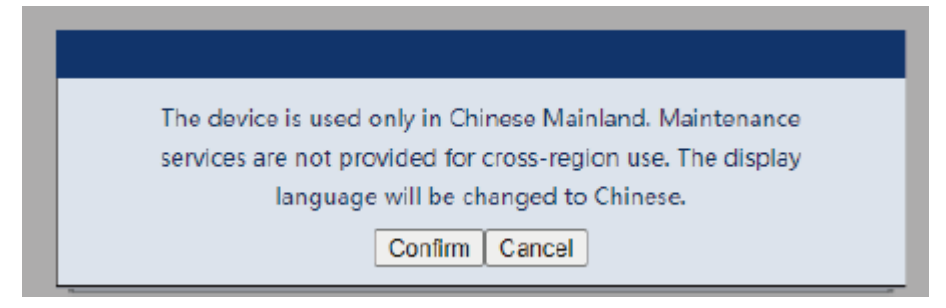

# **9** Tekniska specifikationer

# 9.1 Tekniska specifikationer för SmartLogger

#### Enhetshantering

| Parameter             | Specifikationer                                                                                                    |
|-----------------------|----------------------------------------------------------------------------------------------------|
| Antal växelriktare    | <ul> <li>SmartLogger3000A: kan anslutas till<br/>maximalt 80 växelriktare för<br/>solceller.</li> </ul>                                               |
|                       | <ul> <li>SmartLogger3000B: kan anslutas till<br/>maximalt 150 växelriktare för<br/>solceller.</li> </ul>                                              |
| Kommunikationsläge    | RS485, ETH, MBUS (tillval), 4G<br>(valfritt) och SFP (tillval)                                                                                        |
| Maximalt              | • RS485: 1000 m                                                                                                    |
| kommunikationsavstånd | • ETH: 100 m                                                                                                    |
|                       | <ul> <li>MBUS (flerkärnig kabel): 1000 m; MBUS<br/>(enkelledarkabel): 400 m (Trefaskablar<br/>måste bindas med 1 m intervall)</li> </ul>              |
|                       |                                                                                                    |
|                       | <ul> <li>Optisk fiber (single-mode, 1310 nm<br/>optisk modul): 10 000 m (med 1000M<br/>optisk modul); 12 000 m (med 100M<br/>optisk modul)</li> </ul> |

### Vanliga specifikationer

| Parameter             | Specifikationer                                                            |  |
|-----------------------|----------------------------------------------------------------------------|--|
| Strömadapter          | • AC-ingång: 100-240 V, 50/60 Hz                                           |  |
|                       | • DC-utgång: 12 V, 2 A                                                     |  |
| DC strömförsörjning   | 24 V, 0,8 A                                                                |  |
| Energiförbrukning     | • SmartLogger3000A: 8 W (typisk)                                           |  |
|                       | <ul> <li>SmartLogger3000B: 9 W (typisk)</li> </ul>                         |  |
|                       | <ul> <li>SmartLogger3000B +<br/>SmartModule1000A: 10 W (typisk)</li> </ul> |  |
|                       | • 15 W (max)                                                               |  |
| Mått (B x H x D)      | <ul> <li>259 mm x 160 mm x 59 mm (inklusive monteringsöron)</li> </ul>     |  |
|                       | <ul> <li>225 mm x 160 mm x 44 mm (exklusive monteringsöron)</li> </ul>     |  |
| Nettovikt             | 2 kg                                                                       |  |
| Driftstemperatur      | -40°C till +60°C                                                           |  |
| Förvaringstemperatur  | -40°C till +70°C                                                           |  |
| Relativ luftfuktighet | 5 %-95 % RF                                                                |  |
| IP-klassning          | IP20                                                                       |  |
| Installationsläge     | Monteras på vägg eller styrskena                                           |  |
| Högsta driftshöjd     | 4000 m                                                                     |  |
| Föroreningsgrad       | 2                                                                          |  |
| Korrosionsnivå        | Klass B                                                                    |  |

#### Portar

| Parameter                                | Specifikationer                                                                                                    |
|------------------------------------------|----------------------------------------------------------------------------------------------------|
| Ethernet elektrisk port (WAN och<br>LAN) | 2 st; 10M/100M/1000M auto-avkänning                                                                                        |
| Ethernet optisk port (SFP)               | 2 st; stöder 100 M/1000 M SFP/eSFP<br>optiska moduler                                                                      |
| MBUS-port                                | 1 st; stöder en maximal AC-<br>ingångsspänning på 800 V                                                                    |
| RS485 (COM) port                         | 3 st; baud-hastigheter som stöds: 1 200<br>bit/s, 2 400 bit/s, 4 800 bit/s, 9 600<br>bit/s, 19 200 bit/s och 115 200 bit/s |

| Parameter                | Specifikationer                                                                                               |
|--------------------------|----------------------------------------------------------------------------------------------------|
| USB uttag                | USB 2.0                                                                                                    |
| Strömutgångsport         | 1 st; DC-utgång: 12 V, 0,1 A                                                                                  |
| Digital ingång (DI) port | 4 st; stöder endast åtkomst från relä<br>torrkontakter                                                        |
| Digital utgång (DO) port | 2 st; relä torrkontakt utgångar, stöder<br>NO- eller NC-kontakter; stöder 12 V, 0,5<br>A signalspänning       |
| Analog ingång (AI) port  | 4 st; Al1: stöder 0-10 V spänning (passiv);<br>Al2-Al4: stöder 4-20 mA eller 0-20 mA<br>ingångsström (passiv) |
| 4G-antennport (4G)       | 1 st; SMA-K (extern skruv inre hål) port,<br>används med antennen med SMA-J (intern<br>skruv inre stift) port |

#### Trådlös kommunikation

| Parameter | Specifikationer                                                                                                    |
|-----------|----------------------------------------------------------------------------------------------------|
| 4G/3G/2G  | SmartLogger3000A01CN stöder 2G-, 3G-<br>och 4G-nätverk från China Mobile och<br>China Unicom samt 4G-nätverk från<br>China Telecom.                                    |
|           | Följande frekvensband stöds:                                                                                                    |
|           | <ul> <li>LTE FDD: B1, B3, B8</li> <li>LTE TDD: B38, B39, B40, B41</li> <li>WCDMA: B1, B5, B8, B9</li> <li>TD-SCDMA: B34, B39</li> <li>GSM: 900 MHz/1800 MHz</li> </ul> |
|           | SmartLogger3000A01EU och<br>SmartLogger3000A03EU stöder<br>följande frekvensband:                                                                                      |
|           | • LTE FDD: B1, B3, B5, B7, B8, B20                                                                                                    |
|           | • LTE TDD: B38, B40, B41                                                                                                    |
|           | • WCDMA: B1, B5, B8                                                                                                    |
|           | • GSM: 900 MHz/1800 MHz                                                                                                    |

| Parameter                       | Specifikationer                                                                                           |
|---------------------------------|----------------------------------------------------------------------------------------------------|
|                                 | SmartLogger3000A01NH: Stöder 3G/4G<br>från Docomo och SoftBank.                                           |
|                                 | Följande frekvensband stöds:                                                                              |
|                                 | <ul> <li>LTE FDD: B1, B3, B8, B18, B19, B26<br/>(endast Tokyo, Nagoya och<br/>Osaka stöder B3)</li> </ul> |
|                                 | • LTE TDD: B41                                                                                            |
|                                 | • WCDMA: B1, B6, B8, B19                                                                                  |
|                                 |                                                                                                    |
|                                 | SmartLogger3000A01KR stöder nätverk av SK Telecom.                                                        |
|                                 | Följande frekvensband stöds:                                                                              |
|                                 | • LTE FDD: B1, B3, B5, B7                                                                                 |
|                                 | • WCDMA: B1                                                                                               |
|                                 |                                                                                                    |
|                                 | SmartLogger3000A01AU stöder följande<br>frekvensband:                                                     |
|                                 | • LTE FDD: B1, B2, B3, B4, B5, B7, B8, B28                                                                |
|                                 | • LTE TDD: B40                                                                                            |
|                                 | • WCDMA: B1, B2, B5, B8                                                                                   |
|                                 | <ul> <li>GSM: 850 MHz/900 MHz/1800 MHz/<br/>1900 MHz</li> </ul>                                           |
| WLAN (lokalt underhåll med app) | 2.4G                                                                                                    |

# RF-band för 4G-modulen (SmartLogger3000A01EU och SmartLogger3000A03EU)

| Frekvensband | Тх            | Rx            |
|--------------|---------------|---------------|
| WCDMA-band 1 | 1920-1980 MHz | 2110-2170 MHz |
| WCDMA-band 5 | 824-849 MHz   | 869-894 MHz   |
| WCDMA-band 8 | 880-915 MHz   | 925-960 MHz   |
| GSM 900      | 880-915 MHz   | 925-960 MHz   |
| GSM 1800     | 1710-1785 MHz | 1805-1880 MHz |
| LTE-band 1   | 1920-1980 MHz | 2110-2170 MHz |
| LTE-band 3   | 1710-1785 MHz | 1805-1880 MHz |
| LTE-band 5   | 824-849 MHz   | 869-894 MHz   |

| Frekvensband | Тх            | Rx            |
|--------------|---------------|---------------|
| LTE-band 7   | 2500-2570 MHz | 2620-2690 MHz |
| LTE-band 8   | 880-915 MHz   | 925-960 MHz   |
| LTE-band 20  | 832-862 MHz   | 791-821 MHz   |
| LTE-band 38  | 2570-2620 MHz |               |
| LTE-band 40  | 2300-2400 MHz |               |
| LTE-band 41  | 2555-2655 MHz |               |

### Uteffekt från 4G-modulen (SmartLogger3000A01EU och SmartLogger3000A03EU)

| Frekvensband |                 | Standardvärde<br>(Enhet: dBm) | Anmärkningar<br>(Enhet: dB) |
|--------------|-----------------|-------------------------------|-----------------------------|
| GSM 900      | GMSK (1Tx Slot) | 33                            | ±2                          |
|              | 8PSK (1Tx Slot) | 27                            | ±3                          |
| GSM 1800     | GMSK (1Tx Slot) | 30                            | ±2                          |
|              | 8PSK (1Tx Slot) | 26                            | ±3                          |
| WCDMA-band 1 |                 | 24                            | +1/-3                       |
| WCDMA-band 5 |                 | 24                            | +1/-3                       |
| WCDMA-band 8 |                 | 24                            | +1/-3                       |
| LTE-band 1   |                 | 23                            | ±2                          |
| LTE-band 3   |                 | 23                            | ±2                          |
| LTE-band 5   |                 | 23                            | ±2                          |
| LTE-band 7   |                 | 23                            | ±2                          |
| LTE-band 8   |                 | 23                            | ±2                          |
| LTE-band 20  |                 | 23                            | ±2                          |
| LTE-band 38  |                 | 23                            | ±2                          |
| LTE-band 40  |                 | 23                            | ±2                          |
| LTE-band 41  |                 | 23                            | ±2                          |

#### WLAN

| Parameter                      | Specifikationer            |
|--------------------------------|----------------------------|
| Frekvensband                   | 2,4 GHz: 2,4-2,4835 GHz    |
| Gain                           | 2,4 GHz: 2,85 dBi          |
| Sändningseffekt                | 2,4 GHz: 1 x 100 mW        |
| Maximal genomströmning         | 2,4 GHz: 65 Mbit/s         |
| Enkel-/dubbelbandsläge         | Enkel                      |
| MIMO                           | 2,4 GHz frekvensband: 1T1R |
| Maximalt antal onlineanvändare | 6                          |
| Polariseringsläge              | Linjär                     |
| Direktivitet                   | Flerdimensionell           |

# 9.2 Tekniska specifikationer för SmartModule

### Enhetshantering

| Parameter                         | Specifikationer                                   |
|-----------------------------------|---------------------------------------------------|
| Kommunikationsläge                | RS485, ETH                                        |
| Maximalt<br>kommunikationsavstånd | <ul><li>RS485:1000 m</li><li>ETH: 100 m</li></ul> |

#### Vanliga specifikationer

| Parameter           | Specifikationer                                                                    |
|---------------------|------------------------------------------------------------------------------------|
| DC strömförsörjning | <ul> <li>DC 12 V: DC 2.0 eluttag hankontakt</li> <li>DC 24 V: sladdände</li> </ul> |
| Energiförbrukning   | Typisk: 4 W; max: 5 W                                                              |
| Mått (H x B x D)    | <ul> <li>Inklusive monteringsöron: 160 mm x<br/>179 mm x 59 mm</li> </ul>          |
|                     | <ul> <li>Utan monteringsöron: 160 mm x 125<br/>mm x 44 mm</li> </ul>               |
| Nettovikt           | 1 kg                                                                               |
| Driftstemperatur    | -40°C till +60°C                                                                   |

| Parameter                   | Specifikationer                  |
|-----------------------------|----------------------------------|
| Förvaringstemperatur        | -40°C till +70°C                 |
| Luftfuktighet               | 5 %-95 % RF                      |
| Inträngningsskyddsklassning | IP20                             |
| Installationsläge           | Monteras på vägg eller styrskena |
| Maximal driftshöjd          | 4000 m                           |
| Föroreningsnivå             | Nivå 2                           |
| Korrosionsnivå              | Klass B                          |

#### Portar

| Parameter                    | Specifikationer                                                                                                    |
|------------------------------|----------------------------------------------------------------------------------------------------|
| Ethernet elektrisk port (GE) | 4 st; 10M/100M/1000M auto-avkänning                                                                                        |
| RS485-port (COM)             | 3 st; baud-hastigheter som stöds: 1 200<br>bit/s, 2 400 bit/s, 4 800 bit/s, 9 600<br>bit/s, 19 200 bit/s och 115 200 bit/s |
| Strömutgångsport             | 1 st; DC-utgång: 12 V, 0,1 A                                                                                               |
| Digital ingång (DI) port     | 4 st; stöder endast åtkomst från relä<br>torrkontakter                                                                     |
| PT-port (PT)                 | Två st; stöder åtkomst av signaler från en<br>3-tråds eller 2-tråds PT100/PT1000<br>temperatursensor                       |
| Analog ingång (AI) port      | 4 st; Al1: stöder 0-10 V spänning (passiv);<br>Al2-Al4: stöder 4-20 mA eller 0-20 mA<br>ingångsström (passiv)              |

# Användarlistor för **en**

# produkt

#### Tabell A-1 Användarlista

| Inloggni<br>ngsläge | SmartLogger-<br>version                                | Användarnamn   | Initialt lösenord                                                |
|---------------------|--------------------------------------------------------|----------------|------------------------------------------------------------------|
| Арр                 | Fabriksversion<br>tidigare än<br>V800R021C10SPC02<br>0 | Installatör    | 00000a                                                           |
|                     |                                                        | Användare      | 00000a                                                           |
|                     | Uppdaterad till<br>V800R021C10SPC02<br>0 eller senare  | installatör    | 00000a                                                           |
|                     |                                                        | användare      |                                                                  |
|                     | Fabriksversion<br>V800R021C10SPC02<br>0 eller senare   | installatör    | Ingen. Du måste ange ett<br>lösenord vid första<br>inloggningen. |
|                     |                                                        | användare      |                                                                  |
| WebUI               | Fabriksversion<br>tidigare än<br>V800R021C10SPC02<br>0 | administration | Changeme                                                         |
|                     | Uppdaterad till<br>V800R021C10SPC02<br>0 eller senare  | installatör    | 00000a (samma som<br>inloggningslösenordet för<br>mobilappen)    |
|                     |                                                        | administration | Changeme                                                         |
|                     | Fabriksversion<br>V800R021C10SPC02<br>0 eller senare   | installatör    | Ingen. Du måste ange ett<br>lösenord vid första<br>inloggningen. |

| Tabell A-2 Andra | utmaningsautentisering |
|------------------|------------------------|
|------------------|------------------------|

| Autentiseringsl<br>äge                                     | Användarnamn | Initialt lösenord |
|------------------------------------------------------------|--------------|-------------------|
| SmartLogger-<br>autentisering av<br>hanteringssyste<br>met | emscomm      | /EzFp+2%r6@lxSCv  |
| SmartModule-<br>autentisering av<br>SmartLogger            | SmoduleAdmin | /EzFp+2%r6@lxSCv  |

#### Tabell A-3 Användarlista för operativsystem

| Användarnamn | Initialt lösenord       |
|--------------|-------------------------|
| enspire      | Changeme                |
| root         | Changeme                |
| prorunacc    | Inget initialt lösenord |
| bin          | Inget initialt lösenord |
| daemon       | Inget initialt lösenord |
| nobody       | Inget initialt lösenord |
| sshd         | Inget initialt lösenord |

# B Domännamnslista över hantering Hanteringssystem

📋 OBS

Listan kan ändras.

#### Tabell B-1 Domännamn för hanteringssystem

| Domännamn                       | Datatyp          | Scenario                                                                                         |
|---------------------------------|------------------|--------------------------------------------------------------------------------------------------|
| intl.fusionsolar.huawei.co<br>m | Publik IP-adress | FusionSolar värdmoln                                                                             |
|                                 |                  | OBS<br>Domännamnet är<br>kompatibelt med<br>cn.fusionsolar.huawei.com<br>(kinesiska fastlandet). |
| neteco.alsoenergy.com           | Publik IP-adress | Partnerhanteringssystem                                                                          |
| re-ene.kyuden.co.jp             | Publik IP-adress | Fjärrkontrollserver för<br>Kyushu Electric Power<br>Company                                      |
| re-ene.yonden.co.jp             | Publik IP-adress | Fjärrkontrollserver för<br>Shikoku Electric Power<br>Company                                     |

# C Port nr. Lista

#### Tabell C-1 Portnr.

| Typ av<br>Connected<br>Access<br>Management        | Hanteringssyst<br>em inställning<br>portnr. | Öppna<br>portnummer<br>för router<br>(brandvägg) | Anmärkningar                                                                                                    |
|----------------------------------------------------|---------------------------------------------|--------------------------------------------------|----------------------------------------------------------------------------------------------------|
| NetEco                                             | 16100                                       | 16100, 2121,<br>11000-11500                      | <ul> <li>16100: används för att sökfråga<br/>och ställa in data mellan<br/>SmartLogger och<br/>hanteringssystemet.</li> <li>2121 och 11000-11500: används<br/>för att ladda upp och ladda ner<br/>data eller filer mellan<br/>SmartLogger och<br/>hanteringssystemet med FTPS.</li> </ul>                                                                                  |
| FusionSolar<br>Smart PV<br>Hosting Cloud<br>Center | 16100                                       | 16100, 2121,<br>2122, 10000-<br>12000            | <ul> <li>Enhetens prestandadata uppdateras i realtid. Varje enhet kräver 3 MB trafik per dag.</li> <li>16100: används för att sökfråga och ställa in data mellan SmartLogger och hanteringssystemet.</li> <li>2121, 2122 och 10000-12000: används för att ladda upp och ladda ner data eller filer mellan SmartLogger och hanteringssystemet med hjälp av FTPS.</li> </ul> |

| Typ av<br>Connected<br>Access<br>Management | Hanteringssyst<br>em inställning<br>portnr. | Öppna<br>portnummer<br>för router<br>(brandvägg) | Anmärkningar                                                                                                    |
|---------------------------------------------|---------------------------------------------|--------------------------------------------------|----------------------------------------------------------------------------------------------------|
|                                             | 27250                                       | 27250, 27251,<br>2122, 10000-<br>12000           | Trafikbesparande port. Denna port är<br>rekommenderas när SmartLogger<br>ansluter till hanteringssystemet i<br>trådlöst läge. Enhetens prestanda<br>data uppdateras var 5:e minut.     |
|                                             |                                             |                                                  | <ul> <li>27250 och 27251: används för att<br/>fråga och<br/>ställa in data mellan SmartLogger<br/>och hanteringssystemet.</li> </ul>                                                   |
|                                             |                                             |                                                  | <ul> <li>2122 och 10000-12000: används till<br/>att<br/>ladda upp och ladda ner data eller<br/>filer<br/>mellan SmartLogger och<br/>hanteringssystem som använder<br/>FTPS.</li> </ul> |

#### 🔲 OBS

- Om ett ledningssystemet ansluter till SmartLogger via Modbus TCP, är SmartLoggerportnr 502, som används för att sökfråga och ställa in data mellan SmartLogger och hanteringssystemet från tredje part.
- Om ett tredjeparts hanteringssystem ansluter till SmartLogger via IEC104, är SmartLogger-portnr 2404, som används för att sökfråga och ställa in data mellan SmartLogger och tredjeparts hanteringssystem.
- Om SmartLogger ansluter till en tredjeparts FTP-server över FTP är den gemensamma portnr 21, som används för att periodiskt ladda upp prestandadata till tredjeparts FTP-servern.
- Om SmartLogger ansluter till en tredjeparts e-postserver över SMTP är den gemensamma portnr 25, 465 eller 587, som används för att skicka e-post till e-postservern.
- Om SmartLogger ansluter till en tredjeparts NTP-server över NTP är den gemensamma portnr 123, som används för tidssynkronisering med NTP-servern.
- Om SmartLogger ansluter till en fjärrutgångsserver från Japan Electric Power Company via HTTPS är den gemensamma portnr 443, som används för att synkronisera schemaläggningstabellen med elkraftsbolaget.

# D Akronymer och

# förkortningar

| Α        |                           |
|----------|---------------------------|
| AC       | Växelström                |
| AI       | Analog ingång             |
| AO       | Analog utgång             |
| Арр      | Applikation               |
| B<br>BMU | Batteriövervakningsenhet  |
|          |                           |
| C        |                           |
| СОМ      | Kommunikation             |
| СРЕ      | Kundlokaler<br>Utrustning |
| СМИ      | Central övervakningsenhet |
| D        |                           |
| DC       | Likström                  |
| DI       | Digital ingång            |
|          |                           |

| DO   | Digital utgång                                |
|------|-----------------------------------------------|
| E    |                                               |
| EMI  | Instrument för<br>miljöövervakning            |
| ЕТН  | Ethernet                                      |
| ESU  | Energilagringsenhet                           |
| ESC  | Smart Rack Controller                         |
| ESR  | Batteriställ                                  |
| ESM  | Batteripaket                                  |
| G    |                                               |
| GE   | Gigabit Ethernet                              |
| GND  | Jord                                          |
| н    |                                               |
| VVS  | Värme, ventilation, och<br>luftkonditionering |
| L    |                                               |
| LAN  | Lokalt nätverk                                |
| LED  | Ljusdiod                                      |
| LTE  | Långsiktig utveckling                         |
| м    |                                               |
| MBUS | Övervakningsbuss                              |

| N    |                                 |
|------|---------------------------------|
| NC   | Normalt stängd                  |
| NO   | Normalt öppen                   |
| Ρ    |                                 |
| POE  | Ström över Ethernet             |
| PCS  | Power Control System            |
| R    |                                 |
| RST  | Återställning                   |
| RSTP | Rapid Spanning Tree<br>Protocol |
| S    |                                 |
| SFP  | Liten formfaktor<br>Pluggbar    |
| STP  | Spanning Tree Protocol          |
| т    |                                 |
| тси  | Temperaturkontrollenhet         |
| U    |                                 |
| USB  | universell seriebuss            |
| w    |                                 |
| WAN  | Wide Area Network               |

WEEE

Avfall från elektrisk och elektronisk utrustning